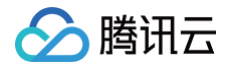

# 数据万象 控制台指南

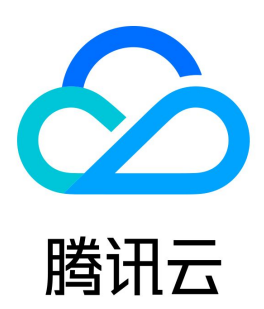

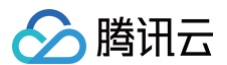

#### 【版权声明】

©2013-2025 腾讯云版权所有

本文档(含所有文字、数据、图片等内容)完整的著作权归腾讯云计算(北京)有限责任公司单独所有,未经腾讯云事先明确书面许可,任何主体不得以任何 形式复制、修改、使用、抄袭、传播本文档全部或部分内容。前述行为构成对腾讯云著作权的侵犯,腾讯云将依法采取措施追究法律责任。

【商标声明】

# 🔗 腾讯云

及其它腾讯云服务相关的商标均为腾讯云计算(北京)有限责任公司及其关联公司所有。本文档涉及的第三方主体的商标,依法由权利人所有。未经腾讯云及 有关权利人书面许可,任何主体不得以任何方式对前述商标进行使用、复制、修改、传播、抄录等行为,否则将构成对腾讯云及有关权利人商标权的侵犯,腾 讯云将依法采取措施追究法律责任。

【服务声明】

本文档意在向您介绍腾讯云全部或部分产品、服务的当时的相关概况,部分产品、服务的内容可能不时有所调整。 您所购买的腾讯云产品、服务的种类、服务标准等应由您与腾讯云之间的商业合同约定,除非双方另有约定,否则,腾讯云对本文档内容不做任何明示或默示 的承诺或保证。

【联系我们】

我们致力于为您提供个性化的售前购买咨询服务,及相应的技术售后服务,任何问题请联系 4009100100或95716。

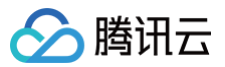

# 文档目录

控制台指南 概览 存储桶管理 存储桶绑定 存储桶文件 存储桶配置 存储桶标签 存储桶标签概述 设置存储桶标签 图片处理 图片基础处理 盲水印 图片压缩服务 图片高级压缩 图片极智压缩 Guetzli 图片压缩 原图保护 图片异步处理 媒体处理 内容审核 审核详情 自动审核 设置图片审核 设置文本审核 设置视频审核 设置音频审核 设置直播审核 设置文档审核 设置审核策略 设置历史数据审核任务 设置自定义图文风险库 设置业务字段风险库 内容识别 视频识别 文档处理 文件处理 智能检索 MetaInsight 数据检索 数据集管理 用量统计 资源包管理 智能工具箱 任务与工作流 任务管理 创建任务 图片处理 媒体处理 AI 内容识别 文档处理

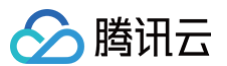

文件处理 智能语音 查看任务 工作流管理 数据工作流 批量数据处理 模版 系统预设模版 自定义模版 队列与回调 用量统计 查看用量统计 下载用量统计 数据监控 设置监控告警 查询数据监控 万象监控指标 权限管理 概述 授权粒度详情 授权策略语法 授权子账号接入数据万象服务 授权子账号按照存储桶标签拉取存储桶列表 子账号配置数据持久化权限

# 控制台指南

# 概览

最近更新时间: 2025-06-17 19:18:01

数据万象控制台为您提供快速便捷的图片、视频、文档等多种数据的智能处理服务,还可进行存储桶管理、资源监控等多种操作。 您在登录 数据万象控制台 后,默认进入**概览**页面,可查看当前数据万象相关服务的使用情况,页面包括**用量概览、计费总览、本月核心数据、告警配置、资 <b>源包统计、帮助文档**以及**快速入口**。

# 用量概览

资源及总体消耗展示了存储桶数量、本月总流量和本月图片读请求数。

| 用量概览                |                       |            |
|---------------------|-----------------------|------------|
| 存储桶数量 🕣             | 本月总流量 🕤               | 本月图片读请求数 ③ |
| <b>1</b> $\uparrow$ | Ов                    | <b>O</b> 次 |
|                     |                       |            |
| 展示项                 | 说明                    |            |
| 存储桶数量               | 开通数据万象服务的存储桶数量        |            |
| 本月总流量               | 当月外网下行流量、内网流量和 CDN 回源 | 流量总量       |
| 本月图片读请求数            | 当月图片处理时所产生的图片读请求数     |            |

# 计费概览

计费概览分为**计费总览与计费详情**。

计费总览展示了您数据万象能力分类扣费情况组成,您可以选择查看本月计费情况或上月计费情况。

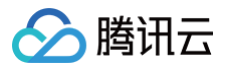

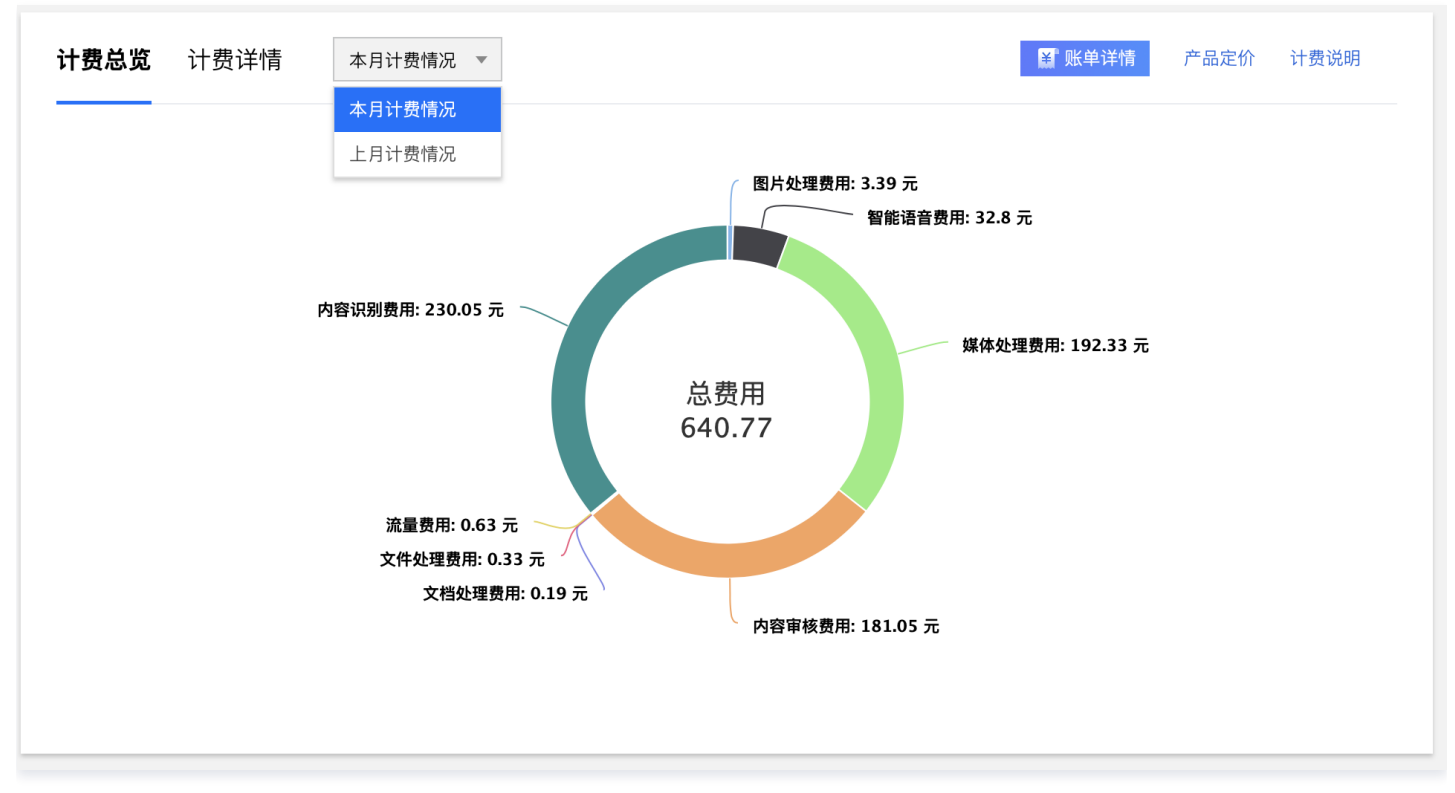

#### 计费详情可查看各能力具体扣费项与当前扣费项计费方式。

| 总览 <b>计费详情</b> 本月 | 计费情况 ▼        | ₩ ¥              | <mark>详情</mark> 产品定价 计费说的 |
|-------------------|---------------|------------------|---------------------------|
| 图片处理费用 智能语音费用     | 媒体处理费用 内容审核费用 | 文档处理费用 文件处理费用 流量 | 费用 内容识别费用                 |
| 详细计费项             | 结算方式          | 计费方式             | 操作                        |
| AVIF低压缩比          | 月结            | 按量计费中: 1.44元     | 购买资源包                     |
| 图片高级压缩            | 月结            | 按量计费中: 0.06元     | 购买资源包                     |
| 基础图片处理            | 月结            | 💼 资源包抵扣中         |                           |
| 盲水印               | 月结            | 按量计费中: 0.24元     | 购买资源包                     |
| 智能海报生成            | 月结            | 按量计费中: 1.37元     |                           |
| 图片极智压缩            | 月结            | 按量计费中: 0.24元     | 购买资源包                     |
| 黑产图片检测            | 月结            | 按量计费中: 0.05元     |                           |

#### () 说明:

- •您可以根据本月计费情况了解本月1号起至当前日期前一天的大致扣费情况。
- 显示按量计费表示当前计费项处于后付费状态中,显示资源包抵扣中,则表示当前计费项用量通过资源包进行抵扣。
- 当天购买的资源包,用量计算将在第二天生效。

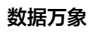

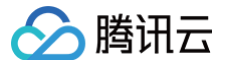

• 计费概览仅展示您当前产生过用量的计费项,若无用量产生则不进行统计展示。

# 本月核心数据

核心数据栏展示了各类服务的子类目资源消耗情况,包括**服务流量、图片处理、媒体处理、智能语音、文档处理、文件处理、内容审核**和内容识别。

| 本月核心数据                    | 服务流量 ▼                       |                                                                                 |                           |  |
|---------------------------|------------------------------|---------------------------------------------------------------------------------|---------------------------|--|
| <sup>外网出流量</sup><br>894.2 | 文档处理<br>文件处理<br>内容审核<br>内容识别 | ма<br>ма<br>ма<br>ма<br>ма<br>ма<br>ма<br>ма<br>ма<br>ма<br>ма<br>ма<br>ма<br>м | сом回源流量<br>О <sub>В</sub> |  |

# 资源包统计

资源包统计为您展示您当前购买的资源包在生效中、即将到期、即将用尽的资源包数量,便于您及时了解资源包情况。 并根据您的实际情况,为您推荐适合购买的资源包。

| 资源包统计                             |                                                                        | 管理资源包                                 |   |
|-----------------------------------|------------------------------------------------------------------------|---------------------------------------|---|
| 0<br>生效中<br>资源包推荐 活动<br>根据您的使用习惯及 | <ul> <li>              の将到期      </li> <li>             か进行中</li></ul> | <b>0</b><br>即将用尽<br>推荐                |   |
| <b>媒体处理资源</b><br>限时6.9折           | 包 5.00小时                                                               | ¥ <b>3.3</b> 元<br><sup>¥4.8元</sup>    |   |
| <b>内容审核资源</b><br>限时6.9折           | 包 10.00万次                                                              | ¥ <b>104.3</b> 元<br><del>¥150</del> 元 |   |
| <b>媒体智能处理</b><br>限时6.7折           | 资源包 5.00小时                                                             | ¥ 80.8 元<br><sup>¥ 120 元</sup>        |   |
|                                   |                                                                        |                                       | _ |

# 告警信息

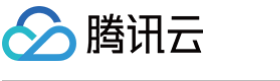

#### 告警信息展示您已配置的数据万象云监控指标告警情况,支持查看告警详情与告警策略。

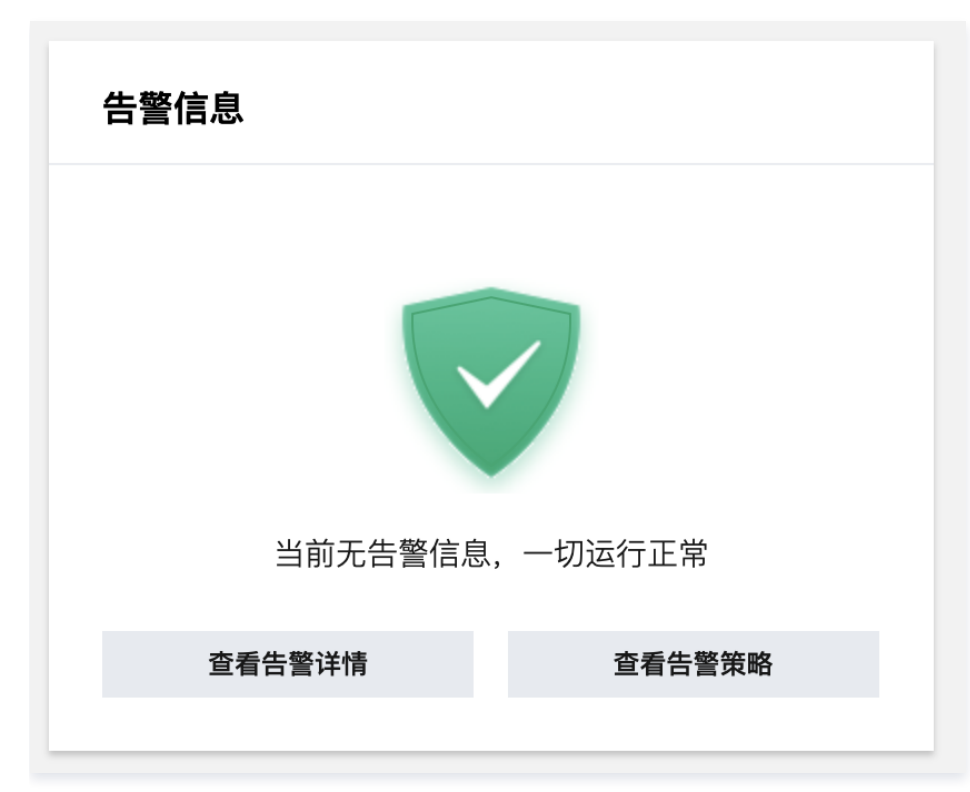

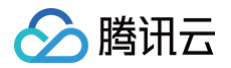

# 存储桶管理 存储桶绑定

最近更新时间:2025-06-3016:17:01

数据万象(Cloud Infinite, CI)与对象存储(Cloud Object Storage, COS)深度集成,为 COS 提供丰富的数据处理服务。您需要绑定或新建 COS 存储桶才可使用数据万象相关功能。

# 操作方式

数据万象提供如下方式进行存储桶的绑定

- API: 腾讯云提供了 API 接口方便您进行存储桶绑定,请参考 API 开通服务。
- COS 控制台:您可以直接在 COS 控制台使用数据万象服务,请参考 通过 COS 使用数据万象。
- CI 控制台: 您也可以登录 CI 控制台,通过以下步骤对存储桶进行管理。

#### 绑定存储桶

若您需要绑定 COS 已有的存储桶,请按照以下步骤进行操作:

说明:
 绑定操作时,需创建服务预设角色并授予数据万象相关权限,按照提示完成服务授权即可。

- 1. 登录 数据万象控制台。
- 2. 在左侧导航栏中单击**存储桶管理**,进入存储桶管理页面。
- 3. 单击绑定存储桶,在弹出的窗口中,选择绑定已有 COS 存储桶,并按照存储桶格式输入存储桶名称。

| 绑定存储桶 |                   |             |      | × |
|-------|-------------------|-------------|------|---|
| 文件存储的 | 由对象存储服务(COS)支持,新建 | 的存储桶会同步至 CC | DS.  |   |
| 新增方式  | ● 绑定已有 COS 存储桶    | 新建          |      |   |
| 存储桶名称 | 选择存储桶             | •           | 手动输入 |   |
| 存储桶标签 | 标签键               | 标签值         |      | 8 |
|       | +添加 ③键值粘贴板        |             |      |   |
|       |                   |             |      |   |
|       | 确定                | 取消          |      |   |
|       |                   |             |      |   |

- 🕛 说明:
  - 绑定存储桶本质上是为一个 COS 上的存储桶开通数据万象服务。
  - 存储桶标签是可以作为管理存储桶的一个标识,便于用户对存储桶进行分组管理,详情请参见存储桶标签概述。

### 新建存储桶

若您需要新建存储桶,请按照以下步骤进行操作:

1. 登录 数据万象控制台。

- 2. 在左侧导航栏中单击存储桶管理,进入存储桶管理页面。
- 3. 单击绑定存储桶,在弹出的窗口中,选择新建,并按照存储桶格式输入存储桶名称。

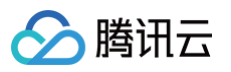

| 绑定存储桶 |                    |               | × |
|-------|--------------------|---------------|---|
| 文件存储  | 由对象存储服务(COS)支持,新建  | 的存储桶会同步至 COS。 |   |
| 新增方式  | ○ 绑定已有 COS 存储桶   ● | 新建            |   |
| 存储桶名称 |                    | -             |   |
|       | 仅支持小写字母、数字和-的组合,   | 不能超过50字符      |   |
| 所属地区  | 请选择地域 🔹            |               |   |
| 访问权限  | ○ 私有读写 ○ 公有读私有写    | 3 公有读写        |   |
| 存储桶标签 | 标签键                | 标签值           | 8 |
|       | +添加 ③键值粘贴板         |               |   |
|       | 确定                 | 取消            |   |

- () 说明:
  - 新建的存储桶在对象存储中也可被查询到。若您希望对存储桶进行更详细的配置,请前往对象存储控制台进行配置。
  - 存储桶数量上限是200个(不区分地区)。但是存储桶下目录、文件数量没有限制。
- 存储桶名称:存储桶名称仅支持数字、小写字母和"-"的组合,长度不能超过50个字符。同一个 APPID 的所有项目下存储桶名称是唯一的,不能重 名。
- 所属地区:存储服务支持多地域,已开放地域可参见地域与域名。创建存储桶时可选择存储桶所属地区,一旦设置不可更改。为了进一步提高访问速度,建议选择离您的用户相近的可用地域。
- 访问权限
- 存储桶默认提供三种访问权限: 私有读写、公有读私有写、公有读写。如果后续需要修改访问权限,可进入 对象存储控制台进行属性修改。
  - 私有读写:只有该存储桶的创建者及有相应权限的账号才对该存储桶中的对象有读写权限,其他任何人对该存储桶中的对象都没有读写权限。
  - 公有读私有写:任何人(包括匿名访问者)都对该存储桶中的对象有读权限,但只有存储桶创建者及有相应权限的账号才对该存储桶中的对象有 写权限。
  - 公有读写:任何人(包括匿名访问者)都对该存储桶中的对象有读权限和写权限,不推荐使用。

○ 存储桶标签: 对新建的存储桶设置存储桶标签,便于分类管理。标签键区分英文大小写,支持

中文, a-z, A-Z, 0-9, +, -, \_, =, /, ., :, @ 等字符。标签值区分英文大小写,支持

中文, a-z, A-Z, O-9, +, -, \_, =, /, ., :, @ 等字符。

4. 单击确定,即可快速创建一个存储桶。

#### 解绑存储桶

若您不再需要使用某个存储桶时,您可以对其解绑。

| 存储福名称 | 所属地区      | 绑定时间                | 操作       |
|-------|-----------|---------------------|----------|
| te *  | 北京 (华北地区) | 2025-06-09 20:45:42 | 管理 解绑 统计 |

#### 1. 单击右侧操作栏的解绑。

2. 在弹出的对话框中,输入存储桶名称,单击解绑数据万象即可解绑存储桶。

△ 注意:

- 解绑存储桶时,会检验是否有工作流、批量任务、自动审核、历史数据审核等任务配置,如有相关任务配置,则不可解绑当前存储桶,需要您手动 处理这些任务后才可以进行解绑。
- 目前数据万象不支持存储桶删除的操作,解绑后该存储桶将从数据万象的存储桶列表中删除,但 COS 中仍会保留该存储桶及存储桶中的全部内 容,请前往 对象存储控制台存储桶列表中查看。

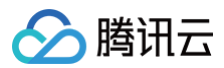

# 查找存储桶

若您需要对数据万象已绑定或新增的存储桶进行查询操作,可通过右侧的下拉框选择通过**存储桶名称**或**存储桶标签**进行筛选。

| 绑定存储桶 |            |      | 存储桶名称                  | Ŧ    | 请输入存储桶名称 | Q | Φ |
|-------|------------|------|------------------------|------|----------|---|---|
| 存储栅名称 | 所属地区       | 绑定   | 存储桶名称                  |      | 操作       |   |   |
|       | 北京(华北地区) 2 | 2025 | 48/112<br>-06-09 20:45 | 5:42 | 管理 解绑 统计 |   |   |

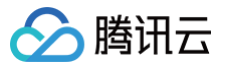

# 存储桶文件

最近更新时间: 2025-06-17 19:18:02

#### 概述

数据万象(Cloud Infinite,CI)的存储功能基于对象存储 COS 。存储桶即 Bucket,是腾讯云 COS 上存储对象的载体。 在文件管理界面,您可以查看此存储桶下的文件列表,并进行 上传文件 、下载及删除文件 、查找文件 操作。

# 操作方式

数据万象提供如下方式方便您进行存储桶下的文件列表查看:

- COS 控制台:您可以直接在 COS 控制台使用数据万象服务,请参考 通过 COS 使用数据万象。
- CI 控制台: 您也可以登录 CI 控制台,通过以下步骤查看与管理存储桶中的文件。

#### 上传文件

- 1. 登录 数据万象控制台。
- 2. 在左侧导航栏中单击存储桶管理,进入存储桶管理页面。
- 3. 单击存储桶名称或右侧操作栏的管理进入文件管理页面。
- 4. 在文件管理页面,单击**上传文件**,在弹出的对话框中单击选择文件,选择本地文件进行上传。

若您开启了工作流,上传视频文件会自动触发工作流的执行并产生相应功能费用;您可单击下拉框查看该路径下开启的所有工作流。工作流相关功能请查 看 <mark>设置工作流</mark> 。

| 选择文件 上传至: 111-130 媒体处理/                   |  |
|-------------------------------------------|--|
|                                           |  |
| 该路径下已启用工作流:                               |  |
| 上传视频文件会自动触发. 工作流2_智能封面 计费详情请查看 媒体处理计费文档 🖸 |  |
| 名称 大小 操作                                  |  |
| 点击上方 "选择文件" 按钮上传文件,单个文件最大支持 512GB         |  |
|                                           |  |
|                                           |  |
|                                           |  |
|                                           |  |
|                                           |  |
| 确定 取消                                     |  |

5. 单击确定,当资源列表中出现所上传的视频信息时,表示上传成功。

# <u>注意</u>: 控制台上传的单个文件最大支持512GB,若您需要上传的文件大于此规格,请使用对象存储的 分块上传。 在您上传同名文件,将直接覆盖原文件。

#### 下载及删除文件

文件上传成功后,您可以在该文件右侧操作栏中进行**下载及删除**的操作。同时您可查看文件的相关信息,包括属性、URL、大小等。

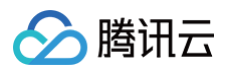

|       |          |                     | 文档指引 🗹              |
|-------|----------|---------------------|---------------------|
| 上传文件  |          |                     | 支持前缀搜索文件名称 <b>Q</b> |
| 文件名   | 大小       | 上传时间                | 操作                  |
| 0.jpg | 97.74 KB | 2020-06-23 20:02:42 | 文件信息 下载 删除          |
| 1.jpg | 96.55 KB | 2020-06-23 20:02:42 | 文件信息 下载 删除          |
| 2.jpg | 26.47 KB | 2020-06-23 20:02:42 | 文件信息 下载 删除          |

# 查找文件

您可在页面右上角搜索框中输入文件名前缀查找文件。

| 111 112 123 | 文档         | 날린 12 |
|-------------|------------|-------|
| 上传文件        | 支持前缀搜索文件名称 | Q     |

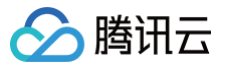

# 存储桶配置

最近更新时间: 2025-06-17 19:18:02

#### 概述

您可以在数据万象控制台查看存储桶基本信息、标签管理及设置报错返回图片。

### 操作方式

数据万象提供如下方式方便您进行存储桶的基本配置:

- API: 腾讯云提供了 API 接口方便您进行存储桶绑定,请参考 存储桶配置。
- COS 控制台:您可以直接在 COS 控制台使用数据万象服务,请参考 通过 COS 使用数据万象。
- CI 控制台: 您也可以登录 CI 控制台,通过以下步骤对存储桶进行管理。

#### 查看存储桶基本信息

您可查看所选存储桶的基本信息:存储桶名称、所属地区及创建时间。

1. 登录 数据万象控制台 ,单击存储桶管理,选择您需操作的存储桶,进入存储桶。

2. 单击左侧存储桶配置页签,您即可在右侧页面查看您所选择的存储桶的基本信息。

### 基本信息

存储桶名称 examplebucket-1259165985

所属地区 成都(中国)

创建时间 2020-02-24 22:17:56

#### 管理标签

您可使用标签功能对存储桶进行分类管理。在标签管理项中您可查看已设置的存储桶标签,或为存储桶新增标签。

数据万象无法自定义标签,仅能添加 COS 存储桶中已建立好的标签,有关 COS 存储桶标签的建立,请参考 COS 的 设置存储桶标签 文档。 1. 登录 数据万象控制台 ,单击**存储桶管理**,选择您需操作的存储桶,进入存储桶。

2. 单击左侧存储桶配置页签,找到标签管理项,单击添加标签,选择已在 COS 存储桶中建立好的标签键、标签值。

3. 单击保存,即可添加标签。

### 设置 4xx 图片

设置 4xx 图片可以在遇到不同的 HTTP 4xx 状态码时,返回您设置的对应图片。您可选择返回的图片包括**系统图片、返回码**及**自定义图片**。

| 显示类型  | 返回内容           |
|-------|----------------|
| 系统图片  | 200 状态码 + 对应图片 |
| 返回码   | HTTP 状态码       |
| 自定义图片 | 200 状态码 + 对应图片 |

1. 登录 数据万象控制台 ,单击存储桶管理,选择您需操作的存储桶,进入存储桶。

3. 单击编辑,根据您的需求选择显示类型。

<sup>2.</sup> 单击左侧存储桶配置页签,在右侧界面找到4xx 图片设置。

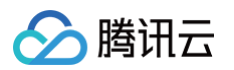

- 系统图片:选择该类型,则针对403、404、451三类错误码分别返回"暂时无法访问"和"图片涉嫌违规,禁止访问"图片。
- 返回码:选择该类型则万象将会正常返回 HTTP 状态码。
- 自定义图片:选择该类型,您需要上传三张不超过20k的 jpg 图片作为403、404、451三类错误码的返回图片。

| 显示类型 🔹 系统图片                                | 🦳 返回码 🔷                                                        | 自定义图片 (不超过20K的.jp                               | g文件)                                  |                               |
|--------------------------------------------|----------------------------------------------------------------|-------------------------------------------------|---------------------------------------|-------------------------------|
|                                            | 并不可引用                                                          | 「日本の日本の日本の日本の日本の日本の日本の日本の日本の日本の日本の日本の日本の日       | 副片沙鄉违规、禁止访问                           |                               |
| 此图片未经允<br>注:4xx 图片设<br>当您选择显示等<br>该功能设置需 1 | <b>许不可引用</b><br>2置用于配置 Http 4xx 状<br>类型为返回码时,万象将<br>10 分钟生效时间。 | <b>暂时无法查看</b><br>态码对应的返回内容。<br>正常返回 Http 状态码;当您 | <b>图片涉嫌违规,禁止访问</b><br>选择系统图片或自定义图片时,〕 | 万象会将非正常返回内容更改为 200 状态码 + 对应图) |
| 保存                                         | 取消                                                             |                                                 |                                       |                               |

4. 单击保存,即可完成4xx图片设置。

# 相关参考

数据万象是基于对象存储 COS 的数据处理平台,存储桶中的其他相关配置,如以下配置,您可参照文档指引前往 COS 控制台 进行配置。

- 设置访问权限
- 设置回源
- 设置跨域访问
- 设置静态网站

# 存储桶标签 存储桶标签概述

最近更新时间: 2025-06-17 19:18:02

# 概述

存储桶标签是一个键值对(key = value),由标签的键(key)和标签的值(value)与"="相连组成,例如 group = IT。它可以作为管理存储桶的一个 标识,便于用户对存储桶进行分组管理。您可以对指定的存储桶进行标签的设定、查询和删除操作。

# 规格与限制

#### 标签键限制

- 以 qcs:、project、项目等开头的标签键为系统预留标签键,系统预留标签键禁止创建。
- 支持 UTF-8格式表示的字符、空格和数字以及特殊字符 + = .\_ : / @ 。
- 标签键长度为1 − 127个字符(采用 UTF−8格式)。
- 标签键区分英文字母大小写。

#### 标签值限制

- 支持 UTF-8格式表示的字符、空格和数字以及特殊字符 + = .\_ : / @ 。
- • 标签值长度为1 255个字符(采用 UTF-8格式)。
- 标签值区分英文字母大小写。

#### 标签数量限制

- 存储桶维度:一个资源最多50个不同的存储桶标签。
- 标签维度:
  - 单个用户最多1000个不同的 key。
  - 一个 key 最多有1000个 value。
  - 同个存储桶下不允许有多个相同的 key。

### 使用方法

您可以通过控制台设置存储桶标签,详情请参见 设置存储桶标签。

- 如您已在对象存储控制台设置了存储桶标签,那么在数据万象控制台绑定存储桶时,会自动获取该标签。
- 如您在数据万象控制台绑定存储桶后,在对象存储控制台对存储桶标签进行调整或删除,数据万象控制台的所显示的存储桶标签并不会发生改动。

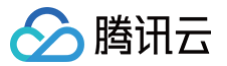

# 设置存储桶标签

最近更新时间: 2025-06-17 19:18:02

### 概述

存储桶标签是一个键值对(key = value ),由标签的键(key)和标签的值(value )与"="相连组成,例如 group = IT。它可以作为管理存储桶的一个 标识,便于用户对存储桶进行分组管理。您可以通过控制台对指定的存储桶进行标签的设定、查询和删除操作。

#### 注意事项

- 同个存储桶下最多支持50个标签,且标签键不能重复。
- •标签键和标签值不得使用 qcs: 、 project 、 项目 保留字段,更多限制请参见 存储桶标签概述。

#### 操作步骤

### 在绑定存储桶时添加标签

您可以在 绑定存储桶 时添加存储桶标签, 如下图所示:

| 文件存储  | 由对象存储服务(CO | S)支持,新建的 | 的存储桶会同步 | 步至 COS。 |      |
|-------|------------|----------|---------|---------|------|
| 「增方式  | 绑定已有 COS   | 存储桶      | 新建      |         |      |
| 存储桶名称 | 选择存储桶      |          |         |         | 与动输入 |
| 字储桶标签 | 标签键        | ~        | 标签值     |         |      |
|       | + 添加 💿 键值  | 1粘贴板     |         |         |      |

#### 在新建存储桶时添加标签

您可以在新建存储桶时添加存储桶标签,如下图所示:

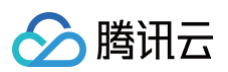

| 绑定存储桶 | i                              | × |
|-------|--------------------------------|---|
| 文件存储  | 由对象存储服务(COS)支持,新建的存储桶会同步至 COS。 |   |
| 新增方式  | ○ 绑定已有 COS 存储桶 <b>○</b> 新建     |   |
| 存储桶名称 | -1251704708                    |   |
|       | 仅支持小写字母、数字和 - 的组合,不能超过50字符     |   |
| 所属地区  | 请选择地域                          |   |
| 访问权限  | ● 私有读写 🔹 公有读私有写 🔹 公有读写         |   |
| 存储桶标签 | 标签键 🖌 标签值 🗸 😣                  |   |
|       | + 添加 ③ 键值粘贴板                   |   |
|       | 确定取消                           |   |

### 在已绑定存储桶中添加标签

若您在绑定存储桶时未添加标签,您可以按照下述步骤为存储桶添加标签。

- 1. 在 存储桶管理 页面,找到您需要添加标签的存储桶,单击其名称,进入存储桶。
- 2. 单击左侧的**存储桶配置**,下拉页面找到**标签管理**配置项,单击**添加标签**,添加存储桶标签。
- 3. 输入标签键和标签值后,单击确定即可添加标签。

# 图片处理 图片基础处理

最近更新时间:2025-06-17 19:18:02

# 简介

本文介绍如何通过控制台使用图片处理功能。您可以通过以下两种方式使用图片处理功能。如需了解图片处理的相关说明,请参见 <mark>图片处理概述</mark> 。

- 通过给图片 URL 添加参数:您可以通过在图片的对象地址(URL)后添加相应参数来对图片进行相应的处理。
- 使用图片样式:对图片做多种处理参数的组合处理时,参数较多会导致 URL 变得冗长,不方便管理与阅读。图片处理服务支持您将复杂的处理参数以模板 的形式保存成一个别名,即图片样式(Style)。一系列复杂的处理参数,利用样式功能后,只需一个很短的 URL 就能实现相同的效果,同时也方便后续 对多项图片处理操作的管理。

图片基础处理支持的格式区分为**普通格式**和高级格式,具体格式可参见 图片处理概述 。

#### △ 注意:

- 图片基础处理是付费服务,具体费用可查看图片处理费用,每月当您产生该服务用量后,将发放一个用量为10TB,有效期为1个月的免费额度资源包,超出用量或资源包到期后将正常计费。
- 使用图片基础处理时,请先确认相关限制条件与地域,详情请见 使用限制。

#### 高级格式

高级格式默认为开启状态,如您不需要对高级格式图片进行处理,可在控制台进行关闭。

① 说明:

高级格式处理当前处于公测阶段,与普通格式处理费用相同,具体费用请参见 图片处理费用-基础图片处理 。公测结束时间请关注后续通知信息。

#### 操作步骤

- 1. 登录 数据万象控制台 ,单击存储桶管理,进入存储桶管理页面。
- 2. 在存储桶管理页面选择需操作的存储桶,进入相应存储桶中。
- 3. 在左侧导航栏中,单击图片处理页签,向下找到基础图片处理配置项,可以看到高级格式为已开启。
- 4. 如需关闭,单击编辑,关闭高级格式。
- 5. 单击**保存**即可。

#### 基础图片处理 编辑

普通格式 🛈 默认支持

高级格式 ① 已开启

使用基础图片处理,我们将为您自动开通 数据万象产品 服务。 基础图片处理支持对图片进行旋转、裁剪、缩放等操作,您可以通过处理参数 imageMogr2、 imageView2、watermark 等参数进行使用。示例 有关基础图片处理的更多说明及计费信息,请查看 图片处理概述

# 添加 URL 参数

#### 操作步骤

- 1. 登录 数据万象控制台,单击存储桶管理,进入存储桶管理页面。
- 2. 在存储桶管理页面选择需操作的存储桶,进入相应存储桶中。
- 3. 在**文件管理**中,找到需要处理的图片,单击图片文件的右侧操作栏的**文件信息**查看文件的详细信息。
- 4. 复制文件URL,并粘贴到浏览器窗口地址栏中。

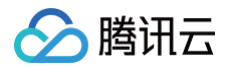

#### ▲ 注意:

处理图片需要有对象的写权限,有关对象权限设置可参见 设置对象的访问权限 。

5. 在地址栏中,按以下格式在对象地址后面添加相应的参数。有关更多的图片处理参数及说明,请参见 数据万象基础图片处理 API 文档。

#### 对象地址?处理接口名称/处理操作名称/处理参数

△ 注意:

如果图片文件的访问权限为私有读,则需在带有签名的地址上添加图片处理参数。

#### 示例: 缩放图片宽高为原图50%

#### 假设原图效果如下,对象的访问权限为公有读私有写,对象地址 URL 为

https://examplebucket-125000000.cos.ap-chengdu.myqcloud.com/sample.jpeg .

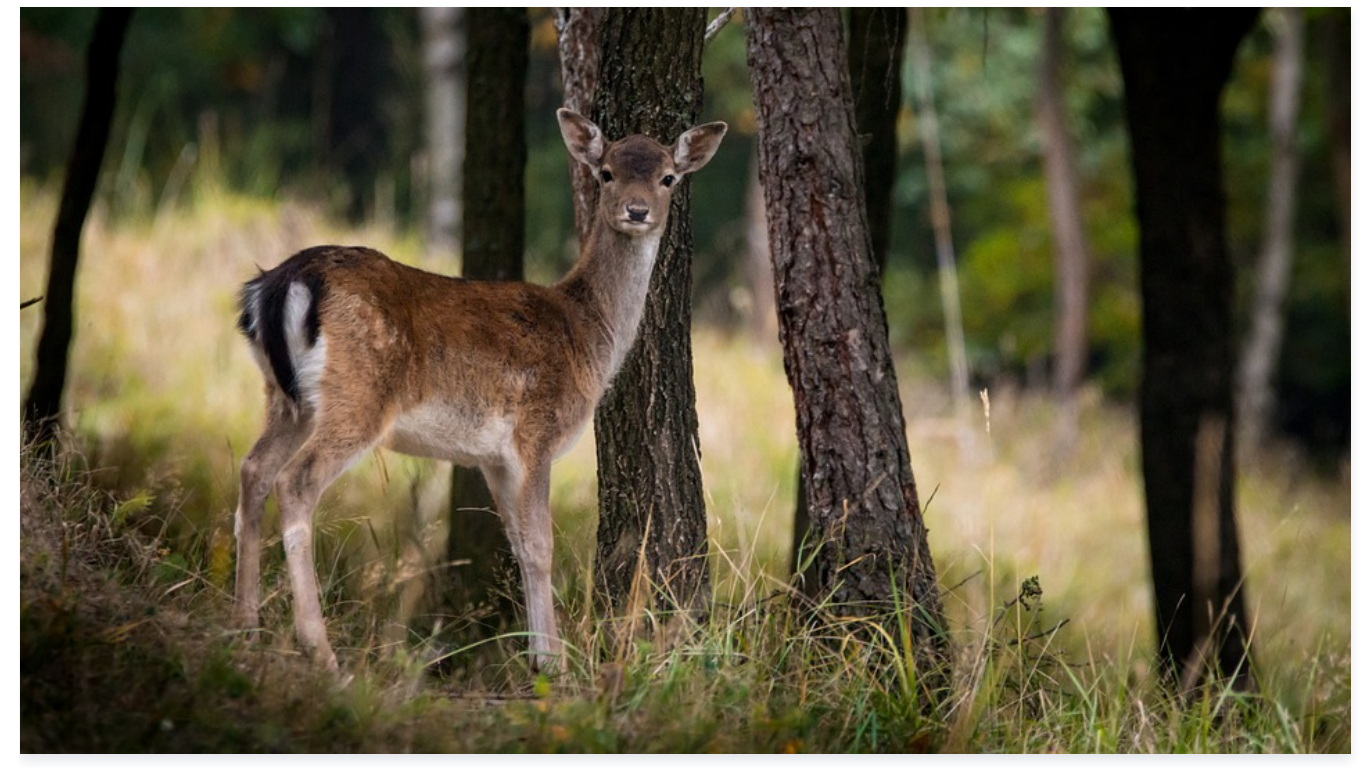

然后在 URL 链接中添加如下参数:

- 缩放处理接口: imageMogr2
- 缩放操作名称: thumbnail
- 处理参数: !50p

添加参数后的地址为:

https://examplebucket-1250000000.cos.ap-chengdu.myqcloud.com/sample.jpeg?imageMogr2/thumbnail/!50p ,即可看到缩放后的

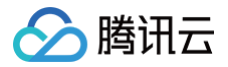

#### 效果图如下。

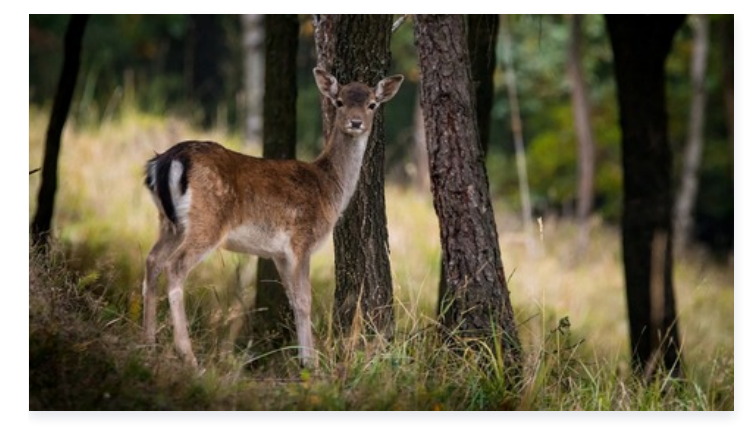

#### 使用图片样式

对图片做多种处理参数的组合处理时,参数较多会导致 URL 变得冗长,不方便管理与阅读。图片处理服务支持您将复杂的处理参数以模板的形式保存成一个 别名,即图片样式(Style)。一系列复杂的处理参数,利用样式功能后,只需一个很短的 URL 就能实现相同的效果,同时也方便后续对多项图片处理操作 的管理。

#### 操作步骤

- 1. 登录 数据万象控制台。
- 2. 单击存储桶管理,进入存储桶管理页面。
- 在左侧菜单栏中,单击**图片处理**,找到**图片处理样式**。
   样式分隔符:样式分隔符是分隔文件名称和图片样式的符号,包含中划线(-)、下划线(\_)、斜杠(/)和感叹号(!)。

▲ 注意: 样式分隔符不可连续使用,如//、!/-等写法均不生效。

- 4. 单击新增样式,进入新增样式页面,配置信息如下:
  - 样式名称: 输入自定义的样式名称,此处举例输入: yunstyle。

#### ▲ 注意:

- 样式名仅支持大小写字母、数字和\$+.\_()的组合。
- 样式名需要区分大小写,且保存之后不可修改。
- 为避免歧义,处理样式名中不可出现当前所启用的间隔标志符。
- 编辑模式: 分为基本编辑和高级编辑:

#### 基本编辑

基本编辑将处理参数以便于理解的可视化形式供您使用,可以满足基本处理参数的编写,如基本编辑无法满足您的处理操作,可通过高级编辑进行编写。 以 **限定图片缩放为宽480px,高270px,并将格式转换为jpg,同时去除图片元信息** 的处理操作为例,基本编辑的可按如下选项操作:

- 勾选处理能力: 勾选缩放、格式转换、去除元信息。
- 缩放:缩放方式选择限定宽高缩放,缩略尺寸:宽480px,高270px。
  - 缩略方式:选择限定宽高缩放。
  - 缩略尺寸: 宽480px,高270px。
- 格式转换:输出格式选择jpg,渐进显示可选择开启,开启后在访问图片时如图片较大,会自动渐进显示。
  - 输出格式:可选图片输出的格式,此处保持默认原图。
  - 渐进显示:如开启,访问图片时以渐进显示的方式展现。此处保存默认不开启。
- 去除元信息:勾选后默认开启,可去除图片的 exif 信息以达到减少图片大小的作用。

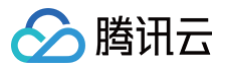

#### 高级编辑

在高级编辑,您需要自行编写需要处理的参数,支持管道操作符,可以将复杂的处理操作变为样式,以 **限定图片缩放为宽480px,高270px,并将格式** 转换为jpg,同时去除图片元信息 的处理操作为例,高级编辑填写为: imageMogr2/format/jpg/interlace/1/strip/thumbnail/480x270!

5. 配置信息完成后,可单击右侧预览按钮查看预览效果。

6. 预览无误后,单击保存,即可看到一个名为 yunstyle 的图片样式添加完毕。

### () 说明:

- 同一存储桶下最多可设置100条样式。
- 样式的生效时间平均为30分钟。
- 更改分隔符需清除缓存,全网生效至少需要24小时。
- 取消已使用的分隔符,可能导致产品功能异常。
- 7. 进入文件管理页,复制图片 URL 并按以下格式在图片 URL 后面添加分隔符和样式名。

#### 对象地址 + 分隔符 + 处理样式名

最后得到的图片访问地址为: https://examplebucket-125000000.cos.ap-chengdu.myqcloud.com/sample.jpeg!yunstyle ,即可看到 缩放后的效果图如下。

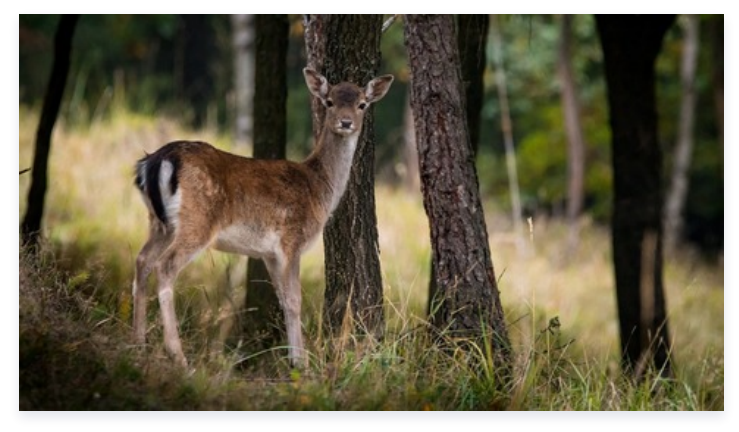

#### 如需携带签名,则 URL 为

https://examplebucket-1250000000.cos.ap-chengdu.myqcloud.com/sample.jpeg!yunstyle?q-sign-algorithm=<signature> ,

并以 /sample.jpg!yunstyle 作为资源来计算签名 <signature> 。

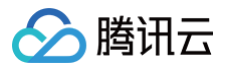

# 盲水印

最近更新时间:2025-06-17 19:18:02

# 功能简介

盲水印是数据万象推出的特殊水印服务,能够将水印图以**不可见形式**添加至图像频域,在图片被攻击后仍可进行水印图提取,进行鉴权追责。 数据万象提供的盲水印功能拥有半盲水印、全盲水印和文字盲水印三种类型:

| 水印类型         | 特性                    | 适用场景                  |
|--------------|-----------------------|-----------------------|
| 半盲水印(type1)  | 抗攻击性强,但提取水印需原图        | 小图(640px x 640px以下)使用 |
| 全盲水印(type2)  | 提取方便,提取水印仅需水印图,无需对比原图 | 批量添加,批量校验             |
| 文字盲水印(type3) | 可直接将文字信息添加至图片中        | 终端信息添加                |

#### () 说明:

- • 盲水印是付费服务,具体费用可查看 图片处理费用,数据万象在账户首次产生该服务用量后,将发放一个用量为6000次,有效期为2个月的免费
   额度资源包,超出用量或资源包到期后将正常计费。
- 数据万象(Cloud Infinite, CI)与对象存储(Cloud Object Storage, COS)深度集成,您需要绑定或新建 COS 存储桶才可使用数据万 象相关功能。您可以 通过控制台绑定存储桶 或 通过API绑定存储桶。
- 使用盲水印服务时,请先确认相关限制条件与地域,详情请参见 使用限制。

### 功能体验

您可在线体验盲水印功能,单击前往 数据万象体验馆。

#### 操作步骤

- 1. 登录 数据万象控制台。
- 2. 在左侧导航栏中,单击**存储桶管理**,进入存储桶管理页面。
- 3. 选择图片所存放的存储桶,进入相应存储桶。
- 4. 在左侧导航栏中,单击**图片处理**。
- 5. 找到盲水印配置项,单击编辑,将状态修改为"开启"状态。
- 6. 单击保存,即可开启盲水印功能。

| 盲水印                                     |                                                                                                    |   |
|-----------------------------------------|----------------------------------------------------------------------------------------------------|---|
| 状态                                      |                                                                                                    |   |
| 保存                                      | 取消                                                                                                    |   |
| 开启图片盲水印服务后<br>取接口进行水印提取。<br>有关盲水印的更多操作, | 您可以通过处理参数 watermark 将水印以 "隐形" 的形式添加至图片,在需要时通过特殊的<br>动 <mark>水印示例</mark><br>计费信息,请查看 <mark>盲水印概述</mark> | 提 |

() 说明:

开启功能后,您可使用 API 接口 在 上传图片时添加 盲水印或 对云上的图片进行添加,此外您也可以在 下载时添加 盲水印。当您需要检测图片 时,您可直接使用提取接口进行盲水印提取。

# 图片压缩服务 图片高级压缩

最近更新时间:2025-06-17 19:18:02

# 功能简介

图片高级压缩是数据万象推出的图片压缩功能,可以更加高效地将图片格式转码为 AVIF、HEIF、TPG 及 ASTC 高压缩比格式,有效降低图片传输链路及 加载耗时,降低带宽及流量成本,更多说明请参见 图片高级压缩 。

#### () 说明:

- 有关图片高级压缩的计费及使用限制,请参见 图片处理费用 和 使用限制。
- 您需要绑定或新建 COS 存储桶才可使用图片高级压缩功能,可以 通过控制台绑定存储桶 或 通过 API 绑定存储桶 。
- 为帮助您快速接入和使用高级压缩格式的图片,数据万象提供了 AVIF 和 TPG 终端解码 SDK:
  - AVIF 终端 SDK 解码器: iOS、Android。
  - TPG 终端 SDK 解码器: iOS 、Android 、Windows。

### 功能体验

您可在线体验 **图片高级压缩** 功能,单击前往 数据万象体验馆 。

#### 操作步骤

- 1. 登录 数据万象控制台。
- 2. 在左侧导航中,单击存储桶管理,进入存储桶管理页面。
- 3. 单击需开启图片高级压缩功能的存储桶名称,进入存储桶。
- 4. 单击图片处理,找到图片高级压缩配置项,单击编辑并将当前状态修改为"开启",单击保存。

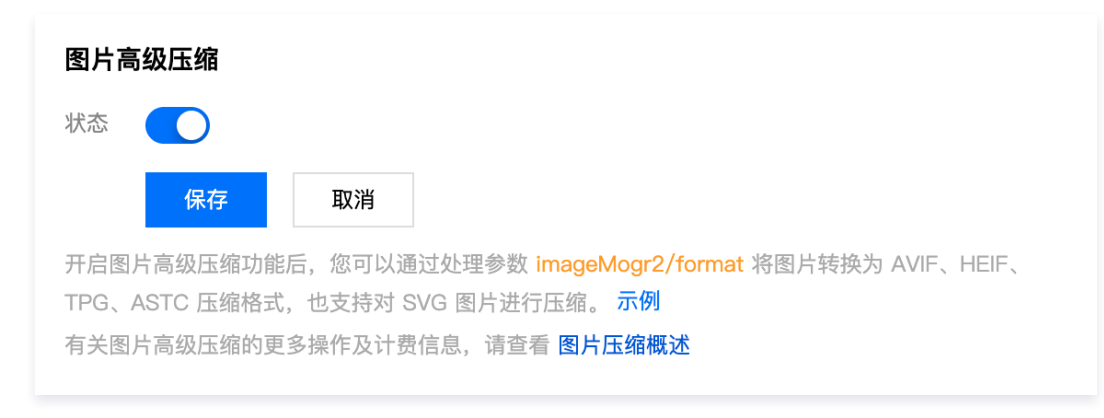

#### () 说明:

开启功能后,对于当前存储桶中的图片资源,可使用相应的图片高级压缩 API 实现下载时进行图片压缩。

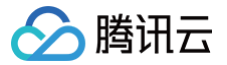

# 图片极智压缩

最近更新时间: 2025-06-17 19:18:02

# 功能简介

极智压缩通过智能判断图片的主观质量进行自动调节,在不改变图片原格式的基础上,使图片体积相比原图有显著的降低,同时在视觉效果上可以最大程度贴 近原图。

#### 🕛 说明

- 图片极智压缩是付费服务,具体费用可查看 图片处理费用。
- 数据万象(Cloud Infinite, CI)与对象存储(Cloud Object Storage, COS)深度集成,您需要绑定或新建 COS 存储桶才可使用数据万 象相关功能。您可以 通过控制台绑定存储桶 或 通过API绑定存储桶。
- 使用图片极智压缩时,请先确认相关限制条件与地域,详情请见 使用限制。

### 功能体验

您可在线体验**图片极智压缩**功能,单击前往数据万象体验馆。

### 操作步骤

- 1. 登录 数据万象控制台。
- 2. 在左侧导航中,单击**存储桶管理**,进入存储桶管理页面。
- 3. 单击需开启图片极智压缩功能的存储桶名称,进入存储桶。
- 4. 单击图片处理,找到图片极智压缩配置项,单击编辑。
- 5. 编辑状态下,可看到极智压缩有两个开关:
- 自动压缩(推荐):开通极智压缩的自动使用方式,开通后无需携带任何参数,存储桶内指定格式的图片将在访问时自动进行极智压缩。
- 通过 API 使用:开通极智压缩的 API 使用方式,开通后可在图片下载时通过极智压缩参数 imageSlim 对图片进行压缩。

| 图片极智压缩                                   | NEW                                                                                                  |
|------------------------------------------|----------------------------------------------------------------------------------------------------|
| 自动压缩(推荐) 🛈                               |                                                                                                    |
|                                          | 图片格式 🔽 JPG/JPEG 🔽 PNG 🔽 GIF                                                                          |
| 通过 API 使用 (                              | 当前已勾选所有自动压缩的图片格式,无需通过 API 使用                                                                         |
| 保存 取注                                    | 肖                                                                                                    |
| 图片极智压缩支持图片<br>PNG、GIF三种格式,<br>有关极智压缩的更多挑 | 访问时无需参数自动压缩或通过处理参数 <mark>imageSlim</mark> 主动压缩,支持JPG、<br>压缩后不会改变图片格式。 API使用示例<br>统及计费信息,请查看 图片极智压缩概述 |

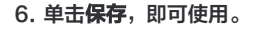

| ● 图片极智压缩开启后,当您正常访问图片时,将默认进行实时压缩,大幅减少访问流量。          |
|----------------------------------------------------|
| ● 访问图片时,可通过 X-Slimflag 响应头部来判断图片是否已压缩,该响应头包含以下三个值: |
| ○ 0:表示压缩失败;                                        |
| ○ <b>1</b> :表示压缩成功;                                |
| ○ 2:表示未压缩返回原图。                                     |
|                                                    |

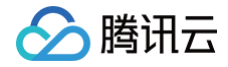

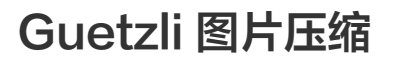

最近更新时间: 2025-06-17 19:18:02

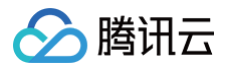

# 功能简介

Guetzli 图片压缩是数据万象推出的**视觉无损压缩**服务,能够对 JPG 图像进行高比例压缩,为使用者节省下载流量,并加快用户下载速度,提升体验。它利 用人眼对于部分色域及图片细节的不敏感性,在不影响视觉效果的前提下有选择的丢弃细节信息,使得在相同质量条件下比原图节省约35% - 50%的图片大 小。

#### () 说明:

- Guetzli 压缩是付费服务,具体费用请参见图片处理费用,数据万象在账户首次产生该服务用量后,将发放一个用量为6000次,有效期为2个月的免费额度资源包,超出用量或资源包到期后将正常计费。
- 您需要将 COS 存储桶绑定数据万象服务,才可使用Guetzli 压缩功能。您可以 通过控制台绑定存储桶 或 通过 API 绑定存储桶。
- 使用 Guetzli 压缩时,请先确认相关限制条件与地域,详情请参见 使用限制。

#### 功能体验

您可在线体验 Guetzli 压缩 功能,单击前往 数据万象体验馆 。

#### 操作步骤

- 1. 登录 数据万象控制台。
- 2. 在左侧导航栏中,单击存储桶管理,进入存储桶管理页面。
- 3. 单击需操作的存储桶名称,进入存储桶。
- 4. 单击图片处理,找到 Guetzli 图片压缩</mark>配置项。
- 5. 单击编辑将状态修改为"开启",单击保存,即可使用。

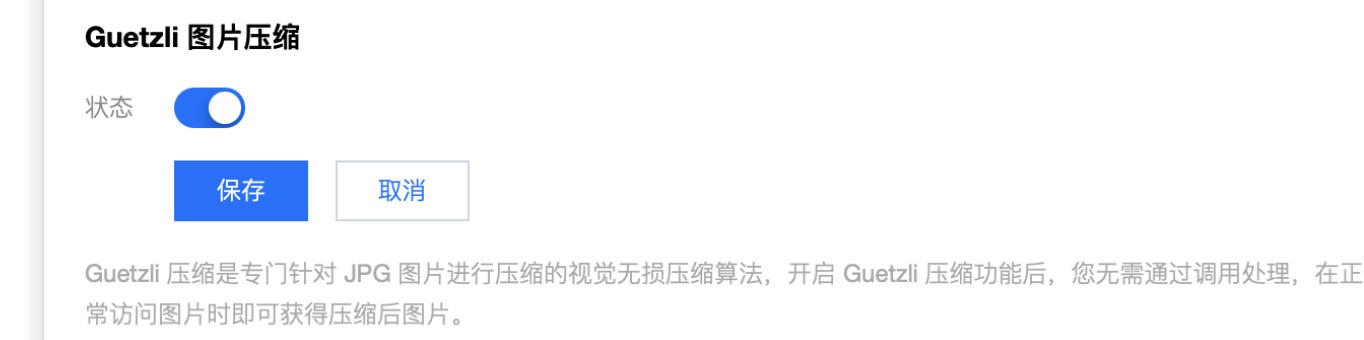

有关 Guetzli 压缩的更多操作及计费信息,请查看 Guetzli 图片压缩文档

#### () 说明:

- Guetzli 图片压缩目前仅支持在中国大陆地域的存储桶进行开通使用。
- 开启 Guetzli 后,首次访问图片会返回普通 JPG 原图,同时启动异步 Guetzli 处理,处理完成后再次请求该图片会得到压缩后的结果图。
- 当前 Guetzli 图片压缩服务仅对像素小于1600万的 JPG 图片进行处理。

### Guetzli 状态码

开启 Guetzli 压缩功能后,对应存储桶中图片请求的 HTTP 头部会增加 x-GuetzliState 标识,用于标注 Guetzli 压缩处理的状态。具体内容如下:

| x-GuetzliState 状态码 | 含义               |
|--------------------|------------------|
| <0                 | 无法处理(不满足压缩条件)    |
| 0                  | 不进行 Guetzli 压缩处理 |
| 1                  | 已发起 Guetzli 压缩请求 |

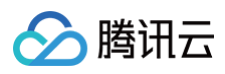

| 2   | Guetzli 压缩中  |
|-----|--------------|
| 3   | 原图缓存未过期,暂不处理 |
| 100 | 压缩成功         |

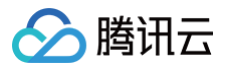

# 原图保护

最近更新时间: 2025-06-30 10:53:22

# 简介

该功能指导您对原始图片设置保护服务,能够阻止恶意用户对原始图片的请求,该功能需要与 <mark>图片样式</mark> 功能配合使用。 开启原图保护功能后,对应存储桶中的图片无法直接访问,仅能以带样式的 URL 进行访问。

# 适用场景

该功能适用于原图资源防盗、业务防刷等场景。例如您可以将水印参数保存为样式,然后开启原图保护,则相应存储桶内的图片仅能通过添加了水印样式的 URL 进行访问。

例如原图链接为 http://examplebucket-125000000.cos.ap-beijing.myqcloud.com/picture.jpg , 并且对该存储桶 examplebucket-1250000000设置了样式为 style1、样式分隔符为/,则开启原图保护功能后,原图链接将无法访问,只能通过

http://examplebucket-1250000000.cos.ap-beijing.myqcloud.com/picture.jpg/style1 进行正常访问。

#### () 说明:

- 原图保护功能将同时生效于 COS 域名和数据万象域名。
- 万象域名示例: examplebucket-1250000000.picsh.myqcloud.com
- COS域名示例: examplebucket-1250000000.cos.ap-shanghai.myqcloud.com

### 操作步骤

- 1. 登录 数据万象控制台 ,单击存储桶管理,选择您需操作的存储桶,进入存储桶。
- 2. 单击左侧图片处理页签,在右侧界面找到原图保护。
- 3. 单击编辑,将"状态"修改为"开启",然后选择图片类型。图片类型支持多选,若勾选**全选**则表示对全部图片类型开启原图保护。

| 原图保护                                                                                                |
|----------------------------------------------------------------------------------------------------|
|                                                                                                    |
| 图片类型 全选 JPG JPEG PNG WEBP BMP GIF HEIF                                                              |
| 保存 取消                                                                                               |
| 功能开启后,对应存储桶中的图片文件仅能以带样式的 URL 进行访问,能够阻止恶意用户对源文件的请求。了解样式规则 🖸<br>该功能设置需 5 分钟生效时间,开启后仅对勾选的图片类型生效,了解详情 🖸 |

4. 单击保存,即可开启原图保护。

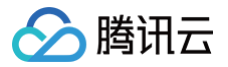

# 图片异步处理

最近更新时间: 2025-06-17 19:18:02

# 功能简介

数据万象(Cloud Infinite,CI)为您提供图片异步处理服务。开启图片处理队列后,您可以通过创建工作流或任务对文件进行相应的图片处理操作。

#### 🕛 说明:

- 使用图片异步处理服务,会产生相应的功能费用,详细的计费说明请参见数据万象 图片处理费用。
- 使用图片异步处理服务需要绑定或新建 COS 存储桶。您可以 通过控制台绑定存储桶 或 通过 API 绑定存储桶。
- 使用图片异步处理服务需单独开启数据万象(Cloud Infinite,CI)图片处理队列。
- 使用前先确认相关限制条件与地域,详情请见 使用限制 。

# 操作步骤

- 1. 登录 数据万象控制台。
- 2. 在左侧导航栏中,单击**存储桶管理**,进入存储桶管理页面。
- 3. 找到需要操作的存储桶,单击该**存储桶名称**,进入该存储桶。
- 4. 在左侧导航栏中,选择任务与工作流 > 队列与回调,进入队列与回调管理页面。
- 5. 在图片处理队列栏中,单击开启队列,开启后图片处理队列的状态将变为使用中。

| 任务与工作流 ^                  | 图片处理队列 |                                   |     |             |
|---------------------------|--------|-----------------------------------|-----|-------------|
| ・ 执行记录                    | 队列名称   | 队列ID                              | 状态  | 操作          |
| • 任务管理                    |        |                                   |     |             |
| <ul> <li>工作流管理</li> </ul> | queue  | per las del challe de la della de | 未开启 | 开启队列   回调规则 |
| • 批量数据处理                  |        |                                   |     |             |
| <ul> <li></li></ul>       | 共1项    |                                   |     | 每贝显示行 20 ♥  |
| • 队列与回调                   |        |                                   |     |             |

# 其他操作

开启图片异步处理服务后,您可按照以下场景进行操作:

- 对于存储桶内的指定文件: 您可以通过创建图片处理任务,对文件进行相应的图片处理操作,详情请参见图片处理。
- 对于存储桶的增量文件:您可以通过创建工作流,当文件上传至存储桶时,自动触发相应的图片处理操作,对文件进行自动化的处理和保存,详情请参见 创建工作流。

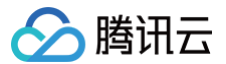

# 媒体处理

最近更新时间: 2025-06-17 19:18:02

# 功能简介

数据万象 Cl 为用户提供音视频转码、超分辨率、老片修复、智能封面、音频降噪、语音合成、视频标签、数字水印等各类型存储云原生音视频处理能力,通 过数据工作流的衔接,满足对象存储 COS 上数据的多媒体内容处理需求,有力覆盖音视频内容生产中编辑、转码、质量检测、画质优化各业务环节,适配传 媒、教育、电商等各行业音视频场景。

- () 说明:
  - 使用媒体处理功能需要先开通数据万象服务,产生的媒体处理费用将由数据万象服务收取,详细的计费说明请参见数据万象 媒体处理费用。部分 媒体处理能力为客户提供一定用量的免费额度,详情请见 免费额度。
  - 数据万象(Cloud Infinite, CI)与对象存储(Cloud Object Storage, COS)深度集成,您需要绑定或新建 COS 存储桶才可使用数据万 象相关功能。您可以 通过控制台绑定存储桶 或 通过API绑定存储桶。
  - 使用媒体处理服务时,请先确认相关限制条件与地域,详情请见 使用限制。
  - 您可以通过创建工作流或任务对文件进行相应的媒体处理操作。关于媒体处理的更多介绍,请参见媒体处理服务。

### 功能体验

您可在线体验 **媒体处理** 功能,单击前往 数据万象体验馆 。

### 操作步骤

- 1. 登录 对象存储控制台。
- 2. 在左侧导航栏中,单击**存储桶配置**,进入存储桶管理页面。
- 3. 找到需要操作的存储桶,单击该存储桶名称,进入该存储桶。
- 4. 在左侧导航栏中,单击媒体处理,单击编辑将状态修改为"开启",单击保存。

| 文件管理  | <i>推休山</i> 瑶                            |
|-------|-----------------------------------------|
| 存储桶配置 |                                         |
| 域名管理  |                                         |
| 图片处理  | 来行 ———————————————————————————————————— |
| 媒体处理  | 当前支持进行音视频转码、视频截帧、视频转动图、音视频拼接和智能封面处理。    |

# 其他操作

开启媒体处理功能后,您可按照以下场景进行操作:

- 对于存储桶内的指定文件: 您可以通过创建媒体处理任务,对文件进行相应的媒体处理操作,详情请参见任务管理。
- 对于存储桶的增量文件:您可以通过创建工作流,当文件上传至存储桶时,自动触发相应的媒体处理操作,对文件进行自动化的处理和保存,详情请参见工作流管理。
- 对于存储桶的存量文件:您可以通过批量任务对指定文件进行自动化的处理和保存,详情请参见 <mark>批量数据处理</mark>。

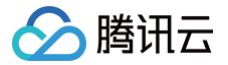

# 内容审核

审核详情

最近更新时间:2025-06-17 19:18:02

# 功能简介

使用内容审核服务后,您可以通过控制台的审核详情页面查看审核结果,并对审核结果进行手动处理。

# 操作步骤

# 结果筛选

- 1. 登录 数据万象控制台。
- 2. 在左侧导航栏中,选择**存储桶管理**,进入存储桶管理页面。
- 3. 找到需要操作的存储桶,单击该存储桶名称,进入存储桶。
- 4. 在左侧导航栏中,选择内容审核 > 审核详情,进入审核详情页面。
- 5. 根据实际需求,选择相应的条件。

| 审核详情     |                         |     |      |      |        |          |                                           |       |    |    |   |      |     |     |      |    |   |
|----------|-------------------------|-----|------|------|--------|----------|-------------------------------------------|-------|----|----|---|------|-----|-----|------|----|---|
| 审核方式     | 全部                      | •   | 文件类型 | 图片   | •      | 审核结果     | 全部                                        | ▼ 一级林 | 示签 | 全部 | • | 二级标签 | 未选择 | ¥ ▼ | 冻结状态 | 全部 | • |
| 审核状态     | 全部                      | •   | 审核策略 | 全部图  | 日片审核策略 | •        |                                           |       |    |    |   |      |     |     |      |    |   |
| 审核时间     | 近2个小时    今天   昨天    近7天 |     |      | 近15天 | 近30天   | 2025-01- | 2025-01-08 09:54:30 至 2025-01-08 11:54:30 |       |    |    | Ħ |      |     |     |      |    |   |
| 图片分值:    | 0 至                     | 100 | )    |      |        |          |                                           |       |    |    |   |      |     |     |      |    |   |
| 内容搜索     | 文件名称 ▼ 请输入搜索内容          |     |      |      |        |          |                                           |       |    |    |   |      |     |     |      |    |   |
|          |                         |     |      |      |        |          |                                           |       |    |    |   |      |     |     |      |    |   |
| 查询 重置 导出 |                         |     |      |      |        |          |                                           |       |    |    |   |      |     |     |      |    |   |

- 审核方式: 您可指定查看通过 API 调用、自动审核、历史数据审核的审核结果。
- 文件类型:您可指定查看图片、文本、视频、音频、直播、文档和网页的审核结果。
- 一级标签:指审核结果的一级标签,您可以指定某一分类进行筛选查看。
- 二级标签:指审核结果的二级标签,相比于审核一级分类更加详细,您可以指定某一分类进行筛选查看。
- **审核结果**:系统将审核完成的文件划分为三类:敏感、疑似和正常。您可选择查看敏感、疑似、正常或全部文件。
  - 敏感: 指图片分值范围为[91,100],系统判定为敏感文件。
  - 疑似:指图片分值范围为[61,90],疑似敏感文件,系统无法区分是否涉敏感,建议用户通过人工审核的方式确定。
  - 正常: 指图片分值范围为[0,60],系统判定为正常文件。
- 冻结状态:您可选择查看冻结、正常或全部状态下的文件。
- 审核状态:您可以筛选审核的状态,包含审核中、审核成功、审核失败。
- **审核策略**:您可以根据审核策略(BizType)筛选审核结果。
- 审核时间:您可以选择查看指定审核时间段内的审核结果,支持查询近一个月的审核结果。

# △ 注意:

若您对文件进行了重命名或元数据修改,将被认为是新上传的文件,会产生新的审核结果。

- 图片分值: 若您选择的**审核结果**一栏为全部,则可通过自定义文件审核分值区间筛选文件。
- 内容搜索: 支持输入文件名称、任务ID、UserID等内容,搜索指定文件的审核结果。
- 6. 单击**查询**,查看审核结果。

# 手动审核

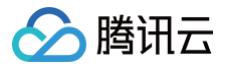

完成结果筛选操作后,审核详情页面将会展示筛选后的结果。您可对筛选的结果进行如下操作:

对指定图片进行冻结图片或归为正常操作。

• 查看图片审核的**详情**。

#### 结果导出

完成结果筛选操作后,单击**导出**,审核结果将以 csv 或 xlsx 文件格式导出。 审核结果文件说明:

| 字段               | 说明    | 参数说明                                                                                                   |
|------------------|-------|----------------------------------------------------------------------------------------------------|
| recordID         | 记录 ID | 审核结果的唯一记录 ID                                                                                           |
| fileName         | 文件名   | 审核文件的名称                                                                                                |
| size             | 大小    | 审核文件的大小                                                                                                |
| scene            | 审核类型  | 涉黄、广告、违法违规、谩骂                                                                                          |
| state            | 审核结果  | <ul> <li>Normal:正常文件</li> <li>Possible:疑似敏感文件</li> <li>Convince:确认敏感文件</li> </ul>                      |
| freeze           | 是否冻结  | • Yes: 已冻结<br>• No: 未冻结                                                                                |
| score            | 审核分值  | 该字段表示审核结果命中审核信息的置信度,取值范围:0(置信度最低)−100(置信度最高 ),越高代表该内<br>容越有可能属于当前返回审核信息。<br>例如:色情 99,则表明该内容非常有可能属于色情内容 |
| createTime       | 创建时间  | 审核文件的创建时间                                                                                              |
| resourcePa<br>th | 资源路径  | 审核文件的存储路径                                                                                              |
| sourceUrl        | 源 url | 审核文件的 URL                                                                                              |

# 自动审核 设置图片审核

最近更新时间:2025-06-17 19:18:02

# 功能简介

图片审核功能可对图片内容进行安全审核,检测场景包括**色情、违法违规、广告检测**。 添加图片审核配置后,该存储桶中新增的图片将在**上传时**自动进行检测,并支持自动冻结(禁止公有读访问)已检测的违规内容。 您也可以对早期存储在 COS 中的**图片**进行历史图片的扫描,详情请参见 设置历史数据审核任务 和 图片审核 API 文档。

#### () 说明:

- 图片审核是付费服务,具体费用可查看内容审核费用,数据万象在账户首次产生该服务用量后,将发放一个用量为10万次,有效期为2个月的免费额度资源包,超出用量或资源包到期后将正常计费。
- 数据万象(Cloud Infinite, CI)与对象存储(Cloud Object Storage, COS)深度集成,您需要绑定或新建 COS 存储桶才可使用数据万 象相关功能。您可以 通过控制台绑定存储桶 或 通过API绑定存储桶。
- 使用图片审核时,请先确认相关限制条件与地域,详情请见 使用限制。
- 开启图片审核服务后,每当您的 COS 存储桶中新产生图片时,将自动进行检测,并支持自动冻结(禁止公有读访问)已检测的违规内容。

操作流程

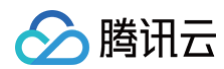

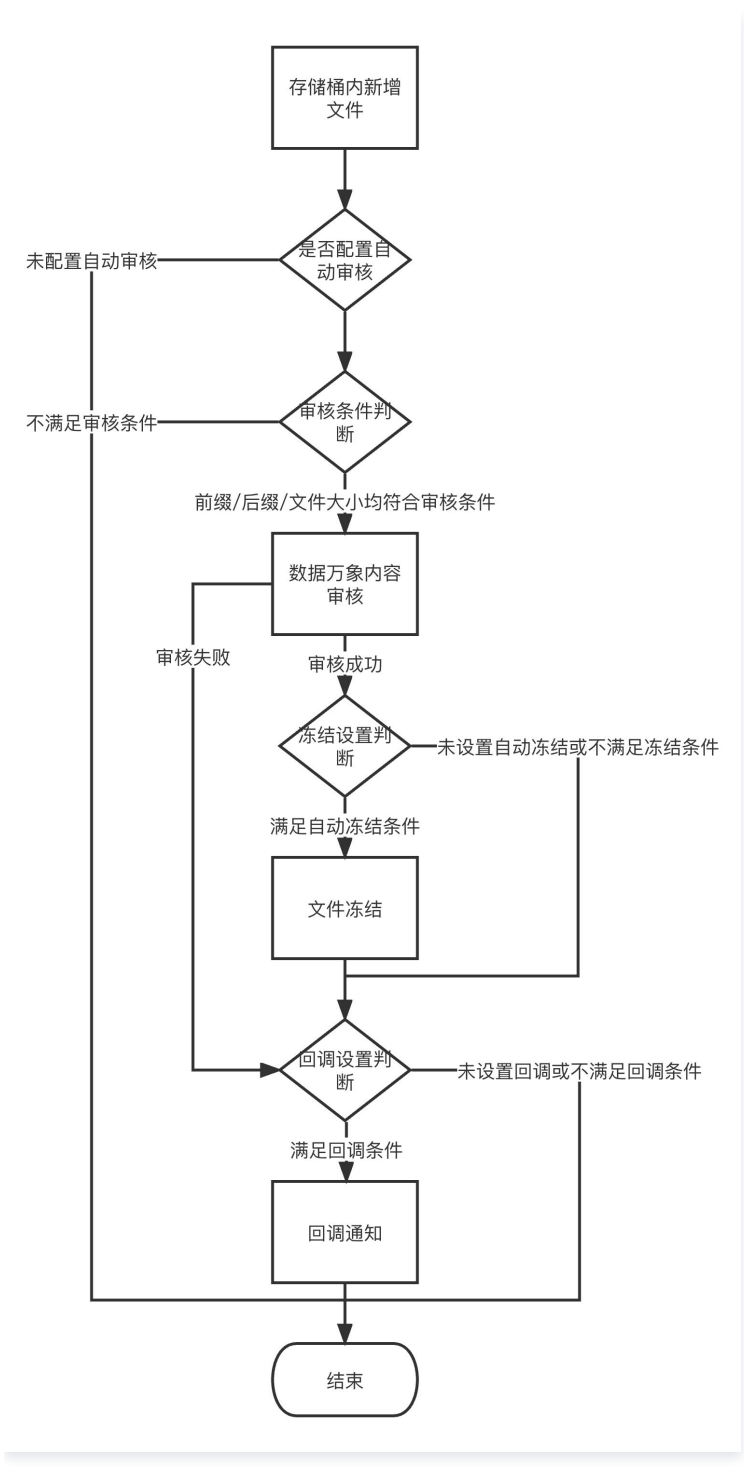

# 操作步骤

- 1. 登录 数据万象控制台,在存储桶管理页面选择并单击需操作的存储桶名称,进入存储桶。
- 2. 在左侧导航栏中,选择**内容审核 > 自动审核配置**,单击**图片审核**。

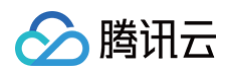

| 图片审核 | 文本审核 视频审核                                                             | 音频审核 直播      | 审核 文档审核                |  |      |    |    |  |  |
|------|-----------------------------------------------------------------------|--------------|------------------------|--|------|----|----|--|--|
|      | 【方案上新】AIGC :                                                          | 存储内容安全解决方案上线 | ,为您提供专业、精准的审核服务,了解详情>> |  |      |    | •• |  |  |
|      | 自动率線配置后,该存線柵中新端的文件將在上传封自动进行检测,并支持自动冻结(禁止公有读访问)已检测的违规内容,详情请意看 自动率核配置 🖸 |              |                        |  |      |    |    |  |  |
|      | 图片自动审核配置                                                              |              |                        |  |      |    |    |  |  |
|      | 配置路径                                                                  |              | 审核策略                   |  | 创建时间 | 操作 |    |  |  |
|      | 当前列表为空                                                                |              |                        |  |      |    |    |  |  |
|      | 添加图片自动审核配置                                                            |              |                        |  |      |    |    |  |  |
|      |                                                                       |              |                        |  |      |    |    |  |  |

#### 3. 单击添加图片自动审核配置,进入图片审核配置页面,并按照如下配置项说明进行配置。

- 审核范围: 可选择审核的范围为整个存储桶、前缀匹配或通配符匹配。
  - 整个存储桶:当上传视频到存储桶中任意位置时,将自动进行审核。
  - 前缀匹配:您可以指定某个视频上传至存储桶中某个前缀下时进行审核或者对某个前缀指定不审核。
    - 示例1:如您需要审核指定目录 test 内的文件,则需要填写指定前缀为 test/。
    - 示例2:如您需要审核指定前缀为123的文件,则需要填写指定前缀为123。
  - **通配符匹配:**您可以通过通配符自定义匹配需要审核的文件,当前支持的通配符 " \* "、 "? ",如果您的路径中包含这些通配符,需要进行转 译,否则我们将按通配符进行匹配。

#### △ 注意:

您可以添加多条审核配置,但审核路径不能重复或存在包含关系。例如您已经配置了审核整个存储桶,则不能再添加针对存储桶内某个路径的 审核。

○ 审核后缀:图片格式支持 jpg\jpeg、png、bmp、webp、gif、heif\heic 格式,支持智能判断后缀和空后缀图片。

#### () 说明:

智能判断后缀:选中后会根据文件的后缀和内容,智能判断是否为图片。

- 大图审核:图片审核仅支持审核5MB以下的图片,对于大小超限的图片,您可以开启大图审核功能,后台会先压缩图片后再进行审核,最大支持压缩
   32MB的图片。大图审核功能会产生基础图片处理费用,费用详情参见:基础图片处理费用。
- 选择审核策略:请选择您配置的审核策略,不同审核策略对应不同的策略分类,您可以通过自定义策略定制个性化场景审核。支持审核涉黄、违法违规、广告审核场景,可勾选一种或多种检测场景。您可以前往 审核策略 查看如何配置审核策略。
- 已关联风险库: 审核策略中关联的风险库。
- 审核场景: 审核场景展示的是默认场景或者您在审核策略中配置的场景,您可以勾选希望审核的场景分类。
- 每日审核上限: 设置上限后,当日将审核固定数量图片,超出部分不再审核,次日将审核新增图片。
- 冻结设置:您可以选择开启该服务,开启后将授权数据万象对相应类型文件进行自动机审冻结,从而禁止公有读访问已检测的违规内容。开启服务后,您需要选择冻结的文档类型和冻结文档分值区间。
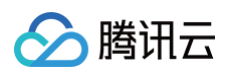

| 冻结设置       | <ul> <li>         * 开启文件冻结后,我们将按您配置的冻结策略,自动冻结审核后的文件。      </li> <li>         * 审核分数区间通常按以下规则进行分类:0-60分表示该文件的审核结果为正常,61-90分表示该文件的审核结果为疑似敏感,91-100分表示该文件的审核结果为确认敏感。     </li> </ul> |
|------------|----------------------------------------------------------------------------------------------------|
| 冻结方式       | <ul> <li>将文件权限变为私有读</li> <li>将文件的访问权限(ACL)更改为private(私有读)状态,有关访问权限的说明,可以参考ACL概述。</li> <li>将文件转移到备份目录</li> </ul>                                                                   |
| 冻结类型*      | 色情冻结设置                                                                                                    |
|            | 直接冻结 🚺 当审核分值大于或等于 91 时,直接冻结                                                                                                    |
|            | 暴恐冻结设置                                                                                                    |
|            | 直接冻结 🚺 当审核分值大于或等于 91 时,直接冻结                                                                                                    |
|            | 政治冻结设置                                                                                                    |
|            | 直接冻结 🚺 当审核分值大于或等于 91 时,直接冻结                                                                                                    |
|            | 广告冻结设置                                                                                                    |
|            | 直接冻结 🚺 当审核分值大于或等于 91 时,直接冻结                                                                                                    |
| 冻结后刷新CDN 🛈 |                                                                                                    |

- **冻结方式:**当前支持以下两种冻结方式。
  - 将文件变为私有读:通过将文件的访问权限修改为私有读(private),达到文件冻结的效果。使用这种方式,再次访问文件将会返回 "403"状态码,表示无权访问文件。有关文件权限的信息,可参见文件 ACL 概述。
  - 将文件转移到备份目录:通过将文件移动到备份文件目录,达到文件冻结的效果。使用这种方式,再次访问文件将会返回 "404" 状态码,表示文件不存在。备份目录由后台自动生成,位于当前存储桶下的路径为:audit\_freeze\_backup/increment\_audit。
- 冻结类型:您可指定针对不同业务场景,选择冻结的文档类型和冻结文档分值区间(即60-100的整数,分值越大则说明文档越敏感)。
- **冻结后刷新 CDN**: 开启后,将在冻结 COS 源站文件的同时,刷新对应的 CDN 缓存数据。数据万象的角色将调用 CDN 的 URL 刷新接口进 行刷新,每日 URL 刷新有额度上限,具体限制可查看 CDN刷新URL接口。
- 回调设置:开启回调后将把相应图片的审核结果反馈给您。您需选择回调的审核类型、回调内容、回调 URL、回调图片域名。若您选择自定义回调阈 值,则需设定回调图片分值区间。设置回调地址后,数据万象会发送一份默认回调信息至您设置的回调地址,以检测回调地址是否能够正常接收回调信 息。回调详情请查看图片审核回调内容。
- 4. 配置完成后,单击保存即可启用该功能,后续将对您新上传的图片进行审核。

# 相关说明

图片审核为打分制,对于每一张图片均有一个0-100的分值。

- 确定部分指确定是敏感图片和确定正常的图片,分值在[0,60]和(90,100]区间,我们认为图片置信度比较明确,无需用户人为干预。
- 不确定部分指疑似敏感图片,系统无法明确区分是否为敏感内容,分值在(60,90]区间,建议用户根据自身业务对审核强度的需求来指定分数阈值。

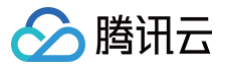

# 设置文本审核

最近更新时间: 2025-06-17 19:18:02

# 功能简介

文本审核功能可对文本文件内容进行安全审核,检测场景包括**鉴黄、违法违规检测、广告检测、谩骂检测**。 开启文本审核功能后,每当存储桶中新产生文本文件时,将自动进行检测并自动冻结(禁止公有读访问)违规内容。

#### () 说明:

- 文本审核是付费服务,具体费用请参见内容审核费用,数据万象在账户首次产生该服务用量后,将发放一个用量为10万次,有效期为2个月的免费额度资源包,超出用量或资源包到期后将正常计费。
- 数据万象(Cloud Infinite, CI)与对象存储(Cloud Object Storage, COS)深度集成,您需要绑定或新建 COS 存储桶才可使用数据万 象相关功能。您可以 通过控制台绑定存储桶 或 通过 API 绑定存储桶。
- 使用文本审核时,请先确认相关限制条件与地域,详情请参见 使用限制。

# 操作流程

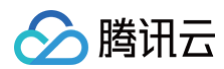

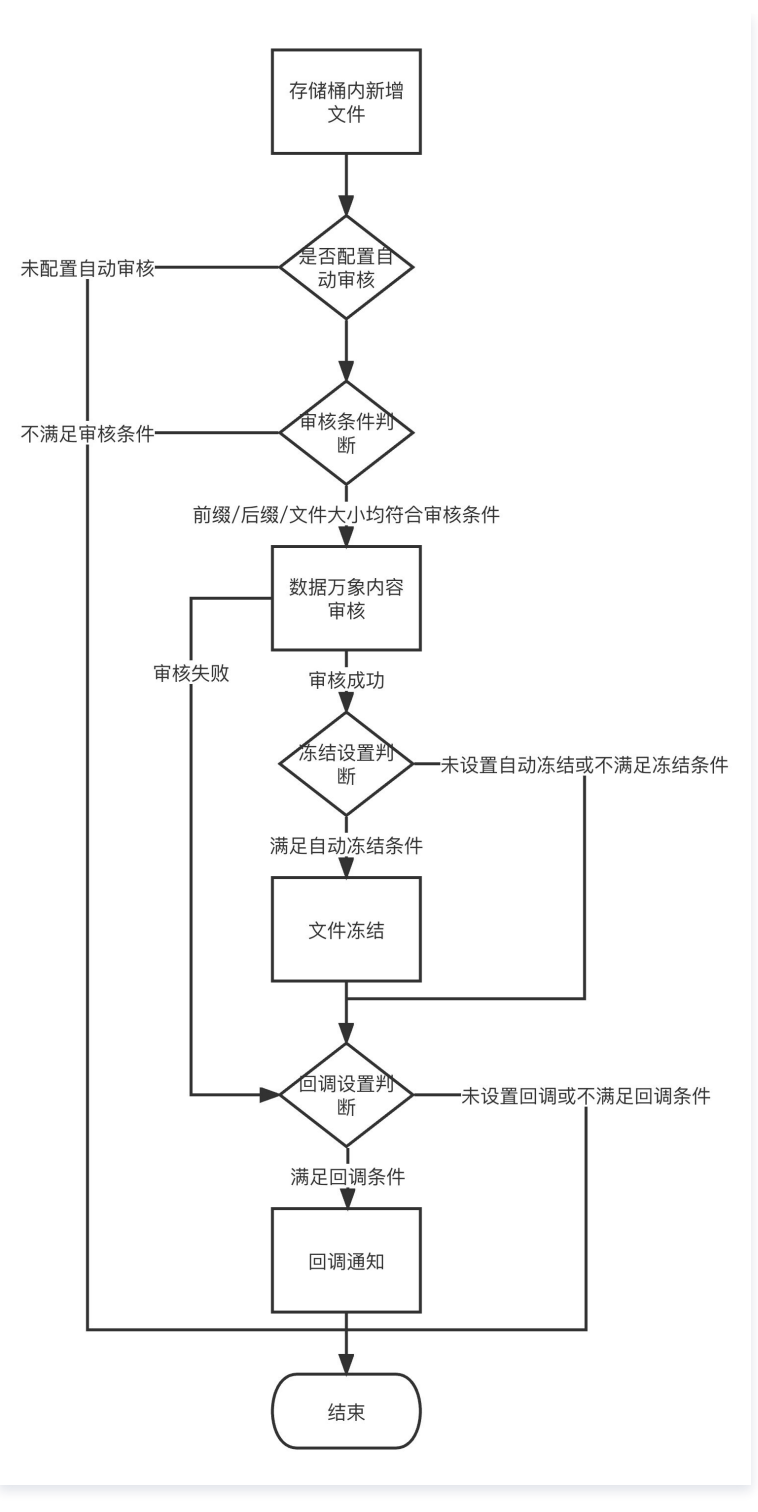

# 操作步骤

- 1. 登录 数据万象控制台 ,单击存储桶管理,在存储桶管理页面选择并单击需操作的存储桶名称,进入存储桶。
- 2. 在左侧导航栏中,选择**内容审核 > 自动审核配置**,单击**文本审核**。

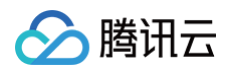

| 图片审核 | <b>文本审核</b> 视频审核                    | 音频审核 直播审核 文档审核                             |                            |      |    |
|------|-------------------------------------|--------------------------------------------|----------------------------|------|----|
|      | <ul> <li>【方案上新】 AIGC 存储P</li> </ul> | 内容安全解决方案上线,为您提供专业、精准的审核服务, <mark>了解</mark> | 详情>>                       |      |    |
|      | 自动审核配置后,该存储桶中新                      | 增的文件将在上传时自动进行检测,并支持自动冻结(禁止公4               | 育读访问)已检测的违规内容。详情请查看 自动审核配置 | E    |    |
|      | 文本自动审核配置                            |                                            |                            |      |    |
|      | 配置路径                                | 审核策略                                       |                            | 创建时间 | 操作 |
|      |                                     |                                            | 当前列表为空                     |      |    |
|      |                                     |                                            | 添加文本自动审核配置                 |      |    |
|      |                                     |                                            |                            |      |    |

3. 单击**添加文本自动审核配置**,进入文本审核配置页面,并按照如下配置项说明进行配置。

| 审核范围     | ○ 整个存储桶 ○ 前缀匹配 ○ 通配符匹配                                                                                                    |
|----------|----------------------------------------------------------------------------------------------------|
| 审核后缀 *   | 全选 ✓ txt html 空后缀 ①                                                                                                    |
| 选择审核策略   | 默认策略 (预设) -                                                                                                    |
| 已关联风险库 🕄 | -                                                                                                    |
| 审核场景 *   | ✔ 色情内容 严重色情 色情低俗                                                                                                    |
|          | ✔ 暴恐内容 严重暴恐行为 暴恐相关行为与物品                                                                                                    |
|          | ✓ 政治内容 负面内容 正面内容                                                                                                    |
|          | ✓ 广告内容 广告行为相关                                                                                                    |
|          | ✓ 违法内容 违法违规内容                                                                                                    |
|          | ✓ 谩骂内容 轻度谩骂 严重谩骂                                                                                                    |
| 每日审核上限   | ● 无上限 ① 上限 ③ 100000 条文本                                                                                                    |
| 冻结设置     |                                                                                                    |
|          | * 开启文件冻结后,我们将按您配置的冻结策略,自动冻结审核后的文件。<br>* 审核分数区间通常按以下规则进行分类:0-60分表示该文件的审核结果为正常,61-90分表示该文件的审核结果为疑似敏感,91-100分表示该文件的审核结果为确认敏感。 |
| 回调设置     |                                                                                                    |
|          | *开启回调后将把相应文本文件的审核结果反馈给您。回调阈值设置帮助文档 II                                                                                      |
|          | ⑦ 审核开启后会产生一定的审核费用,详见 计费与定价 ☑                                                                                               |
|          | 保存 返回                                                                                                    |

○ 审核范围: 可选择审核的范围为整个存储桶、前缀匹配或通配符匹配。

- 整个存储桶:当上传视频到存储桶中任意位置时,将自动进行审核。
- 前缀匹配:您可以指定某个视频上传至存储桶中某个前缀下时进行审核或者对某个前缀指定不审核。

示例1:如您需要审核指定目录 test 内的文件,则需要填写指定前缀为 test/。

示例2:如您需要审核指定前缀为123的文件,则需要填写指定前缀为123。

○ **通配符匹配**:您可以通过通配符自定义匹配需要审核的文件,当前支持的通配符 " \* "、 " ? ",如果您的路径中包含这些通配符,需要进行转 译,否则我们将按通配符进行匹配。

# △ 注意:

您可以添加多条审核配置,但审核路径不能重复或存在包含关系。例如您已经配置了审核整个存储桶,则不能再添加针对存储桶内某个路径的 审核。

○ 审核后缀:目前支持 txt、html 格式和空后缀。

- 选择审核策略:请选择您配置的审核策略,不同审核策略对应不同的策略分类,您可以通过自定义策略定制个性化场景审核。支持审核涉黄、违法违规、广告审核场景,可勾选一种或多种检测场景。您可以前往设置审核策略查看如何配置审核策略。
- 已关联风险库: 审核策略中关联的风险库。
- **审核场景**:支持色情内容、暴恐内容、政治内容、广告内容、违法内容、谩骂内容,可勾选一种或多种检测场景。
- 每日审核上限: 设置上限后,当日将审核固定数量文本,超出部分不再审核,次日将审核新增文本。

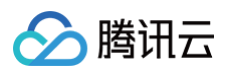

 冻结设置:您可以选择开启该服务,开启后将授权数据万象对相应类型文件进行自动机审冻结,从而禁止公有读访问已检测的违规内容。开启服务后, 您需要选择冻结的文档类型和冻结文档分值区间。

| 冻结设置   |                                                                                                    |
|--------|----------------------------------------------------------------------------------------------------|
|        | 开启文件冻结后,我们将按您配置的冻结策略,自动冻结审核后的文件。<br>审核分数区间通常按以下规则进行分类:0-60分表示该文件的审核结果为正常,61-90分表示该文件的审核结果为骚似敏感。91-100分表示该文件的审核结果为确认敏感。 |
|        |                                                                                                    |
| 冻结方式   |                                                                                                    |
|        | 将文件的访问权限(ACL)更成为private(私有读)状态,有关访问权限的说明,可以参考ACL版还。                                                                    |
|        |                                                                                                    |
| 冻结类型 * | 色情冻结设置                                                                                                    |
|        | 直接冻结 🚺 当审核分值大于或等于 91 时,直接冻结                                                                                            |
|        |                                                                                                    |
|        | 暴心冻结设置                                                                                                    |
|        | 直接冻结 🚺 当审核分值大于或等于 91 时,直接冻结                                                                                            |
|        | 政治冻结设置                                                                                                    |
|        |                                                                                                    |
|        | 直接冻结 当审核分值大于或等于 91 时,直接冻结                                                                                              |
|        | 广告冻结设置                                                                                                    |
|        | 吉塔本结                                                                                                    |
|        |                                                                                                    |
|        | 违法冻结设置                                                                                                    |
|        | 直接冻结 🔵 当审核分值大于或等于 91 时,直接冻结                                                                                            |
|        |                                                                                                    |
|        | 漫骂冻结设置                                                                                                    |
|        | 直接冻结 🚺 当审核分值大于或等于 91 时,直接冻结                                                                                            |
|        |                                                                                                    |

○ **冻结方式:**当前支持以下两种冻结方式。

- 将文件变为私有读:通过将文件的访问权限修改为私有读(private),达到文件冻结的效果。使用这种方式,再次访问文件将会返回"403"状态码,表示无权访问文件。有关文件权限的信息,请参见文件 ACL 概述。
- **将文件转移到备份目录**:通过将文件移动到备份文件目录,达到文件冻结的效果。使用这种方式,再次访问文件将会返回 "404" 状态 码,表示文件不存在。备份目录由后台自动生成,位于当前存储桶下的路径为: audit\_freeze\_backup/increment\_audit。
- 冻结类型:您可指定针对不同业务场景,选择冻结的文档类型和冻结文档分值区间(即60-100的整数,分值越大则说明文档越敏感)。
- 回调设置:开启回调后将把相应的审核结果反馈给您。您需选择回调场景、回调内容模式及回调模式,同时设置回调 URL。回调详情请参见 回调内

#### 容。

4. 配置完成后,单击**保存**即可启用该功能,后续将对您新上传的文本进行审核。

# 回调内容

开启回调后,数据万象会发送一份默认回调信息至您设置的回调地址,以检测回调地址是否能够正常接收回调信息。默认回调信息如下:

```
{
    "code": 0,
    "data": {
        "forbidden_status": 0,
        "porn_info": {
            "hit_flag": 0,
            "label": "",
            "count": 9
        },
        "result": 0,
        "trace_id": "test_trace_id",
        "url": "test_text"
    },
```

#### "message": "Test request when setting callback url"

# () 说明:

- 对于腾讯云冻结的文本文件,如果勾选了回调,此类文本也会返回给您,但是无法进行公有读访问。
- 回调 URL 需以 HTTP 或 HTTPS 开头且默认返回200正确码才可使用,请在保存设置前进行检查。
- 回调 URL 预计30分钟后生效。

回调 URL 设置生效后,当发现上传的文本文件符合审核规则,系统会默认回调该 URL,并向其发送一个标准的 HTTP POST 通知消息。HTTP 包信息如 下表:

| 参数名称                 | 描述                                       | 类型         | 是否必选 |
|----------------------|------------------------------------------|------------|------|
| forbidden_stat<br>us | 冻结状态,0表示正常,1表示文本已被冻结(只有存储在数据万象的文本才会被冻结)。 | Int        | 是    |
| porn_info            | 涉黄信息,包括是否命中、审核分数及详细标签等。                  | json       | 是    |
| ads_info             | 广告引导信息,包括是否命中、审核分数及详细标签等。                | json       | 是    |
| result               | 供参考的识别结果,0为确认正常,1为确认敏感,2为疑似敏感。           | Int        | 是    |
| trace_id             | 提交的审核任务的 jobid。                          | Strin<br>g | 是    |
| url                  | 上传后的资源 URL,包括域名。                         | Strin<br>g | 是    |
| illegal_info         | 违法信息,包括是否命中、审核分数及详细标签等。                  | json       | 否    |
| abuse_info           | 谩骂信息,包括是否命中、审核分数及详细标签等。                  | json       | 否    |

审核信息(porn\_info、ads\_info、illegal\_info 和 abuse\_info)中包含如下内容:

| 参数名称     | 描述                     | 类型         | 是否必选 |
|----------|------------------------|------------|------|
| hit_flag | 是否命中该审核分类。             | Int        | 是    |
| label    | 识别出的文本标签。              | Strin<br>g | 是    |
| count    | 文本文件回调参数,命中该审核分类的文本条数。 | Int        | 是    |

# 以下为回调内容示例:

| {                           |  |
|-----------------------------|--|
| "code":0,                   |  |
| "message":"success",        |  |
| "data":{                    |  |
| "url":"xxxxxxxxxxx",        |  |
| "result":1,                 |  |
| "forbidden_status":1,       |  |
| "trace_id":"xxxxxxxxxxxxx", |  |
| "porn_info":{               |  |
| "hit_flag":1,               |  |
| "label <b>":"淫秽",</b>       |  |
| "count":3                   |  |
| },                          |  |
| },                          |  |
|                             |  |

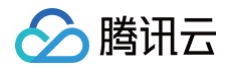

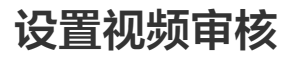

最近更新时间: 2025-06-17 19:18:02

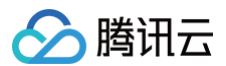

# 功能简介

视频审核功能可对视频内容进行安全审核。视频审核的检测场景包括**鉴黄、违法违规、广告检测**。 开启视频审核功能后,每当存储桶中**新产生**视频时,将自动进行检测,并支持自动冻结(禁止公有读访问)检测出的违规内容。通过调用 内容审核 API 接 口,您可以对对象存储(Cloud Object Storage,COS)中的**存量**视频进行扫描审核。

#### () 说明:

- 视频审核是付费服务,具体费用请参见内容审核费用,数据万象在账户首次产生该服务用量后,将发放一个用量为10万次,有效期为2个月的免费额度资源包,超出用量或资源包到期后将正常计费。
- 视频审核基于视频截帧,通过对所截图片进行审核的方式实现此功能。开启视频审核时您可选择截帧方式,详情请查看操作步骤。
- 数据万象(Cloud Infinite, CI)与对象存储(Cloud Object Storage, COS)深度集成,您需要绑定或新建 COS 存储桶才可使用数据万 象相关功能。您可以 通过控制台绑定存储桶 或 通过 API 绑定存储桶。
- 使用视频审核时,请先确认相关限制条件与地域,详情请参见 使用限制。

操作流程

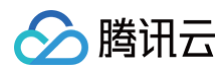

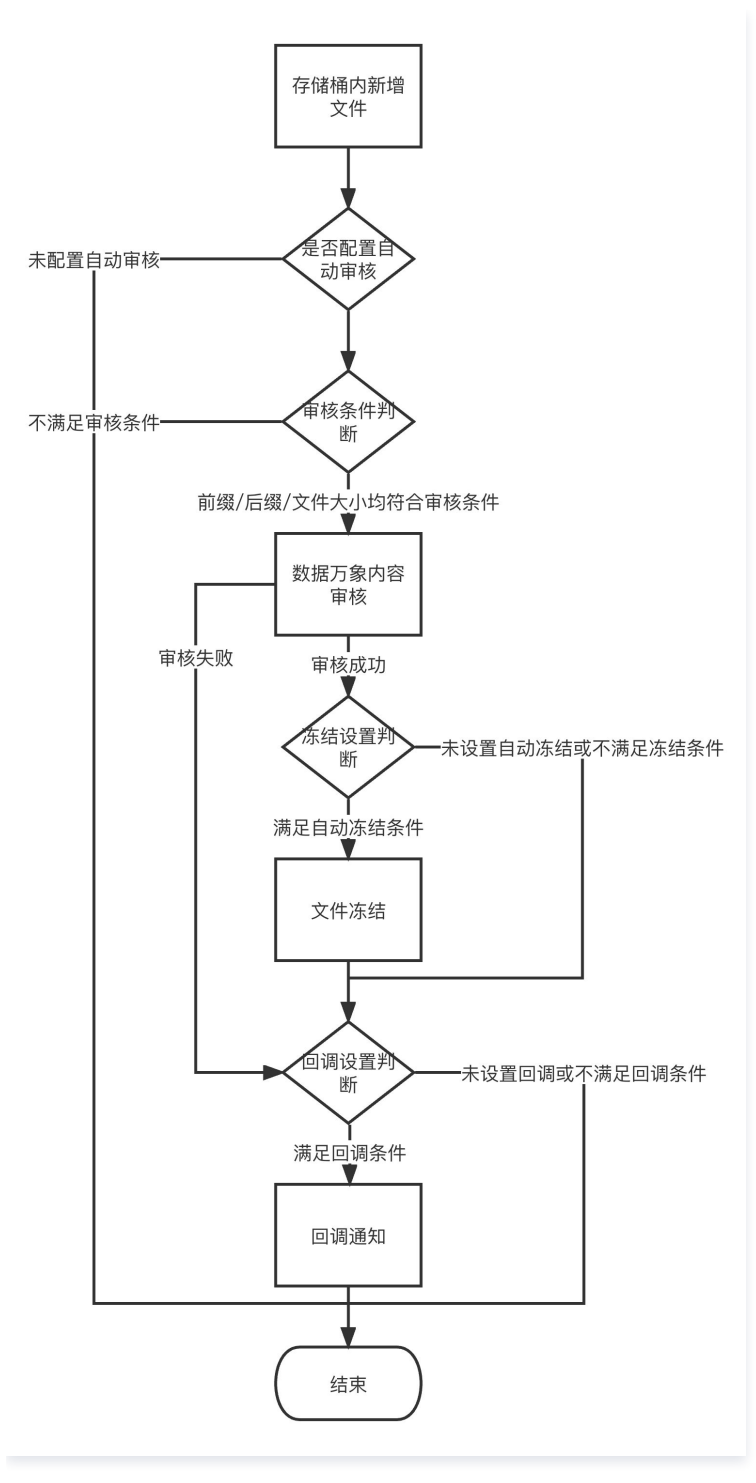

# 操作步骤

- 1. 登录 数据万象控制台 ,单击存储桶管理,在存储桶管理页面选择并单击需操作的存储桶名称,进入存储桶。
- 2. 在左侧导航栏中,选择**内容审核 > 自动审核配置**,单击视频审核。

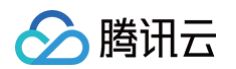

| 图片审核 | 文本审核 视频审核 計      | 音频审核 直播审核 文档审核            |                                               |      |    |  |
|------|------------------|---------------------------|-----------------------------------------------|------|----|--|
|      | ↓ 【方案上新】AIGC 存储内 | 3容安全解决方案上线,为您提供专业、精准的审核服务 | , 了解详情>>                                      |      |    |  |
|      | 自动审核配置后,该存储桶中新地  | 增的文件将在上传时自动进行检测,并支持自动冻结(务 | 禁止公有读访问)已检测的违规内容。详情请查看 自动审核配置 <mark>[2</mark> |      |    |  |
|      | 视频自动审核配置         |                           |                                               |      |    |  |
|      | 配置路径             | 审核策略                      |                                               | 创建时间 | 操作 |  |
|      |                  |                           | 当前列表为空                                        |      |    |  |
|      |                  |                           | 添加視頻自动审核配置                                    |      |    |  |

3. 单击添加视频自动审核配置,进入视频审核配置页面,按照如下配置项说明进行配置:

| 审核范围      | ● 整个存储桶 ○ 前頭匹配 ○ 通配符匹配                                                                                                    |  |  |  |  |
|-----------|----------------------------------------------------------------------------------------------------|--|--|--|--|
| 审核后缀 •    | _ 全选 _ mp4 ① _ wmv ① _ rmvb ① _ flv ① _ avi _ m3u8 _ mov _ m4v _ mkv _ 空后缀 ①                                               |  |  |  |  |
| 选择审核策略    | 默认策略 (預设) 🗸 🗘                                                                                                    |  |  |  |  |
| 审核内容      | 🔽 视频画面 🔄 视频声音                                                                                                    |  |  |  |  |
| 已关联风险库 🛈  |                                                                                                    |  |  |  |  |
| 审核场景 •    | ✓ 色情內容 性感內容 性蠅示/低俗行为 性器官裸屬/性行为 性用品相关 OCR色情文本审核 色情低俗 严重色情                                                                   |  |  |  |  |
|           | ✓ 暴恐内容 军警制服 不良行为 大型军事武器 违法违规内容 刀剑等冷兵器 血膜场景 违禁品 非主流文化 火灾/爆炸场景 人群聚集 OCR暴恐文本审核 枪支等热武器 暴力恐怖行为<br>特殊着装 暴恐相关行为与物品 谩骂内容 严重暴恐行为    |  |  |  |  |
|           | ✓ 政治內容 负面人物 OCR政治文本审核 劣迹艺人 正面旗帜&标识 中国地图 违规图库 负面旗帜&标识 特殊物品 正面人物 外国/地区领导人 负面内容 正面内容                                          |  |  |  |  |
|           | ✔ 广告內容 二维码/条形码识别 LOGO检测识别 OCR广告文本审核 广告行为相关                                                                                 |  |  |  |  |
| 每日审核上限    | <ul> <li>● 无上限 ① 上限 ① 10000</li> <li>个视频</li> </ul>                                                                        |  |  |  |  |
| 审核截帧规则 •  | ● 圖定时间 ① 毎 秒                                                                                                    |  |  |  |  |
|           |                                                                                                    |  |  |  |  |
|           |                                                                                                    |  |  |  |  |
| 最大截帧数 🛈 * | 站行视频                                                                                                    |  |  |  |  |
| 冻结设置      |                                                                                                    |  |  |  |  |
|           | * 开启文件冻结后,我们将按您配置的冻结策略,自动冻结审核后的文件。<br>* 审核分数区间通常按以下规则进行分类:0-60分表示该文件的审核结果为正常,61-90分表示该文件的审核结果为疑似敏感,91-100分表示该文件的审核结果为确认敏感。 |  |  |  |  |
| 回调设置      |                                                                                                    |  |  |  |  |
|           | *开启回调后将把相应视频的审核结果反馈给您。回调编值设置帮助文档 2                                                                                         |  |  |  |  |
|           | ① 审核开启后会产生一定的审核费用,详见 计费与定价 IZ                                                                                              |  |  |  |  |
|           | 保存 <b>送回</b>                                                                                                    |  |  |  |  |

○ 审核范围: 可选择审核的范围为整个存储桶、前缀匹配或通配符匹配。

- 整个存储桶:当上传视频到存储桶中任意位置时,将自动进行审核。
- 前缀匹配:您可以指定某个视频上传至存储桶中某个前缀下时进行审核或者对某个前缀指定不审核。

示例1:如您需要审核指定目录 test 内的文件,则需要填写指定前缀为 test/。

- 示例2:如您需要审核指定前缀为123的文件,则需要填写指定前缀为123。
- **通配符匹配:**您可以通过通配符自定义匹配需要审核的文件,当前支持的通配符 " \* "、 "?" ,如果您的路径中包含这些通配符,需要进行转 译,否则我们将按通配符进行匹配。

#### ▲ 注意:

您可以添加多条审核配置,但审核路径不能重复或存在包含关系。例如您已经配置了审核整个存储桶,则不能再添加针对存储桶内某个路径的 审核。

- 审核后缀:视频格式支持 mp4(会同时支持同 mp4 格式源下的其他后缀,包括 mpg,mpeg、mpe、dat、vob、3gp)、wmv(会同时支持 同 wmv 格式源下的其他后缀,包括 asf)、rmvb(会同时支持同 rmvb 格式源下的其他后缀,包括 rm)、flv(会同时支持同 flv 格式源下的其他 后缀,包括 f4v)、空后缀(勾选后,将在审核前检测后缀为空的文件,根据 http 头的 content-type 判断是否为视频文件)等,支持多选。
- 选择审核策略:请选择您配置的审核策略,不同审核策略对应不同的策略分类,您可以通过自定义策略定制个性化场景审核。支持审核涉黄、违法违规、广告审核场景,可勾选一种或多种检测场景。您可以前往设置审核策略查看如何配置审核策略。

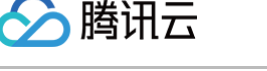

● 审核内容:支持审核视频画面、视频声音。其中审核视频声音,需在审核策略中勾选。

|   | 注意:     审核内容需要结合审核策略使用,假如您的审核策略中未设置视频声音,则不可勾选视频声音。 |
|---|----------------------------------------------------|
| 0 | <b>已关联风险库:</b> 审核策略中关联的风险库。                        |

- **审核场景**:支持色情内容、暴恐内容、政治内容、广告内容场景,可勾选一种或多种检测场景。
- 每日审核上限:设置上限后,当日将审核固定数量视频,超出部分不再审核,次日将审核新增视频。一个视频若有多个截帧,将会产生多次审核,最终 审核次数可能超过视频个数上限。
- **审核截帧规则:**视频审核基于视频截帧,通过对所截图片进行审核的方式实现此功能。支持固定时间、固定帧率和固定数量审核截帧。
  - 固定时间:以固定时间间隔截取图片进行审核。您可设定时间间隔和单视频最大截帧数。
  - 固定帧率:每秒截取固定帧数图片进行审核。您可设定每秒截帧数和单视频最大截帧数。
  - 固定数量:按照平均百分比对全视频截取固定数量图片进行审核。
- 冻结设置:您可以选择开启该服务,开启后将授权数据万象对相应类型文件进行自动机审冻结,从而禁止公有读访问已检测的违规内容。开启服务后,您需要选择冻结的文档类型和冻结文档分值区间。

| 冻结设置   |                                                                                                    |
|--------|----------------------------------------------------------------------------------------------------|
|        | 开启文件冻结后,我们将按您配置的冻结策略,自动冻结审核后的文件。<br>审核分数区间通常按以下规则进行分类:0-60分表示该文件的审核结果为正常,61-90分表示该文件的审核结果为疑似敏感,91-100分表示该文件的审核结果为确认敏感。 |
| 冻结方式   | <ul> <li>将文件权限变为私有读</li> <li>将文件的访问权限(ACL)更改为private(私有读)状态,有关访问权限的说明,可以参考ACL概述。</li> <li>将文件转移到备份目录</li> </ul>        |
| 冻结类型 * | 色情冻结设置                                                                                                    |
|        | 直接冻结 🚺 当审核分值大于或等于 91 时,直接冻结                                                                                            |
|        | 暴恐冻结设置                                                                                                    |
|        | 直接东结 🚺 当审核分值大于或等于 91 时,直接冻结                                                                                            |
|        | 政治冻结设置                                                                                                    |
|        | 直接冻结 🚺 当审核分值大于或等于 91 时,直接冻结                                                                                            |
|        | 广告冻结设置                                                                                                    |
|        | 直接冻结 💽 当审核分值大于或等于 91 时,直接冻结                                                                                            |
|        |                                                                                                    |

- **冻结方式:**当前支持以下两种冻结方式。
  - 将文件变为私有读:通过将文件的访问权限修改为私有读(private),达到文件冻结的效果。使用这种方式,再次访问文件将会返回"403"状态码,表示无权访问文件。有关文件权限的信息,请参见文件 ACL 概述。
  - 将文件转移到备份目录:通过将文件移动到备份文件目录,达到文件冻结的效果。使用这种方式,再次访问文件将会返回"404"状态 码,表示文件不存在。备份目录由后台自动生成,位于当前存储桶下的路径为: audit\_freeze\_backup/increment\_audit。
- **冻结类型:**您可指定针对不同业务场景,选择冻结的文档类型和冻结文档分值区间(即60-100的整数,分值越大则说明文档越敏感)。
- 回调设置:开启回调后将把相应视频的审核结果反馈给您。您需选择回调场景、回调内容模式及回调模式,同时设置回调 URL。回调详情请参见 回调 内容。
- 4. 配置完成后,单击保存即可启用该功能。后续将对您新上传的视频文件进行审核。

### 相关说明

视频审核为打分制,对于每一张视频截帧截取出来的图片帧均有一个0-100的分值。

- 确定部分指确定是敏感图片帧和确定正常的图片帧,分值在[0,60]和(90,100]区间,我们认为图片帧置信度比较明确,无需用户人为干预。
- 不确定部分指疑似敏感图片帧,系统无法明确区分是否为敏感内容,分值在(60,90]区间,建议用户根据自身业务对审核强度的需求来指定分数阈值。

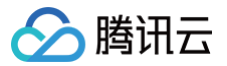

# 设置音频审核

最近更新时间: 2025-06-17 19:18:02

# 功能简介

本文介绍如何通过控制台使用音频审核功能。该功能可对音频内容进行安全审核,检测场景包括**涉黄、违法违规、广告检测**等。 添加音频自动审核配置后,每当存储桶中新产生音频/文本/文档时,将自动进行检测,并支持自动冻结(禁止公有读访问)已检测的违规内容。 您也可以对已存在 COS 中的音频文件进行审核,详情请参见 设置历史数据审核任务 和 音频审核 API 文档。

### () 说明:

- ・ 音频审核是付费服务,具体费用请参见内容审核费用,数据万象在账户首次产生该服务用量后,将发放一个用量为10万次,有效期为2个月的免费额度资源包,超出用量或资源包到期后将正常计费。
- 数据万象(Cloud Infinite, CI)与对象存储(Cloud Object Storage, COS)深度集成,您需要绑定或新建 COS 存储桶才可使用数据万象相关功能。您可以 通过控制台绑定存储桶 或 通过 API 绑定存储桶。
- 使用音频审核时,请先确认相关限制条件与地域,详情请参见 使用限制。

# 操作流程

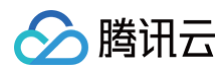

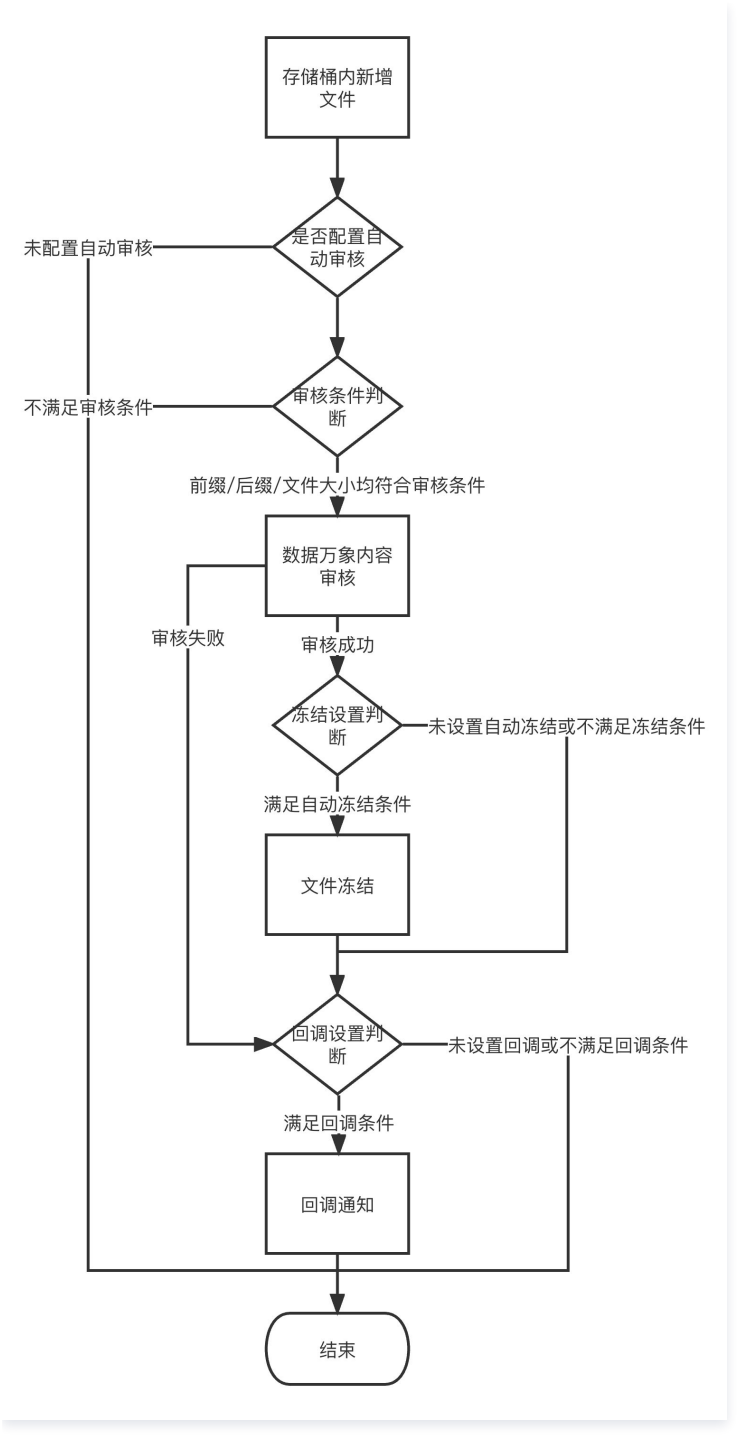

# 操作步骤

1. 登录 数据万象控制台,单击存储桶管理,在存储桶管理页面选择并单击需操作的存储桶名称,进入存储桶。

2. 在左侧导航栏中,选择**内容审核 > 自动审核配置**,单击**音频审核**。

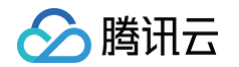

| 图片审核 | 文本审核 视频审核     | <b>音频审核</b> 直播审核 | 文档审核                                       |      |    |
|------|---------------|------------------|--------------------------------------------|------|----|
|      | 【方案上新】AIGC 存  | 储内容安全解决方案上线,为    | 您提供专业、精准的审核服务,了解详情>>                       |      |    |
|      | 自动审核配置后,该存储桶中 | 中新增的文件将在上传时自动运   | 打枪测,并支持自动冻结(禁止公有读访问)已检测的违规内容。详情请查看自动审核配置 ピ |      |    |
|      | 音频自动审核配置      |                  |                                            |      |    |
|      | 配置路径          |                  | 审核策略                                       | 创建时间 | 操作 |
|      |               |                  | 当前列表力空                                     |      |    |
|      |               |                  | 添加音頻自动审核配置                                 |      |    |
|      |               |                  |                                            |      |    |

3. 单击添加音频自动审核配置,按照如下配置项说明进行配置。

| 审核范围             | ○ 整个存储桶 ○ 前缀匹配 ○ 通配符匹配                                                                                                    |  |  |  |  |  |
|------------------|----------------------------------------------------------------------------------------------------|--|--|--|--|--|
| 审核后缀 *           | 全选 mp3 wav aac flac amr m4a wma ogg ape 空后缀 ()                                                                                            |  |  |  |  |  |
| 选择审核策略           | 默认策略 (预设) 🔹 🗘                                                                                                    |  |  |  |  |  |
| 已关联风险库(          | ) -                                                                                                    |  |  |  |  |  |
| 审核场景•            | <ul> <li>✓ 色情内容 低俗语音识别 严重色情 色情低俗</li> <li>✓ 暴恐内容 违法违规内容 谩骂内容 严重暴恐行为 暴恐相关行为与物品</li> <li>✓ 政治内容 正面内容 负面内容</li> <li>✓ 广告内容 广告行为相关</li> </ul> |  |  |  |  |  |
| 每日审核上限           | <ul> <li>○ 无上限 ○ 上限 ③ 10000</li> <li>个音频</li> </ul>                                                                                       |  |  |  |  |  |
| 冻结设置             |                                                                                                    |  |  |  |  |  |
|                  | * 开启文件冻结后,我们将按您配置的冻结策略,自动冻结审核后的文件。<br>* 审核分数区间通常按以下规则进行分类:0–60分表示该文件的审核结果为正常,61–90分表示该文件的审核结果为疑似敏感,91–100分表示该文件的审核结果为确认敏感。                |  |  |  |  |  |
| 回调设置             |                                                                                                    |  |  |  |  |  |
|                  | * 开启回调后将把相应音频文件的审核结果反馈给您。 回调阈值设置帮助文档 🖸                                                                                                    |  |  |  |  |  |
|                  | ① 审核开启后会产生一定的审核费用,详见 计费与定价                                                                                                    |  |  |  |  |  |
|                  | 保存 返回                                                                                                    |  |  |  |  |  |
| ○ 审核范围           | : 可选择审核的范围为整个存储桶、前缀匹配或通配符匹配。                                                                                                    |  |  |  |  |  |
| ○ 整 <sup>·</sup> |                                                                                                    |  |  |  |  |  |
| いの               | 效巴哈· 必可以指定来 1 视频工作主任 储桶中来 1 前级 P的运行单核或有对来 1 前级指定不单核。<br>列1:如您需要审核指定目录 test 内的文件,则需要填写指定前缀为 test/。                                         |  |  |  |  |  |
| 示                | 列2: 如您需要审核指定前缀为123的文件,则需要填写指定前缀为123。                                                                                                    |  |  |  |  |  |

○ 通配符匹配:您可以通过通配符自定义匹配需要审核的文件,当前支持的通配符 " \* "、 "?" ,如果您的路径中包含这些通配符,需要进行转 译,否则我们将按通配符进行匹配。

▲ 注意:

您可以添加多条审核配置,但审核路径不能重复或存在包含关系。例如您已经配置了审核整个存储桶,则不能再添加针对存储桶内某个路径的 审核。

○ 审核后缀: 音频格式支持 mp3、wav、aac、flac、amr、m4a、wma、ogg、ape、空后缀,支持多选。

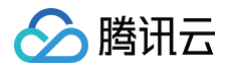

- 选择审核策略:请选择您配置的审核策略,不同审核策略对应不同的策略分类,您可以通过自定义策略定制个性化场景审核。如您未配置过,会有一个 系统默认策略。支持审核涉黄、违法违规、广告审核场景,可勾选一种或多种检测场景。您可以前往 设置审核策略 查看如何配置审核策略。
- **已关联风险库:** 审核策略中关联的风险库。
- **审核场景**:此处展示您所选择审核策略中配置的场景,您可以自定义勾选希望审核的场景。
- 每日审核上限:设置上限后,当日将审核固定数量音频,超出部分不再审核,次日将审核新增音频。
- 冻结设置:您可以选择开启该服务,开启后将授权数据万象对相应类型文件进行自动机审冻结,从而禁止公有读访问已检测的违规内容。开启服务后,您需要选择冻结的文档类型和冻结文档分值区间。

| 冻结设置   |                                                                                                    |
|--------|----------------------------------------------------------------------------------------------------|
|        | 开启文件冻结后,我们将按您配置的冻结策略,自动冻结审核后的文件。<br>审核分数区间通常按以下规则进行分类:0-60分表示该文件的审核结果为正常,61-90分表示该文件的审核结果为疑似敏感,91-100分表示该文件的审核结果为确认敏感。 |
| 冻结方式   | ● 将文件权限变为私有读                                                                                                    |
|        | 将文件的访问权限(ACL)更改为private(私有读)状态,有关访问权限的说明,可以参考 <b>ACL概述</b> 。                                                           |
|        | ○ 将文件转移到备份目录                                                                                                    |
| 冻结类型 * | 色情冻结设置                                                                                                    |
|        | 直接冻结 🚺 当审核分值大于或等于 91 时,直接冻结                                                                                            |
|        | 暴恐冻结设置                                                                                                    |
|        | 直接冻结 🚺 当审核分值大于或等于 91 时,直接冻结                                                                                            |
|        | 政治冻结设置                                                                                                    |
|        | 直接冻结当审核分值大于或等于 91 时,直接冻结                                                                                               |
|        | 广告冻结设置                                                                                                    |
|        | 直接冻结当审核分值大于或等于 91 时,直接冻结                                                                                               |
|        |                                                                                                    |

- **冻结方式:**当前支持以下两种冻结方式。
  - 将文件变为私有读:通过将文件的访问权限修改为私有读(private),达到文件冻结的效果。使用这种方式,再次访问文件将会返回"403"状态码,表示无权访问文件。有关文件权限的信息,请参见文件 ACL 概述。
  - **将文件转移到备份目录**:通过将文件移动到备份文件目录,达到文件冻结的效果。使用这种方式,再次访问文件将会返回 "404" 状态 码,表示文件不存在。备份目录由后台自动生成,位于当前存储桶下的路径为: audit\_freeze\_backup/increment\_audit。
- 冻结类型:您可指定针对不同业务场景,选择冻结的文档类型和冻结文档分值区间(即60-100的整数,分值越大则说明文档越敏感)。
- 回调设置:开启回调后将把相应的审核结果反馈给您。您需选择回调场景、回调内容模式及回调模式,同时设置回调 URL。回调详情请参见 回调内容。
   容。

4. 配置完成后,单击保存即可启用该功能。后续将对您新上传的音频文件进行审核。若需对历史数据进行审核,请参见设置历史数据审核任务。

# 回调内容

若您开启了回调设置,当完成音频审核后,系统会向回调地址发送回调信息,内容如下所示:

```
{
    "code":0,
    "message":"success",
    "data":{
        "url":"",
        "result":1,
        "forbidden_status":1,
```

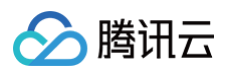

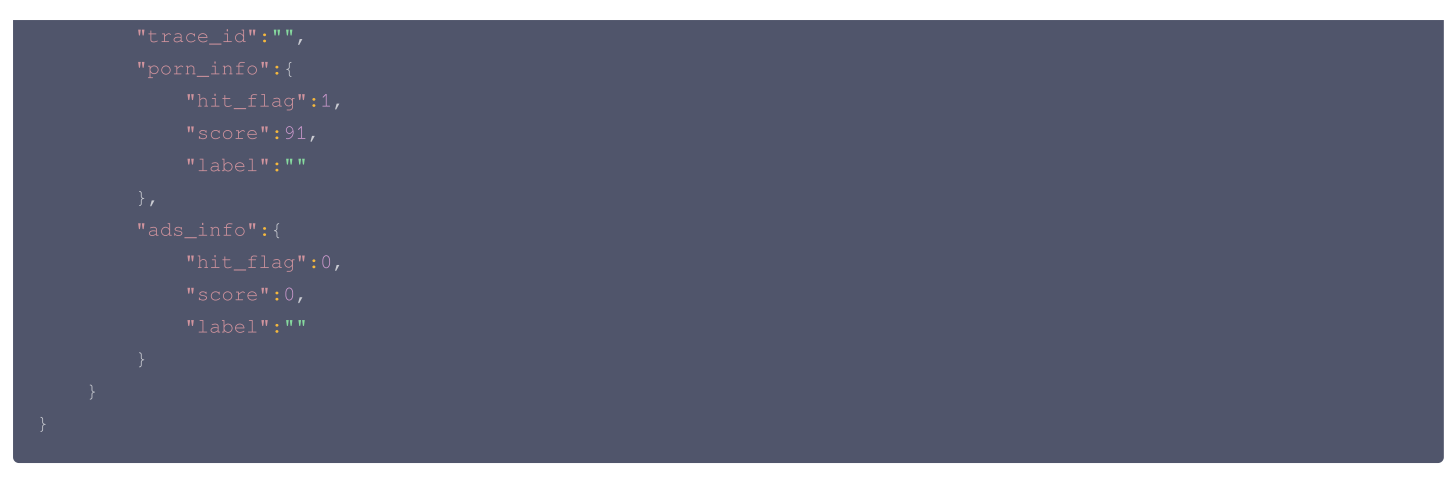

| 参数名称             | 描述                             | 类型     | 是否必选 |
|------------------|--------------------------------|--------|------|
| forbidden_status | 冻结状态,0表示正常,1表示音频文件已被冻结。        | Int    | 是    |
| porn_info        | 涉黄信息,包括是否命中、审核分数及详细标签等。        | json   | 是    |
| ads_info         | 广告引导信息,包括是否命中、审核分数及详细标签等。      | json   | 是    |
| result           | 供参考的识别结果,0为确认正常,1为确认敏感,2为疑似敏感。 | Int    | 是    |
| trace_id         | 提交的审核任务的 jobid。                | String | 是    |
| url              | 上传后的资源 URL,包括域名。               | String | 是    |

审核信息(porn\_info、ads\_info)中包含如下内容:

| 参数名称     | 描述                                                     | 类型     | 是否必选 |
|----------|--------------------------------------------------------|--------|------|
| hit_flag | 是否命中该审核分类,枚举值:0(未命中)、1(命中)、2(疑似)。                      | Int    | 是    |
| label    | 识别出的音频标签。                                              | String | 是    |
| score    | 审核分值。0 – 60分表示音频正常,60 – 90分表示音频疑似敏感,90 – 100分表示音频确定敏感。 | Int    | 是    |

# 相关说明

音频审核为打分制,对于每一段音频均有一个0-100的分值。

• 确定部分指确定是敏感音频和确定正常的音频,分值在[0,60]和(90,100]区间,我们认为音频置信度比较明确,无需用户人为干预。

• 不确定部分指疑似敏感音频,系统无法明确区分是否为敏感内容,分值在(60,90]区间,建议用户根据自身业务对审核强度的需求来指定分数阈值。

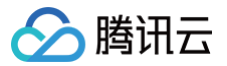

# 设置直播审核

最近更新时间: 2025-06-17 19:18:02

# 功能简介

直播审核的检测场景包括鉴黄、违法违规、广告检测。当您开启直播审核功能后,每当指定的直播域名有新的视频流产生时,将自动进行检测,您可以通过控 制台或回调信息查看实时审核结果。

#### () 说明

- 直播审核是付费服务,具体费用请参见内容审核费用,数据万象在账户首次产生该服务用量后,将发放一个用量为10万次,有效期为2个月的免费额度资源包,超出用量或资源包到期后将正常计费。
- 数据万象(Cloud Infinite, CI)与对象存储(Cloud Object Storage, COS)深度集成,您需要绑定或新建 COS 存储桶才可使用数据万 象相关功能。您可以 通过控制台绑定存储桶 或 通过 API 绑定存储桶。
- 使用直播审核时,请先确认相关限制条件与地域,详情请参见 使用限制。

操作流程

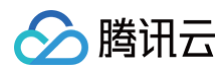

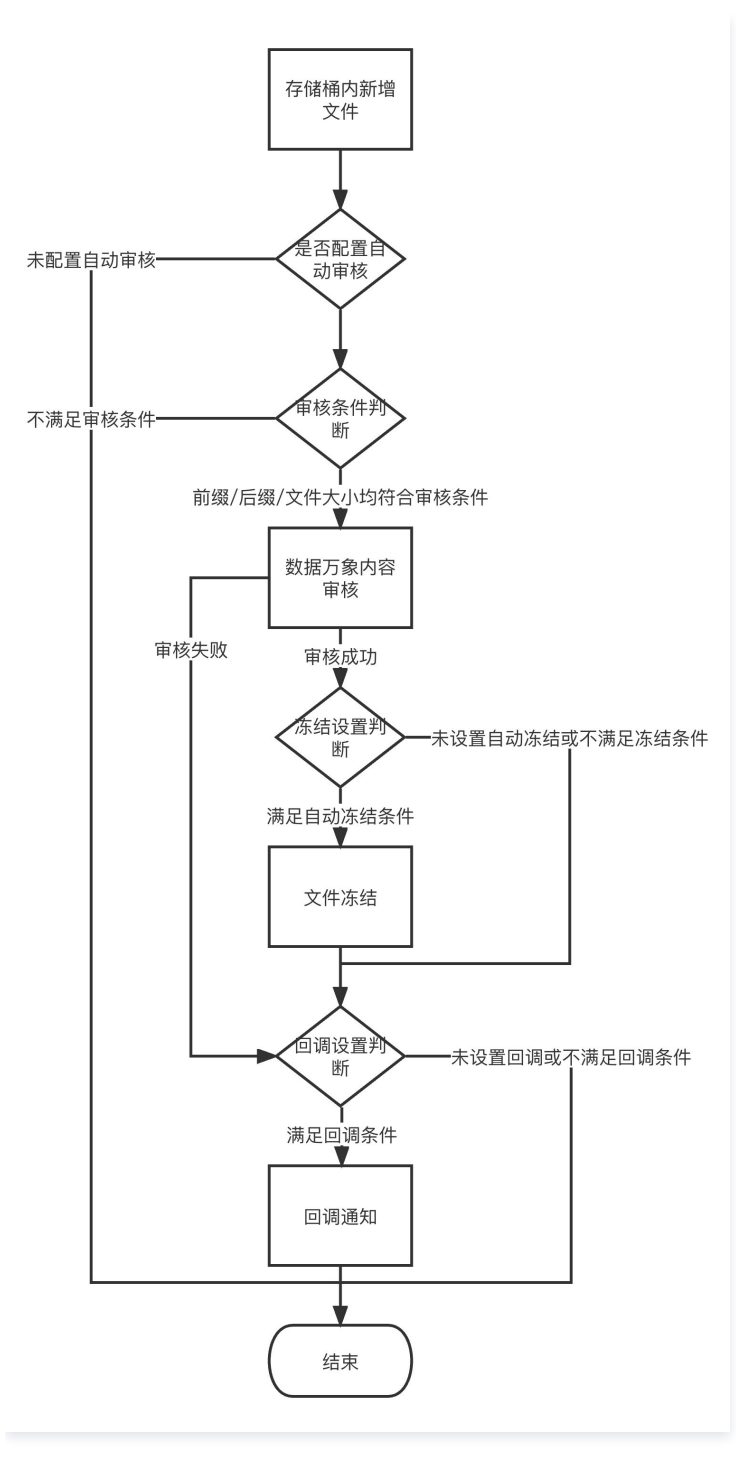

# 操作步骤

- 1. 登录 数据万象控制台,单击存储桶管理,在存储桶管理页面选择并单击需操作的存储桶名称,进入存储桶。
- 2. 在左侧导航栏中,选择**内容审核 > 自动审核配置**,单击**直播审核**。

| 图片审核 | 文本审核       | 视频审核            | 音频审核     | 直播审核     | 文档审核                                 |       |    |
|------|------------|-----------------|----------|----------|--------------------------------------|-------|----|
|      | ↓ 【方調      | 《上新】AIGC 存f     | 诸内容安全解决方 | 案上线,为您提  | 共专业、精准的审核服务,了解详情>>                   |       | •• |
|      | 自动审核配置     | <b>【后,该存储桶中</b> | 新增的文件将在」 | 上传时自动进行机 | 测,并支持自动冻结(禁止公有读访问)已检测的违规内容。详情请查看 自动审 | 核配置 🖸 |    |
|      | 直播自动审      | 核配置             |          |          |                                      |       |    |
|      | 播放域名       |                 | 审核场景     |          | 数据万象回调地址                             | 创建时间  | 操作 |
|      |            |                 |          |          | 当前列表为空                               |       |    |
|      | 添加直播自动审核配置 |                 |          |          |                                      |       |    |
|      |            |                 |          |          |                                      |       |    |

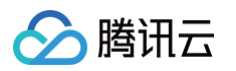

3. 单击添加直播自动审核配置,按照如下配置项说明进行配置。

| 1 | 直播自动审核配置       |                                                            |
|---|----------------|------------------------------------------------------------|
|   | 选择审核策略         | 创建策略                                                       |
|   | 已关联风险库 🛈       |                                                            |
|   |                |                                                            |
|   | 播放域名*          | 请填写播放域名                                                    |
|   |                |                                                            |
|   |                | 鉴权Key ① 请填写播放域名的鉴权Key                                      |
|   |                |                                                            |
| 2 | 回调配置           |                                                            |
|   | 回调设置           |                                                            |
|   |                | 开启回调后将把相应直播的审核结果反馈给您。回调阈值设置帮助文档      Z                     |
|   |                |                                                            |
| 3 | 专用回调安全配置       |                                                            |
|   | 为保证数据万象回调接收信息的 | 安全性,我们会生成默认的审核鉴权Token,便于我们进行回调信息来源的验证,您也可以自定义修改该Token。<br> |
|   | 鉴权Token * ز    | RFlw70eMsd5kl4XJ                                           |
|   |                |                                                            |
| 4 | 其他配置           |                                                            |
|   | 如果您已有正在运行的直播业务 | 5,为保证您已有的推流、断流回调不受影响,需要您进行以下配置,如您是首次使用直播业务,可跳过此步。          |
|   | 已有正在运行的直播业务    | ○ 没有 ○ 有                                                   |
|   |                |                                                            |
|   |                |                                                            |
|   | 保存 返回          |                                                            |
| _ |                |                                                            |

- 选择审核策略:请选择您配置的审核策略,不同审核策略对应不同的策略分类,您可以通过自定义策略定制个性化场景审核。支持审核涉黄、违法违规、广告审核场景,可勾选一种或多种检测场景。您可以前往设置审核策略查看如何配置审核策略。
- **审核场景:**您可以根据审核策略中已配置的场景进行筛选,如色情、广告等,可勾选一种或多种场景。
- 已关联风险库: 审核策略中关联的风险库。
- 播放域名: 您的直播业务中使用的播放域名,我们将拉取该域名中的视频流进行审核。
- 鉴权 Key: 如果您的直播业务中有配置播放鉴权,需要填写播放域名对应的鉴权 Key。
- 回调设置:开启回调后将把相应直播的审核结果反馈给您。您需选择回调场景、回调内容及回调模式,同时设置回调 URL。回调详情请参见 直播回调 内容 。
- 专用回调安全配置:为保证数据万象回调接收信息的安全性,我们会生成默认的审核鉴权 Token,便于我们进行回调信息来源的验证,您也可以自定 义修改该 Token。
- **其他配置**:如果您已有正在运行的直播业务,为保证您已有的推流、断流回调不受影响,需要您将已有的回调填入配置项中;如您是首次使用直播业务,可跳过此步骤。
  - 原有的推流回调:填写您原有的"直播推流回调",我们将为您转发回调信息。
  - 原有的断流回调:填写您原有的"直播断流回调",我们将为您转发回调信息。
- 4. 单击保存,系统将生成一个直播审核专用回调地址,将您的云直播产品中的直播推流回调和直播断流回调都填写为上述获取到的直播审核专用回调地址,我 们将根据推流回调自动触发审核,根据断流回调自动停止审核,点击前往云直播控制台。
- 5. 完成上述步骤后,开启直播推流即可自动开始审核。

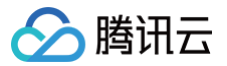

# 设置文档审核

最近更新时间: 2025-06-24 22:23:12

# 功能简介

文档审核功能可对文档内容进行安全审核,检测场景包括色情、**违法违规、广告检测**等。

添加文档自动审核配置后,该存储桶中新增的文档将在**上传时**自动进行检测审核,并支持自动冻结(禁止公有读访问)已检测的违规内容。

您也可以对已存在对象存储(Cloud Object Storage,COS)中的文档文件进行审核,详情请参见 设置历史数据审核任务 和 文档审核 API 文档。

### () 说明:

- 文档审核基于**文档转换**能力,通过将文档每个页面转换为图片进行审核。
- 文档图片是付费服务,具体费用请参见内容审核费用,数据万象在账户首次产生该服务用量后,将发放一个用量为10万次,有效期为2个月的免费额度资源包,超出用量或资源包到期后将正常计费。
- 您需要绑定或新建 COS 存储桶才可使用文档审核功能。您可以 通过控制台绑定存储桶 或 通过 API 绑定存储桶。
- 使用文档审核时,请先确认相关限制条件与地域,详情请参见 使用限制。

### 操作流程

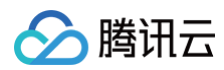

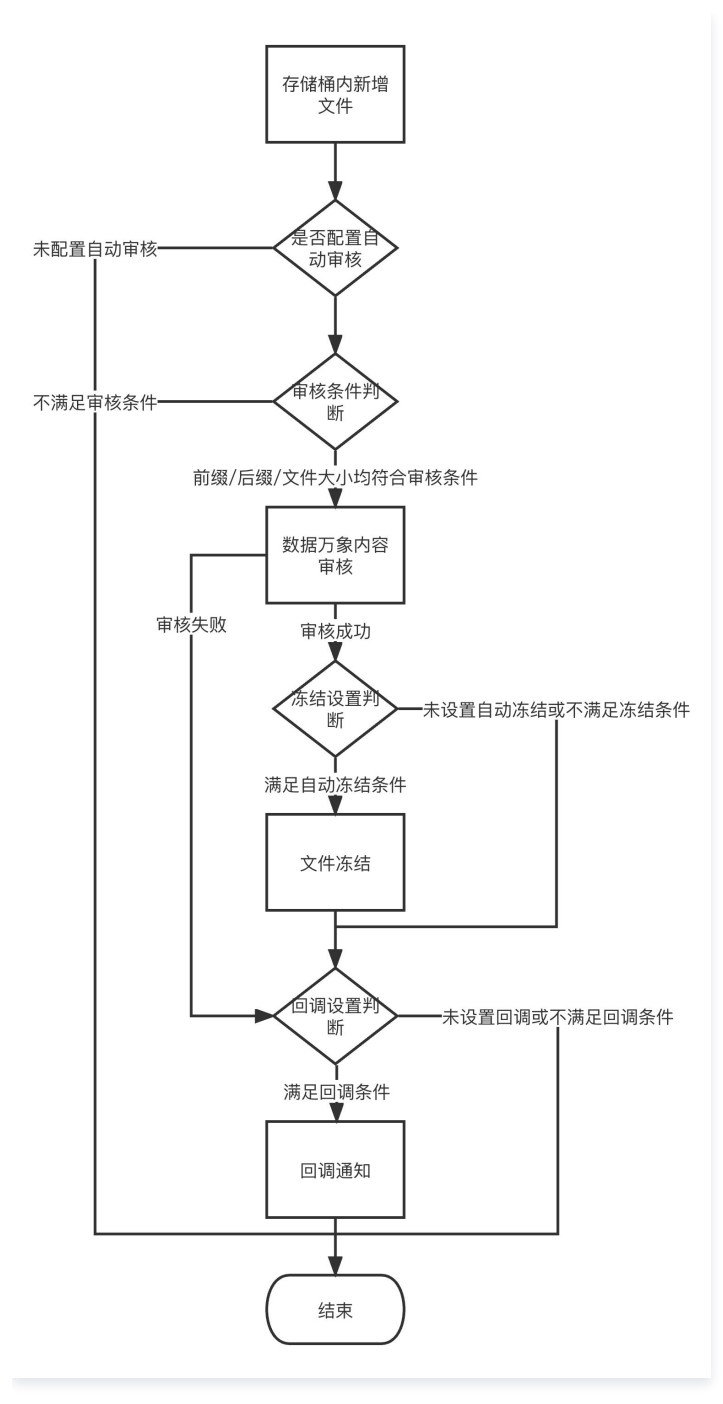

# 操作步骤

- 1. 登录 数据万象控制台 ,单击存储桶管理,在存储桶管理页面选择并单击需操作的存储桶名称,进入存储桶。
- 2. 在左侧导航栏中,选择**内容审核 > 自动审核配置**,单击**文档审核**。

| 图片审核 | 文本审核   | 视频审核        | 音频审核     | 直播审核     | 文档审核                                        |      |    |  |
|------|--------|-------------|----------|----------|---------------------------------------------|------|----|--|
|      |        |             |          |          |                                             |      |    |  |
|      | 🖒 【方業  | 《上新】AIGC 存f | 诸内容安全解决方 | 案上线,为您提  | 供专业、精准的审核服务,了解详情>>                          |      |    |  |
|      |        |             |          |          |                                             |      |    |  |
|      | 自动审核配置 | 1后,该存储桶中    | 新增的文件将在。 | 上传时自动进行相 | 12週,并支持自动冻结(禁止公有读访问)已检测的违规内容。详情请查看 自动甲核配置 🗾 |      |    |  |
|      |        |             |          |          |                                             |      |    |  |
|      | 文档自动审  | 核配置         |          |          |                                             |      |    |  |
|      | 配置路径   |             |          | 审核       | 遺略                                          | 创建时间 | 操作 |  |
|      |        |             |          |          | 当前列表为空                                      |      |    |  |
|      |        |             |          |          | 添加文档自动审核配置                                  |      |    |  |
|      |        |             |          |          |                                             |      |    |  |

3. 单击添加文档自动审核配置,进入文档审核配置页面,并按照如下配置项说明进行配置。

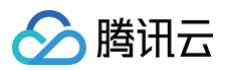

| 审核范围     | <ul> <li>● 整个存储桶 ○ 前缀匹配 ○ 通配符匹配</li> </ul>                                                                                 |
|----------|----------------------------------------------------------------------------------------------------|
| 审核后缀*    | 全选     PDF ①     漢示文件 ①     文字文件 ①     表格文件 ③     阿页文件 ③     其他文件 ③                                                        |
| 选择审核策略   | 默认策略(预设) 🗸 🗘                                                                                                    |
| 已关联风险库 🛈 | -                                                                                                    |
| 审核场景 *   | ✓ 色情内容 性感内容 性暗示/低俗行为 性器官裸露/性行为 性用品相关 OCR色情文本审核                                                                             |
|          | ✓ 暴恐内容 违禁品 刀剑等冷兵器 血腥场景 枪支等热武器 不良行为 火灾/爆炸场景 大型军事武器 非主流文化 特殊着装 人群聚集 暴力恐怖行为 OCR暴恐文本审核 军警制服<br>违法违规内容                          |
|          | ✔ 政治内容 特殊物品 劣迹艺人 中国地图 正面人物 外国/地区领导人 违规图库 OCR政治文本审核 负面人物 正面旗帜&标识 负面旗帜&标识                                                    |
|          | ✔ 广告内容 二维码/条形码识别 LOGO检测识别 OCR广告文本审核                                                                                        |
| 每日审核上限   | ● 无上限 ① 上限 ① 10000 个文档                                                                                                    |
| 冻结设置     |                                                                                                    |
|          | * 开启文件冻结后,我们将按您配置的冻结策略,自动冻结审核后的文件。<br>* 审核分数区间通常按以下规则进行分类:0~60分表示该文件的审核结果为正常,61-90分表示该文件的审核结果为疑似敏感,91-100分表示该文件的审核结果为确认敏感。 |
| 回调设置     |                                                                                                    |
|          | *开启回调后将把相应文档的审核结果反馈给您。回调阈值设置帮助文档 已                                                                                         |
|          | ① 审核开启后会产生一定的审核费用,详见 计费与定价 IZ                                                                                              |
|          | 保存 <b>返回</b>                                                                                                    |

○ 审核范围: 可选择审核的范围为整个存储桶、前缀匹配或通配符匹配。

- 整个存储桶:当上传视频到存储桶中任意位置时,将自动进行审核。
- 前缀匹配:您可以指定某个视频上传至存储桶中某个前缀下时进行审核或者对某个前缀指定不审核。
   示例1:如您需要审核指定目录 test 内的文件,则需要填写指定前缀为 test/。
   示例2:如您需要审核指定前缀为123的文件,则需要填写指定前缀为123。
- **通配符匹配**:您可以通过通配符自定义匹配需要审核的文件,当前支持的通配符 " \* "、 " ? ",如果您的路径中包含这些通配符,需要进行转 译,否则我们将按通配符进行匹配。

#### ▲ 注意:

您可以添加多条审核配置,但审核路径不能重复或存在包含关系。例如您已经配置了审核整个存储桶,则不能再添加针对存储桶内某个路径的 审核。

- **审核后缀**:文档格式支持演示类文件、文字文件、表格文件、PDF等,支持多选。
- 选择审核策略:请选择您配置的审核策略(如果您未配置过,可选择系统默认策略),不同审核策略对应不同的策略分类,您可以通过自定义策略定制
   个性化场景审核。支持审核涉黄、违法违规、广告审核场景,可勾选一种或多种检测场景。关于如何配置审核策略,请参见 设置审核策略。
- **已关联风险库:** 审核策略中关联的风险库。
- 审核场景:此处展示您所选择审核策略中配置的场景,您可以自定义勾选希望审核的场景。
- 每日审核上限: 设置每日需要审核文档的上限,超过上限后,当天内再新增的文档将不再审核,默认设置为无上限。
- 冻结设置:您可以选择开启该服务,开启后将授权数据万象对相应类型文件进行自动机审冻结,从而禁止公有读访问已检测的违规内容。开启服务后,您需要选择冻结的文档类型和冻结文档分值区间。

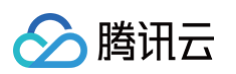

| 冻结设置   | 开启文件冻结后,我们将按您配置的冻结策略,自动冻结审核后的文件。 审核分数区间通常按以下规则进行分类:0-60分表示该文件的审核结果为正常,61-90分表示该文件的审核结果为疑似敏感,91-100分表示该文件的审核结果为确认敏感。 |
|--------|----------------------------------------------------------------------------------------------------|
| 冻结方式   | <ul> <li>○ 将文件权限变为私有读</li> <li>将文件的访问权限(ACL)更改为private(私有读)状态,有关访问权限的说明,可以参考ACL概述。</li> <li>○ 将文件转移到备份目录</li> </ul> |
| 冻结类型 * | 色情冻结设置                                                                                                    |
|        | 直接冻结 🚺 当审核分值大于或等于 91 时,直接冻结                                                                                         |
|        | 暴恐冻结设置                                                                                                    |
|        | 直接冻结 🚺 当审核分值大于或等于 91 时,直接冻结                                                                                         |
|        | 政治冻结设置                                                                                                    |
|        | 直接冻结 🚺 当审核分值大于或等于 91 时,直接冻结                                                                                         |
|        | 广告冻结设置                                                                                                    |
|        | 直接冻结 🚺 当审核分值大于或等于 91 时,直接冻结                                                                                         |
|        |                                                                                                    |

- **冻结方式:**当前支持以下两种冻结方式。
  - 将文件变为私有读:通过将文件的访问权限修改为私有读(private),达到文件冻结的效果。使用这种方式,再次访问文件将会返回"403"状态码,表示无权访问文件。有关文件权限的信息,可参见文件 ACL 概述。
  - 将文件转移到备份目录:通过将文件移动到备份文件目录,达到文件冻结的效果。使用这种方式,再次访问文件将会返回"404"状态 码,表示文件不存在。备份目录由后台自动生成,位于当前存储桶下的路径为:audit\_freeze\_backup/increment\_audit。

○ 冻结类型: 您可指定针对不同业务场景,选择冻结的文档类型和冻结文档分值区间(即60-100的整数,分值越大则说明文档越敏感)。

- 回调设置:开启回调后将把相应的审核结果反馈给您。您需选择回调场景、回调内容及回调模式,同时设置回调 URL。回调详情请查看回调内容。
- 4. 配置完成后,单击**保存**即可启用该功能。后续将对您新上传的文档文件进行审核。

# 相关说明

文档审核为打分制,对于每一张转换出来的文档图片,均有一个0-100的分值。

- 确定部分指确定是敏感文档图片和确定正常的文档图片,分值在[0,60]和(90,100]区间,我们认为文档图片置信度比较明确,无需用户人为干预。
- 不确定部分指疑似敏感文档图片,机审无法区分是否为敏感内容,分值在(60,90]区间,建议用户根据自身业务对审核强度的需求来指定分数阈值。

# 设置审核策略

最近更新时间: 2025-06-17 19:18:02

# 功能简介

您在使用内容审核服务时,可以通过审核策略指定不同的审核分类,从而实现定制化的审核场景。针对不同的文件类型,数据万象提供了不同的场景供您选 择,方便您定制符合自身业务的审核策略。

目前数据万象支持配置的文件类型及对应的审核场景如下:

| 支持的文件类型       | 审核场景   | 具体审核分类         |
|---------------|--------|----------------|
|               |        | 性暗示/低俗行为       |
|               |        | 性器官裸露/性行为      |
|               | 色情内容   | 性用品相关          |
|               | 广告内容   | 性感内容           |
| 图片、视频、音频、文本、文 |        | 色情文本审核         |
| 档、网页、流媒体(直播)  |        | 二维码识别、条形码识别    |
|               |        | LOGO 检测识别      |
|               |        | 广告文本审核         |
|               | 低质内容   | 低质量图片检测、无人直播检测 |
|               | 其他违规内容 | 如火灾/爆炸、血腥等     |

#### () 说明:

• 内容审核为付费功能,收费逻辑与审核场景相关,每种场景单独计费。

内容审核目前提供了最多七种场景大类,其中低质内容检测将产生额外的费用,具体如下:

○ 低质量图片检测: 将产生数据万象 图片质量检测 费用。

○ 无人直播检测: 将产生数据万象 人体识别 费用。

除低质内容场景外,其余场景按内容审核进行收费,如您勾选了色情、广告两种场景,则审核1张图片,会计算为审核2次的费用。

# 操作步骤

#### 默认策略(预设)

每种审核类型都拥有一个默认的审核策略,默认审核策略是腾讯云根据您的历史审核情况默认配置的,若您没有使用过审核服务,则默认策略为算法专家经过 多行业模型沉淀的策略配置,适用于大部分的内容安全需求。

```
() 说明:
```

默认策略允许查看、编辑,不允许删除。

# 自定义策略

如果默认策略无法满足您的业务或您有多种场景需要搭配不同的审核策略,则可以创建自定义审核策略。

- 1. 登录 数据万象控制台。
- 2. 在左侧导航栏中,选择**存储桶管理**,进入存储桶管理页面。
- 3. 找到需要操作的存储桶,单击该存储桶名称,进入存储桶。
- 4. 在左侧导航栏中,选择内容审核 > 审核策略,进入审核策略页面。
- 5. 根据您的需求选择创建对应的审核策略,目前支持创建图片审核策略、视频审核策略、音频审核策略、文本审核策略、文档审核策略、网页审核策略、直播 审核策略。

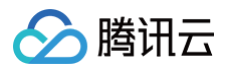

# 以图片审核策略为例:

- 1. 单击**创建图片审核策略**,填写**策略名称**,选择**业务场景分类。**
- 2. 在审核分类下选择您需要审核的类别,其中 OCR 色情文本审核表示对图片内容进行 OCR 识别审核。
- 3. 单击**保存**,即可完成策略创建。

| examplebucket-<br>图片审核策略 文本审核策略 初 | 见频审核策略 音频审核策略              | 审核策略配                                                                 | 置                            |                              | ×                                         |
|-----------------------------------|----------------------------|-----------------------------------------------------------------------|------------------------------|------------------------------|-------------------------------------------|
| ↓ 【促销优惠】"净网行动"全面启动!               | 助力中小企规避内容安全风险,审核费用I        | 策略基本信息                                                                |                              |                              |                                           |
| 您可以根据自身的业务场景创建不同的审核               | <b>(策略,在使用审核服务时,可以设置按照</b> | 策略名称・                                                                 | 请输入策略名称<br>支持中文、英文、数字、下划线组合. | 不超过30个字符                     |                                           |
| 创建图片审核策略                          |                            | Biztype名称 🚯                                                           | 创建审核策略后由系统自动生成               |                              |                                           |
| 策略名称                              | Biztype名称 🤅                | 业务场景分类 🛈                                                              | 请选择您的业务场景                    |                              | <b>.</b>                                  |
| 默认策略(预设)                          | 73c6426f42c3b8c05d40dc32a  | 审核标签配置                                                                |                              |                              |                                           |
| test                              | 27a7e396e1a4b31a35dc4d7a7  | <ol> <li>选中对应标签代表</li> </ol>                                          | 長需要审核打击该图片 内容,全不选代表          | 不需要进行识别打击。                   |                                           |
| 共2项                               |                            | 😑 色情内容 (                                                              | 5条) ▼                        |                              |                                           |
|                                   |                            | <ul> <li>性暗示/低俗</li> <li>为</li> <li>蔬食类生殖器</li> <li>品、性暗示的</li> </ul> | 行                            | 性用品相关<br>情趣用品、情趣内<br>容、成人用品或 | □ <b>性感内容</b><br>衣着暴露、肉体大<br>面积裸露,包括<br>☲ |
|                                   |                            | OCR色情文<br>OCR色情文                                                      | <b>本审核</b><br>本审核            |                              |                                           |

- 4. 审核策略创建好后,后台会自动生成一个唯一的 Biztype 值。
- 5. 对于已创建好的审核策略,您可以进行**查看详情**或编辑,编辑时不允许修改策略名称和 Biztype 值。

| 审核策略配置                  |        |                                       |  |  |
|-------------------------|--------|---------------------------------------|--|--|
| 策略基本                    | 信息     |                                       |  |  |
| 策略名称                    | 1      | 111                                   |  |  |
| Biztype名科               | 际      | · · · · · · · · · · · · · · · · · · · |  |  |
| 业务场景分                   | 类 社    | tợ                                    |  |  |
| 使用场景专                   | 用模型    | 下使用                                   |  |  |
| 审核标签                    | 配置     |                                       |  |  |
| <ol> <li>选中对</li> </ol> | 应标签代表需 | 需要审核打击该图片内容,全不迭代表不需要进行识别打击。           |  |  |
| 审核分类                    | 色情内容   | 性暗示/低俗行为 性器官裸露/性行为                    |  |  |
|                         | 政治内容   | 负面人物 正面人物 外国/地区领导人 违规图库               |  |  |
|                         | 暴恐内容   | 枪支等热武器 血腥场景 暴力恐怖行为                    |  |  |
|                         | 广告内容   | OCR广告文本审核                             |  |  |
| 关联自定义文本库                |        |                                       |  |  |
| 关联自定义文本库 -              |        |                                       |  |  |

# 使用审核策略

审核策略创建完毕后,在配置 自动审核 、创建 历史数据审核任务 、调用 内容审核 API 接口 时,您需要选择对应的策略,即可在审核时按自定义的分类进 行审核 。

# 自动审核

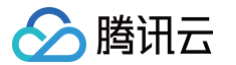

#### 在控制台创建自动审核配置,可以手动选择审核策略。

| 审核范围     | ● 整个存储桶 ● 前缀匹配 ● 通配符匹配                                                                                      |
|----------|----------------------------------------------------------------------------------------------------|
| 审核后缀 *   | ✔ 智能后缀 ①   jpg   jpeg   png   bmp   webp   gif   heif   heic   空后缀 ①                                        |
| 大图审核     |                                                                                                    |
|          | 图片审核仅支持审核5MB以下的图片,对于大小超限的图片,您可以开启大图审核功能,后台会先压缩图片后再进行审核,最大支持压缩32MB的图片。<br>大图审核功能会产生基础图片处理费用,费用详情参见: 基础图片处理费用 |
| 选择审核策略   | 默认策略(预设) 🔻 🗘                                                                                                |
| 已关联风险库 🛈 | 默认策略(预设)<br>全(164b2ca7b90311efbd…                                                                           |
| 审核场景 *   | 创建策略 暗示/低俗行为 性器官裸露/性行为 性用品相关 OCR色情文本审核                                                                      |
| 每日审核上限   | ● 无上限 ○ 上限 ③ 100000 张图片                                                                                     |

#### 历史数据审核

在控制台创建历史数据审核任务,可以手动选择审核策略。

|      | 福置       | 2 审核策略     3 冻结策略     4 审核结果     5 完成                                 |
|------|----------|-----------------------------------------------------------------------|
| 审核图片 |          |                                                                       |
|      | 审核后缀 *   | ✓ 智能判断后缀 (i) jpg jpeg png bmp webp gif heif heic 空后缀 (i)              |
|      | 大图审核     |                                                                       |
|      |          | 图片审核仅支持审核5MB以下的图片,对于大小超限的图片,您可以开启大图审核功能,后台会先压缩图片后再进行审核,最大支持压缩32MB的图片。 |
|      |          | 大图审核功能会产生基础图片处理费用,费用详情参见: 基础图片处理费用                                    |
|      | 诜择宙核策略   | 9行人等略(征行) ▼ ()                                                        |
|      |          |                                                                       |
|      | 已关联风险库 🛈 | -                                                                     |
|      | 审核场景 *   | ✓ 色情內容 性暗示/低俗行为 性器官裸露/性行为 性用品相关 OCR色情文本审核 性感内容                        |
|      | 每日审核上限   | ● 无上限 ① 上限 ③ 100000 张图片                                               |

# 审核 API 接口

调用 API 进行审核时,可以手动将 Biztype 值传入 API 中,不传则默认使用默认策略。Biztype 可在控制台上的审核策略列表中查看。

| 创建图片审核策略   |                            |                     |         |
|------------|----------------------------|---------------------|---------|
| 策略名称       | Biztype名称 (j)              | 创建时间                | 操作      |
| 默认策略(预设) 👔 | d25f154ce01c003d7d2a900448 | -                   | 查看详情 编辑 |
| policy     | 7e81b4f5887e26ed689a95d8a  | 2021-12-07 12:23:39 | 查看详情 编辑 |

#### 删除审核策略

您可以在控制台删除已创建的审核策略。

# ▲ 注意:

- 系统自带的默认策略不支持删除。
- 删除前需要对存储桶内的审核相关配置任务进行检测,保证没有正在使用中的审核配置还关联当前审核策略后才可进行删除操作。

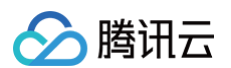

### • 审核策略关联了风险库不支持删除。

| 策略名称         | Biztype名称 (j)     | 创建时间                | 操作            |
|--------------|-------------------|---------------------|---------------|
| 默认策略(预设) (j) | 555dc2d75e01bfbaa | 2022-02-23 10:20:15 | 查看详情 编辑 删除 () |
| 测试文本库        | 74ddb1bd9adbbbd1  | 2022-06-29 15:06:53 | 查看详情编辑删除      |
| 共 2 项        |                   |                     | 每页显示行 10      |

# 设置历史数据审核任务

最近更新时间: 2025-06-17 19:18:02

# 功能简介

本文介绍如何通过控制台使用内容审核的历史数据审核功能。您可以通过创建历史数据审核任务,对您的图片、视频、音频、文本、文档文件进行一次性的批 量审核。

# 创建审核任务

- 1. 登录 数据万象控制台。
- 2. 在左侧导航栏中,单击存储桶管理,进入存储桶管理页面。
- 3. 找到需要操作的存储桶,单击该**存储桶名称**,进入存储桶。
- 4. 在左侧导航栏中,选择内容审核 > 历史数据审核,进入历史数据审核页面。
- 5. 单击创建审核任务。
- 6. 在**扫描配置**界面,您可以通过不同的扫描方式,按需审核您的文件。

| 1 扫描  | <b>記置</b> 〉 ② 审核策略 | > (3     | 3 冻结策略    | > (4) | 审核结果 〉 (5)完成                              |     |
|-------|--------------------|----------|-----------|-------|-------------------------------------------|-----|
| 扫描方式  | ● 存储桶文件列表 ○ COS清单  | ≦报告 (〕 ○ | URL列表文件() |       |                                           |     |
| 按时间过滤 | 🔵 不指定 🚯 🔹 💿 指定时间范围 | 今天       | 近7天 近15天  | 近30天  | 2025-01-29 00:00:00 至 2025-02-28 23:59:55 | 9 🖽 |
| 审核范围  | ○ 整个存储桶 ○ 前缀匹配     | 🔵 通配符匹配  |           |       |                                           |     |
| 审核效率  | 🔾 正常审核 🗊 🔷 闲时审核 🤅  | D        |           |       |                                           |     |

○ 扫描方式:包含存储桶文件列表、COS 清单报告、URL 列表文件三种:

- **存储桶文件列表:**您可以选择当前存储桶内的文件进行审核,扫描范围支持按文件上传时间扫描或按前缀扫描。
- COS 清单报告:您可以选择扫描由 COS 清单功能 生成的清单列表,并将清单列表文件存放到当前存储桶内。
- URL 列表文件: 您可以选择扫描指定的 URL 列表文件,目前支持 txt 格式,每行一条 url。
- 审核效率:包含正常审核和闲时审核两种:
  - 正常审核: 任务创建完成后, 直接开始审核, 实时性高, 按正常审核价格收费。
  - 闭时审核:利用后台机器空闲时的资源进行审核,通常会在任务创建完成后的24小时内开始审核,审核效率比正常审核慢,实时性较低,但价格 更低,费用可参考内容审核计费项。
- 7. 单击**下一步**。

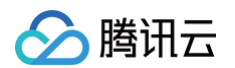

8. 在**审核策略**界面,设置审核策略,配置相应的审核文件类型、审核场景类型,单击**下一步**。

| ✓ 扫描范围 | > 2 | 审核策路 | 3 冻结策略 | 4 审核结果 | 5 完成 |
|--------|-----|------|--------|--------|------|
| 审核图片   |     |      |        |        |      |
| 审核视频   |     |      |        |        |      |
| 审核音频   |     |      |        |        |      |
| 审核文本   |     |      |        |        |      |
| 审核文档   |     |      |        |        |      |
|        |     |      |        |        |      |
| 上一步    | 下一步 |      |        |        |      |

- 审核图片:
  - 审核后缀:支持审核 jpg、jpeg、png、bmp、webp、gif、heif、heic 后缀的图片或使用智能判断后缀。

```
⚠ 注意:
智能判断后缀可以识别包含上述8种常见的图片后缀及一些特殊的后缀。
```

 大圖审核: 图片审核仅支持审核5MB以下的图片,对于大小超限的图片,您可以开启大图审核功能,后台会先压缩图片后再进行审核,最大支持 压缩32MB的图片。

#### △ 注意:

大图审核功能会产生基础图片处理费用,费用详情请参见 基础图片处理费用。

- 选择审核策略:请选择您配置的审核策略(如您未配置过,可选择系统默认策略),不同审核策略对应不同的策略分类,您可以通过自定义策略 定制个性化场景审核。支持审核涉黄、违法违规、广告审核场景,可勾选一种或多种检测场景。关于如何配置审核策略,请参见 设置审核策 略。
- **已关联风险库**:策略场景会展示出已关联风险库中包含的样本标签,例如风险库中有色情样本,则策略场景中可勾选色情内容。
- 审核场景: 审核场景展示的是默认场景或者您在审核策略中配置的场景,您可以勾选希望审核的场景分类。
- 每日审核上限:可设置每日最多可审核的图片数量,默认无上限。
- 审核视频:
  - 审核后缀: 支持审核 mp4、wmv、rmvb、flv、avi、m3u8、mov、m4v、mkv 后缀的视频。
  - **审核内容**: 支持审核视频画面和视频声音。
  - 选择审核策略:请选择您配置的审核策略(如您未配置过,可选择系统默认策略),不同审核策略对应不同的策略分类,您可以通过自定义策略 定制个性化场景审核。支持审核涉黄、违法违规、广告审核场景,可勾选一种或多种检测场景。关于如何配置审核策略,请参见 设置审核策略。
     略。
  - **已关联风险库**:策略场景会展示出已关联风险库中包含的样本标签,例如风险库中有色情样本,则策略场景中可勾选色情内容。
  - **审核场景**: 支持审核涉黄、违法违规、广告审核场景,可勾选一种或多种检测场景。
  - 每日审核上限:可设置每日最多可审核的视频文件数量,默认无上限。
  - **审核内容:** 支持审核视频画面和视频声音。
  - 审核截帧规则:视频审核基于视频截帧,通过对所截图片进行审核的方式实现此功能。支持固定时间、固定帧率和固定数量的审核截帧。
    - 固定时间: 以固定时间间隔截取图片进行审核。您可设定时间间隔和单视频最大截帧数。
    - **固定帧率:** 每秒截取固定帧数图片进行审核。您可设定每秒截帧数和单视频最大截帧数。
    - **固定数量:**按照平均百分比对全视频截取固定数量图片进行审核。您可设定单视频最大截帧数。

#### △ 注意:

截帧规则的设定会影响审核的结果。

○ 审核音频:

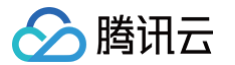

- **审核后缀:** 支持 mp3、wav、aac、flac、amr、3gp、m4a、wma、ogg、ape 后缀的音频。
- 选择审核策略:请选择您配置的审核策略(如您未配置过,可选择系统默认策略),不同审核策略对应不同的策略分类,您可以通过自定义策略 定制个性化场景审核。支持审核涉黄、违法违规、广告审核场景,可勾选一种或多种检测场景。关于如何配置审核策略,请参见 设置审核策略。
   略。
- **已关联风险库**:策略场景会展示出已关联风险库中包含的样本标签,例如风险库中有色情样本,则策略场景中可勾选色情内容。
- **审核场景**: 审核分类展示的是您在审核策略中配置的场景,您可以勾选希望审核的场景分类。
- 每日审核上限:可设置每日最多可审核的音频文件数量,默认无上限。
- 审核文本:
  - 审核后缀: 支持审核 txt 、html 或空后缀的文本。
  - 选择审核策略:请选择您配置的审核策略(如您未配置过,可选择系统默认策略),不同审核策略对应不同的策略分类,您可以通过自定义策略 定制个性化场景审核。支持审核涉黄、违法违规、广告审核场景,可勾选一种或多种检测场景。关于如何配置审核策略,请参见 设置审核策 略。
  - **已关联风险库**:策略场景会展示出已关联风险库中包含的样本标签,例如风险库中有色情样本,则策略场景中可勾选色情内容。
  - **审核场景**: 审核分类展示的是您在审核策略中配置的场景,您可以勾选希望审核的场景分类。
  - 每日审核上限:可设置每日最多可审核的文本数量,默认无上限。
- 审核文档:
  - **审核后缀**: 文档格式支持 演示类文件、文字文件、表格文件、PDF 等,支持多选。
  - 选择审核策略:请选择您配置的审核策略(如您未配置过,可选择系统默认策略),不同审核策略对应不同的策略分类,您可以通过自定义策略 定制个性化场景审核。支持审核涉黄、违法违规、广告审核场景,可勾选一种或多种检测场景。关于如何配置审核策略,请参见 设置审核策 略。
  - **已关联风险库**:策略场景会展示出已关联风险库中包含的样本标签,例如风险库中有色情样本,则策略场景中可勾选色情内容。
  - **审核场景**:此处展示您所选择审核策略中配置的场景,您可以自定义勾选希望审核的场景。
  - 每日审核上限:可设置每日最多可审核的文档数量,默认无上限。
- 9. 在**冻结策略**界面,设置冻结策略,单击下一步。

**冻结设置**:您可以选择开启该服务,开启后将授权数据万象对相应类型文件进行自动机审冻结,从而禁止公有读访问已检测的违规内容。开启服务后,您需 要选择冻结的文档类型和冻结文档分值区间。

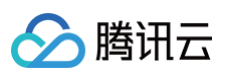

| 1       | ●備冻结设置<br>直接冻结 ● 当审核分值大于或等于 91 时,直接冻结                                                                                  |
|---------|----------------------------------------------------------------------------------------------------|
| i       | 直接冻结 🚺 当审核分值大于或等于 91 时,直接冻结                                                                                            |
| ł       |                                                                                                    |
|         | 暴恐冻结设置                                                                                                    |
|         | 直接冻结 💽 当审核分值大于或等于 91 时,直接冻结                                                                                            |
| i       | 政治冻结设置                                                                                                    |
|         | 直接冻结 🚺 当审核分值大于或等于 91 时,直接冻结                                                                                            |
|         | 广告冻结设置                                                                                                    |
|         | 直接冻结 🚺 当审核分值大于或等于 91 时,直接冻结                                                                                            |
| ;       | 冻结后脚新CDN ①                                                                                                    |
| 见频东结设置( |                                                                                                    |
| 音频东结设置( |                                                                                                    |
| 文本冻结设置  |                                                                                                    |
| 文档冻结设置  |                                                                                                    |
|         | 开启文件冻结后,我们将按您配置的冻结策略,自动冻结审核后的文件。<br>审核分数区问通常按以下规则进行分类:0-60分表示该文件的审核结果为正常,61-90分表示该文件的审核结果为疑似敏感,91-100分表示该文件的审核结果为确认敏感。 |
| 东结方式    | ● 将文件权限变为私有读                                                                                                    |
|         | 将文件的访问权限(ACL)更改为private(私有读)状态,有关访问权限的说明,可以参考ACL概述。                                                                    |
|         | ○ 将文件转移到备份目录                                                                                                    |

○ 冻结类型:您可指定针对不同业务场景,选择冻结的文档类型和冻结文档分值区间(即60-100的整数,分值越大则说明文档越敏感)。

#### () 说明:

机器审核为打分制,对于每一张图片均有一个0-100的分值。

- 确定部分指确定是敏感图片和确定正常的图片,分值在[0,60]和(90,100]区间,我们认为图片置信度比较明确,无需用户人为干预。
- **不确定部分**指疑似敏感图片,系统无法明确区分是否为敏感内容,分值在(60,90]区间,建议用户根据自身业务对审核强度的需求来指定 分数阈值。
- 冻结后刷新 CDN: 开启后,将在冻结 COS 源站文件的同时,刷新对应的 CDN 缓存数据。数据万象的角色将调用 CDN 的 URL 刷新接口进行刷 新,每日 URL 刷新有额度上限,具体限制请参见 CDN 刷新 URL 接口 。
- 冻结方式:当前支持以下两种冻结方式。
  - 将文件变为私有读:通过将文件的访问权限修改为私有读(private),达到文件冻结的效果。使用这种方式,再次访问文件将会返回"403"状态码,表示无权访问文件。有关文件权限的信息,请参见文件 ACL 概述。
  - **将文件转移到备份目录**:通过将文件移动到备份文件目录,达到文件冻结的效果。使用这种方式,再次访问文件将会返回 "404" 状态码,表示 文件不存在。备份目录由后台自动生成,位于当前存储桶下的路径为: audit\_freeze\_backup/increment\_audit。
- 10. 在**审核结果**界面,设置审核结果回调后单击**下一步**。

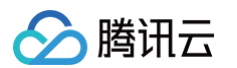

| 回调设置    | 开启回调后将把相应文件的审核结果反馈给您。回调阈值设置帮助文档 【                                         |
|---------|---------------------------------------------------------------------------|
| 回调场景    | ✓ 色情                                                                      |
| 回调内容模式  | ● 精简 ③ ○ 详细 ③                                                             |
| 回调内容    | <ul> <li>● 违规回调 ①</li></ul>                                               |
| 回调URL   | 请输入回调URL<br>回调通知我们将以POST请求发出,您的回调URL地址须支持POST默认返回200正确码,方可使用,预计配置30分钟后生效。 |
| 回调URL协议 | <ul> <li>○ 强制 HTTP</li> <li>○ 强制 HTTPS</li> </ul>                         |
| 上一步     | 下一步                                                                       |

开启回调设置后,我们会将审核结果发送至您指定的回调地址中,您需选择回调类型、回调内容,同时设置回调 URL。

○ 回调 URL 协议: 可选择强制 HTTP 或 HTTPS。

11. 确认任务整体配置无误,单击创建即可完成任务创建。

# 查看任务结果

在历史数据审核页面,您可以根据任务状态进行不同的操作。

| 任务概览                              |                                                                                                   | 任务状态                                                             | 任务进度                                                                   | 操作             |
|-----------------------------------|---------------------------------------------------------------------------------------------------|------------------------------------------------------------------|------------------------------------------------------------------------|----------------|
| 任务ID:<br>审核策略:<br>审核路径:<br>指定路径审核 | Lab. 2005-07     用語 四国: 存移構文件列表 test-1317983064/<br>扫描文件上传时间范围:<br>2025-06-12 17:31:11 之前<br>業: / | ◎ 任务完成<br>开始时间: 2025-06-12 17:31:11<br>结束时间: 2025-06-12 17:35:15 | 已归播: 4张图片 0个骁频 0个音频 0个文本 0个文档 总归播4个文件<br>已审核: 4张图片 0个骁频 0个音频 0个文本 0个文档 | 审核详情 结果统计 任务配置 |

当任务状态为审核中,您可以查看任务配置或终止任务。

- 当任务状态为任务完成,您可以查看审核详情、查看结果统计或查看任务配置。
  - 查看审核详情: 仅支持查看近1个月的审核详情,单击后会跳转到审核页面,您可以进行审核结果导出、手动审核等操作,具体操作指引请参见 审核详 情。
  - 查看结果统计:该页面展示了该审核任务的统计结果,如对审核结果有疑问,可前往控制台审核详情页面查看具体的审核内容。
  - 查看任务配置:该页面展示了审核任务的配置信息,包含扫描配置、审核策略、冻结策略、审核结果。

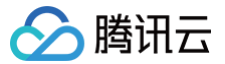

# 设置自定义图文风险库

最近更新时间: 2025-06-17 19:18:02

# 功能简介

自定义图文风险库用于帮助您有针对性的管理需要审核的图片或关键词。通过自定义风险库,您可以提前设置好图片或关键词,有针对性的对其进行拦截或放 行,适用于所有审核场景。

### 图片风险库

您可以使用图片风险库来管理需要针对性地拦截、放行的图片,应对突发的管控需求。 系统预设了六个图片风险库,包含:

正常图库:命中库中的图片,审核结果将返回为正常;

• 色情、违法等图库: 命中库中的图片,审核结果将返回为对应的违规标签。

图片风险库不支持新建,您可以在已有的几个预设库中添加样本图片。

#### () 说明:

- 图片风险库为账号级别生效的,您在同一个账号下的任意存储桶中的图库中添加样本图后,都会在您所有存储桶、所有审核策略中自动生效。
- 单个图库中可添加的图片样本为10000张。
- 部分特定图片可能无法添加到图库,如遇到添加失败的情况,请 联系我们。

# 文本风险库

您可以使用文本风险库来管理需要针对性地拦截、放行的文本,应对突发的管控需求。

文本风险库分为:

• 系统预设文本库: 指系统为您预设好策略的文本库, 包含:

- 正常文本库:命中库中的关键词,审核结果将返回为正常;
- 色情、违法等文本库:命中库中的关键词,审核结果将返回为对应的违规标签。

#### () 说明:

- 文本预设风险库为账号级别生效的,您在同一个账号下的任意存储桶中的预设文本库中添加样本关键词后,都会在您所有存储桶、所有审核策 略中自动生效。
- 单个预设文本库中可添加的关键词样本上限为10000条。
- 自定义文本库:指您自己创建的文本库,您可以在库中添加多种类型的样本,包含:
  - 自定义白库:命中库中的关键词,审核结果将返回为正常;
  - 自定义黑库:被审核的文本若命中黑库中的关键词,审核结果将返回对应的类型,类型分为敏感和疑似两种。

### () 说明:

- 自定义文本库需关联审核策略使用,仅在关联的审核策略中生效。
- 单个自定义文本库中可添加的关键词样本上限为10000条。

# 操作步骤

- 1. 登录 数据万象控制台,在存储桶管理页面选择需操作的存储桶,进入存储桶。
- 2. 在左侧导航栏中,选择**内容审核 > 自定义风险库**。

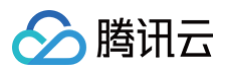

#### 3. 在自定义风险库页面,可看到图片风险库、文本风险库、业务字段风险库三个选项卡,其中业务字段风险库的操作说明请参见设置业务字段风险库。

| ← 返回桶列表                                      | 自定义风险库       |                               |                  |            | 文档         | 1指引 🖸 |
|----------------------------------------------|--------------|-------------------------------|------------------|------------|------------|-------|
| 文件管理                                         | 图片风险库 文本     | 风险库业务字段风险库                    | Ē                |            |            |       |
| 存储桶配置                                        | 您可以使用图片风险库来管 | <sup>我</sup> 理需要针对性地拦截、放行的图片, | 应对突发的管控需求。详情请查看让 | 受置自定义风险库 🖸 |            |       |
| 域名管理                                         | 注意:该设置为全局设置, | 添加后会在您所有存储桶、所有审               | 该策略中生效。          |            |            |       |
| 图片处理                                         | 图库名称         | 库类型                           | 匹配模式             | 关联审核策略     | 操作         |       |
| 媒体处理<br>智能语音                                 | 正常图库(预设)     | 白库                            | 精确匹配             | 全局生效       | 管理         |       |
| 任务与工作流                                       | 暴恐图库(预设)     | 黑库-敏感                         | 精确匹配             | 全局生效       | 管理         |       |
| <ul><li>内容审核</li><li>功能体验</li></ul>          | 色情图库(预设)     | 黑库-敏感                         | 精确匹配             | 全局生效       | 管理         |       |
| <ul> <li>数据统计</li> <li>审核详情</li> </ul>       | 政治图库(预设)     | 黑库-敏感                         | 精确匹配             | 全局生效       | 管理         |       |
| <ul> <li>自动审核配置</li> <li>历史数据审核</li> </ul>   | 违法图库(预设)     | 黑库-敏感                         | 精确匹配             | 全局生效       | 管理         |       |
| <ul> <li>・ 审核策略</li> <li>・ 自定义风险库</li> </ul> | 广告图库(预设)     | 黑库-敏感                         | 精确匹配             | 全局生效       | 管理         | Ξ     |
| 内容识别                                         | 共 6 项        |                               |                  |            | 每页显示行 10 ▼ | M     |

#### 4. 图片风险库和文本风险的操作步骤如下:

#### 图片风险库

- 针对误审场景,添加图片白样本,使图片审核结果返回为正常:
  - 1.1 在列表中找到正常图库(预设),单击图库右侧的管理,进入图库管理页面。
  - 1.2 在图库管理界面,您可以执行以下操作:

| 图片风险库-管理                                                                                                    |                |            |    |      | 文档指引 |
|----------------------------------------------------------------------------------------------------|----------------|------------|----|------|------|
| 注意:该设置为全局设置,添加后                                                                                                    | 后会在您所有的存储桶中生效。 |            |    |      |      |
| <sup>图库名称</sup><br>正常图库(预设)                                                                                                    | 图库类型<br>白库     | 样本数<br>0 个 |    |      |      |
| 匹配模式 精 <b>准匹配</b>                                                                                                    | 状态 <b>启用</b>   |            |    |      |      |
| 添加样本 删除 ♥ //>/ //>/ //>/ //>/ //>/ //>/ //>/ //>/ /// /// // | 样本名称           |            | 备注 | 源加时间 | 操作   |
|                                                                                                    |                |            |    |      |      |
|                                                                                                    |                |            |    |      |      |

- 查看样本数:查看图库中已添加了多少样本。
- 添加样本:您可以往图库中添加指定的图片作为样本。
- 删除样本:您可以从图库中删除样本图片。
- 针对漏审场景,添加图片黑样本,使图片审核结果返回为敏感:

1.1. 在列表中找到希望返回的敏感类型图库,如往色情图库(预设)中添加图片,审核结果将返回为色情,单击图库右侧的**管理**,进入图库管理页面。

# 1.2. 在图库管理界面,您可以执行以下操作:

🕥 腾讯云

| ← 图片风险库-管理                  |                                                 |    |                     | 文档指引 🗹 |
|-----------------------------|-------------------------------------------------|----|---------------------|--------|
| 注意:该设置为全局设置,添加后会在           | 您所有的存储桶中生效。                                     |    |                     |        |
| <sup>图库名称</sup><br>色情图库(预设) | 图库类型 样本数<br>黑库-敏感 1 个                           |    |                     |        |
| 匹配模式 精准匹配                   | 状态 启用                                           |    |                     |        |
| 添加样本 删除 🗘                   |                                                 |    |                     |        |
| 缩略图                         | 样本名称                                            | 备注 | 添加时间                | 操作     |
|                             | 3954_320237914-screenshot-10-12-33-374x210.jpeg | -  | 2023-07-20 10:22:53 | 删除     |
| ○ 查看图库类型: 色情                | 图库的图库类型为黑库−敏感。                                  |    |                     |        |
| ) 查看样本数: 查看图)               | 库中已添加了多少样本。                                     |    |                     |        |
| ○ 添加样本:您可以往                 | 图库中添加指定的图片作为样本。                                 |    |                     |        |

○ 删除样本:您可以从图库中删除样本图片。

#### 文本风险库

您可以直接在系统预设的文本库中添加关键词或创建自定义的文本库添加关键词。

• 在系统预设库中添加关键词,添加好后将在所有审核策略中生效。

| 🔶 返回桶列表                                    | 自定义风险库                                               |                   |                  |            |    | 文档指引 🖸 |  |
|--------------------------------------------|------------------------------------------------------|-------------------|------------------|------------|----|--------|--|
| 权限管理                                       | 图片风险库 文本风                                            | <b>险库</b> 业务字段风险/ | Ę                |            |    |        |  |
| 域名与传输管理                                    | 您可以使用文本风险库来管理                                        | 需要针对性地拦截、放行的文本    | ,应对突发的管控需求。详情请查看 | 设置自定义风险库 🖸 |    |        |  |
| 容错容灾管理                                     | 系统预设文本库为全局生效,无需与策略关联,添加后会在您 <b>所有存储桶、所有审核策略</b> 中生效; |                   |                  |            |    |        |  |
| 日志管理 ~                                     | 自定义文本库需关联审核策略                                        | 使用,仅在关联的审核策略中生    | 效。               |            |    |        |  |
| 内容审核 нот ^                                 | 创建自定义文本风险库                                           | 系统预设文本库           |                  |            |    | φ      |  |
| <ul> <li>功能体验</li> <li>数据统计</li> </ul>     | 文本库名称                                                | 库类型               | 匹配模式             | 关联审核策略     | 操作 |        |  |
| • 审核详情                                     | 正常文本库(预设)                                            | 白库                | 精确匹配             | 全局生效       | 管理 |        |  |
| <ul> <li>目动审核配置</li> <li>历史数据审核</li> </ul> | 暴恐文本库(预设)                                            | 黑库-敏感             | 精确匹配             | 全局生效       | 管理 |        |  |
| <ul> <li>         ・</li></ul>              | 色情文本库(预设)                                            | 黑库-敏感             | 精确匹配             | 全局生效       | 管理 |        |  |

1.1 支持添加白样本关键词,您可以在列表中找到正常文本库(预设),单击文本库右侧的**管理**,进入文本库管理页面。

腾讯云

| .2 在文本库管理界面,您                                                                    | 可以执行以下操作                         | :   |  |      |    |        |  |  |
|----------------------------------------------------------------------------------|----------------------------------|-----|--|------|----|--------|--|--|
| ← 预设文本库-管理                                                                       |                                  |     |  |      |    | 文档指引 🖸 |  |  |
| 注意:该设置为全局设置,添加后                                                                  | <b>该设置为全局设置,添加后会在您所有的存储桶中生效。</b> |     |  |      |    |        |  |  |
| 文本库名称                                                                            | 文本库类型                            | 样本数 |  |      |    |        |  |  |
| 正常文本库(预设)                                                                        | 白库                               | 0 个 |  |      |    |        |  |  |
| 四配機式 精准匹配 あたば 精准 ひの ひの しょう しょう しょう ひょう しょう ひょう ひょう ひょう ひょう ひょう ひょう ひょう ひょう ひょう ひ |                                  |     |  |      |    |        |  |  |
| 关键词                                                                              |                                  | 备注  |  | 泰加时间 | 操作 |        |  |  |
|                                                                                  | 当前列表为空                           |     |  |      |    |        |  |  |
|                                                                                  |                                  |     |  |      |    |        |  |  |

- 查看文本库类型:正常文本库的类型为白库
- 查看样本数: 查看文本库中已添加了多少样本。
- 添加样本:您可以往文本库中添加指定的关键词作为样本。
- 删除样本:您可以从文本库中删除关键词。
- 创建自定义文本库,自定义文本库需要关联审核策略使用,在进行审核操作时,只有使用已关联了文本库的审核策略,该文本库才会生效:
  - 1.1. 单击**创建自定义文本库,**在弹窗中填写文本库名称,选择文本库策略及匹配模式:
  - 文本库类型:当命中文本库中的关键词样本时,可选审核结果返回为正常、敏感或疑似。
  - 匹配模式:可选精确匹配或模糊匹配;模糊匹配指可检测变体后的输入词,支持拆分字、形似字、音似字、简繁体、大小写、大写数字等形式的 相似词进行匹配。
  - 1.2. 创建好自定义文本库后,在列表中找到已创建好的文本库,单击文本库右侧的管理,进入文本库管理页面。
  - 1.3. 在文本库管理界面,您可以执行以下操作:

| ← 自定义:                  | 文本库-管理          |               |       |                     | 文档指引 🗹 |
|-------------------------|-----------------|---------------|-------|---------------------|--------|
| <sup>文本库名称</sup><br>测试1 | 文本库类型<br>黑 库-敏感 | 样本数<br>4 个    |       |                     |        |
| 匹配模式 精                  | 角匹配             |               |       |                     |        |
| 添加样本                    | 导入样本 删除 🗘       |               |       | 请输入关键词进行搜索          | Q      |
| 违规类                     | 」▼ 处理建议         | 关键词           | 备注    | 添加时间                | 操作     |
| 暴恐                      | 违规              | 冲锋枪           | -     | 2023-12-27 17:38:34 | 删除     |
|                         | 类型:自定义文本库策略可    | 能为白库、黑库-敏感或黑戽 | ₣−疑似。 |                     |        |
| ) 查看样本数                 | 查看文本库中已添加了多     | 少样本。          |       |                     |        |
| 〉添加样本::                 | 您可以往文本库中添加指定    | 的关键词作为样本。     |       |                     |        |
| ) 删除样本::                | 您可以从文本库中删除关键    | 词。            |       |                     |        |

1.4. 自定义文本库支持编辑、删除操作。

5. 完成风险库的配置后,在您使用 COS 内容审核功能时,如果遇到了风险库内的样本,会按风险策略自动进行放行或拦截。
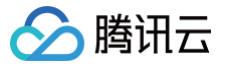

# 设置业务字段风险库

最近更新时间: 2025-01-08 19:39:03

## 功能简介

内容审核支持在审核数据时添加业务字段 UserInfo 对数据进行标识,如昵称信息、账号信息、房间号等,详情请参见 API 文档 。

它可以帮助您有针对性的管理需要拦截或放行的用户、IP 等,例如您可以对某个昵称进行加黑,对所有添加了该昵称字段的数据,默认进行拦截处理。 **业务字段风险库与**图文风险库 的区别:

- 业务字段风险库针对您在调用审核接口时主动添加的业务字段进行管理。
- 图文风险库是针对图片或文本内容进行管理。

目前支持添加到风险库的业务字段包含:

| 字段名称    | 描述                     |
|---------|------------------------|
| TokenId | 一般用于表示账号信息,长度不超过128字节。 |
|         |                        |

▲ 注意:

-个业务字段风险库中可添加的字段内容上限为10000个。

- 1. 登录 数据万象控制台,在**存储桶管理**页面单击需操作的存储桶名称。
- 2. 在左侧导航栏中,选择内容审核 > 自定义风险库,选择业务字段风险库页签。
- 3. 单击**创建业务字段风险库,**填写相关内容。

| 创建业务字段                                                      | 风险库                                                                              | × |
|-------------------------------------------------------------|----------------------------------------------------------------------------------|---|
| 库名称*                                                        | 请输入库名称                                                                           |   |
|                                                             | 支持中文、英文、数字、下划线组合,不超过32个字符                                                        |   |
| 匹配字段                                                        | TokenId 🔻                                                                        |   |
| 库类型 🕤                                                       | ● 黑库-敏感 ── 黑库-疑似 ── 白库                                                           |   |
| 关联审核策略                                                      | 请选择审核策略类型     ▼                                                                  |   |
|                                                             |                                                                                  |   |
|                                                             | 确定 取消                                                                            |   |
| ○ <b>库名称</b> : 仅支持                                          | 中文、英文、数字、下划线组合,不超过32个字符。                                                         |   |
| <ul> <li><b>匹配字段</b>:选择</li> <li><b>库类型</b>:选择对/</li> </ul> | 需要进行控制的业务字段,当前仅支持 Tokenld。<br>应的库类型,当命中库中的内容后,审核结果将返回对应的类型。其中黑库分为敏感和疑似两种,白库返回正常。 |   |
|                                                             |                                                                                  |   |

- 关联审核策略: 业务字段风险库需要关联策略进行使用,仅对所关联的策略生效。
- 4. 单击确定完成业务字段风险库的创建。
- 5. 创建完成后,您可以对业务字段风险库进行管理、编辑、删除操作。

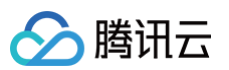

○ 单击管理,进入当前库的管理界面,您可以在此页面添加/删除内容,这里的内容指的是业务字段对应的内容。例如您选择匹配的字段为 TokenId, TokenId 表示账号 ID,那此处的内容就是具体的账号 ID,例如12345678、1008787。

| ← 业务        | 字段风险库-管理        |              |            |                     |    | 文档指引 🖸 |
|-------------|-----------------|--------------|------------|---------------------|----|--------|
| 库名称<br>test |                 | 库策略<br>黑库-敏感 | 内容数<br>3 个 |                     |    |        |
| 状态开展        | à               |              |            |                     |    |        |
| 添加内容        | 删除              |              |            |                     |    |        |
|             | 内容              |              |            | 添加时间                | 操作 |        |
|             | 挺困难             |              |            | 2023-07-26 15:40:15 | 删除 |        |
|             | 89789789        |              |            | 2023-07-26 15:40:15 | 删除 |        |
|             | 213123123123123 |              |            | 2023-07-26 15:40:15 | 删除 |        |

○ 单击编辑,您可以修改账号的设置:支持修改名称、修改关联策略,不支持修改匹配字段和库类型。

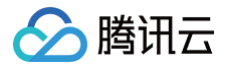

# 内容识别 视频识别

最近更新时间: 2025-06-17 19:18:02

# 功能简介

对视频内容进行综合分析后输出人像区域结果视频。

## () 说明:

- 视频识别是付费服务,具体费用请参见 内容识别费用。
- 数据万象(Cloud Infinite, CI)与对象存储(Cloud Object Storage, COS)深度集成,您需要绑定或新建 COS 存储桶才可使用数据万 象相关功能。您可以 通过控制台绑定存储桶 或 通过 API 绑定存储桶。
- 使用视频识别时,请先确认相关限制条件与地域,详情请参见 使用限制。

## 操作步骤

- 1. 登录 数据万象控制台。
- 2. 在左侧导航栏中,单击**存储桶管理**,进入存储桶管理页面。
- 3. 单击需操作的存储桶,进入相应存储桶。
- 4. 在左侧导航栏中,单击**内容识别**,找到**视频识别**配置项。
- 5. 单击编辑将状态修改为"开启",单击保存,即可使用。

## ▲ 注意:

视频识别与机器翻译底层均使用AI内容识别服务,开启或关闭其中任意功能时,另一功能也会同时开启或关闭。

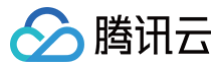

# 文档处理

最近更新时间:2025-06-17 19:18:02

## 功能简介

本篇文档说明了如何开通文档预览功能,开通后您可以使用**文档转图片、文档转 HTML** 以及**文档智能预览**三种方式对存储在 COS 中的文档进行预览。

#### () 说明:

- 文档预览为付费功能,具体费用请参见 文档处理费用。
- 免费额度:数据万象在每个账户首次产生文档预览转图片用量后,将发放一个用量为6000页,有效期为2个月的文档预览转图片免费额度资源
   包,超出用量或资源包到期后将正常计费。
- 您需要绑定或新建 COS 存储桶才可使用数据万象相关功能。您可以 通过控制台绑定存储桶 或 通过 API 绑定存储桶。
- 使用文档处理服务时,请先确认相关限制条件与地域,详情请参见 使用限制。
- 文档智能预览限时开放体验中,仅支持南京地域,在开通文档预览功能后,还需 申请体验名额 才能进行使用。

## 功能体验

您可在线体验**文档预览**功能,单击前往数据万象体验馆。

## 开通服务

- 1. 登录 数据万象控制台 ,单击存储桶管理,进入存储桶管理页面。
- 2. 在存储桶管理页面单击需操作的存储桶名称,进入相应存储桶。
- 3. 单击左侧导航栏**文档处理**,然后选择**文档预览**配置项。
- 4. 单击文档预览编辑,将状态修改为"开启",单击保存,即可开通文档预览服务。
- 5. 开通服务后,使用相应的文档预览接口即可实现 下载时实时预览;同时支持 异步创建文档预览任务。
  - () 说明:
    - 开通文档处理服务后,您可以通过创建文档转码任务,对文件进行相应的操作,详情请参见创建任务。
    - 当您开通文档预览服务时,系统默认为您开启 queue-doc-process-1队列,您可在队列版块手动关闭。若您有更多并发数的需求,请提交工单。
    - 您也可以通过对象存储控制台,在文件列表中快捷体验文档预览,详情请参见设置文档预览。

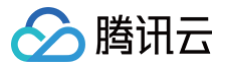

# 文件处理

最近更新时间: 2025-06-17 19:18:02

# 功能简介

针对存储在 COS 上的所有文件,提供哈希值计算、文件解压、多文件打包压缩等文件处理功能。

## () 说明:

- 使用文件处理功能需要先开通数据万象服务,产生的费用将由数据万象服务收取,详细的计费说明请参见数据万象 文件处理费用。部分媒体处理 能力为客户提供一定用量的免费额度,详情请参见 免费额度。
- 数据万象(Cloud Infinite, CI)与对象存储(Cloud Object Storage, COS)深度集成,您需要绑定或新建 COS 存储桶才可使用数据万 象相关功能。您可以 通过控制台绑定存储桶 或 通过 API 绑定存储桶。
- 使用文件处理服务时,请先确认相关限制条件与地域,详情请参见 使用限制。
- 您可以通过创建工作流或任务对文件进行相应的处理操作。

## 开通服务

- 1. 登录 数据万象控制台。
- 2. 在左侧导航栏中,单击**存储桶管理**,进入存储桶管理页面。
- 3. 找到需要操作的存储桶,单击该**存储桶名称**,进入该存储桶。
- 4. 在左侧导航栏中,单击**文件处理**,进入文件处理管理页面。
- 5. 单击编辑,将文件处理的状态设置为"开启",单击保存,即可开启文件处理服务。

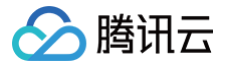

# 智能检索 MetaInsight 数据检索

最近更新时间: 2025-07-02 14:47:52

## 简介

智能检索 MetaInsight 为您提供标量检索和向量检索方式,可根据业务需要进行不同场景的检索操作。例如图像检索适用网盘相册查询、商品检索或推荐等 场景,人脸检索适用安防考勤场景。

#### △ 注意:

- 使用智能检索控制台需开通白名单,如有开通需求请 联系我们 。
- 使用数据检索功能需先创建数据集,如未创建请参见 数据集管理。

## 基础信息检索

- 1. 登录 数据万象控制台。
- 2. 在左侧导航栏中,选择智能检索 > 数据检索。
- 3. 在数据检索页面,选择检索场景为基础信息检索。
- 选择需要进行检索的数据集。指定查询条件,如文件名称、contentType 等,条件设置规则请参见 字段和操作符的支持列表。
   您还可以通过单击查看更多查询条件来设置排序方式、数据聚合等配置。
- 5. 单击查询,获取检索结果。

| 础信息检索 图像检索 人脸检索                                                                                 |                          |         |                     |               |
|-------------------------------------------------------------------------------------------------|--------------------------|---------|---------------------|---------------|
| 释数据集 ① shawn-bdf581 (北京) ×                                                                      |                          |         |                     |               |
| <b>查询条件</b><br>示例:如圆音询文件名称中包含 test 的文件,可在下方条件处设置 文件名称(Filename) 包含 test。详情可查看 <mark>查询</mark> 着 | 特役置文档                    |         |                     |               |
| 文件大小(Size) * 小子 * 1 KB  ③ 添加書询条件                                                                | Y                        |         |                     |               |
| 葡亚多查询条件 →                                                                                       |                          |         |                     |               |
| 查询                                                                                              |                          |         |                     |               |
| 文件列表 聚合结果                                                                                       |                          |         |                     | 土 导出列表 🗹 任务中心 |
| 文件名称                                                                                            | ContentType              | 大小      | 修改时间                | 操作            |
| ni-export-50123026242e11f0ba2f5254000ad8a5-20250428204258/20250428204258_21.csv.gz              | application/octet-stream | 23.00B  | 2025-04-29 03:11:10 | 详情            |
| ni-export-8e01808f233711f0ba2f5254000ad8a5-20250427151636/manifest.json                         | application/json         | 556.00B | 2025-04-27 15:17:16 | 详情            |
| ni-export-87bc2409233711f0ba2f5254000ad8a5-20250427151626/manifest.json                         | application/json         | 556.00B | 2025-04-27 15:17:02 | 详情            |
| ni-export-85ce0e95219c11f0a01a5254000ad8a5-20250425141419/manifest.json                         | application/json         | 567.00B | 2025-04-25 14:14:55 | 详情            |
|                                                                                                 |                          |         |                     |               |

针对检索结果,您还可以通过单击结果区的**导出列表**按钮对结果进行导出,并可通过**任务中心**进行查看。

## 图像检索

- 1. 登录 数据万象控制台
- 2. 在左侧导航栏中,选择智能检索 > 数据检索。
- 3. 在数据检索页面,选择检索场景为图像检索。
- 4. 选择需要进行检索的数据集。输入与检索内容相关的文字信息或选择需要检索的图片。
- 5. 单击展开**高级设置,**可调整返回图片数量与返回图片最低相似度。
- 6. 单击查询,获取检索结果。

| 🔗 腾讯云 |  |
|-------|--|
|-------|--|

| <b>您好,欢迎使用智能检</b><br>智能检索 Metainsight 为您提供全<br>Metainsight 进行图库图床,智能 | <b>索 Metainsight</b><br>场景、跨模态的检索服务,支持语义检索、标签检索、元数据管理等功能,您可以使用<br>调查,社交应用要考条的文件参考。能计与分析, <b>了解试想</b> | 1百能检索                                                                         | ☆ 折叠介绍                                                                                         |
|----------------------------------------------------------------------|----------------------------------------------------------------------------------------------------|-------------------------------------------------------------------------------|------------------------------------------------------------------------------------------------|
| <ol> <li>计费说明:使用智能检索:</li> </ol>                                     | 会产生一定费用,计费详诵参见 计费文档                                                                                  |                                                                               |                                                                                                |
| 数据检索使用指引<br>1 选择检索场景<br>空可以根据业务需要选择检<br>可以选择人验检索场质,网<br>索坛景。         | 2 选择数据集<br>条体质、比如安防考验 概定需要检索的数据范围,指定需要进行检索的数<br>底相册查询选择图像检 据集。                                       | 3 输入检索条件<br>预门为您提供语义检索和秘密检索方式,您可以让<br>择图片或输入文字检索相似内容,也可以使用文件<br>名称等元数据信息进行检索。 | <ul> <li>2看检索结果</li> <li>点击意意后。您可在此界面太时复看检索结果,更</li> <li>多检索应用详指可参考 智能检索 Metalmight</li> </ul> |
|                                                                      |                                                                                                    |                                                                               |                                                                                                |
| 基础信息检索 <b>图像检索</b> /                                                 | 验检索                                                                                                  |                                                                               |                                                                                                |
| 选择数据集 () test-2 (北京)                                                 | ▼ 返回图片数量 - 10 + 返回图片最低相似                                                                             | 度 - 60 + 收起                                                                   |                                                                                                |
|                                                                      | 请选择图片或者输入文字                                                                                          |                                                                               | <b>②</b> 堂词                                                                                    |
| 查询结果                                                                 |                                                                                                    |                                                                               |                                                                                                |
|                                                                      | 当前未认                                                                                                 | 1行检索                                                                          |                                                                                                |
|                                                                      |                                                                                                    |                                                                               |                                                                                                |

## 人脸检索

- 1. 登录 数据万象控制台。
- 2. 在左侧导航栏中,选择**智能检索 > 数据检索**。
- 3. 在**数据检索**页面,选择检索场景为**人脸检索**。
- 4. 选择需要进行检索的数据集。选择需要检索的人脸图片。
- 5. 单击展开高级设置,可调整返回图片数量与返回图片最低相似度。
- 6. 单击**查询**,获取检索结果。

| 芯灯,从迎使用省能1                                                  | 金索 Metalnsight                    |                                                 |                |                                                     |                                    |                  |                                                                         |
|-------------------------------------------------------------|-----------------------------------|-------------------------------------------------|----------------|-----------------------------------------------------|------------------------------------|------------------|-------------------------------------------------------------------------|
| 智能检索 MetaInsight 为您提供<br>MetaInsight 进行图库图床、智能              | 全场景、跨模态的检索服务,支<br>能网盘、社交应用等业务的文件相 | 待语义检索、标签检索、元数据管理<br>仓索、统计与分析。 <mark>了解详情</mark> | 里等功能,您可以使用智能相  | 金索                                                  |                                    |                  |                                                                         |
| <ol> <li>计费说明:使用智能检查</li> </ol>                             | &会产生一定费用,计费详请参5                   | 2 计费文档                                          |                |                                                     |                                    |                  |                                                                         |
| 数据检索使用指引<br>1 选择检索场景<br>您可以根据业务需要选择<br>可以选择人验检索场景、 <br>索场景。 | 2<br>全索场景,比如安防考勤<br>母盘相册查询选择图像检   | 选择数据集<br>确定需要检索的数据范围,指定<br>资集。                  | 3<br>:需要进行检索的数 | 输入检索条件<br>我们为您提供语义检索和<br>择图片或输入文字检索相<br>名称等元数据信息进行相 | 1标签检索方式,您可以选<br>很内容,也可以使用文件<br>试案。 | 4 章編<br>点击<br>多校 | <b>检索结果</b><br>實询后,您可在此界面实對意看检索结果,更<br>法应用详情可參考 <b>智能检索 MetaInsight</b> |
| 出信息检索 图像检索<br>数继集 ① test-3 (北京)                             | 人脸检索<br>▼ 近回图/                    | - 10 +                                          | 返回图片最低相似度 -    | - 60 +                                              | 1906                               |                  |                                                                         |
|                                                             | 请选择图片                             |                                                 |                |                                                     |                                    | Ô                | 查询                                                                      |
|                                                             |                                   |                                                 |                |                                                     |                                    |                  |                                                                         |
| <b>I结</b> 果                                                 |                                   |                                                 |                |                                                     |                                    |                  |                                                                         |

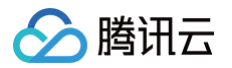

# 数据集管理

最近更新时间: 2024-12-10 16:21:02

## 简介

使用智能检索 MetaInsight 时,元数据管理功能可以根据您的需求分析存储在对象存储采集文件元数据并将元数据索引到元数据存储引擎中,为您提供强大 的文件查询、统计和管理能力。

智能检索 MetaInsight 支持的文件元数据包括:

- 文件大小、文件格式、创建时间等文件的基础信息。
- 对图片、视频、音频等媒体文件进行智能分析得到的标签、人物、文本等丰富的元数据信息。

## 创建数据集

- 1. 登录 数据万象控制台。
- 2. 在左侧导航栏中,选择智能检索>数据集管理。
- 3. 单击创建数据集。

| 创建数据集                                                           |                                                                                                    | >               |
|-----------------------------------------------------------------|----------------------------------------------------------------------------------------------------|-----------------|
| <ol> <li>创建数据<br/>元数据索</li> <li>默认仅支持。</li> <li>数据源纬</li> </ol> | 磨集并绑定数据源后,将对存储桶指定路径下新增的数据进行追踪扫描,依据检索模版<br>索引。这将产生算子费用,详见 <u>计费说明</u> 。<br>支持文件数小于1亿的存储桶使用智能检索,若您的文件数超过1亿且需要使用该功能,详<br>界定 5 分钟内生效。 | 建立文件的<br>青联系技术支 |
| 数据集名称 *                                                         | 最多支持 64 个字符                                                                                                    |                 |
| 选择地域 *                                                          | <b>北京</b> ▼<br>选择地域后不支持修改                                                                                                    |                 |
| 选择检索模版 *                                                        | 图像检索模版                                                                                                    |                 |
| 引擎版本 *                                                          | 基础版 👻                                                                                                    |                 |
| 业务场景 *                                                          | 通用 👻                                                                                                    |                 |
| 绑定数据源 ^                                                         | 通用<br>电商                                                                                                    |                 |
| 选择存储桶 ()                                                        | 出行                                                                                                    |                 |
| 输入路径                                                            | 请先选择存储桶 选择                                                                                                    |                 |
| 存量数据索引                                                          | 开启后在对增量数据建立索引的同时,会对存量数据批量建立索引。           确定         取消                                                                            |                 |

- 数据集名称:必填项,输入数据集名称,同一 Appld 下唯一。
- 选择地域:必填项,选择数据集所在的地域,数据集与所绑定的数据源需在同一地域。
- 选择检索模版:必填项,在创建数据集时,需指定检索模版,模版定义了本数据集中文件建立元数据索引时所需要调用的算子。
- 引擎版本:当选择检索模板为图像检索模版或人脸检索模版时,可灵活选择检索引擎用于提升不同规模的数据集的检索精确度与性能,选择标准版时需 进行引擎训练操作,详情可见引<mark>擎训练</mark>。
- 业务场景:根据检索的数据类型选择业务场景。
- 选择存储桶: 创建数据集时可绑定存储桶,绑定成功后 MetaInsight 自动为绑定的存储桶中所有新上传的文件建立元数据索引。
- 输入路径: 如需对存储桶内某个路径下文件建立索引,可在输入路径处进行编辑。
- 存量数据索引:开启存量数据索引后,MetaInsight 会对该数据集下存量数据及增量数据同时建立索引。

#### () 说明:

0-50w数据规模建议引擎版本选择基础版,50w-10000w数据规模引擎版本选择标准版。

## 引擎训练

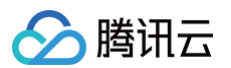

| 创建数据集                                           |                                                                                         | × |
|-------------------------------------------------|-----------------------------------------------------------------------------------------|---|
| <ol> <li>创建数据<br/>元数据索</li> <li>数据源绑</li> </ol> | 集并绑定数据源后,将对存储桶指定路径下新增的数据进行追踪扫描,依据检索模版建立文件的<br>引。这将产生算子费用,详见 <u>计费说明</u> 。<br>定 5 分钟内生效。 |   |
| 数据集名称 *                                         | 最多支持 64 个字符                                                                             |   |
| 选择地域 *                                          | 北京                                                                                      |   |
|                                                 | 选择地域后不支持修改                                                                              |   |
| 选择检索模版 *                                        | 图像检索模版                                                                                  |   |
| 引擎版本 *                                          | 标准版                                                                                     |   |
| 训练数据 🛈 *                                        | ● 数据集 ○ 新数据源 ④                                                                          |   |
| 训练数据集 🛈 *                                       | 请选择    ▼                                                                                |   |
|                                                 | 创建数据集并完成引擎训练后,可在数据集管理页面进行数据源绑定。                                                         |   |
|                                                 | 确定 <b>取消</b>                                                                            |   |

- 训练数据:需提供基础数据用于检索引擎的训练,训练数据的来源可以是基础版数据集也可以是 COS 上指定路径下的数据。
- 训练数据集:当训练数据选择为数据集时,需选择基础版的数据集用于引擎训练。

#### () 说明:

引擎大约需30分钟,训练完成后可建立建立元数据索引。

## 建立元数据索引

- 1. 创建数据集 并绑定存储桶。
- 2. 在左侧导航栏中选择存储桶管理,前往绑定的存储桶。
- 3. 选择**文件管理 > 上传文件,**上传需进行索引和管理的文件。

| 🗲 返回桶列表 | imt 3 /                                                 |   |
|---------|---------------------------------------------------------|---|
| 文件管理    | 数据万象是基于对象存储COS 的数据处理平台,如需对文件进行批量下载、删除等操作,请前往 对象存储 🖸 操作。 |   |
| 域名管理    | 上传文件                                                    |   |
| 图片处理    | 文件名 大小 修改时                                              | 间 |
| 媒体处理    | 暂无数据                                                    |   |
| 智能语音    |                                                         |   |
| 任务与工作流  |                                                         |   |
| 内容审核    |                                                         |   |
| 内容识别    |                                                         |   |
| 文档处理    |                                                         |   |
| 文件处理    |                                                         |   |
| 数据监控    |                                                         |   |

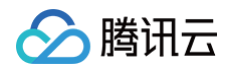

## 数据集管理

1. 创建数据集完成后,您可对数据集进行管理操作。

|  | 图像检索模版 | 标准版 | 北京 | 2024–10–03 10:22:02 | 管理 | 结果检索 | 删除 | E  |
|--|--------|-----|----|---------------------|----|------|----|----|
|  | 图像检索模版 | 标准版 | 北京 | 2024–10–03 10:01:44 | 管理 | 结果检索 | 删除 | E  |
|  | 图像检索模版 | 基础版 | 北京 | 2024–09–26 16:44:50 | 管理 | 结果检索 | 删除 | 升级 |

2. 单击管理,进入管理页面,您可以继续绑定多个数据源或进行解绑操作。

| ÷                  |                           |         |                     |        |                     | 控制台文档 🖸 | API文档 🛛 |
|--------------------|---------------------------|---------|---------------------|--------|---------------------|---------|---------|
| 基本信息               |                           |         |                     |        | 元数据索引信息 🗘           |         |         |
| 数据集名称              | ci-qta-dataset-5ywpzkab24 | 地域      | 上海                  |        | 已索引的文件数 0           |         |         |
| 检索模版               | 图像检索模版                    | 引擎版本    | 标准版                 |        | 已索引的文件大小 0.00B      |         |         |
| 数据集创建时间            | 2024–10–08 10:01:51       | 数据集更新时间 | 2024–10–08 10:54:03 |        |                     |         |         |
| 绑定数据源              | 刷新                        |         |                     |        |                     |         |         |
| 数据源地址(URI)         | \$                        |         | 状态                  | 存量数据索引 | 绑定时间 🕈              | 操作      |         |
| cos://bjtest-10008 | 1930/video/               |         | ❷ 运行中               | ③ 未开启  | 2024–10–08 11:02:50 | 解绑      |         |

3. 单击**升级**可对基础版数据集可进行升级操作,升级时将新建一个数据集并使用您所选择的基础版数据集进行引擎训练。

|                  | IS INTERVIEW. | 1007EAK              | 1- <i>1</i> -9 |                     | 84 |      | 100 9 904 |    |
|------------------|---------------|----------------------|----------------|---------------------|----|------|-----------|----|
| :aset-rauyp67wa4 | 图像检察          |                      |                | 2024–10–03 10:22:02 | 管理 | 结果检索 | 删除        |    |
| :aset-hye5r8xpvn | 图像检到          | 升级数据集 升级期间原数据集可继续正常使 | 用检索功能。确认是否升级?  | 2024–10–03 10:01:44 | 管理 | 结果检索 | 删除        |    |
| ge-search        | 图像检察          | 78 (4)               |                | 2024–09–26 16:44:50 | 管理 | 结果检索 |           | 升级 |
| ta-train-bj      | 图像检察          | 仰天                   | 取消             | 2024–09–24 18:39:59 | 管理 | 结果检索 |           | 升级 |
| ta-train-sh      | 图像检索模版        | 基础版                  | 上海             | 2024–09–18 16:08:52 | 管理 | 结果检索 |           | 升级 |

### () 说明:

升级时与升级完成后原基础版数据集依然保留,并且可以正常操作。

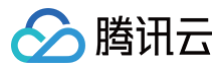

# 用量统计

最近更新时间: 2024-05-30 14:28:12

# 简介

您在登录 数据万象控制台 后,选择左侧导航栏智能检索>用量统计,可查看当前数据万象智能检索 Metalnsight 的使用情况。展示项及说明如下:

| 展示项      | 说明           |
|----------|--------------|
| 数据集      | 当前创建的数据集数量   |
| 文件数量     | 当前数据集中的文件数量  |
| 图像特征算子调用 | 建立图像特征索引的次数  |
| 人脸特征算子调用 | 建立人脸特征索引的次数  |
| 标准检索     | 基础信息检索的次数    |
| 高级检索     | 图像检索与人脸检索的次数 |

## 操作界面

| 用量统计                | 全部数据集    ▼               |                              |                |            | 数据万象使用帮助文档 🖸 |
|---------------------|--------------------------|------------------------------|----------------|------------|--------------|
| 统计数据                | 居约有1小时时延。该数据仅作为监控数据以供    | 参考,如需查看准确的计费计量数据,可到 费用中心【    | 2 中下载用量明细进行查看。 |            |              |
| \$                  | 天 昨天 近7天 近15天            | 近30天 2024-05-29至2024-05-29 回 |                |            | Ŧ            |
| 用量统                 | ìt                       |                              |                |            |              |
| 数据                  | <b>\$</b>                | 文件数量 (i)                     | 图像特征算子调用       | 人脸特征算子调用   |              |
| 9                   | Ŷ                        | <b>2,177</b> $_{\wedge}$     | <b>11</b> x    | <b>7</b> 次 |              |
| <sub>标准</sub><br>21 | <del>检索</del><br>1 次     | <b>高级检索</b> │ 全部 ▼<br>18 次   |                |            |              |
|                     |                          |                              |                |            | 6            |
| 用量监                 | <b>控</b> 文件数量 图像特征算子调用 人 | 脸特征算子调用 标准检索 高级检索            |                |            | C            |
| 文件                  | 数量                       |                              |                |            | Ę            |
| 25                  | 500                      |                              |                |            | E            |
| 20                  | 000                      |                              | /              |            |              |

用量监控处可查看各时间点用量情况。

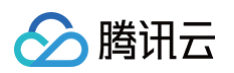

| 脸特征算子调用 |                             |                  |   |  |
|---------|-----------------------------|------------------|---|--|
| 5       | 日期: 2024-05-29<br>人脸特征算子调用次 | 11:25:00<br>数:4次 |   |  |
| 4       |                             |                  |   |  |
| 3       |                             |                  |   |  |
| 2       |                             |                  |   |  |
| 1       |                             |                  |   |  |
|         |                             |                  | M |  |

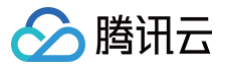

# 资源包管理

最近更新时间: 2025-06-17 19:18:02

## 功能简介

数据万象(Cloud Infinite,CI)所提供的资源包是由单个或多个计量项组合的固定套餐。您可在资源包管理界面快速查看您所购买的资源包。目前数据万象 推出了多种资源包,可满足多种使用场景,详情可参见 资源包(预付费)。

#### () 说明:

- 数据万象提供按量计费和资源包两种计费模式,计费项介绍和定价信息请参见 计费与定价 文档。
- 用户此前已购买的图像处理资源包(可抵扣盲水印、Guetzli 压缩、内容识别)仍然可以正常使用,但不再支持新购。

## 操作步骤

- 1. 登录数据万象控制台,单击资源包管理,有自购资源包和免费额度资源包两种。
- 2. 单击**自购资源包**,进入自购资源包页面。
- 您可选择查看有效资源包和已过期资源包的购买和使用详情,单击右上角的购买资源包,可快速购入资源包。在资源包购买页面,选择您所需要的资源包, 然后按提示完成购买即可。

| 使用须知: 🕜 资源包规格可叠加              | 前 新购资源包不可抵扣已出账用  | 量 👔 资源包到期/用尽席 | 后,自动按量计费 🛛 🔒 资源包未用9      | 完额度不累计 🧻 资源包不支持延期   | 1 仅支持中国大陆地域                                      |                |
|-------------------------------|------------------|---------------|--------------------------|---------------------|--------------------------------------------------|----------------|
| 计费说明:数据处理资源包用于抵扣CC<br>读 计费文档。 | OS数据处理相关功能产生的费用, | COS数据处理基于数据万象 | ē产品提供服务,包含图片压缩、内容        | 识别、内容审核、媒体处理等多个计费项  | ,资源包仅抵扣所对应类型的计费项                                 | ,更多计费相关信息,请详细阅 |
| 购买资源包 用完续订设置                  |                  |               |                          |                     | 有效期资源包                                           | 已过期资源包 🌣 🗘 上   |
| 资源包名称/ID ▼                    | 生效地域             | 规格 🛈          | 用量说明 ()                  | 购买时间                | 有效期                                              | 操作             |
| 媒体基础处理包<br>1                  | 中国大陆             | 5.00小时        | 截止昨日已用:<br>0.02%(0.00小时) | 2025-06-04 11:27:10 | 生效:2025-06-01 00:00:00<br>到期:2026-05-31 23:59:59 | 查看明细 退费        |

4. 资源包管理页面,选择资源包,可进行退费操作或查看当前资源抵扣明细,您可以选择按周期进行查看,或查看不同计费项在资源包中的抵扣情况。

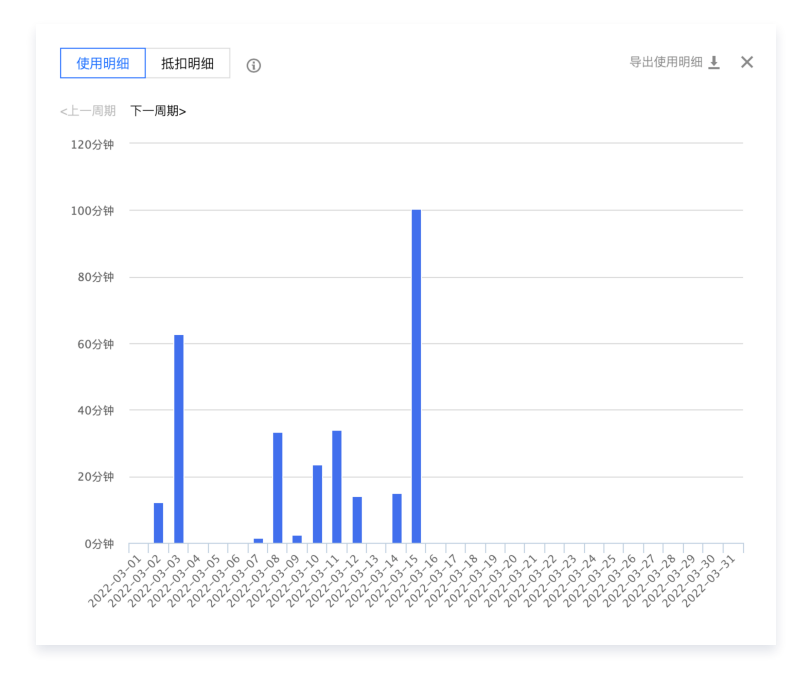

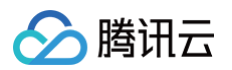

# 智能工具箱

最近更新时间: 2024-07-25 11:35:42

## 简介

智能工具箱将 Cl 数据万象各类Al云原生能力进行可视化呈现,即开即用,打开 智能工具箱页面 即可使用各类图片工具、视频工具、音频工具、文档工具,简 单快捷,支持批量操作,适配各类内容生产业务。

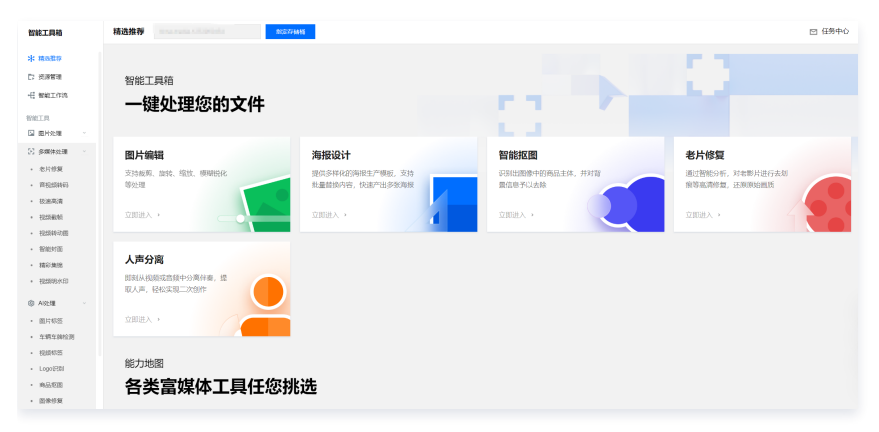

## 注意事项

智能工具箱中的所有能力都是基于对象存储的数据处理接口所实现的,使用工具箱中的能力,等同于您在调用对象存储数据处理接口,需要注意以下情况:

- 当您开始使用智能工具箱时,我们会为您开通数据万象产品服务,开通服务无需支付任何费用。
- 可于工具箱页面右上方处下载前端代码包。
- 每当通过工具箱完成一次处理操作,等同于调用了一次数据处理接口,会产生相应的处理费用,具体费用请参考下表:

| 工具项                                   | 对应费用     |
|---------------------------------------|----------|
| 图片压缩(WebP、JPEG 格式)、图片编辑、图片水印、图<br>片信息 | 基础图片处理费用 |
| 图片压缩(AVIF、HEIF 格式)                    | 图片高级压缩费用 |
| 多媒体处理                                 | 媒体处理费用   |
| 智能语音                                  | 智能语音费用   |
| AI 处理                                 | 内容识别费用   |
| 文档在线预览                                | 文档预览费用   |

## 工具介绍

#### 智能工具箱目前包含以下工具:

| 工具类   | 工具项     |
|-------|---------|
|       | 图片压缩    |
| 同任外理  | 图片编辑    |
|       | 图片水印    |
|       | 图片信息    |
| 多媒体处理 | 音视频格式转换 |
|       | 极速高清    |

|             | 视频截帧   |
|-------------|--------|
|             | 视频转动图  |
|             | 智能封面   |
|             | 老片修复   |
|             | 精彩集锦   |
|             | 人声分离   |
|             | 人声分离   |
| 智能语音        | 音频降噪   |
|             | 语音合成   |
|             | 图片标签   |
| A1 // // TH | 车辆车牌检测 |
| ATVE        | 商品抠图   |
|             | 图片修复   |
| 文档处理        | 文档在线预览 |

## 图片处理

图片压缩

图片压缩工具可以让图片的质量保持不变,尽可能的减小图片大小,以达到节省图片存储空间、减少图片访问流量、提升图片访问速度的效果。

- 1. 登录 对象存储控制台,在左侧导航栏中单击智能工具箱。
- 2. 在智能工具箱页面中,选择图片处理 > 图片压缩。
- 3. 在图片上传区域内,选择存储桶中已存在的图片并添加到工具中。如下图所示:

| ÷                          | 图片处理 test-1259165985                                 | T002-39-6846 | し 御娘 ご 保夏                       | 四 任労中心                                                                                                    |
|----------------------------|------------------------------------------------------|--------------|---------------------------------|----------------------------------------------------------------------------------------------------|
| ÷<br>⊡%<br>%81             | 間間大小 (0.00KB)<br>WebPEst (0.00KB)<br>AVIF括定 (0.00KB) |              |                                 | <b>副片处理正的指摘</b><br>图计处理品并于有图片组织的存在全级的开发<br>者。这句描录是带点监测中计社型乐乐,计编编<br>序带 1980文码                                                                                                    |
| 0<br>3KED<br>(1)<br>(1)/18 | HEIFHEIT (0.00KB)<br>JPEGHEIT (0.00KB)               | 翻片。          | ±¢                              | 電影特殊     並完成時間上的場合     如何做得的意思的最近的最近的最大的最大的情绪在2005年後期時     可以这些上午的我是安静编集     ② 用片节数等处理     图片处理服务发生在出现的问题计时发生时处理                                                                                                    |
|                            | 0                                                    | 75           | School Table Lifeaut<br>Charles | 1.現在出行結果や約300次年後、約75萬多<br>公式や中部のいた社会を、計画から約35年を<br>考知に下はからか ① IIVH742421 IIVH742421 < |
|                            |                                                      |              |                                 | PARK, 1227(PROS)PARAGAGE, 1448012<br>国地海中和回び日2,426日<br><b>产品代恵</b>                                                                                                    |
|                            |                                                      |              |                                 | <b>國片屆縮新手待惠</b><br>1 <sub>元10元</sub> <u>1889</u> ,∞                                                                                                    |

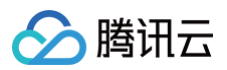

4. 图片添加完毕后,工具会自动进行处理,左侧可以看到压缩后图片的大小。您可以通过**下载按钮**下载压缩后的图片。如下图所示:

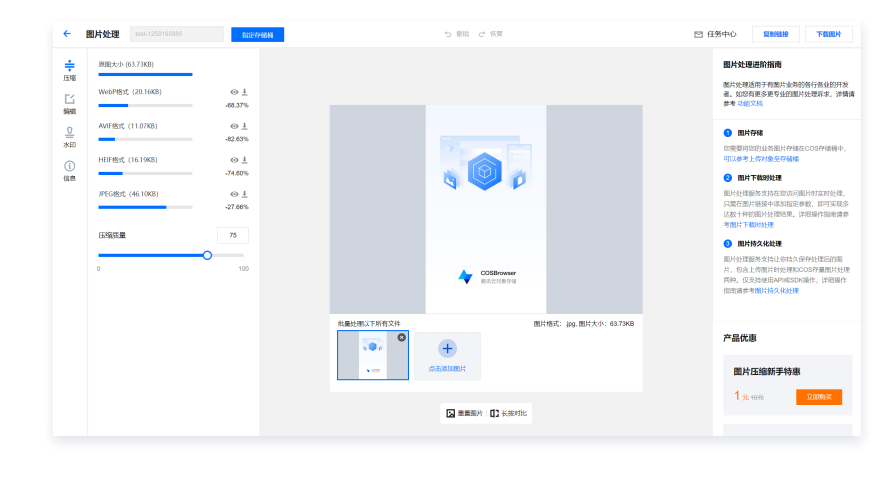

#### 图片编辑

图片编辑工具提供了图片裁剪、旋转、缩放、锐化、亮度、对比度的调整。

#### 操作步骤

- 1. 登录 对象存储控制台,在左侧导航栏中单击智能工具箱。
- 2. 在智能工具箱页面中,选择图片处理 > 图片编辑。
- 3. 在图片上传区域内,选择存储桶中已存在的图片并添加到工具中。如下图所示:

| ÷                            | 图片处理 1652-1259165985 183                                                                                                    | 第344 - 2 影演 ご 称英 | 回 任务中心                                                                      |
|------------------------------|----------------------------------------------------------------------------------------------------|------------------|-----------------------------------------------------------------------------|
| en<br>En<br>Ken              | 1918日大小 (0.00KB)<br>WebPH8式 (0.00KB)                                                                                                    |                  | <b>副片处理进阶指南</b><br>图片处理运用于有图片业师的各行音业的开发<br>者。如如何更多更多业的限时处理听求,详得清<br>参考 切能交易 |
| 0<br>水田<br>(1)<br>(4)<br>(4) | Averant; (UAAA)<br>Heimar; (UAAAA)<br>JPCORt; (UAAAAA)<br>13500.000<br>0 150<br>0 150<br>13500.000<br>15000.000<br>15000.0000<br>15000.0000<br>15000.0000<br>15000.0000000000 |                  | RAFER     WEIGHT ALL AND AND AND AND AND AND AND AND AND AND                |
|                              |                                                                                                    |                  | 产品优惠                                                                        |
|                              |                                                                                                    |                  | 图片压缩新手特惠<br>1 <sub>元 10元</sub> 立印的文                                         |

4. 添加图片后,通过左侧工具进行对应的调整。如下图所示:

| ÷<br>田宿               | <b>D.</b> 86 | •            |            |                           | 開片处理进阶指南                                                                     |
|-----------------------|--------------|--------------|------------|---------------------------|------------------------------------------------------------------------------|
| <mark>[]</mark><br>編編 | 任意比例         | v            | _          | _                         | 間7730-4400-03 1980年132503310131<br>者。如約有關多關专业的關於处理容<br>參考功能交換                |
| 0<br>ж80              | © 1250       | er 🙁 100 min |            |                           | 國计存储     志家要将等的业务图片存储在COS存     可以参考上将实施至存储施                                  |
| (1)<br>信息             | ■ 尺寸渦離       | •            |            |                           |                                                                              |
|                       | 國片運整         | ÷            |            |                           | 面后我建想的多时在2000间面下的54<br>只是在国外增速中运动和定金费<br>达数十种的图片处理透明。详细操作<br>考图片下都的处理        |
|                       |              |              |            |                           | 图片持久化处理                                                                      |
|                       |              |              |            | COGBrowser<br>BERICHERTOR | 此行处理的92月4日均将人获得处理<br>片。包含上均器片时处理和008开量<br>两种。仅均均是用外理能50%将此,以<br>指面调查考醒片持久化处理 |
|                       |              |              | 他最处理以下所有文件 | 图片格式: _pg. 图片大小: 63.73KE  | в                                                                            |
|                       |              |              | ••••••     | )                         | 产品优惠                                                                         |
|                       |              |              | * mm 均击冰10 | 和片                        | 國片压縮新手特惠                                                                     |
|                       |              |              | -          |                           | 1 <sub>元10元</sub><br>如05                                                     |

图片水印

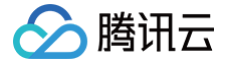

图片水印工具提供了将图片或文字以水印方式添加到另一张图片上。

### 操作步骤

- 图片水印:
- 1. 登录 对象存储控制台,在左侧导航栏中单击智能工具箱。
- 2. 在智能工具箱页面中,选择图片处理 > 图片水印。
- 3. 在图片上传区域内,选择存储桶中已存在的图片并添加到工具中。如下图所示:

| ÷                        | 图片处理 test-1259165985                                       | RDE/96M | 5 節約 ビ 俗変 | □ 任务中心                                                                                                    |
|--------------------------|------------------------------------------------------------|---------|-----------|----------------------------------------------------------------------------------------------------|
| £36<br>₩60               | 問題大小 (0.00KB)<br>WebPHS式 (0.00KB)<br>AVIFHS式 (0.00KB)      |         |           | 图片处理进频指南<br>图片处理进频开石图片均列的各行音业的开发<br>者,如如有更多更有业的图片处理所求,详编读<br>参考 5760文码                                                                                                    |
| 0<br>760<br>(3)<br>(4.8) | HCFRat (0.0009)<br>IPEGRat (0.0009)<br>ISING<br>ISING<br>O | 75      |           | нитра     потра     потра |
|                          |                                                            |         |           | 产品优惠<br>間片压缩新手特惠<br>1 元 19元 2016(57)                                                                                                    |

 添加图片(可参照图片压缩的步骤1-3)后,在左侧操作栏中单击图片水印,先选择一张存储桶中已存在的图片,调整好边距后,单击生成水印。 如下图所示:

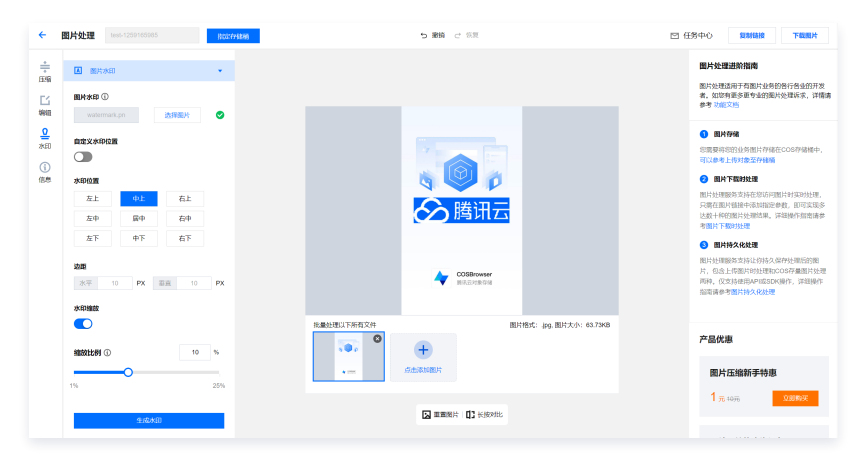

文字水印:在左侧操作栏中单击**文字水印**,输入水印文字,调整好边距、字体、字号后,单击生成水印。如下图所示:

| +              | <ul> <li>图片水印</li> </ul> |                                     | 國片处理进阶指南                                                       |
|----------------|--------------------------|-------------------------------------|----------------------------------------------------------------|
| Ľ              | T 2780 -                 |                                     | 图片处理运用于有限片业等的各行备业<br>者。如您有更多更变业的图片处理识明<br>会参加研究和               |
| \$440          | 文字内容                     |                                     |                                                                |
| <b>♀</b><br>水印 | \$13877\$R               |                                     | 2 期片存储<br>您實際特認的业务面片存储在COS存在<br>可以使考上传统象征存储相                   |
| 68             | 仅支持25个字节内的数字、中美文字符       | i 🙂 👔                               | 2 關片下就對处課                                                      |
|                | 字体字号<br>Sahoma × 72 ×    | 数据万象                                | 图片处理服务支持在您达问题片时实进<br>只要在图片图接中港口和如本教,即可<br>这些十种的图片处理结果。将年期代指    |
|                | 2700                     |                                     | <ul> <li>MHH2623</li> </ul>                                    |
|                | A000000                  |                                     | 图片处理服务支持让你待久得存处理证<br>片、包含上传服片可处理和COS存量器<br>两种、位支持使用API级SDK操作、详 |
|                | *EDIQ III                | T DI DALCONTRA                      | 加南清參考服片抽久化处理                                                   |
|                | 您也可以使用鼠标直接移动水印位置         |                                     |                                                                |
|                | 左上 中上 右上                 | 批量处理以下所有文件 图片格式: (pg. 图片大小: 63.7368 | ****                                                           |
|                | 左中                       | • • • •                             | 7-001/14                                                       |
|                | 左下 中下 右下                 | ·                                   | 图片压缩新手特惠                                                       |
|                | 不透明度 90                  |                                     | 4                                                              |
|                |                          |                                     | 元 40元 11104                                                    |
|                | 1 100                    | TR                                  |                                                                |
|                | 生成水田                     |                                     | 圈片压缩热卖资源包                                                      |
|                |                          |                                     | 28 7.00                                                        |

图片信息

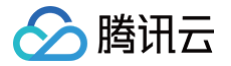

图片信息工具会列出图片的格式、尺寸、MD5 信息。

## 操作步骤

- 1. 登录 对象存储控制台,在左侧导航栏中单击智能工具箱。
- 2. 在智能工具箱页面中,选择图片处理 > 图片信息。
- 3. 在图片上传区域内,选择存储桶中已存在的图片并添加到工具中。如下图所示:

| ÷                   | 图片处理 16:4-1259165965                                 | TIDE:074848 | ち 蝦油 ご 依頼                      |                                                                                                    | □ 任务中心                                                                           |
|---------------------|------------------------------------------------------|-------------|--------------------------------|----------------------------------------------------------------------------------------------------|----------------------------------------------------------------------------------|
| tena<br>E⊻a<br>Menn | 問題大小 (0.00KB)<br>WebPMS式 (0.00KB)<br>AVIF格式 (0.00KB) |             |                                | 間片处理进行指摘<br>回日地理道用于不同日也<br>年、1000年度多度专业的<br>参考 1000年度多度专业的                                                                                                    | 劳的各行告业的开发<br>圈片处理诉求,详情#                                                          |
| 0<br>#ED            | HEIFNEIT (0.00KB)                                    |             | 图片主体                           | 四片存线     短片存线     短端容易能的点体发出许     可以参考上作的发展中                                                                                                    | Nations和独独中。<br>Na                                                               |
| 18,05               | 75%35 <b>量</b><br>                                   | 75          | Reduct TANK L RAINH<br>REGISTR | Construction     Construction     C | 问题片时实时处理。<br>定参数、即可实现多<br>。详细操作指示者参<br>次保存处理后的图<br>和COS存重是片处理<br>3DK操作,详细操作<br>理 |
|                     |                                                      |             |                                | 产品优惠                                                                                                    |                                                                                  |
|                     |                                                      |             |                                | 图片压缩新手特                                                                                                    | 惠                                                                                |
|                     |                                                      |             |                                | <b>1</b> <del>≈</del> 40%                                                                                                    | 立田购买                                                                             |

4. 添加图片后,单击左侧操作栏中的**信息**,即可看到图片的对应信息。如下图所示:

| ← 🕲                        | 片处理 test-1250105085 創設4                                                                    | 51                                                 | 副治 ご 信用                                            | □ 任労中心                                                                                                    |
|----------------------------|--------------------------------------------------------------------------------------------|----------------------------------------------------|----------------------------------------------------|----------------------------------------------------------------------------------------------------|
| ++<br>田端<br>編編<br>父母<br>水印 | 基本値包<br>部片地式  p+g<br>部片地域 1000px<br>単片地域 1000px<br>MD5 0210304714290,3540f<br>437/ef304605 |                                                    |                                                    | 日大学連想的指示<br>思いた相談日本市場とから可から作品のアメ<br>みのないまでするの語とからないで、YM<br>中をはの200<br>の目式与な<br>の説明であるのようが自いやきなのののから構成やり、<br>でいますときからの1000                                                                                                    |
| )<br>B                     |                                                                                            | 4                                                  | CORNAL AND AND AND AND AND AND AND AND AND AND     | ANTRANCE      ANTRANCE       ANTRANCE       ANTRANCE       ANTRANCE       ANTRANC |
|                            |                                                                                            | 記載过程以下所有交付<br>・・・・・・・・・・・・・・・・・・・・・・・・・・・・・・・・・・・・ | 間片物式: ipg,阁计大小: 68.7368<br>图片物式: ipg,阁计大小: 68.7368 | 产品优惠<br>图片压缩新手特趣                                                                                                    |
|                            |                                                                                            |                                                    | mmmi () () (1994)                                  | 1 <del>72</del> 4075 <b>XXXX 53</b> (X                                                                                                    |

## 多媒体处理

### 音视频格式转换

音视频格式转换可以把您的音视频转换为 MP4、MP3、MOV、AVI、MKV 等格式,在转换时支持设置不同的视频分辨率、音频码率等参数,从而适应在不同终端和网络环境下的播放。

- 1. 登录 对象存储控制台,在左侧导航栏中单击**智能工具箱**。
- 2. 在智能工具箱页面中,选择音视频处理 > 音视频格式转换。
- 选择视频或音频添加到工具中,您可以选择存储桶中的音视频文件和本地的音视频文件。如果您希望转换本地音视频,需要将音视频上传到存储桶,因为音视频格式转换只支持转换存储桶内的音视频。如下图所示:

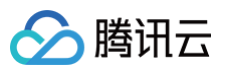

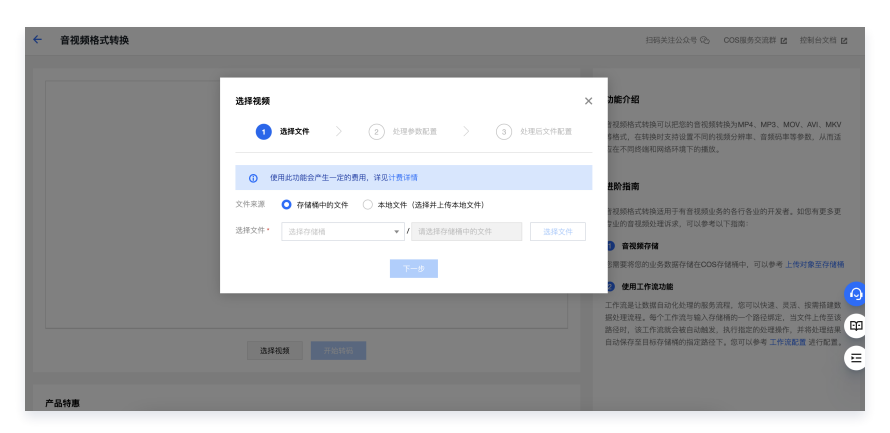

- 选择音视频后,您需要选择视频转换的参数,参数说明如下: 下面以编码格式: MP4 H.264;720\*等比例高;视频码率:1024Kbps为例,该参数表示将视频转换为以下视频:
- 视频格式: MP4
- 视频编码方式: H.264
- 视频分辨率: 宽720\*原视频等比例高
- 视频码率: 1024Kbps

| ← 音視频格式转换 |                                                                                                    | 日码关注公众号 C。 Cos編奏交流群 C 控制台文档 C                                                                                                    |
|-----------|----------------------------------------------------------------------------------------------------|----------------------------------------------------------------------------------------------------|
| 送押说明      | ERXP > () REFERENCE > () REFERENCE                                                                                                    | 28676<br>78876237<br>482. (2018)20289382358832444, MS3. NOV. AN. MOV.<br>482. (2018)2028237302382444, 105544, 1055444, 2018<br>201707382382444, 201823.                                                                                                    |
| 0         | 使用此功能会产生一定的费用,详见计费详情                                                                                                    | <b>告於指南</b>                                                                                                    |
| 938F      | 第2月時日末日         マ           日本人間本内学         日本人間本内学           経営時点、MP4 L264: 720 * 第上前後: 北西谷 約条4         日本日本人間本内学           経営時点、MP4 L264: 720 * 第上前後: 北西谷 約条4         日本日本人間本内学           経営時点、MP4 L264: 720 * 第上前後: 北西谷 第12 約条8         日本日本人員本人員本人員本人員本人員本人員本人員本人員本人員本人員本人員本人員本人員本 | <ul> <li>Ansatz devices the resource doubt of the dual of the resource doubt of the resource doubt of the</li></ul> |

5. 参数选择后,需要选择视频处理完毕后,保存在存储桶中的名称及位置,单击**完成**。如下图所示:

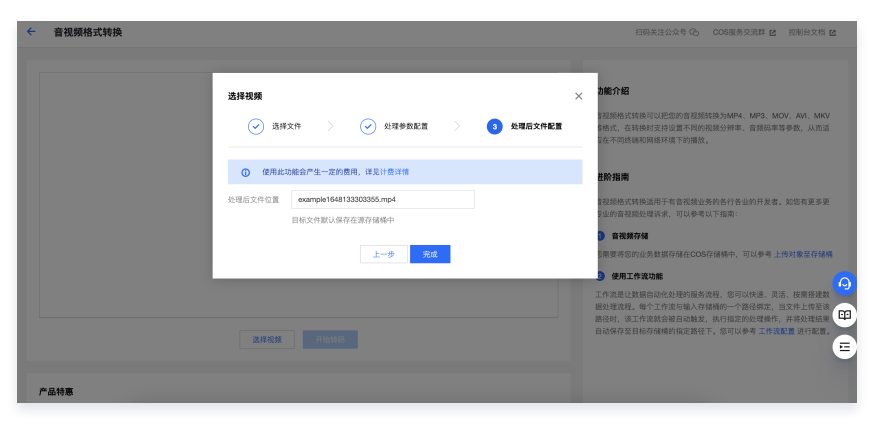

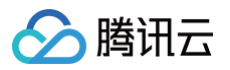

## 6. 单击**开始转码**,等待转码完成。如下图所示:

| ← 音視频格式转换    | 扫码关注公众号 Cb COS服务交流群 Z 控制台文档 Z                                                                                                    |
|--------------|----------------------------------------------------------------------------------------------------|
|              | <b>功能介绍</b><br>审视网络优特斯可以把密向音视网络等为MP4、MP3、MOV、AR、MOV<br>等场点,在特别的变体分离不同的实现分别事。普段局等等参数,从而远<br>点在不同时就能同情中地等字的能力。                             |
| U<br>Attites | <b>送於指肩</b><br>音观感热式性能运用于有音视镜业务约各行各业约开发者。如您有更多更<br>专业的宫视镜处理状术,可以参考以下指由:                                                                  |
|              | 自常課存組   定課存組   定課存組   定課存組    定述律   定述律   行 </th                                                                                         |
| ZIRAN Rewa   | 工作是是让教育品论处理的感发流程。您可以快速、原志、按照非规数<br>能处理变成。每个工作空间输入和解释一个和目标:当此产注密理<br>形成时,在工作意味着自动地球、用的证实理解,并不能能量<br>自动保存呈目标符编档的能定器径下,如可以参考工作就能量进行能能。<br>正 |
| 产品特惠         |                                                                                                    |

7. 转码完成后,视频展示区域左侧为原始视频,右侧为转码后视频,您可以直接进行对比查看转码效果。您可以通过右下角的按钮复制转码后的视频链 接或直接下载视频。如下图所示:

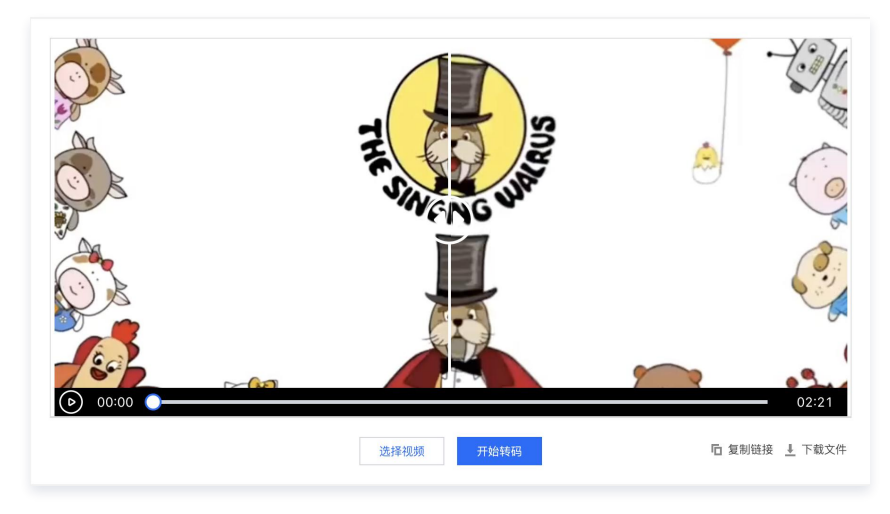

#### 极速高清

极速高清是基于深度学习算法,通过优化视频压缩失真和纹理的模式信息,将视频转换成更高清、更低噪点、更高帧率的视频。

## 操作步骤

极速高清与音视频格式转码的操作步骤大同小异,区别是极速高清转换后的视频会更小、更清晰。

### 视频截帧

通过视频截帧工具,您可以自定义截取视频中的任意帧并保存为图片。

- 1. 登录 对象存储控制台,在左侧导航栏中单击智能工具箱。
- 2. 在**智能工具箱**页面中,选择**音视频处理 > 视频截帧**。
- 选择视频或音频添加到工具中,您可以选择存储桶中的音视频文件和本地的音视频文件。如果您希望转换本地音视频,需要将音视频上传到存储桶,因为音视频格式转换只支持转换存储桶内的音视频。如下图所示:

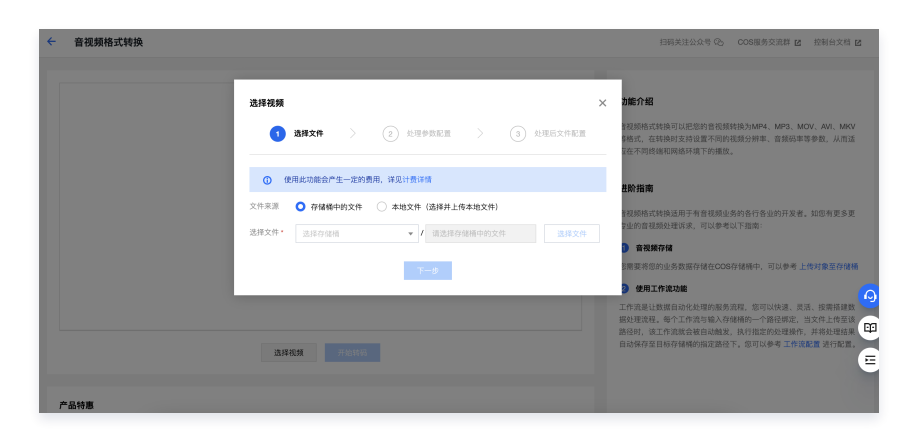

4. 添加视频到工具箱中,并选择对应截帧参数。如下图所示:

| ← 视频截帧      |                                                                                                    | 日码关注公众号 Cocs服务交流群 M                            | 控制台文档 🗹                               |
|-------------|----------------------------------------------------------------------------------------------------|------------------------------------------------|---------------------------------------|
|             | 這择視频                                                                                                    |                                                |                                       |
| 点击下方按钮,选择视频 | ① 使用此功能会产生一定的费用,详见计费详情                                                                                     | 3.碳酸钠适用于有抗质止务的各行各业的开发者。如您有更<br>8处理该求,可以便考以下指用: | 多更专业的视                                |
|             | ◆会記書<br>请応入世史小司<br>分辨率: 640*500. 載約同隔: 10秒: 最<br>分辨率: 330*190: 截約同隔: 10秒: 最<br>分辨率: 1200*720: 截約同隔: 10秒: 最 |                                                | ★対象至存储桶<br>、投票搭编数<br>文件上传至该<br>并将处理结果 |
| 边接税额        | 8                                                                                                    | GIGAREENGOMMUNERET. STUDE 1000                 |                                       |

5. 添加视频后,工具自动开始截帧,并在右侧展示区域,展示截取的帧。如下图所示:

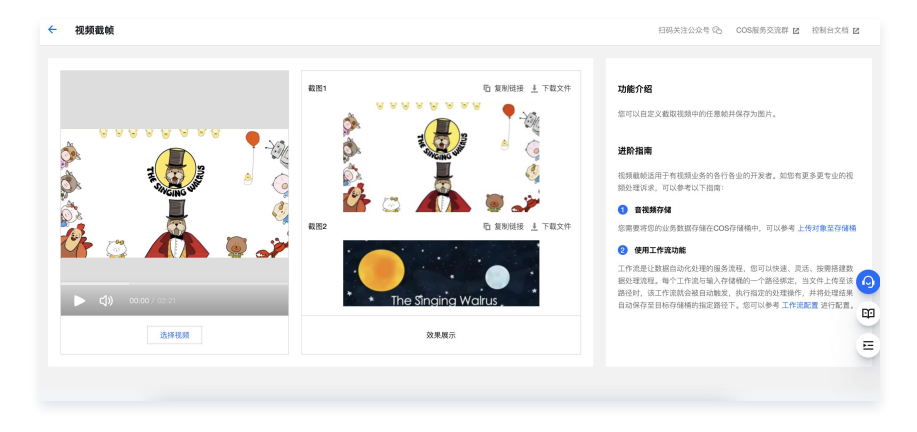

#### 视频转动图

视频转动图工具可以将您的视频变为 GIF 或 Webp 动图。

- 1. 登录 对象存储控制台,在左侧导航栏中单击智能工具箱。
- 2. 在智能工具箱页面中,选择音视频处理 > 视频转动图。
- 选择视频或音频添加到工具中,您可以选择存储桶中的音视频文件和本地的音视频文件。如果您希望转换本地音视频,需要将音视频上传到存储桶,因为音视频格式转换只支持转换存储桶内的音视频。如下图所示:

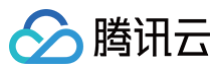

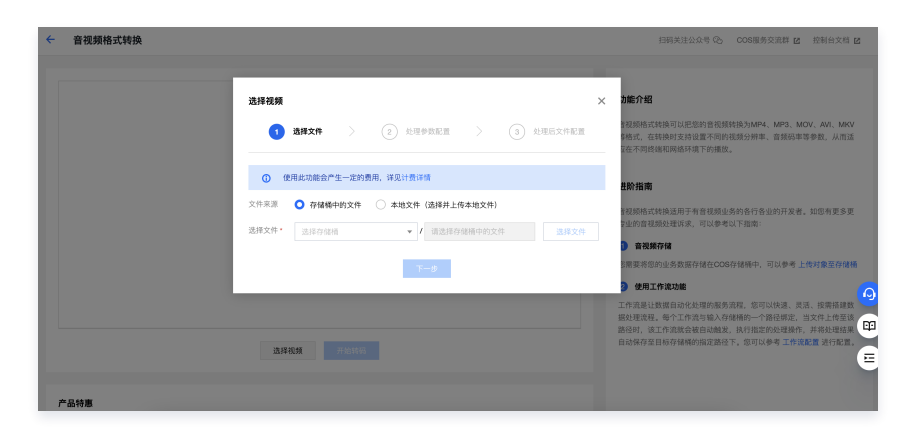

4. 添加视频到工具中,并选择对应的转动图参数。如下图所示:

| ÷ | 视频转动图       |      | 扫码关注公众号 🖓 COS服务交流群 ピ 控制台文档 ピ               |
|---|-------------|------|--------------------------------------------|
|   | 点击下方接电,意味喝味 | 注理技研 |                                            |
|   | 2,04216     | 和東歐市 | 1月1日日日日の日本日本日本日本日本日本日本日本日本日本日本日本日本日本日本日本日本 |

5. 添加视频后,工具自动开始转换,并在右侧展示区域,展示转换后的动图。如下图所示:

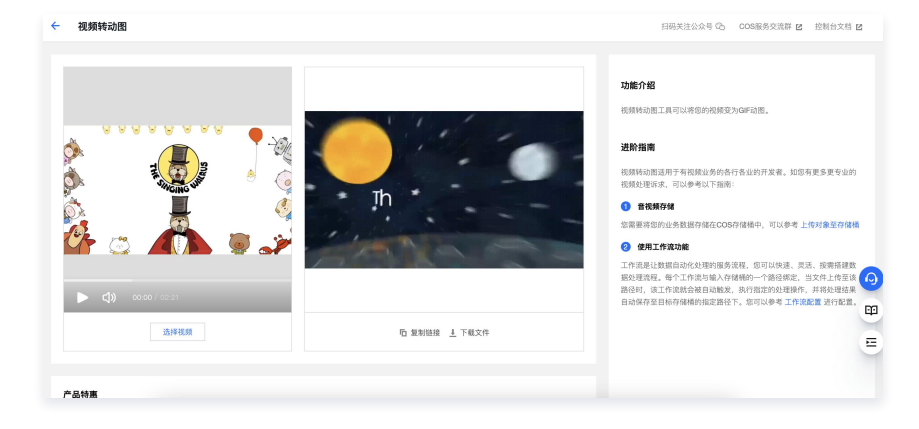

### 智能封面

通过智能识别并分析视频中的动作、事件、人脸等特性,自动定位精彩视频帧并截取保存,可以作为视频的封面。

#### 操作步骤

- 1. 登录 对象存储控制台,在左侧导航栏中单击智能工具箱。
- 2. 在智能工具箱页面中,选择音视频处理 > 智能封面。
- 选择视频或音频添加到工具中,您可以选择存储桶中的音视频文件和本地的音视频文件。如果您希望转换本地音视频,需要将音视频上传到存储桶,因为音视频格式转换只支持转换存储桶内的音视频。如下图所示:

第94 共212页

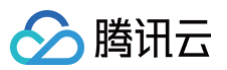

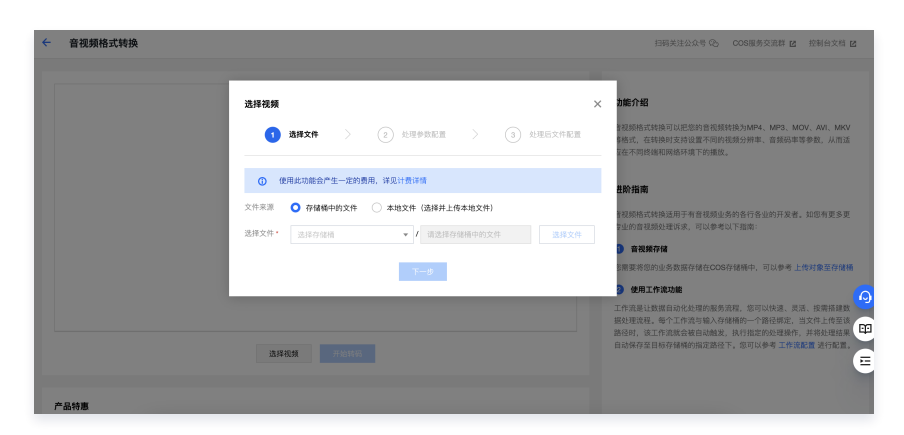

4. 添加视频后,工具自动开始分析视频并截取精彩帧,并在右侧展示区域,展示截取的精彩帧。如下图所示:

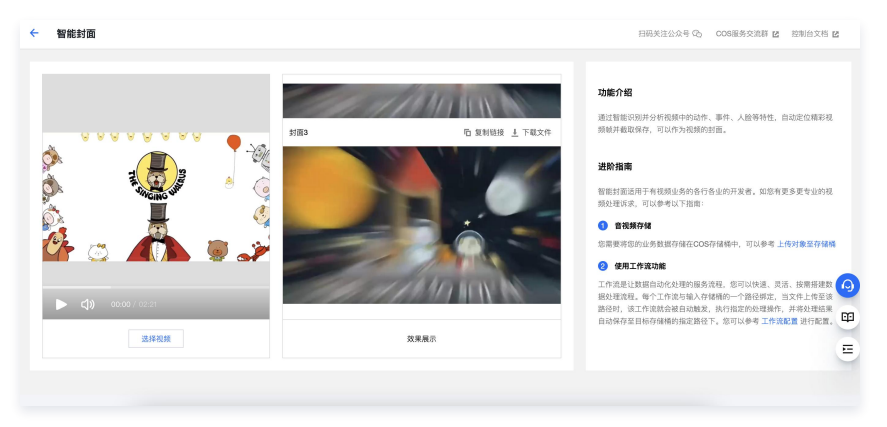

#### 画质增强

老片修复含视频降噪、超分辨率、SDR to HDR、锐化等能力,通过不同能力的组合,满足您的老旧与低质片源修复需求,重现视频光彩。

- 1. 登录 对象存储控制台,在左侧导航栏中单击智能工具箱。
- 2. 在智能工具箱页面中,选择音视频处理 > 画质增强。
- 选择视频或音频添加到工具中,您可以选择存储桶中的音视频文件和本地的音视频文件。如果您希望转换本地音视频,需要将音视频上传到存储桶,因为音视频格式转换只支持转换存储桶内的音视频。如下图所示:

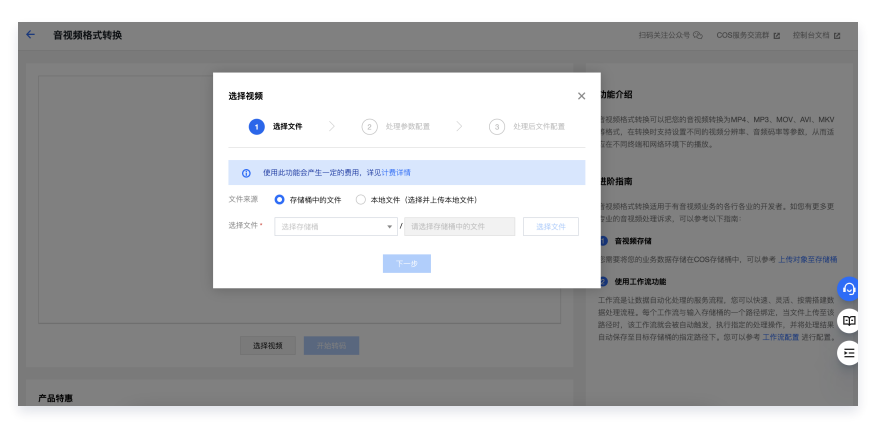

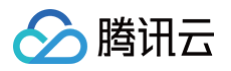

4. 添加视频后,选择目标分辨率,点击开始修复即可。如下图所示:

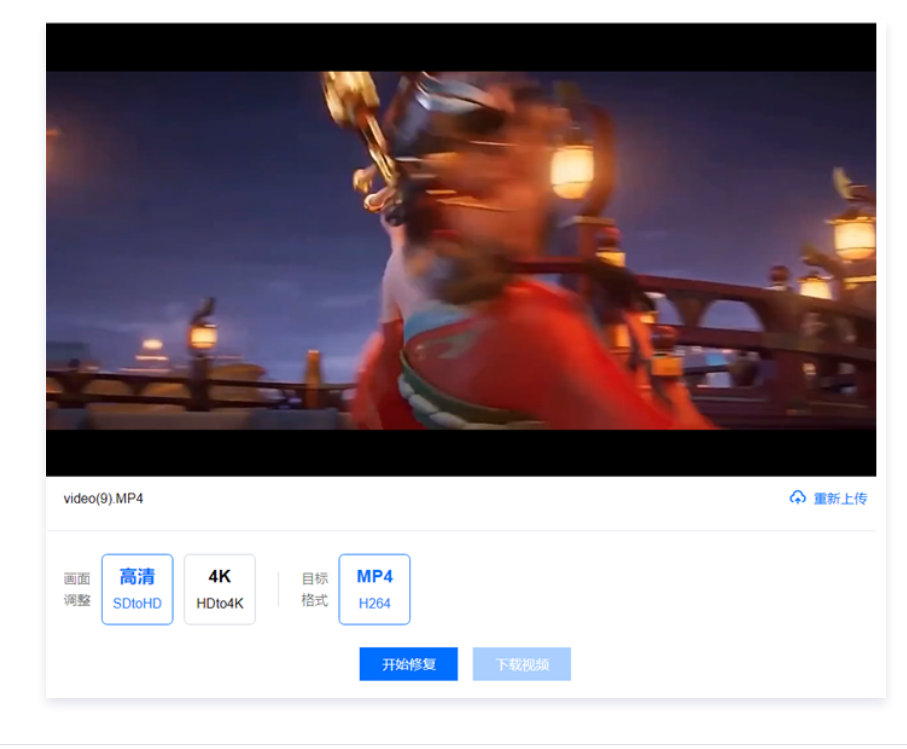

#### 精彩集锦

精彩集锦支持生成视频中的高光部分便于二次创作使用。

- 1. 登录 对象存储控制台,在左侧导航栏中单击智能工具箱。
- 2. 在智能工具箱页面中,选择音视频处理 > 精彩集锦。
- 选择视频或音频添加到工具中,您可以选择存储桶中的音视频文件和本地的音视频文件。如果您希望转换本地音视频,需要将音视频上传到存储桶,因为音视频格式转换只支持转换存储桶内的音视频。如下图所示:

| ← 音视频格式转换 |                                                                                                    |   | 扫码关注公众号 🗞 🛛 COS服务交流群 🗹 控制台文档 🗹                                                                                                    |
|-----------|----------------------------------------------------------------------------------------------------|---|----------------------------------------------------------------------------------------------------|
|           | 支井祝知     3.株文作     ②、丸平や泉次田     ③、丸平広大中永田       ① 佐用た功能会介生ー定が発売、作気计各体14       文作末葉     ●、谷橋や竹文作     本地文作(法授井上保本地文件)       支井大中・     二十一次     (法は力化時からか)、       支井大中・     二十一次 | × | 加納가원<br>방원하는 전체 이 비원 전화 방법 위치 가수, 사장, 사장, 사장,<br>방법, 전체 방법, 전철 위치 위치 (1999년 1997년 1998년 1998년 1988년 1988년 1988년 1988년 1988년 1988년 1988년 1988년 1988년 1988년 1988년 19 |
| 产品特惠      | ANKA RUNO                                                                                                    | I | 工作者是以總額由的化物理成本的成 这可以转用 点式 法有限通知<br>建築時間、有心不力能及的機構の一般的構成。<br>通過程 這工作者能會自然就 說小說堂的名號的,并且完全的<br>自然保存是目的存储解析的意思的之下,當可以會考工作者應應 表行就是<br>                                                                                                    |

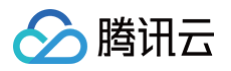

4. 添加视频后,选择目标分辨率,点击开始处理即可。如下图所示:

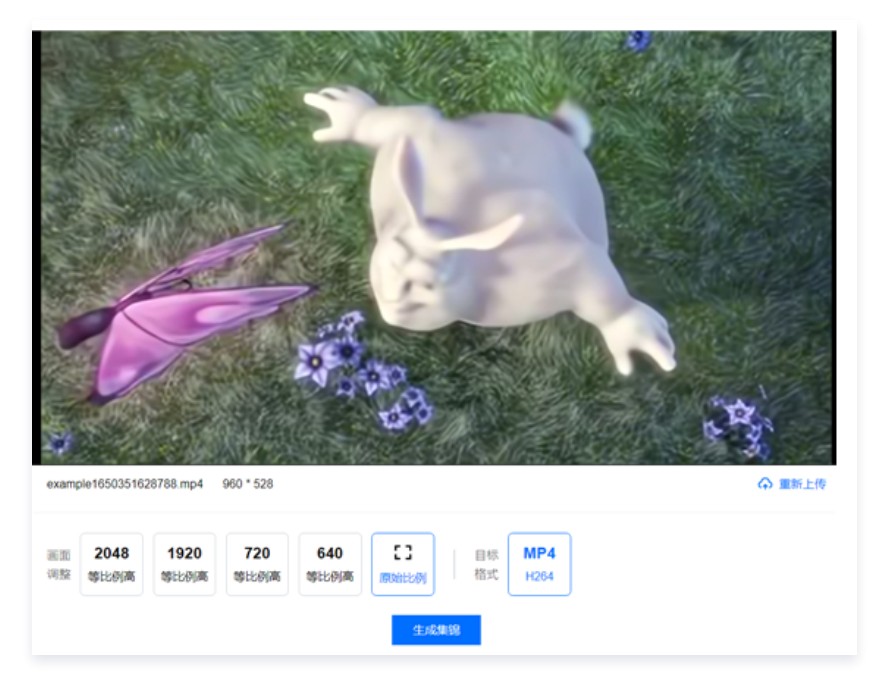

#### 视频拼接

视频拼接可将多个视频合成一个新视频,拖动时间轴,合理分配每段视频的时长。

| < + NUMBELER                  | tma-p (2330664 802/was                                                                                                    | 回 6月中心                                                                                                    |
|-------------------------------|----------------------------------------------------------------------------------------------------|----------------------------------------------------------------------------------------------------|
| 105121<br>12<br>120046 (0.554 |                                                                                                    | 7382/15<br>629497794162946-14625.58<br>1298.4234946520016.                                                                                                    |
| 1 O                           |                                                                                                    | 20000                                                                                                    |
| - TOUR                        |                                                                                                    | INCOMPANIES NOW INTERNO.                                                                                                    |
| NALIZZ ANAM                   |                                                                                                    | • <b>#85%</b><br>5227-5265-5257-057-58+-                                                                                                    |
| 5                             |                                                                                                    | KU19-9 219718-979484                                                                                                    |
| Kates                         |                                                                                                    | ● 発生日本の記<br>工作内容のは本規制をした時間をしたいます。201<br>しかえ、天正、時間を認知時を見ため、たか<br>しか見たみと利用時で、一般的な認知が、たか<br>たかした時か、一般も必要は見たが、たか<br>見たが見合いた時か、一般も少した。201<br>見たが見合いだけか。そうします」か<br>えた日本ののであり、このにます」か。 |
|                               | \$ + 900 (014                                                                                                    |                                                                                                    |
|                               | The second second secon |                                                                                                    |
|                               |                                                                                                    | G                                                                                                    |
|                               | Parts                                                                                                    |                                                                                                    |

## 智能语音

人声分离

人声分离能够将同一素材中的人声与背景音分离开来生成新的独立音频文件,便于您后续对剥离了伴奏、杂音的素材做其他风格的艺术加工。

- 1. 登录 对象存储控制台,在左侧导航栏中单击智能工具箱。
- 2. 在智能工具箱页面中,选择智能语音 > 人声分离。
- 3. 添加视频或音频后,选择输出类型,点击开始处理即可。如下图所示:

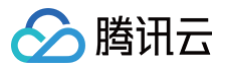

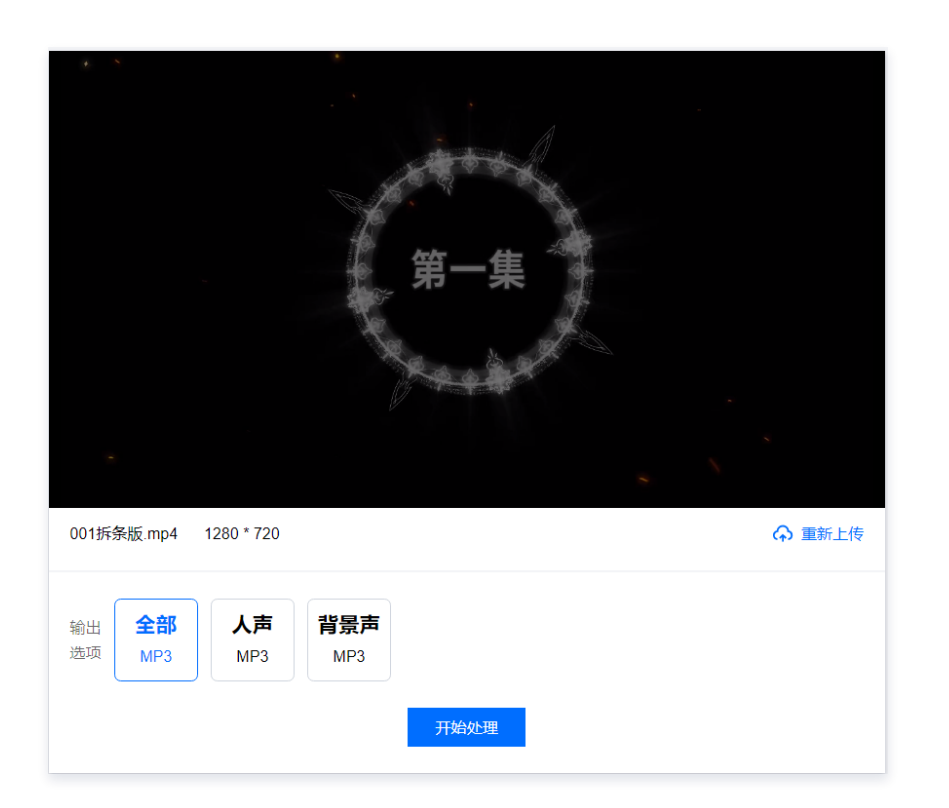

## 音频降噪

### 音频降噪支持去除音视频文件的背景声、设备底噪等。

### 语音合成

| 语音合成         |                        |
|--------------|------------------------|
| 文本           | 语音设置                   |
| 输入文本内容       | 通用                     |
|              |                        |
|              |                        |
|              |                        |
|              | 音量 0 db<br>-10db +10db |
|              | 语速<br>50% 200%         |
|              | 合成语音                   |
| 文字生成不同音色的音频。 |                        |

## AI 处理

图片标签

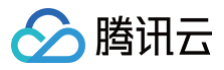

图像标签可以识别图片中的场景、物品、人物等信息,包含八个大类、六十多个二级分类、数干个标签,例如自然风光(山、海、天空、夕阳等)、人造 环境(建筑、游乐场、会议室等)、人像(男性、女性、自拍、合照等)、物品(美食、穿着、日常用品等)、动物(猫、狗、鸟类、哺乳动物、海洋生 物等各种宠物或野生动物)。

#### 操作步骤

- 1. 登录 对象存储控制台,在左侧导航栏中单击智能工具箱。
- 2. 在智能工具箱页面中,选择 AI 处理 > 图片标签。
- 3. 添加图片到工具箱中。
- 4. 添加图片后,工具自动开始分析图片,并在右侧展示区域,展示分析后的图片标签信息。如下图所示:

| ← 图片标签                |     |          |
|-----------------------|-----|----------|
|                       |     |          |
|                       | 标签  | 置信度评分 () |
|                       | 网页  | 78       |
|                       | 图表  | 10       |
|                       | 截图  | 5        |
|                       | 海报  | 1        |
| COSBrowser<br>勝讯云对象存储 | 幻灯片 | 1        |
|                       |     |          |
| 选择图片                  |     | 效果展示     |
|                       |     |          |

#### 车辆车牌检测

可以精准识别图片中的车辆坐标、品牌、车型、年款、颜色等,基本覆盖市面可见的乘用车。

- 1. 登录 对象存储控制台,在左侧导航栏中单击智能工具箱。
- 2. 在智能工具箱页面中,选择 AI 处理 > 车辆车牌检测。
- 3. 添加图片到工具箱中。
- 4. 添加图片后,工具自动开始分析图片,并在右侧展示区域,展示分析后的车辆车牌信息。如下图所示:
  - 🗲 车辆车牌检测

|         | 结果1 结果2 |         |
|---------|---------|---------|
|         | 识别内容    | 结果      |
|         | 车系      | 凯美瑞     |
|         | 车辆品牌    | 丰田      |
|         | 车辆类型    | 轿车      |
| 86521LX | 车辆颜色    | 银灰      |
|         | 年份      | -       |
|         | 车牌号     | 粤B521LX |
| 选择图片    |         | 效果展示    |

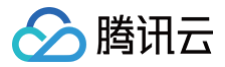

### 商品抠图

自动识别图片主体,与图片背景进行分割。

#### 操作步骤

- 1. 登录 对象存储控制台,在左侧导航栏中单击智能工具箱。
- 2. 在智能工具箱页面中,选择 AI 处理 > 商品抠图。
- 3. 添加图片到工具箱中。
- 4. 添加图片后,工具自动开始抠图。如下图所示:

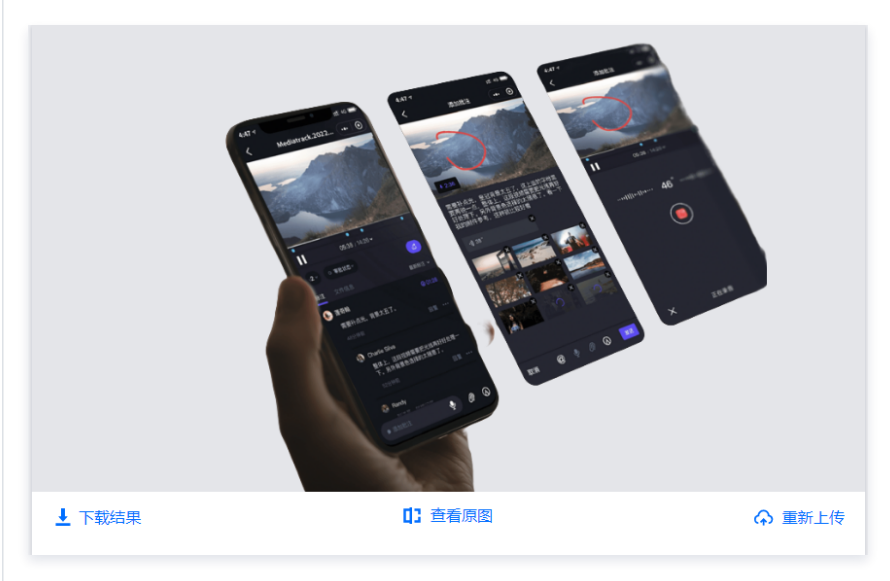

图片修复

抹除图片指定部分并进行修复。

- 1. 登录 对象存储控制台,在左侧导航栏中单击智能工具箱。
- 2. 在智能工具箱页面中,选择 AI 处理 > 图片修复。
- 3. 添加图片到工具箱中。
- 4. 添加图片后,选取需抹除的区域。如下图所示:

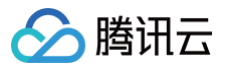

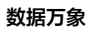

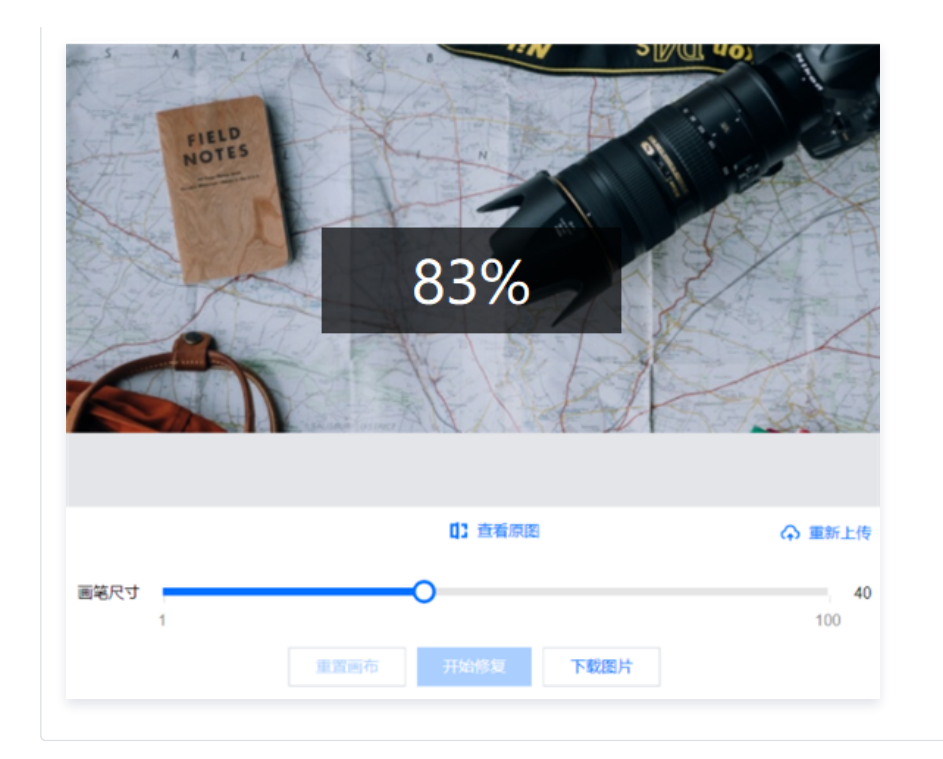

## 文档处理

## 文档在线预览

文档预览工具可以将任意 office 文档转换为可以在线预览的网页格式,转换后可以复制文档链接通过浏览器进行查看。

#### 操作步骤

- 1. 登录 对象存储控制台,在左侧导航栏中单击智能工具箱。
- 2. 在**智能工具箱**页面中,选择**文档处理 > 文档在线预览**。
- 3. 添加文档 (以 PPT 为例)到工具箱中。
- 4. 添加 PPT 后,工具自动开始处理文档,生成在线预览的 HTML 网页格式,并展示在界面中,您可以直接预览,也可以复制链接通过浏览器进行预览。如 下图所示:

| 000.02         0.0000           0.0000         0.0000           0.0000         0.0000           0.0000         0.0000           0.0000         0.0000         |
|----------------------------------------------------------------------------------------------------|
| R/HR         REFE           BERE         Z.SB           AUSH         AUSH           BERE         AUSH           BERE         AUSH           BERE         AUSH |
|                                                                                                    |
|                                                                                                    |
|                                                                                                    |
| Anno                                                                                                    |
| Charles Addam 120                                                                                                    |
| 广告宫稿 令人不远 法禁忌                                                                                                    |
| 灌水道驾 特殊物品                                                                                                    |
|                                                                                                    |
|                                                                                                    |
| ⊘ 腾讯云                                                                                                    |
| の                                                                                                    |
| 广始景档 ◆人不返 建菜品<br>建水温写 种质物品                                                                                                    |

## 其他功能介绍

## 智能工作流

智能工作流可以将多个智能工具组合为不同的业务模板进行批量处理。

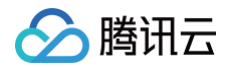

## 操作步骤

- 1. 登录 对象存储控制台,在左侧导航栏中单击**智能工具箱**。
- 2. 在智能工具箱页面中,选择智能工作流,点击创建批量任务。
- 3. 添加需要处理的文件,指定工作流。
- 🗧 创建批量数据处理任务

| 选择文件  |                             |  |
|-------|-----------------------------|--|
|       | +                           |  |
| Ŕ     | 话添加文件                       |  |
|       |                             |  |
| 处理设置  |                             |  |
| 处理类型  | <ul> <li>■ 工作流 ①</li> </ul> |  |
| 选择工作流 | 请选择工作流                      |  |
|       | 如需更多工作流,前往 创建工作流            |  |
| 确定    | 取消                          |  |

### 资源管理

资源管理可方便快捷地管理桶内文件,并支持批量操作。

- 1. 登录 对象存储控制台,在左侧导航栏中单击智能工具箱。
- 2. 在智能工具箱页面中,选择资源管理。
- 3. 可勾选多个文件使用工具或智能工作流处理。

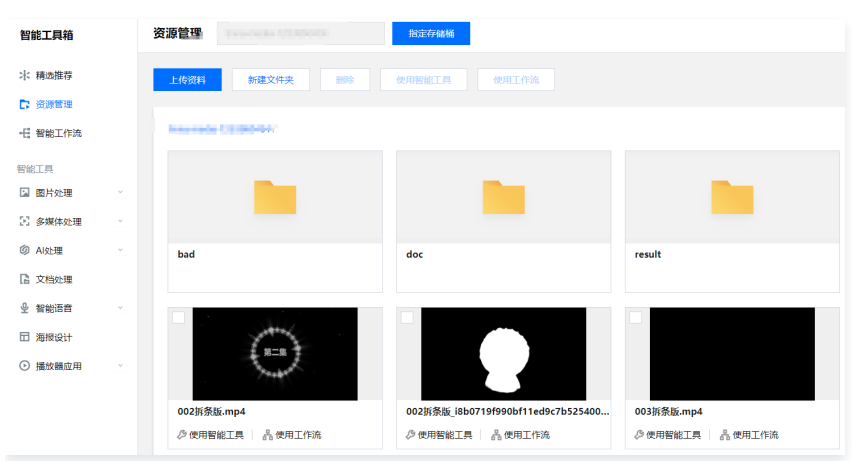

# 任务与工作流 任务管理 创建任务 图片处理

最近更新时间: 2025-06-17 19:18:02

## 功能简介

针对已存在于存储桶中的文件,您可通过创建任务的方式,进行图片异步处理。任务创建基于模板功能,您可直接使用数据万象提供的系统预设模板,也可自 定义模板,模板详情请参见 模板文档 。

图片处理支持灵活的图像编辑,例如图片旋转、裁剪、转码、缩放等,并且提供 AVIF 压缩、极智压缩等图片瘦身解决方案,图片或文字水印、盲水印等版权 保护解决方案,满足多种业务场景下的图片需求。

#### () 说明:

- 您发起图片处理任务时,请务必输入完整的文件名和文件格式,否则无法识别格式和处理。
- 目前任务功能仅能对存量文件进行操作,若您需要在上传时对文件进行操作,请使用工作流功能。
- 创建任务后,会产生相应的功能费用。计费详情请参见 图片处理计费文档。
- 使用服务需保证资源可用,请勿开启 原图保护、防盗链等访问限制功能。
- 使用图片处理时,请先确认相关限制条件与地域,详情请参见 使用限制。

## 图片处理

- 1. 登录 数据万象控制台。
- 2. 在左侧导航栏中,单击**存储桶管理**,进入存储桶管理页面。
- 3. 选择并单击需操作的存储桶名称,进入相应存储桶。
- 4. 在左侧导航栏中,选择**任务与工作流 > 任务管理**,并在页面上方选择**图片处理**页签。
- 5. 功能类别选择**图片处理**,任务类型选择**图片处理**,单击**创建任务**,按照如下配置项说明配置后,单击确定。

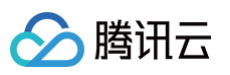

| 任务类型       图片处理       图片处理       送择         源文件路径 ①*       1.png       送择         选择模版*       111       > ②         选择模版*       111       > ②         如需更多模版,前往创建模版       如需更多模版,前往创建模版         处理规则       imageMogr2/quality/100/interlace/0/crop/200x200/gravity/center/thumbnail/200x         目标存储桶*       选择存储桶       • ②         仅支持选择输入存储桶同地域下的存储桶       • ②         目标交件名*       example.jpg         回调URL ①       无 配置回调         注: 1.创建任务后,会产生相应的功能费用。计费详情请查看 计费文档 12         2.任务执行需保证资源可用,如您开启了COS防盗链功能,仅允许某些白名单地址可下载文件,请在白名单 中添加refer: cl.myqcloud.com | 请提前在文件管                                        | 理中上传待处理文件,去文件管理上传                                                           |                                      |
|----------------------------------------------------------------------------------------------------|------------------------------------------------|-----------------------------------------------------------------------------|--------------------------------------|
| 源文件路径 ①*       1.png       选择         选择模版 *       111       > C         如需更多模版,前往创建模版       如需更多模版,前往创建模版         处理规则       imageMogr2/quality/100/interlace/0/crop/200x200/gravity/center/thumbnail/200x         目标存储桶 *       选择存储桶       ?         【文支持选择输入存储桶同地域下的存储桶       ?       ?         目标路径 ①       如未填写则目标路径与输入路径保持一致       选择         目标文件名 *       example.jpg       送样         回调URL ①       无 配置回调       注: 1.创建任务后,会产生相应的功能费用。计费详情请查看 计费文档 I2         2. 任务执行需保证资源可用,如您开启了COS防盗链功能,仅允许某些白名单地址可下载文件,请在白名单中添加refer: cl.myqcloud.com               | 任务类型                                           | 图片处理 > 图片处理                                                                 | ~                                    |
| 选择模版*       111       〇       〇         如需更多模版,前往创建模版       imageMogr2/quality/100/interlace/0/crop/200x200/gravity/center/thumbnail/200x         目标存储桶*       送择存储桶       〇         「这方法连择输入存储桶同地域下的存储桶       〇       〇         目标路径 ①       如未填写则目标路径与输入路径保持一致       送择         目标文件名 *       example.jpg       送择         回调URL ①       无       配置回调         注: 1. 创建任务后,会产生相应的功能费用。计费详情请查看 计费文档 I2       2. 任务执行需保证资源可用,如您开启了COS防盗链功能,仅允许某些白名单地址可下载文件,请在白名单中添加refer: ci.myqcloud.com                                                                           | 源文件路径  i *                                     | 1.png                                                                       | 选择                                   |
| 如需更多模版,前往创建模版         处理规则       imageMogr2/quality/100/interlace/0/crop/200x200/gravity/center/thumbnail/200x         目标存储桶 *       送择存储桶       ●         (文支持选择输入存储桶同地域下的存储桶       ●       ●         目标路径 ①       如未填写则目标路径与输入路径保持一致       送择         目标文件名 *       example.jpg       ●         回调URL ①       无 配置回调       注         注: 1. 创建任务后,会产生相应的功能费用。计费详情请查看 计费文档 I <sup>O</sup> 2. 任务执行需保证资源可用,如您开启了COS防盗链功能,仅允许某些白名单地址可下载文件,请在白名单 中添加refer: ci.myqcloud.com                                                                                             | 选择模版 *                                         | 111                                                                         | ~ C                                  |
| 处理规则       imageMogr2/quality/100/interlace/0/crop/200x200/gravity/center/thumbnail/200x         目标存储桶 *       透择存储桶 <ul> <li>(又支持选择输入存储桶同地域下的存储桶</li> </ul> 目标路径 ①       如未填写则目标路径与输入路径保持一致       逸择         目标文件名 *       example.jpg         回调URL ①       无 配置回调         注: 1. 创建任务后,会产生相应的功能费用。计费详情请查看 计费文档 <sup>2</sup> 2. 任务执行需保证资源可用,如您开启了COS防盗链功能,仅允许某些自名单地址可下载文件,请在自名单中添加refer: cl.myqcloud.com                                                                                                    |                                                | 如需更多模版,前往 <b>创建模版</b>                                                       |                                      |
| 目标存储福 ★       选择存储福       ▼       ◆         (又支持选择输入存储桶同地域下的存储桶       □       如未填写则目标路径与输入路径保持一致       选择         目标路径 ①       如未填写则目标路径与输入路径保持一致       选择         目标文件名 *       example.jpg       送择         回调URL ①       无 配置回调         注: 1. 创建任务后,会产生相应的功能费用。计费详情请查看 计费文档 忆       2. 任务执行需保证资源可用,如您开启了COS防盗链功能,仅允许某些白名单地址可下载文件,请在白名单中添加refer: ci.myqcloud.com                                                                                                    | 处理规则                                           | imageMogr2/quality/100/interlace/0/crop/20                                  | 00x200/gravity/center/thumbnail/200x |
| 仅支持选择输入存储桶同地域下的存储桶         目标路径①       如未填写则目标路径与输入路径保持一致       选择         目标文件名 *       example.jpg       送         回调URL①       无 配置回调         注: 1. 创建任务后,会产生相应的功能费用。计费详情请查看 计费文档 C         2. 任务执行需保证资源可用,如您开启了COS防盗链功能,仅允许某些白名单地址可下载文件,请在白名单中添加refer: ci.myacloud.com                                                                                                    | 目标存储桶 *                                        | 选择存储桶                                                                       | ▼ Ø                                  |
| 目标路径 ①       如未填写则目标路径与输入路径保持一致       选择         目标文件名 *       example.jpg         回调URL ①       无 配置回调         注: 1. 创建任务后,会产生相应的功能费用。计费详情请查看 计费文档 亿         2. 任务执行需保证资源可用,如您开启了COS防盗链功能,仅允许某些白名单地址可下载文件,请在白名单中添加refer: cl.myqcloud.com                                                                                                    |                                                | 仅支持选择输入存储桶同地域下的存储桶                                                          |                                      |
| <ul> <li>目标文件名 * example.jpg</li> <li>回调URL ① 无 配置回调</li> <li>注: 1. 创建任务后,会产生相应的功能费用。计费详情请查看 计费文档 <sup>2</sup></li> <li>2. 任务执行需保证资源可用,如您开启了COS防盗链功能,仅允许某些白名单地址可下载文件,请在白名单中添加refer: ci.myqcloud.com</li> </ul>                                                                                                    | 目标路径 ()                                        | 如未填写则目标路径与输入路径保持一致                                                          | 选择                                   |
| 回调URL ① 无 配置回调<br>注: 1. 创建任务后, 会产生相应的功能费用。计费详情请查看 计费文档 IC<br>2. 任务执行需保证资源可用, 如您开启了COS防盗链功能, 仅允许某些白名单地址可下载文件, 请在白名单<br>中添加refer: ci.myqcloud.com                                                                                                    |                                                |                                                                             |                                      |
| 注: 1. 创建任务后, 会广生相应的功能费用。计费详简调查者 计费义档 C<br>2. 任务执行需保证资源可用, 如您开启了COS防盗链功能, 仅允许某些白名单地址可下载文件, 请在白名单<br>中添加refer: cl.myqcloud.com                                                                                                    | 目标文件名 *                                        | example.jpg                                                                 |                                      |
| 中添加refer: ci.myqcloud.com                                                                                                    | 目标文件名 *<br>回调URL(i)                            | example.jpg<br>无 配置回调                                                       |                                      |
|                                                                                                    | 目标文件名 *<br>回调URL (〕<br>注: 1. 创建任务后<br>2. 任务执行需 | example.jpg<br>无 配置回调<br>,会产生相应的功能费用。计费详情请查看 计费文<br>呆证资源可用、如您开启了COS防盗链功能、仅允 | <b>文档 亿</b><br>.许某些白名单地址可下载文件,请在白名!  |

- 任务类型:选择图片处理-图片处理。
- 源文件路径:输入被处理文件的路径,注意文件路径以 / 开头,以 / 分隔文件夹,不允许以 / 结尾。
- 选择模板:您可以指定模板。
- **处理规则**:选择模板后会出现对应规则。
- 目标存储桶: 支持选择同地域下已开通图片处理的存储桶。
- 目标路径: 图片处理结果的存放路径。
- 目标文件名:您可在此处指定目标文件的文件名。
- 回调 URL: 与队列绑定的回调地址信息,详情请参见 队列与回调 。

## 异常图片检测

- 1. 登录 数据万象控制台。
- 2. 在左侧导航栏中,单击**存储桶管理**,进入存储桶管理页面。
- 3. 选择并单击需操作的存储桶名称,进入相应存储桶。
- 4. 在左侧导航栏中,选择**任务与工作流 > 任务管理**,并在页面上方选择**图片处理**页签。
- 5. 功能类别选择**图片处理**,任务类型选择**异常图片检测**,单击**创建任务**,按照如下配置项说明配置后,单击确定。

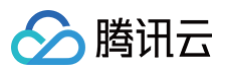

| 创建任务                    | ×                                                                    |
|-------------------------|----------------------------------------------------------------------|
| 请提前在文件管                 | <sup>查</sup> 理中上传待处理文件,去文件管理上传                                       |
| 任务类型                    | 图片处理 🔻 异常图片检测 🔻                                                      |
| 源文件路径 访 *               | 选择                                                                   |
| 后续处理设置                  | <ul> <li>将异常图片权限变为私有读 将异常图片转移到备份目录</li> <li>删除异常图片 不处理</li> </ul>    |
|                         | 将图片的访问权限(ACL)更改为 private(私有读)状态,有关访问权限的说明,可以参考<br><mark>ACL概述</mark> |
| 回调URL                   | 无 配置回调                                                               |
| 注: 1. 创建任务后             | 5,会产生相应的功能费用。计费详情请查看 计费文档 🖸                                          |
| 2. 任务执行需<br>中添加refer: d | 保证资源可用,如您开启了COS防盗链功能,仅允许某些白名单地址可下载文件,请在白名单<br>ci.myqcloud.com        |
|                         | 确定 取消                                                                |
| ) 任务类型:                 | 选择图片处理-异常图片检测。                                                       |
|                         | : 输入被处理文件的路径,注意文件路径以 / 开头,以 / 分隔文件夹,不允许以 / 结局                        |

- 后续处理设置:可选择将异常图片权限变为私有读、将异常图片转移到备份目录、删除异常图片、不处理。
- 回调 URL:与队列绑定的回调地址信息,详情请参见 队列与回调 。

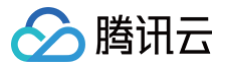

# 媒体处理

最近更新时间: 2025-06-17 19:18:02

## 功能简介

针对已存在于存储桶中的文件,您可创建任务进行媒体处理等操作。任务创建基于模板功能,您可直接使用数据万象提供的系统预设模板,也可自定义模板, 模板详情请参见 模板文档 。

### () 说明:

- 任务目前支持处理 3gp、asf、avi、dv、flv、f4v、m3u8、m4v、mkv、mov、mp4、mpg、mpeg、mts、ogg、rm、rmvb、swf、vob、wmv、webm、mp3、aac、flac、amr、awb、m4a、wma、wav等格式的文件,您在发起媒体处理请求时,请务必输入完整的文件名和文件格式,否则无法识别格式和处理。
- 音视频支持输出编码格式为 AV1、H264、H265、VP8、VP9的文件。
- 目前任务功能仅能对存量文件进行操作,若您需要在上传时对文件进行操作,请使用 工作流 功能。
- 创建任务后,会产生相应的功能费用。计费详情请参见 媒体处理计费文档。
- 使用媒体处理服务需保证资源可用,请勿开启 原图保护、防盗链等访问限制功能。
- 使用媒体处理时,请先确认相关限制条件与地域,详情请见 使用限制。

### 转码处理

### 音视频转码

音视频转码提供音视频文件的转码能力,是文件码流转换成另一个码流的过程。通过转码,可以改变原始码流的编码格式、分辨率和码率等参数,从而适应不 同终端和网络环境的播放。

- 1. 登录 数据万象控制台。
- 2. 在左侧导航栏中,单击**存储桶管理**,进入存储桶管理页面。
- 3. 单击需操作的存储桶名称或右侧操作栏的管理,进入相应存储桶页面。
- 4. 在左侧导航栏中,选择**任务与工作流 > 任务管理**,并在页面上方选择**媒体处理**页签。
- 5. 功能类别选择转码处理,任务类型选择音频转码 ,单击创建任务,按照如下配置项说明配置后,单击确定。

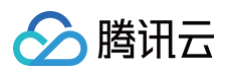

| 创建任务                                                                                | ×                                                                                     |  |                                     |
|-------------------------------------------------------------------------------------|---------------------------------------------------------------------------------------|--|-------------------------------------|
| 请提前在文件管                                                                             | <sup>寶</sup> 理中上传待处理文件,去文件管理上传                                                        |  |                                     |
| 任务类型                                                                                | 媒体处理 ▼ 音视频转码 ▼                                                                        |  |                                     |
| 源文件路径 🛈 *                                                                           | 选择                                                                                    |  |                                     |
| 模版类型                                                                                | ● 系统模版 ○ 自定义模版                                                                        |  |                                     |
| 选择模版 *                                                                              | 请选择任务模版 🔻 🗘                                                                           |  |                                     |
| 添加数字水印 🚯                                                                            |                                                                                       |  |                                     |
| 添加明水印                                                                               |                                                                                       |  |                                     |
| 去除水印 🛈                                                                              |                                                                                       |  |                                     |
| 倍速转码                                                                                |                                                                                       |  |                                     |
|                                                                                     | 倍速转码可将转码速度提升至普通转码5倍以上,适用于处理时长大于30分钟的视频,倍速<br>转码开启后按倍速转码规格计费,详情请参考 <mark>媒体处理费用</mark> |  |                                     |
| 闲时转码                                                                                |                                                                                       |  |                                     |
|                                                                                     | 开启后,默认使用服务的闲时资源,将在72小时内开始处理,价格低于普通转码,详情请参<br>考 <mark>媒体处理费用</mark>                    |  |                                     |
| 目标存储桶 *                                                                             | 请选择目标存储桶 🔹 🗘                                                                          |  |                                     |
|                                                                                     | 仅支持选择同地域下开通了媒体处理的存储桶                                                                  |  |                                     |
| 目标路径 🛈                                                                              | 如未填写则目标路径与输入路径保持一致 选择                                                                 |  |                                     |
| 目标文件名 *                                                                             | example.mp4                                                                           |  |                                     |
| 回调URL 🛈                                                                             | 无配置回调                                                                                 |  |                                     |
| 注: 1. 创建任务后                                                                         | i,会产生相应的功能费用。计费详情请查看 计费文档 🖸                                                           |  |                                     |
| 2. 任务执行需任                                                                           | 保证资源可用,如您开启了COS防盗链功能,仅允许某些白名单地址可下载文件,请在白名单                                            |  |                                     |
|                                                                                     | 確定 取消                                                                                 |  |                                     |
| ○ <b>任务类型</b> :选择媒体处理-音视频转码。<br>通 <b>过性路径</b> :输入被处理文件的所在路径,注音文件路径不分许以 / 开头式结尾      |                                                                                       |  |                                     |
| <ul> <li>一 模板类型: 可选择系统预设模板或自定义模板。模板相关说明请参见 模板文档。</li> </ul>                         |                                                                                       |  |                                     |
| > 选择模板:您可选择指定模板。                                                                    |                                                                                       |  |                                     |
| 》 添加数字水印:您可以在转码同时为视频添加隐性水印实现版权保护目的。<br>》 添加明水印:您可以在转码同时为视频添加图片或文字 logo。             |                                                                                       |  |                                     |
|                                                                                     |                                                                                       |  | · <b>去除水印</b> :选定画面水印、logo 并进行抹除处理。 |
| <b>借塞转销</b> : 井居后该任务进入倍速队列,转码速度可达晋通转码5倍以上。<br>  <b>済时結码</b> ・开启后使用润时资源进行处理、土幅略低转码式本 |                                                                                       |  |                                     |
| 目标存储桶:                                                                              | 支持选择同地域下开通了媒体处理功能的存储桶。                                                                |  |                                     |
| 目标文件名:                                                                              | 您可在此处指定目标文件的文件名。                                                                      |  |                                     |
| 目标路径:文                                                                              | 件转码后所存放的路径。                                                                           |  |                                     |
| 回调 URL: 占                                                                           | 与队列绑定的回调地址信息,详情请参见 队列与回调 。                                                            |  |                                     |

## 极速高清

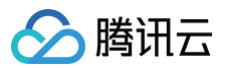

使用的极速高清技术能够实现最低的码率情况下提升视频的主观画质,相比普通转码可以让视频更小更清晰,保证低网络资源消耗的同时带给用户视觉上更佳 体验。

#### 操作步骤

- 1. 登录 数据万象控制台。
- 2. 在左侧导航栏中,单击**存储桶管理**,进入存储桶管理页面。
- 3. 单击需操作的存储桶名称或右侧操作栏的管理,进入相应存储桶页面。
- 4. 在左侧导航栏中,选择**任务与工作流 > 任务管理**,并在页面上方选择**媒体处理**页签。
- 5. 功能类别选择转码处理,任务类型选择极速高清,单击创建任务,按照如下配置项说明配置后,单击确定。

| 创建任务                        | ×                                                         |
|-----------------------------|-----------------------------------------------------------|
| 请提前在文件管                     | 理中上传待处理文件,去文件管理上传                                         |
| 任务类型                        | 媒体处理 🔻 极速高清 🔻                                             |
| 源文件路径 🛈 *                   | 选择                                                        |
| 模版类型                        | ○ 系统模版 ○ 自定义模版                                            |
| 选择模版*                       | 请选择任务模版 🔹 🗘                                               |
| 添加数字水印 🕤                    |                                                           |
| 添加明水印                       |                                                           |
| 目标存储桶*                      | 请选择目标存储桶 🔹 🗘                                              |
|                             | 仅支持选择同地域下开通了媒体处理的存储桶                                      |
| 目标路径                        | 如未填写则目标路径与输入路径保持一致 选择                                     |
| 目标文件名 *                     | example.mp4                                               |
| 回调URL (j)                   | htt 配置回调                                                  |
| 注: 1. 创建任务后,                | 会产生相应的功能费用。计费详情请查看 计费文档 🖸                                 |
| 2. 任务执行需保<br>中添加refer: ci.i | 証资源可用,如您开启了COS防盗链功能,仅允许某些白名单地址可下载文件,请在白名单<br>myqcloud.com |
|                             | 確定取消                                                      |
| ○ 任 <del>务</del> 类型:        | 选择媒体处理-极速高清。                                              |

- 源文件路径: 输入被处理文件的所在路径,注意文件路径不允许以 / 开头或结尾。
- 模板类型:可选择系统模板或自定义模板。模板相关说明请查看模板文档。
- 选择模板:您可选择自定义模板。如无,请前往创建模板。
- 添加数字水印:您可以在转码同时为视频添加隐性水印实现版权保护目的。
- 添加明水印:您可以在转码同时为视频添加图片或文字 logo。
- 目标存储桶: 支持选择同地域下开通了媒体处理功能的存储桶。
- 目标路径:视频转码后所存放的路径。
- 目标文件名: 您可在此处指定目标文件的文件名。
- 回调 URL: 与队列绑定的回调地址信息,详情请参见 队列与回调 。

## 广电专业转码

### () 说明:

- 支持 XAVC 、Apple ProRes 等特殊格式的处理。
- 此功能为白名单功能,如需使用广电专业格式转码服务,请提交工单。
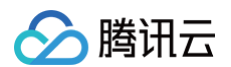

- 1. 登录 数据万象控制台。
- 2. 在左侧导航栏中,单击**存储桶管理**,进入存储桶管理页面。
- 3. 单击需操作的存储桶名称或右侧操作栏的管理,进入相应存储桶页面。
- 4. 在左侧导航栏中,选择**任务与工作流 > 任务管理**,并在页面上方选择**媒体处理**页签。
- 5. 功能类别选择**转码处理**,任务类型选择**广电专业转码** ,单击**创建任务**,按照如下配置项说明配置后,单击**确定**。

| 创建任务                        |                                                          | × |
|-----------------------------|----------------------------------------------------------|---|
| 请提前在文件管                     | 理中上传待处理文件,去文件管理上传                                        |   |
| 任务类型                        | 媒体处理 🔻 广电专业转码 🔻                                          |   |
| 源文件路径 🕤 *                   | 选择                                                       |   |
| 选择模版 *                      | 请选择任务模版 🔻 🗘                                              |   |
| 添加数字水印 🚯                    |                                                          |   |
| 添加明水印                       |                                                          |   |
| 目标存储桶*                      | 请选择目标存储桶 🔹 🗘                                             |   |
|                             | 仅支持选择同地域下开通了媒体处理的存储桶                                     |   |
| 目标路径 🚯                      | 如未填写则目标路径与输入路径保持一致 选择                                    |   |
| 目标文件名 *                     | example.mxf                                              |   |
| 回调URL j                     | https 配置回调                                               |   |
| 注: 1. 创建任务后,                | 会产生相应的功能费用。计费详情请查看 计费文档 🕻                                |   |
| 2. 任务执行需例<br>中添加refer: ci.i | 碰资源可用,如您开启了COS防盗链功能,仅允许某些白名单地址可下载文件,请在白名<br>myqcloud.com | 单 |
|                             | <b>敬</b> 定 <b>取消</b>                                     |   |

- 任务类型:选择媒体处理-广电专业转码。
- **源文件路径**:输入被处理文件的所在路径,注意文件路径不允许以 / 开头或结尾。
- 选择模板:您可选择自定义模板。如无,请前往创建模板。
- 添加数字水印:您可以在转码同时为视频添加隐性水印实现版权保护目的。
- 添加明水印:您可以在转码同时为视频添加图片或文字 logo。
- 目标存储桶: 支持选择同地域下开通了媒体处理功能的存储桶。
- 目标路径:视频转码后所存放的路径。
- 目标文件名:您可在此处指定目标文件的文件名。
- 回调 URL:与队列绑定的回调地址信息,详情请参见 队列与回调 。

## 视频转动图

#### 🕛 说明:

视频转动图任务基于模板功能,您可利用自定义视频转动图模板对开始转码时间、转码时长、抽帧方式、目标动图帧率、目标动图尺寸、目标格式等 进行自定义设置。

- 1. 登录 数据万象控制台。
- 2. 在左侧导航栏中,单击存储桶管理,进入存储桶管理页面。
- 3. 单击需操作的存储桶名称或右侧操作栏的管理,进入相应存储桶页面。
- 4. 在左侧导航栏中,选择**任务与工作流 > 任务管理,**并在页面上方选择**媒体处理**页签。
- 5. 功能类别选择**转码处理**,任务类型选择**视频转动图** ,单击**创建任务**,按照如下配置项说明配置后,单击确定。

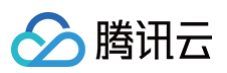

| 创建任务                    | ;                                                            |
|-------------------------|--------------------------------------------------------------|
| 请提前在文件管                 | <b>唐理中上传待处理文件,去文件管理上传</b>                                    |
| 任务类型                    | 媒体处理 🔻 视频转动图 🔻                                               |
| 源文件路径 🛈 *               | 选择                                                           |
| 模版类型                    | ● 系统模版 ○ 自定义模版                                               |
| 选择模版*                   | 请选择任务模版 🔻 🗘                                                  |
| 目标存储桶*                  | 请选择目标存储桶 🔻 🗘                                                 |
|                         | 仅支持选择同地域下开通了媒体处理的存储桶                                         |
| 目标路径 🛈                  | 如未填写则目标路径与输入路径保持一致 选择                                        |
| 目标文件名 *                 | example.gif                                                  |
| 回调URL į                 | https: 配置回测                                                  |
| 注: 1. 创建任务后             | 1, 会产生相应的功能费用。计费详情请查看 计费文档 🕻                                 |
| 2. 任务执行需<br>中添加refer: c | 保证资源可用,如您开启了COS防盗链功能,仅允许某些白名单地址可下载文件,请在白名单<br>i.myqcloud.com |
|                         | 确定 取消                                                        |
| ○ 任务类型:                 | 洗择媒体处理视频转动图。                                                 |

- 源文件路径:输入被处理文件的路径,注意文件路径不允许以 / 开头或结尾。
- 模板类型: 您可选择系统模板或自定义模板。模板相关说明请查看模板文档。
- 选择模板:您可选择指定模板。
- 目标存储桶: 支持选择同地域下已开通媒体处理的存储桶。
- 目标路径:视频转动图的存放路径。
- 目标文件名: 您可在此处指定目标文件的文件名。
- 回调 URL: 与队列绑定的回调地址信息,详情请参见 队列与回调 。

#### 视频截帧

视频截帧为数据万象提供的视频某一时间节点的截图功能,控制台开启任务输出的截图默认为 JPG 格式,若开启了截帧压缩则可输出 HEIF、TPG 格式。

```
() 说明:
```

视频截帧任务基于模板功能,您可利用自定义视频截帧模板对截帧开始时间点、截帧间隔、截帧数量、目标图片尺寸、目标格式(该项需开启截帧压 缩)等进行自定义设置。

- 1. 登录 数据万象控制台。
- 2. 在左侧导航栏中,单击**存储桶管理**,进入存储桶管理页面。
- 3. 单击需操作的存储桶名称或右侧操作栏的管理,进入相应存储桶页面。
- 4. 在左侧导航栏中,选择 任务与工作流 > 任务管理,并在页面上方选择媒体处理页签。
- 5. 功能类别选择转码处理,任务类型选择视频截帧 ,单击创建任务,按照如下配置项说明配置后,单击确定。

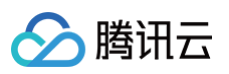

| 创建任务                      | ×                                                                                               |
|---------------------------|-------------------------------------------------------------------------------------------------|
| 请提前在文件管                   | 理中上传待处理文件,去文件管理上传                                                                               |
| 任务类型                      | 媒体处理 * 视频截帧 *                                                                                   |
| 源文件路径 🛈 *                 | 选择                                                                                              |
| 模版类型                      | ● 系统模版 □ 自定义模版                                                                                  |
| 选择模版*                     | 请选择任务模版 🔻 🗘                                                                                     |
| 输出格式                      | JPG                                                                                             |
| 目标存储桶*                    | 请选择目标存储桶 🔻 🗘                                                                                    |
|                           | 仅支持选择同地域下开通了媒体处理的存储桶                                                                            |
| 目标路径 🛈                    | 如未填写则目标路径与输入路径保持一致 选择                                                                           |
| 截图文件名*                    | example\${Number}.jpg                                                                           |
|                           | 如果输出多张截图,可以使用\${Number}参数作为截图序号。如目标文件名设置为<br>test-\${Number}.jpg,则实际目标文件名为test-0.jpg、test-1.jpg |
| 回调URL į                   | http: 配置回调                                                                                      |
| 注: 1. 创建任务后               | ,会产生相应的功能费用。计费详情请查看计费文档 🖸                                                                       |
| 2. 任务执行需f<br>中添加refer: ci | 保证资源可用,如您开启了COS防盗链功能,仅允许某些白名单地址可下载文件,请在白名单<br>.myqcloud.com                                     |
|                           | 确定取消                                                                                            |
| ○ 任务类型:                   | : 选择媒体处理−视频截帧。                                                                                  |

- 源文件路径: 输入被处理文件的路径, 注意文件路径不允许以 / 开头或结尾。
- 模板类型: 您可选择系统模板或自定义模板。模板相关说明请参见模板文档。
- 选择模板:您可选择指定模板。
- 目标格式:目前控制台开启视频截帧任务默认输出 JPG 格式截图,若使用截帧压缩可输出 HEIF、TPG 格式。使用视频截帧 API 可选择输出 JPG 或 PNG 格式截图,详情请查看 视频截帧 API 文档。
- 目标存储桶: 支持选择与同地域下已开通媒体处理的存储桶。
- 目标路径:视频截图的存放路径。
- 目标文件名: 您可在此处指定输出文件的文件名。注意智能截帧的输出文件数量大于1,因此目标文件名必须包含 \${Number} 参数作为截图序号。例 如目标文件路径设置为 test-\${Number}.jpg,任务截取两张截图,则实际目标文件名为 test-0.jpg、test-1.jpg。
- 回调 URL:与队列绑定的回调地址信息,详情请参见 队列与回调 。

#### 音视频拼接

音视频拼接可将指定的音频片段拼接在音频文件的开头或结尾,生成一个新的音频文件,或者指定的视频片段拼接在视频文件的开头或结尾,生成一个新的视 频文件 。

- 1. 登录 数据万象控制台。
- 2. 在左侧导航栏中,单击存储桶管理,进入存储桶管理页面。
- 3. 单击需操作的存储桶名称或右侧操作栏的管理,进入相应存储桶页面。
- 4. 在左侧导航栏中,选择 任务与工作流 > 任务管理,并在页面上方选择媒体处理页签。
- 5. 功能类别选择转码处理,任务类型选择音视频拼接,单击创建任务,按照如下配置项说明配置后,单击确定。

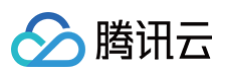

| 创建任务                        | ×                                                         |
|-----------------------------|-----------------------------------------------------------|
| 请提前在文件管                     | 理中上传待处理文件,去文件管理上传                                         |
| 任务类型                        | 媒体处理 🔻 音视频拼接 🔻                                            |
| 拼接文件路径1*                    | 选择 +                                                      |
| 选择模版 *                      | 请选择任务模版 🔻 🗘                                               |
| 目标存储桶 *                     | 如需更多模版,前往创建模版<br>请选择目标存储桶 ▼ ♀<br>仅支持选择同地域下开通了媒体处理的存储桶     |
| 目标路径 🛈                      | 如未填写则目标路径与输入路径保持一致 选择                                     |
| 目标文件名 *                     | example.mp4                                               |
| 回调URL                       | https 配置回调                                                |
| 注: 1. 创建任务后,                | 会产生相应的功能费用。计费详情请查看 计费文档 🖸                                 |
| 2. 任务执行需例<br>中添加refer: ci.i | 艇资源可用,如您开启了COS防盗链功能,仅允许某些白名单地址可下载文件,请在白名单<br>myqcloud.com |
|                             | 職定                                                        |

- 任务类型:选择媒体处理-音视频拼接。
- 拼接文件路径:输入被处理文件的路径,注意文件路径不允许以 / 开头或结尾。支持添加拼接文件路径。
- 选择模板:您可选择已创建的音视频拼接模板。
- 目标存储桶: 支持选择同地域下开通了媒体处理功能的存储桶。
- 目标路径: 拼接完成后文件的存放路径。
- 目标文件名:您可在此处指定目标文件的文件名。
- 回调 URL: 与队列绑定的回调地址信息,详情请参见 队列与回调 。

#### 音视频分段

音视频分段可将过长过大的音视频进行分成若干个片段,同时可以将各分段文件进行转封装。

- 1. 登录 数据万象控制台。
- 2. 在左侧导航栏中,单击**存储桶管理**,进入存储桶管理页面。
- 3. 单击需操作的存储桶名称或右侧操作栏的管理,进入相应存储桶页面。
- 4. 在左侧导航栏中,选择**任务与工作流 > 任务管理**,并在页面上方选择**媒体处理**页签。
- 5. 功能类别选择**转码处理**,任务类型选择**音视频分段**,单击**创建任务**,按照如下配置项说明配置后,单击确定。

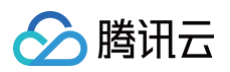

| 创建任务                    | ×                                                                                                    |
|-------------------------|----------------------------------------------------------------------------------------------------|
| 请提前在文件管                 | 管理中上传待处理文件,去文件管理上传                                                                                                    |
| 任务类型                    | 媒体处理 🔹 音视频分段 🔹                                                                                                    |
| 源文件路径 🕣 *               | 选择                                                                                                    |
| 封装格式                    | MP4 v                                                                                                    |
| 分段时长*                   | 5 秒                                                                                                    |
| 目标存储桶 *                 | 请选择目标存储桶 🔹 🗘                                                                                                    |
|                         | 仅支持选择同地域下开通了媒体处理的存储桶                                                                                                    |
| 目标路径                    | 如未填写则目标路径与输入路径保持一致选择                                                                                                    |
| 目标文件名 *                 | example\${Number}.mp4                                                                                                    |
|                         | 目标文件名必须包含 <b>\$[Number]</b> 参数作为自定义分段后每一小段音/视频流的序号,如目标文<br>件名设置为test-\${Number}.mp4,文件分为两段,则实际目标文件名为test-0.mp4、test-<br>1.mp4 |
| 回调URL 🛈                 | 无 配置回调                                                                                                    |
| 注: 1. 创建任务后             | ,会产生相应的功能费用。计费详情请查看 计费文档 🖸                                                                                                    |
| 2. 任务执行需<br>中添加refer: c | 保证资源可用,如您开启了COS防盗链功能,仅允许某些白名单地址可下载文件,请在白名单<br>i.myqcloud.com                                                                  |
|                         | 确定取消                                                                                                    |
| ○ <b>任务类型</b> : 逍       | 5<br>上择媒体处理−音视频分段。                                                                                                    |

- **源文件路径**:输入被处理文件的路径,注意文件路径不允许以 / 开头或结尾。
- **封装格式**:您可选择目标音视频封装格式。
- 分段时长:您可指定各分段长度。
- 目标存储桶: 支持选择同地域下开通了媒体处理功能的存储桶。
- 目标路径: 分段完成后文件的存放路径。
- 目标文件名:您可在此处指定目标文件的文件名。
- 回调 URL: 与队列绑定的回调地址信息,详情请参见 队列与回调 。

## 智能编辑

#### 智能封面

智能封面功能集成腾讯云音视频实验室先进的 AI 技术,通过对视频内容的理解,智能分析视频帧的质量、精彩程度、内容相关度,提取最优帧生成截图作为 封面,提升内容吸引力。

#### () 说明:

- 智能封面是付费服务,按照视频时长进行计费,具体费用请参见 计费与定价。
- 数据万象在每个账户在首次产生该服务用量后,将发放一个用量为1000分钟,有效期为2个月的免费额度资源包,超出用量或资源包到期后将正常 计费。
- 每个视频文件将智能分析输出3张最优的关键帧。
- 数据万象也提供创建任务接口,可以根据参数进行配置,详情请参见 CreateMediaJobs API 文档。

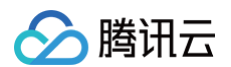

- 1. 登录 数据万象控制台。
- 2. 在左侧导航栏中,单击**存储桶管理**,进入存储桶管理页面。
- 3. 单击需操作的存储桶名称或右侧操作栏的管理,进入相应存储桶页面。
- 4. 在左侧导航栏中,选择 任务与工作流 > 任务管理,并在页面上方选择媒体处理页签。
- 5. 功能类别选择**智能编辑**,任务类型选择**智能封面**,单击**创建任务**,按照如下配置项说明配置后,单击确定。

| 创建任务                        |                                                                                                | × |
|-----------------------------|------------------------------------------------------------------------------------------------|---|
| 请提前在文件管理                    | 里中上传待处理文件,去文件管理上传                                                                              |   |
| 任务类型                        | 媒体处理 🔻 智能封面 🔻                                                                                  |   |
| 源文件路径 () *                  | 选择                                                                                             |   |
| 选择模版*                       | 请选择任务模版 🔻 🗘                                                                                    |   |
| 目标存储桶 *                     | 请选择目标存储桶 🔹 🗘                                                                                   |   |
| ť                           | 又支持选择同地域下开通了媒体处理的存储桶                                                                           |   |
| 目标路径 (1)                    | 如未填写则目标路径与输入路径保持一致选择                                                                           |   |
| 目标文件名 *                     | example\${Number}.jpg                                                                          |   |
| 女<br>te                     | 如果输出多张封面,可以使用\$(Number)参数作为封面序号。如目标文件名设置为<br>est-\$(Number).jpg,则实际目标文件名为test-0.jpg、test-1.jpg |   |
| 回调URL () h                  | https:// 配證回调                                                                                  |   |
| 注: 1. 创建任务后,                | 会产生相应的功能费用。计费详情请查看 计费文档 🖸                                                                      |   |
| 2. 任务执行需保<br>中添加refer: ci.m | 证资源可用,如您开启了COS防盗链功能,仅允许某些白名单地址可下载文件,请在白名s<br>iyqcloud.com                                      | 单 |
|                             | 職定                                                                                             |   |

- 任务类型:选择媒体处理-智能封面。
- **源文件路径:**输入被处理文件的路径,注意文件路径不允许以 / 开头或结尾。
- 选择模板:您可选择自定义模板。如无,请前往创建模板。
- 目标存储桶: 支持选择同地域下已开通媒体处理的存储桶。
- 目标路径:智能封面的存放路径。
- 目标文件名:您可在此处指定目标文件的文件名。
- 回调 URL:与队列绑定的回调地址信息,详情请参见 队列与回调 。

#### ▲ 注意:

智能封面的输出文件数量大于1,因此目标文件名必须包含 \${Number} 参数作为封面序号。如目标文件路径设置为 test-\${Number}.jpg,则实 际目标文件名为 test-0.jpg、test-1.jpg。

#### 精彩集锦

精彩集锦可以快速精准地从视频中提取中高光精彩片段,将高光精彩片段输出为一个新文件便于您后期在重播、提供预览等不同场景下对于视频的复用。

- 1. 登录 数据万象控制台。
- 2. 在左侧导航栏中,单击**存储桶管理**,进入存储桶管理页面。
- 3. 单击需操作的存储桶名称或右侧操作栏的管理,进入相应存储桶页面。
- 4. 在左侧导航栏中,选择**任务与工作流 > 任务管理**,并在页面上方选择**媒体处理**页签。
- 5. 功能类别选择**智能编辑**,任务类型选择**精彩集锦**,单击**创建任务**,按照如下配置项说明配置后,单击确定。

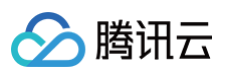

| 创建任务                                      | ×                                                                                                 |
|-------------------------------------------|---------------------------------------------------------------------------------------------------|
| 请提前在文件管                                   | 理中上传待处理文件,去文件管理上传                                                                                 |
| 任务类型                                      | 媒体处理 ▼ 精彩集锦 ▼                                                                                     |
| 源文件路径 🛈 *                                 | 选择                                                                                                |
| 选择模版*                                     | 请选择任务模版 🔻 🗘                                                                                       |
| 目标存储桶 *                                   | 如需更多模版,前往创建模版<br>                                                                                 |
| 目标路径 🛈                                    | 如未填写则目标路径与输入路径保持一致 选择                                                                             |
| 目标文件名 *                                   | example.mp4                                                                                       |
| 回调URL 🛈                                   | https: 配置回调                                                                                       |
| 注: 1. 创建任务后<br>2. 任务执行需任<br>中添加refer: ci. | ,会产生相应的功能费用。计费详情请查看 计费文档 ☑<br>解证资源可用,如您开启了COS防盗链功能,仅允许某些白名单地址可下载文件,请在白名单<br>myqcloud.com<br>确定 取消 |

- 任务类型:选择媒体处理-精彩集锦。
- 源文件路径:输入被处理文件的所在路径,注意文件路径不允许以 / 开头或结尾。
- 选择模板:您可选择自定义模板。如无,请前往创建模板。
- 目标存储桶: 支持选择同地域下开通了媒体处理功能的存储桶。
- 目标路径: 文件转码后所存放的路径。
- 目标文件名: 您可在此处指定目标文件的文件名。
- 回调 URL: 与队列绑定的回调地址信息,详情请参见 队列与回调 。

## 画质优化

#### 画质增强

画质增强为数据万象提供的视频画质优化功能,含超分辨率、SDRTOHDR 等功能,您可以通过视频增强美化画面色彩,提升画面细节质量。

- 1. 登录 数据万象控制台。
- 2. 在左侧导航栏中,单击**存储桶管理**,进入存储桶管理页面。
- 3. 单击需操作的存储桶名称或右侧操作栏的管理,进入相应存储桶页面。
- 4. 在左侧导航栏中,选择**任务与工作流 > 任务管理**,并在页面上方选择**媒体处理**页签。
- 5. 功能类别选择**画质优化**,任务类型选择**画质增强**,单击**创建任务**,按照如下配置项说明配置后,单击确定。

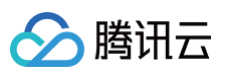

| 创建任务                     | ×                                                           |
|--------------------------|-------------------------------------------------------------|
| 请提前在文件管                  | 3理中上传待处理文件,去文件管理上传                                          |
| 任务类型                     | 媒体处理 ▼ 画质增强 ▼                                               |
| 源文件路径 🛈 *                | 选择                                                          |
| 选择模版 *                   | 请选择任务模版 🔻 🗘                                                 |
|                          | 如需更多模版,前往创建模版                                               |
| 添加数字水印()                 |                                                             |
| 添加明水印                    |                                                             |
| 目标存储桶 *                  | 请选择目标存储桶 ▼ 🗘                                                |
|                          | 仅支持选择同地域下开通了媒体处理的存储桶                                        |
| 目标路径 🛈                   | 如未填写则目标路径与输入路径保持一致 选择                                       |
| 目标文件名 *                  | example.mp4                                                 |
| 回调URL (j)                | https:// 配置回词                                               |
| 注: 1. 创建任务后              | ,会产生相应的功能费用。计费详情请直看 计费文档 🖸                                  |
| 2. 任务执行需<br>中添加refer: ci | 保证资源可用,如您开启了COS防盗链功能,仅允许某些白名单地址可下载文件,请在白名单<br>.myqcloud.com |
|                          | 确定 取消                                                       |
|                          | 医皮肤体 红丽 美式港市                                                |

- 任务类型:选择媒体处理-画质增强。
- 源文件路径:输入被处理文件的路径,注意文件路径不允许以/开头或结尾。
- 选择模板:选择您需要画质增强模板,模板中可搭配插帧、超分辨率、细节增强等画质增强模式。
- 添加数字水印:您可以在视频增强同时为视频添加隐性水印实现版权保护目的。
- 添加明水印:您可以在视频增强同时为视频添加图片或文字 logo。
- 目标存储桶: 支持选择同地域下已开通媒体处理的存储桶。
- 目标路径:视频增强目标文件的存放路径。
- 目标文件名:您可在此处指定输出文件的文件名。
- 回调 URL: 与队列绑定的回调地址信息,详情请参见 队列与回调 。

#### △ 注意:

输入视频长度需小于30分钟。

## 版权保护

#### 数字水印添加

支持在视频载体中嵌入不可见的隐性水印,以达到版权保护目的。

- 1. 登录 数据万象控制台。
- 2. 在左侧导航栏中,单击存储桶管理,进入存储桶管理页面。
- 3. 单击需操作的存储桶名称或右侧操作栏的管理,进入相应存储桶页面。
- 4. 在左侧导航栏中,选择**任务与工作流 > 任务管理**,并在页面上方选择**媒体处理**页签。
- 5. 功能类别选择**版权保护**,任务类型选择**数字水印添加**,单击**创建任务**,按照如下配置项说明配置后,单击确定。

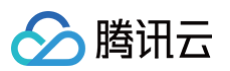

| 创建任务                                      | ×                                                                                       |
|-------------------------------------------|-----------------------------------------------------------------------------------------|
| 请提前在文件管                                   | 理中上传待处理文件,去文件管理上传                                                                       |
| 任务类型                                      | 媒体处理 🔻 数字水印添加 🔻                                                                         |
| 源文件路径 🛈 *                                 | 选择                                                                                      |
| 数字水印内容*                                   | 请输入水印内容                                                                                 |
| 目标存储桶*                                    | <b>请选择目标存储桶</b> ▼ ◆<br>仅支持选择同地域下开通了媒体处理的存储桶                                             |
| 目标路径 🛈                                    | 如末填写则目标路径与输入路径保持一致 选择                                                                   |
| 目标文件名 *                                   | example.mp4                                                                             |
| 回调URL (j)                                 | https: 配置回调                                                                             |
| 注: 1. 创建任务后<br>2. 任务执行需任<br>中添加refer: ci. | ,云产生相应的功能资用。订资评值调查看订费又有 G<br>保证资源可用,如您开启了COS防盗链功能,仅允许某些白名单地址可下载文件,请在白名单<br>myqcloud.com |
|                                           | 職定 取消                                                                                   |
| ○ 任务类型:                                   | 选择媒体处理-数字水印添加。                                                                          |
| ○ 源文件路径                                   | ð:输入被处理文件的路径,注意文件路径不允许以 / 开头或结尾 。                                                       |
| ○ 目标存储格                                   | : 支持选择同地域下已开通媒体处理的存储桶。                                                                  |

- **数字水印内容**: 输入自定义数字水印内容, 用作版权追溯。
- 目标路径:智能封面的存放路径。
- 目标文件名:您可在此处指定目标文件的文件名。
- 回调 URL: 与队列绑定的回调地址信息,详情请参见 队列与回调 。

### 数字水印提取

支持将通过数据万象媒体处理服务添加过数字水印的视频中的水印内容提取出来。

- 1. 登录 数据万象控制台。
- 2. 在左侧导航栏中,单击存储桶管理,进入存储桶管理页面。
- 3. 单击需操作的存储桶名称或右侧操作栏的管理,进入相应存储桶页面。
- 4. 在左侧导航栏中,选择**任务与工作流 > 任务管理**,并在页面上方选择媒体处理页签。
- 5. 功能类别选择**版权保护**,任务类型选择**数字水印提取**,单击**创建任务**,按照如下配置项说明配置后,单击**确定**。

| 创建任务 ×                                                                          |
|---------------------------------------------------------------------------------|
| 请提前在文件管理中上传待处理文件, 去文件管理上传                                                       |
| 任务类型 媒体处理 💌 数字水印提取 💌                                                            |
| 送检文件 ①* 选择                                                                      |
| 回调URL ① https:// 配置回调                                                           |
| 注: 1. 创建任务后,会产生相应的功能费用。计费详情请查看 计费文档 🖸                                           |
| 2. 任务执行需保证资源可用,如您开启了COS防盗链功能,仅允许某些白名单地址可下载文件,请在白名单<br>中添加refer: ci.myqcloud.com |
| 确定取消                                                                            |

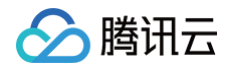

- 任务类型:选择媒体处理-数字水印提取。
- 送检文件: 输入被处理文件的路径,注意文件路径不允许以 / 开头或结尾。
- 回调 URL: 与队列绑定的回调地址信息,详情请参见 队列与回调 。

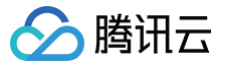

## AI 内容识别

最近更新时间: 2025-06-17 19:18:02

## 功能简介

针对已存在于存储桶中的文件,您可创建任务进行内容识别等操作。任务创建基于模板功能,您可直接使用数据万象提供的系统预设模板,也可自定义模板, 模板详情请参见 模板文档 。

#### () 说明:

- 您发起 AI 内容识别任务时,请务必输入完整的文件名和文件格式,否则无法识别格式和处理。
- 目前任务功能仅能对存量文件进行操作,若您需要在上传时对文件进行操作,请使用工作流功能。
- 创建任务后,会产生相应的功能费用。计费详情请查看内容识别计费文档。
- 使用服务需保证资源可用,请勿开启 原图保护、防盗链等访问限制功能。
- 使用 AI 内容识别时,请先确认相关限制条件与地域,详情请参见 使用限制 。

### 视频抠图(视频人像分割)

自动识别视频中人体人像区域,返回对应区域序列视频。

#### 操作步骤

- 1. 登录 数据万象控制台。
- 2. 在左侧导航栏中,单击**存储桶管理**,进入存储桶管理页面。
- 3. 单击需操作的存储桶名称或右侧操作栏的管理,进入相应存储桶页面。
- 4. 在左侧导航栏中,选择**任务与工作流 > 任务管理**,并在页面上方选择内容识别页签。
- 5. 任务类型选择视频抠图,单击创建任务,按照如下配置项说明配置后,单击确定。

| 创建任务                        | ×                                                         |
|-----------------------------|-----------------------------------------------------------|
| 请提前在文件管                     | 理中上传待处理文件,去文件管理上传                                         |
| 选择任务类型                      | 内容识别 🔻 视频抠图 🔻                                             |
| 源文件路径 🛈 *                   | 选择                                                        |
| 目标存储桶 *                     | 请选择目标存储桶 🔹 🗘                                              |
|                             | 仅支持选择同地域下开通了内容识别的存储桶                                      |
| 目标路径 🛈                      | 如未填写则目标路径与输入路径保持一致 选择                                     |
| 目标文件名 *                     | example.mp4                                               |
| 回调URL ()                    | 无配置回调                                                     |
| 注: 1.创建任务后,                 | 会产生相应的功能费用。计费详情请查看 计费文档 🖸                                 |
| 2. 任务执行需保<br>中添加refer: ci.r | 证资源可用,如您开启了COS防盗链功能,仅允许某些白名单地址可下载文件,请在白名单<br>nyqcloud.com |
|                             | 确定 取消                                                     |
| ○ <b>任务类型</b> :选择           | 译内容识别─视频抠图。                                               |

○ 源文件路径: 输入被处理文件的路径,注意文件路径不允许以 / 开头或结尾。

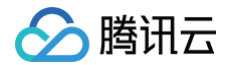

- 目标存储桶: 支持选择同地域下已开通内容识别的存储桶。
- 目标路径:图片处理结果的存放路径。
- 目标文件名:您可在此处指定目标文件的文件名。
- 回调 URL:与队列绑定的回调地址信息,详情请参见 队列与回调。

## 通用文字识别OCR

通用文字识别功能(Optical Character Recognition,OCR)基于行业前沿的深度学习技术,将图片上的文字内容,智能识别为可编辑的文本,可应用 于随手拍扫描、纸质文档电子化、电商广告审核等多种场景,大幅提升信息处理效率。

#### 操作步骤

- 1. 登录 数据万象控制台。
- 2. 在左侧导航栏中,单击**存储桶管理**,进入存储桶管理页面。
- 3. 单击需操作的存储桶名称或右侧操作栏的管理,进入相应存储桶页面。
- 4. 在左侧导航栏中,选择任务与工作流 > 任务管理,并在页面上方选择内容识别页签。
- 5. 任务类型选择通用文字识别OCR,单击创建任务,按照如下配置项说明配置后,单击确定。

| 创建任务                    | ×                                                              |
|-------------------------|----------------------------------------------------------------|
| 请提前在文件                  | 管理中上传待处理文件,去文件管理上传                                             |
| 任务类型                    | 内容识别 ▼ 通用文字识别OCR ▼                                             |
| 源文件路径 🛈 *               | 选择                                                             |
|                         | 支持识别png、jpg、jpeg、bmp、pdf,详情见 <mark>图片识别</mark>                 |
| 选择模版 🚺 *                | 请选择选择模版 🔻 🗘                                                    |
|                         | 如需更多模版,前往 <b>创建模版</b>                                          |
| 回调URL                   | 无 配置回调                                                         |
| 注: 1. 创建任务/             | 后,会产生相应的功能费用。计费详情请查看 计费文档 🖸                                    |
| 2. 任务执行需<br>中添加refer: ( | 景保证资源可用,如您开启了COS防盗链功能,仅允许某些白名单地址可下载文件,请在白名单<br>ci.myqcloud.com |
|                         | 确定取消                                                           |
| 〇 <b>任务类型</b> :选        | 择内容识别-通用文字识别 OCR。                                              |

- 源文件路径:输入被识别图片的路径,注意文件路径不允许以 / 开头或结尾。
- 选择模板: 指定 OCR 文字识别需要的模型及识别精度等。
- 回调 URL: 与队列绑定的回调地址信息,详情请参见 队列与回调。

#### 视频目标检测

通过计算机视觉技术分析视频内容,提取出视频中的人、车、宠物等物体并进行分析与识别。

- 1. 登录 数据万象控制台。
- 2. 在左侧导航栏中,单击**存储桶管理**,进入存储桶管理页面。
- 3. 单击需操作的存储桶名称或右侧操作栏的管理,进入相应存储桶页面。
- 4. 在左侧导航栏中,选择**任务与工作流 > 任务管理**,并在页面上方选择**内容识别**页签。
- 5. 任务类型选择视频目标检测,单击创建任务,按照如下配置项说明配置后,单击确定。

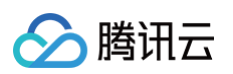

| 请提前在文件管理中上伯                         | 专待处理文件,去文件管理上传                                     |
|-------------------------------------|----------------------------------------------------|
| 任务类型                                | 内容识别 ▼ 视频目标检测 ▼                                    |
| 源文件路径 🤅 *                           | 选择                                                 |
| 视频目标检测模版  î *                       | 请选择视频目标检测模版 👻 🗘                                    |
|                                     | 如需更多模版,前往创建模版                                      |
| 回调URL                               | 无一配置回调                                             |
| 注: 1. 创建任务后,会产生                     | 相应的功能费用。计费详情请查看计费文档 🖸                              |
| 2. 任务执行需保证资源<br>中添加refer: ci.myqclc | i可用,如您开启了COS防盗链功能,仅允许某些白名单地址可下载文件,请在白名单<br>vud.com |
|                                     |                                                    |

• 源文件路径:输入被识别视频的路径,注意文件路径不允许以 / 开头或结尾。

- 视频目标检测模版:指定视频中识别需要的物体及识别后的操作等。
- 回调 URL: 与队列绑定的回调地址信息,详情请参见 队列与回调。

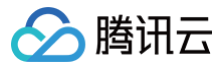

## 文档处理

最近更新时间:2025-06-17 19:18:02

## 功能简介

针对已存在于存储桶中的文档,您可通过创建任务的方式进行文档转图片、文档转 PDF 处理。

#### () 说明:

- 您发起文档转码任务时,请务必输入完整的文件名和文件格式,否则无法识别格式和处理。
- 创建任务后,会产生相应的功能费用,计费详情请参见 文档处理计费文档。
- 使用服务需保证资源可用,请勿开启 原图保护、防盗链等访问限制功能。
- 使用文档处理时,请先确认相关限制条件与地域,详情请参见 使用限制。

- 1. 登录 数据万象控制台。
- 2. 在左侧导航栏中,单击存储桶管理,进入存储桶管理页面。
- 3. 单击需操作的存储桶名称或右侧操作栏的管理,进入相应存储桶页面。
- 4. 在左侧导航栏中,选择**任务与工作流 > 任务管理**,并在页面上方选择**文档预览**页签。
- 5. 单击创建任务,按照如下配置项说明配置后,单击确定。

| 创建任务                    | ×                                                                                                    |
|-------------------------|----------------------------------------------------------------------------------------------------|
| 请提前在文件                  | 管理中上传待处理文件,去文件管理上传                                                                                           |
| 任务类型                    | 文档预览 ▼                                                                                                    |
| 源文件路径 う *               | 选择                                                                                                    |
| 预览设置                    | ● 预览整个文档 ○ 自定义预览页码                                                                                           |
| 输出格式                    | O JPG ○ PNG ○ PDF(仅支持预览整个文档)                                                                                 |
| 目标存储桶*                  | 请选择目标存储桶 🔹 🗘                                                                                                 |
|                         | 仅支持选择同地域下开通了文档处理的存储桶                                                                                         |
| 目标路径 🛈                  | 如未填写则目标路径与输入路径保持一致选择                                                                                         |
| 目标文件名 *                 | example\${Number}.jpg                                                                                        |
|                         | 目标文件名必须包含 <b>\${Number}</b> 或\${Page}参数。多个目标文件, <b>\${Number</b> }表示序号从1开<br>始, <b>\${Page}</b> 表示序号与预览页码一致。 |
| 回调URL 🛈                 | 无 配置回调                                                                                                    |
| 注: 1. 创建任务/             | 后,会产生相应的功能费用。计费详情请查看 计费文档 🖸                                                                                  |
| 2. 任务执行需<br>中添加refer: ( | 需保证资源可用,如您开启了COS防盗链功能,仅允许某些白名单地址可下载文件,请在白名单<br>ci.myqcloud.com                                               |
|                         | 确定取消                                                                                                    |

- 任务类型:选择文档预览。
- 源文件路径: 输入被处理文件的路径, 注意文件路径不允许以 / 开头或结尾。
- 预览设置:您可选择预览整个文档或预览指定页码文档,目前单次任务支持最大页码数为5000页,若您选择处理的页数超过5000,则只对前5000 页进行转化。
- 输出格式:目前支持 JPG 和 PNG 两种输出图片格式,您也可以设置为 PDF 格式。

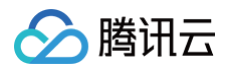

- 目标存储桶:您可选择同地域下开通了文档处理服务的存储桶作为输出存储桶。
- 目标路径:选填,若未填写则输出路径与输入文件路径保持一致。
- 目标文件名: 文档转码服务将原文档的每一页转化输出为一张图片,因此需要在输出文件名中添加占位符对输出的图片进行编码。您可选择 \${Number}或 \${Page} 作为占位符,输出编码序号与文档页码序号一致。如您选择对页数为3的文档进行预览,并指定输出文件名为 output\${Number}.jpg,则最终将会输出名为 output1.jpg、output2.jpg 和 output3.jpg 三张图片。
- 回调 URL:与队列绑定的回调地址信息,详情请参见 队列与回调 。

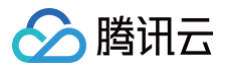

## 文件处理

最近更新时间: 2025-06-17 19:18:02

对已存在于存储桶中的文件,您可创建任务进行文件处理等操作。

#### () 说明:

- 您发起文件处理任务时,请务必输入完整的文件名和文件格式,否则无法识别格式和处理。
- 创建任务后,会产生相应的功能费用。计费详情请查看 文件处理计费文档。
- 使用服务需保证资源可用,请勿开启 原图保护、防盗链等访问限制功能。
- 使用文件处理时,请先确认相关限制条件与地域,详情请见使用限制。

## 文件解压

文件解压功能支持多种压缩包格式的解压操作。

- 1. 登录 数据万象控制台。
- 2. 在左侧导航栏中,单击存储桶管理,进入存储桶管理页面。
- 3. 单击需操作的存储桶名称或右侧操作栏的管理,进入相应存储桶页面。
- 4. 在左侧导航栏中,选择 任务与工作流 > 任务管理,并在页面上方选择文件处理页签。
- 5. 任务类型选择**文件解压**,单击**创建任务**,按照如下配置项说明配置后,单击确定。

| 务类型                     | 文件处理 ▼ 文件解压 ▼                                               |    |
|-------------------------|-------------------------------------------------------------|----|
| 意文件路径 🛈 *               | 选择                                                          |    |
|                         | 支持zip、tar、gz、7zip、rar、apk格式的解压操作。                           |    |
| 缩密钥                     | 请输入加密压缩包的密钥 (非必填)                                           |    |
|                         | 支持解密zip、7zip、rar格式的加密压缩包。                                   |    |
| 目标存储桶★                  | 选择存储桶 🗸 🗘                                                   |    |
|                         | 仅支持选择输入存储桶同地域下的存储桶                                          |    |
| 标路径 🛈                   | 如未填写则默认保存在存储桶根路径 选择                                         |    |
| R留压缩包名称                 | <ul> <li>○ 否</li></ul>                                      |    |
|                         | 解压后的文件的路径示例: <存储桶>/<目标路径>/<文件名>                             |    |
| 调URL 🛈                  | 无 配置回调                                                      |    |
| E: 1. 创建任务局             | 后,会产生相应的功能费用。计费详情请查看 计费文档 🖸                                 |    |
| 2. 任务执行需<br>中添加refer: c | 保证资源可用,如您开启了COS防盗链功能,仅允许某些白名单地址可下载文件,请在白名<br>i.myqcloud.com | 3单 |

- **源文件路径:** 输入或选择被处理文件的所在路径,注意文件路径不允许以 / 开头或结尾。
- 压缩密钥:可输入密码对加密的压缩包进行解压,当前仅支持解密 zip、7zip、rar 压缩格式。
- 目标存储桶: 文件解压后保存的存储桶, 仅支持同地域下开通了文件处理服务的存储桶。

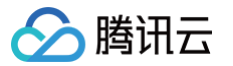

- 目标路径: 文件解压后保存的具体路径, 如不填写则默认保存在目标存储桶根路径。
- 保留压缩包名称:指定解压后的文件目录,是否需要保留压缩包的名称,具体可选项如下:
  - 否: 文件解压后将直接保存在目标路径下(不会保留压缩包的名称);
  - 是:在目标路径的基础上,文件解压后将保存到以压缩包名称为名的目录下;
  - 保留压缩包完整路径:在**目标路径**的基础上,文件解压后将保存到以完整压缩包路径为名的目录(目录包含压缩包名称)下。
- 回调 URL:与队列绑定的回调地址信息,详情请参见 队列与回调。

## 多文件打包压缩

- 1. 登录 数据万象控制台。
- 2. 在左侧导航栏中,单击**存储桶管理**,进入存储桶管理页面。
- 3. 单击需操作的存储桶名称或右侧操作栏的管理,进入相应存储桶页面。
- 4. 在左侧导航栏中,选择 任务与工作流 > 任务管理,并在页面上方选择 文件处理 页签。
- 5. 任务类型选择**多文件打包压缩**,单击**创建任务**,按照如下配置项说明配置后,单击确定。

| 创建任务                                  |                                                                                               | × |  |
|---------------------------------------|-----------------------------------------------------------------------------------------------|---|--|
| 请提前在文件                                | 管理中上传待处理文件,去文件管理上传                                                                            |   |  |
| 任务类型                                  | 文件处理 ▼ 多文件打包压缩 ▼                                                                              |   |  |
| 选择源文件                                 | <ul> <li>○ 文件</li> <li>○ 文件目录</li> <li>○ URL清单文件</li> <li>文件个数不能超过 1000, 总大小不超过50G</li> </ul> |   |  |
| 文件路径1 *                               | 选择 +                                                                                          |   |  |
| 目录扁平化 (                               | <ul><li>● 否 ○ 是</li><li>压缩包内的文件,将保留完整的目录结构</li></ul>                                          |   |  |
| 压缩类型                                  | O zip ◯ tar ◯ tar.gz                                                                          |   |  |
| 压缩方式                                  | ● 默认 ○ 压缩速度优先 ○ 压缩质量优先                                                                        |   |  |
| 是否加密                                  | ● 否 ○ 是                                                                                       |   |  |
| 目标存储桶*                                | 请选择目标存储桶 🔹 🗘                                                                                  |   |  |
|                                       | 仅支持选择同地域下开通了文件处理的存储桶                                                                          |   |  |
| 目标路径                                  | 如未填写则默认保存在存储桶根路径 选择                                                                           |   |  |
| 目标文件名 *                               | example.zip                                                                                   |   |  |
| 回调URL う                               | 无 配置回调                                                                                        |   |  |
| 注: 1. 创建任务后,会产生相应的功能费用。计费详情请查看 计费文档 🖸 |                                                                                               |   |  |
| 2. 任务执行帮<br>中添加refer:                 | 需保证资源可用,如您开启了COS防盗链功能,仅允许某些白名单地址可下载文件,请在白名卓<br>ci.myqcloud.com                                | 户 |  |
| <ul> <li>任务类型:</li> </ul>             | 选择文件处理−多文件打包压缩。                                                                               |   |  |

- 选择源文件:支持以下三种方式进行文件打包压缩:
  - 文件:手动选择存储桶内的多个文件,进行打包压缩。在此模式下需设置**文件路径**。
  - 文件目录:手动选择存储桶内的一个目录,对整个目录进行打包压缩。在此模式下需设置**文件目录**。
  - URL 列表文件: 将需要打包的文件列表整理成 CSV 清单文件,并将清单文件保存至存储桶中,选择桶内的清单文件即可对清单中的文件进行 打包压缩。在此模式下需设置**清单文件**。

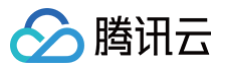

- 如果使用扁平化,则压缩包中该文件为 test.mp4;
- 如果不使用扁平化,则压缩包中该文件为 source/123/test.mp4。

#### ▲ 注意:

使用目录扁平化,则不同目录下的同名文件,在压缩包内会自动覆盖仅保留一个。

- 压缩类型: 支持压缩为 zip、tar、tar.gz 三种格式。
- 压缩方式: 支持设置压缩的效果。
  - 默认:适中的压缩速度及压缩后的文件体积。
  - 压缩速度优先:压缩时间更短,但压缩后的文件体积相对较大。
  - 压缩质量优先:压缩时间更长,但压缩后的文件体积更小。
- 是否加密: 支持在压缩时进行加密,仅支持目标格式为 zip 时进行加密。
- 目标存储桶: 文件解压后保存的存储桶,仅支持同地域下开通了文件处理服务的存储桶。
- 目标路径: 文件解压后保存的具体路径, 如不填写则默认保存在目标存储桶根路径。
- 目标文件名:打包压缩后的文件名称。
- 回调 URL:用于接收任务结果的回调地址,回调 URL 与队列绑定,详情请参见 队列与回调。

#### 哈希值计算

文件哈希值计算提供多种哈希值算法的计算操作,支持在哈希值计算完成后自动添加至文件自定义头部属性。

#### 操作步骤

- 1. 登录 数据万象控制台。
- 2. 在左侧导航栏中,单击存储桶管理,进入存储桶管理页面。
- 3. 单击需操作的存储桶名称或右侧操作栏的管理,进入相应存储桶页面。
- 4. 在左侧导航栏中,选择 任务与工作流 > 任务管理,并在页面上方选择文件处理页签。
- 5. 任务类型选择哈希值计算,单击创建任务,按照如下配置项说明配置后,单击确定。

| 创建任务                       |                                                            | × |
|----------------------------|------------------------------------------------------------|---|
| 请提前在文件管                    | 理中上传待处理文件,去文件管理上传                                          |   |
| 任务类型                       | 文件处理 ▼ 哈希值计算 ▼                                             |   |
| 源文件路径 🧊 *                  | 选择                                                         |   |
| 哈希值算法                      | O MD5 ○ SHA1 ○ SHA256                                      |   |
| 自定义头部                      | ○ 添加 ○ 不添加<br>将计算到的哈希值添加至自定义头部 x-cos-meta-md5              |   |
| 回调URL                      | 无 配置回调                                                     |   |
| 注: 1. 创建任务后,               | ,会产生相应的功能费用。 计费详情请查看 计费文档 🖸                                |   |
| 2. 任务执行需例<br>中添加refer: ci. | 呆证资源可用,如您开启了COS防盗链功能,仅允许某些白名单地址可下载文件,请在白名单<br>myqcloud.com | 1 |
|                            | 确定取消                                                       |   |
| • <b>任务类型</b> :选择          | 文件处理−哈希值计算。                                                |   |

• 源文件路径:输入或选择被处理文件的所在路径,注意文件路径不允许以 / 开头或结尾。

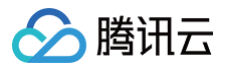

- 哈希值算法:支持 MD5、SHA1、SHA256三种哈希值算法。
- 自定义头部:可以选择在哈希值计算完毕后自动添加到自定义头部。
- 回调 URL: 与队列绑定的回调地址信息,详情请参见 队列与回调。

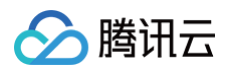

## 智能语音

最近更新时间:2025-06-17 19:18:02

智能语音包含人声分离、语音合成、音频降噪、语音识别功能,针对已存在于存储桶中的文件,您可创建任务进行智能语音相关操作。任务创建基于模板功 能,您可直接使用自定义模板,模板详情请参见 <mark>自定义模板</mark> 。

#### () 说明:

- 您发起智能语音任务时,请务必输入完整的文件名和文件格式,否则无法识别格式和处理。
- 音视频支持输出编码格式为 AV1、H264、H265、VP8、VP9的文件。
- 目前任务功能仅能对存量文件进行操作,若您需要在上传时对文件进行操作,请使用 工作流 功能。
- 创建任务后,会产生相应的功能费用。计费详情请参见 智能语音计费文档。
- 使用服务需保证资源可用,请勿开启 原图保护、防盗链等访问限制功能。
- 使用智能语音服务时,请先确认相关限制条件与地域,详情请参见 使用限制。

## 人声分离

人声分离能够将同一素材中的人声与背景音分离开来生成新的独立音频文件,便于您后续对剥离了伴奏、杂音的素材做其他风格的艺术加工。

- 1. 登录 数据万象控制台。
- 2. 在左侧导航栏中,单击存储桶管理,进入存储桶管理页面。
- 3. 单击需操作的存储桶名称或右侧操作栏的管理,进入相应存储桶页面。
- 4. 在左侧导航栏中,选择任务与工作流 > 任务管理,并在页面上方选择智能语音页签。
- 5. 任务类型选择**人声分离**,单击**创建任务**,按照如下配置项说明配置后,单击确定。

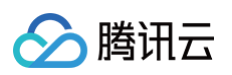

| 创建任务                          | ×                                                        |
|-------------------------------|----------------------------------------------------------|
| 请提前在文件管理                      | 中上传待处理文件,去文件管理上传                                         |
| 任务类型                          | 智能语音 マ 人声分离 マ                                            |
| 源文件路径 🛈 *                     | 选择                                                       |
| 选择模版*                         | 请选择任务模版 🔹 🗘                                              |
|                               | 如需更多模版,前往创建模版                                            |
| 目标存储桶 *                       | 请选择目标存储桶 🗸 🗘                                             |
|                               | 仅支持选择同地域下开通了智能语音的存储桶                                     |
| 目标路径 🛈                        | 如未填写则目标路径与输入路径保持一致选择                                     |
| 目标人声文件名 *                     | example-voice.mp3                                        |
| 目标背景声文件名 *                    | example-background.mp3                                   |
| 回调URL j                       | 无配置回调                                                    |
| 注: 1. 创建任务后, 务                | 会产生相应的功能费用。计费详情请查看 计费文档 🖸                                |
| 2. 任务执行需保证<br>中添加refer: ci.my | E资源可用,如您开启了COS防盗链功能,仅允许某些白名单地址可下载文件,请在白名单<br>rqcloud.com |
|                               | 确定取消                                                     |
| ○ <b>任务类型</b> :选择             | 智能语音-人声分离。                                               |

- **源文件路径**:输入被处理文件的所在路径,注意文件路径不允许以 / 开头或结尾。
- 选择模板:您可选择自定义模板。如无,请前往创建模板。
- 目标存储桶: 支持选择同地域下开通了智能语音功能的存储桶。
- 目标路径:人声分离后所存放的路径。
- 目标人声文件名:您可以在此处指定目标人声文件的文件名。
- 目标背景声文件名:您可在此处指定目标背景声文件的文件名。
- 回调 URL:与队列绑定的回调地址信息,详情请参见 队列与回调 。

## 语音合成

语音合成可将文本转换为自然流畅的语音,在智能客户、有声阅读等场景进行应用。

- 1. 登录 数据万象控制台。
- 2. 在左侧导航栏中,单击存储桶管理,进入存储桶管理页面。
- 3. 单击需操作的存储桶名称或右侧操作栏的管理,进入相应存储桶页面。
- 4. 在左侧导航栏中,选择**任务与工作流 > 任务管理**,并在页面上方选择**智能语音**页签。
- 5. 任务类型选择语音合成,单击创建任务,按照如下配置项说明配置后,单击确定。

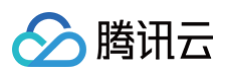

| 创建任务                      | ×                                                           |
|---------------------------|-------------------------------------------------------------|
| 请提前在文件管                   | 理中上传待处理文件,去文件管理上传                                           |
| 任务类型                      | 智能语音                                                        |
| 手动输入                      |                                                             |
| 源文件路径 🛈 *                 | 选择                                                          |
| 选择模版*                     | 请选择任务模版 🔻 🗘                                                 |
|                           | 如需更多模版,前往创建模版                                               |
| 目标存储桶*                    | 请选择目标存储桶 🔹 🗘                                                |
|                           | 仅支持选择同地域下开通了智能语音的存储桶                                        |
| 目标路径 🕄                    | 如未填写则目标路径与输入路径保持一致选择                                        |
| 目标文件名 *                   | example.mp4                                                 |
| 回调URL į                   | 无配置回调                                                       |
| 注: 1. 创建任务后               | , 会产生相应的功能费用。计费详情请查看 计费文档 🖸                                 |
| 2. 任务执行需f<br>中添加refer: ci | 呆证资源可用,如您开启了COS防盗链功能,仅允许某些白名单地址可下载文件,请在白名单<br>.myqcloud.com |
|                           | 确定取消                                                        |
| ○ <b>任务类型</b> :进          | 择智能语音─语音合成。                                                 |
| ○ <b>手动输入</b> : 您         | 可以在此处输入待转换文本。                                               |

- 源文件路径: 输入被处理文件的所在路径,注意文件路径不允许以 / 开头或结尾。
- 选择模板:您可选择自定义模板。如无,请前往创建模板。
- 目标存储桶: 支持选择同地域下开通了智能语音功能的存储桶。
- 目标路径:语音合成后所存放的路径。
- 目标文件名:您可以在此处指定目标人声文件的文件名。
- 回调 URL:与队列绑定的回调地址信息,详情请参见 队列与回调 。

## 音频降噪

音频降噪可消除音视频文件中杂音背景声等,提升音视频质量。

- 1. 登录 数据万象控制台。
- 2. 在左侧导航栏中,单击**存储桶管理**,进入存储桶管理页面。
- 3. 单击需操作的存储桶名称或右侧操作栏的管理,进入相应存储桶页面。
- 4. 在左侧导航栏中,选择**任务与工作流 > 任务管理,**并在页面上方选择**智能语音**页签。
- 5. 任务类型选择**音频降噪**,单击创建任务,按照如下配置项说明配置后,单击确定。

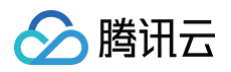

| 创建任务                    | ×                                                            |
|-------------------------|--------------------------------------------------------------|
| 请提前在文件                  | 管理中上传待处理文件,去文件管理上传                                           |
| 任务类型                    | 智能语音 🔹 音频降噪 💌                                                |
| 源文件路径 🛈 *               | 选择                                                           |
|                         | 源文件需小于50M,短于15分钟,暂不支持m3u8格式的源文件,输出时结果音频为单通道。                 |
| 选择模版*                   | 请选择任务模版 🔹 🗘                                                  |
|                         | 如需更多模版,前往 <b>创建模版</b>                                        |
| 目标存储桶*                  |                                                              |
|                         |                                                              |
| 目标路径 (j)                | 如木項与则目标路径与输入路径保守一致 选择                                        |
| 目标文件名 *                 | example.wav                                                  |
| 回调URL į                 | 无配置回调                                                        |
| 注: 1. 创建任务局             | i, 会产生相应的功能费用。计费详情请查看 计费文档 🖸                                 |
| 2. 任务执行需<br>中添加refer: c | 保证资源可用,如您开启了COS防盗链功能,仅允许某些白名单地址可下载文件,请在白名单<br>i.myqcloud.com |
|                         | 确定 取消                                                        |
| ○ 任务类型:                 | 选择智能语音−音频降噪。                                                 |

- 源文件路径:输入被处理文件的所在路径,注意文件路径不允许以 / 开头或结尾。
- 选择模板:您可选择自定义模板。如无,请前往创建模板。
- 目标存储桶: 支持选择同地域下开通了智能语音功能的存储桶。
- 目标路径: 音频降噪后文件后所存放的路径。
- 目标文件名:您可以在此处指定目标文件名。
- 回调 URL: 与队列绑定的回调地址信息,详情请参见 队列与回调 。

## 语音识别

- 1. 登录 数据万象控制台。
- 2. 在左侧导航栏中,单击存储桶管理,进入存储桶管理页面。
- 3. 单击需操作的存储桶名称或右侧操作栏的管理,进入相应存储桶页面。
- 4. 在左侧导航栏中,选择数据工作流 > 任务管理,并在页面上方选择智能语音页签。
- 5. 任务类型选择语音识别,单击创建任务,按照如下配置项说明配置后,单击确定。

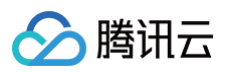

| 创建任务                                                                            | ×                                |  |  |  |  |
|---------------------------------------------------------------------------------|----------------------------------|--|--|--|--|
| 请提前在文件管                                                                         | 请提前在文件管理中上传待处理文件, 去文件管理上传        |  |  |  |  |
| 任务类型                                                                            | 智能语音 🔹 语音识别 🔹                    |  |  |  |  |
| 源文件路径 🛈 *                                                                       | 选择                               |  |  |  |  |
| 选择模版*                                                                           | 请选择任务模版 🔻 🗘                      |  |  |  |  |
|                                                                                 | 如需更多横版,前往创建横版                    |  |  |  |  |
| 目标存储桶*                                                                          | 请选择目标存储桶 🔹 🗘                     |  |  |  |  |
|                                                                                 | 仅支持选择同地域下开通了智能语音的存储桶             |  |  |  |  |
| 目标路径 🛈                                                                          | 如未填写则目标路径与输入路径保持一致 选择            |  |  |  |  |
| 目标文件名 *                                                                         | example.txt                      |  |  |  |  |
| 回调URL                                                                           | 无配置回调                            |  |  |  |  |
| 注: 1. 创建任务后                                                                     | ,会产生相应的功能费用。计费详情请查看计费文档 🖸        |  |  |  |  |
| 2. 任务执行需保证资源可用,如您开启了COS防盗链功能,仅允许某些白名单地址可下载文件,请在白名单<br>中添加refer: cl.mygcloud.com |                                  |  |  |  |  |
|                                                                                 |                                  |  |  |  |  |
|                                                                                 | 确定 取消                            |  |  |  |  |
| ○ <b>任务类型:</b> 选择智能语音─语音识别。                                                     |                                  |  |  |  |  |
| ○ 源文件路径:                                                                        | 输入被处理文件的所在路径,注意文件路径不允许以 / 开头或结尾。 |  |  |  |  |

- 选择模板:您可选择自定义模板。如无,请前往创建模板。
- 目标存储桶: 支持选择同地域下开通了智能语音功能的存储桶。
- 目标路径: 识别语音后文件后所存放的路径。
- 目标文件名:您可以在此处指定目标文件名。
- 回调 URL: 与队列绑定的回调地址信息,详情请参见 队列与回调 。

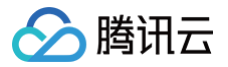

## 查看任务

最近更新时间: 2025-06-17 19:18:02

您可在控制台查看指定时间段内的处理任务详情。

## 操作步骤

- 1. 登录 数据万象控制台。
- 2. 在左侧导航栏中,单击**存储桶管理**,进入存储桶管理页面。
- 3. 单击需操作的存储桶名称或右侧操作栏的管理,进入相应存储桶页面。
- 4. 在左侧导航栏中,选择**任务与工作流 > 执行记录**。
- 5. 按需选择检索条件后,单击查询。
- 6. 在任务执行记录页面选择您需要查看的任务。
- 7. 单击任务 ID或任务右侧的查看,可查看任务的以下信息。

| 任务信息                                                                                                    | ×      |
|----------------------------------------------------------------------------------------------------|--------|
| 任务ID j64a6111a45fb11 131b35c249                                                                                                    |        |
| 任务状态 执行成功                                                                                                    |        |
| 队列ID p77a62792604a4f8 d4caadf2e                                                                                                    |        |
| 模版ID t0e2b9f4cd25184c a6ee9cb5 查看详情                                                                                                    |        |
| 创建时间 2025-06-10 21:04:07                                                                                                    |        |
| 开始时间   2025-06-10 21:04:07                                                                                                    |        |
| 结束时间   2025-06-10 21:04:09                                                                                                    |        |
| 输入信息                                                                                                    |        |
| Bucket 76                                                                                                    |        |
| 地域    上海 (ap-shanghai)                                                                                                    |        |
| 文件路径 1.mp4                                                                                                    |        |
| 输出信息                                                                                                    |        |
| 目标文件地址 https:// https:// http |        |
| 目标存储桶 76                                                                                                    |        |
| 地域 上海 (ap-shanghai)                                                                                                    |        |
| 目标文件路径                                                                                                    |        |
| 关闭                                                                                                    |        |
| ○ 任务信息:任务 ID、任务状态、队列 ID、模板 ID、任务创建时间、任务开始时间、任<br>○ 输入信息: 被处理文件所在的存储每、存储每地域。被处理文件的存储路径                                                                                                    | 务结束时间。 |

○ 输出信息:目标文件地址、目标存储桶、存储桶地域、目标文件路径。

# 🔗 腾讯云

### () 说明:

- 任务一共包括6种状态:执行成功、执行失败、执行中、未执行、已暂停、已取消。
- 仅支持查询近1个月的任务记录。
- 数据万象同时提供了 API 接口方便您进行任务操作,您可以 查询指定任务 或 获取符合条件的任务列表 。

# 工作流管理 数据工作流

最近更新时间:2025-06-30 10:53:22

## 简介

数据万象支持设置数据工作流,您可以快速、灵活、按需搭建文件处理流程。每个工作流与输入存储桶的一个路径绑定,当文件**上传**至该路径时,该数据工作 流就会被**自动触发**,执行指定的处理操作,并将处理结果自动保存至目标存储桶的指定路径下。 在数据工作流中可以使用**媒体处理、智能语音、图片处理、文件处理、内容识别、自定义处理**等功能。

#### <u>小 注意:</u>

- 工作流目前支持处理 3gp、asf、avi、dv、flv、f4v、m3u8、m4v、mkv、mov、mp4、mpg、mpeg、mts、ogg、rm、rmvb、 swf、vob、wmv、webm、mp3、aac、flac、amr、m4a、wma、wav 等格式的文件,您在发起处理请求时,请务必输入完整的文件名 和文件格式,否则无法识别格式和处理。
- 目前工作流功能仅支持对上传中的文件和存量文件进行操作,若您需要对云上存量数据进行媒体处理操作,请使用 触发批量任务 功能。
- 工作流中音视频信息节点后可添加执行条件作为下一个节点的判断条件,执行条件可进行视频分辨率、宽高比、文件时间等判断。

### 操作步骤

#### 创建工作流

- 1. 登录 数据万象控制台。
- 2. 在左侧导航栏中,单击存储桶管理,进入存储桶管理页面。
- 3. 单击需操作的存储桶名称或右侧操作栏的管理,进入相应存储桶页面。
- 4. 在左侧导航栏中,单击**任务与工作流 > 工作流管理**,进入工作流页面。
- 5. 单击创建工作流,进入创建工作流页面。
- 6. 在创建工作流页面,配置如下信息。

| ← 创建工作  | 流                                                 |                 |                   |
|---------|---------------------------------------------------|-----------------|-------------------|
| 工作流名称 * | 请输入工作流名称<br>仅支持字母、数字、中文、_ 和 – 的组合,长度 <sup>2</sup> | 不超过128字符        |                   |
| 输入存储桶   | 2000 BBB 8                                        |                 |                   |
| 输入路径 🛈  | 如未填写则对存储桶下所有路径生效                                  | 选择              |                   |
| 格式匹配    | ● 默认音视频文件 ()     图片文件 ()                          | 🔵 压缩文件 访 🔹 🔵 自知 | 定义规则 👔 🔹 🗌 所有文件 🕄 |
| 配置工作流   | 输入                                                | -/*<br>         | → 结束              |
|         | ⊘ 热门推荐                                            | 智能封面            | 画质增强              |
|         | ⋧ 媒体处理                                            | 精彩集锦            | 语音合成              |
|         | <b>口</b> 图片处理                                     | 音频降噪            | 异常图片检测            |
|         | □ 内容识别                                            | 通用文字识别          |                   |
|         | <b>5</b> 文件处理                                     |                 |                   |
|         | ▶ 其它                                              |                 |                   |

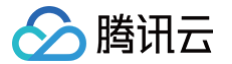

- **工作流名称:**必填项,仅支持中文、英文大小写[A-Z,a-z]、数字[0-9]、下划线(\_)和短横线(-),长度不能超过128个字符。
- 输入存储桶:默认项,即为当前存储桶。
- **输入路径:**选填项,以 / 开头,以 / 结尾,如果不填写,则对输入存储桶所有路径生效。工作流启用后,当文件上传至该路径时,媒体工作流将被 自动触发。
- 格式匹配:选择系统默认音视频过滤规则、图片文件规则、压缩文件规则或自定义需要进入工作流的文件规则,也可选择所有文件,对存储桶内所有 对象进行处理。
- 回调设置: 可使用队列回调即回调 URL 与队列绑定,如需修改请前往指定队列的列表进行修改,或自定义回调 URL。
- **配置工作流**:单击输入右侧的 + 可以添加媒体处理、智能语音、图片处理、内容识别、文件处理等节点,每个工作流至少配置一个任务节点。任务节 点配置需设置目标存储桶、目标文件名(详情请参见 工作流变量说明)、目标路径、选择任务模板。模板的介绍和设置详情请参见 模板 文档。
- 判断节点: 添加其它 > 文件信息节点可实现任务节点处理条件判断。

| 文件信息                                                                                                    | ×    |
|----------------------------------------------------------------------------------------------------|------|
| 基础信息 基础信息含当前处理文件的大小、类型等信息                                                                                 |      |
| 高级信息                                                                                                    |      |
| 高级信息可获取图片、视频分辨率、文件时长等信息,开启后可能收取媒体信息费用。                                                                    |      |
| 注: 1. 使用媒体处理服务需保证资源可用,如您开启了COS防盗链功能,仅允许某些白名单地址可下载文在白名单中添加refer: ci.myqcloud.com<br>2. 获取高级信息仅在原图保护关闭情况下生效 | 牛, 请 |
| 确定 取消                                                                                                    |      |

○ 在文件信息后可添加文件大小、视频时长等执行条件节点,更加精准地控制工作流执行流程。

| 杨条件                                        |                                                      | ×                                          |
|--------------------------------------------|------------------------------------------------------|--------------------------------------------|
| 示例一:判断文件大小<br>如果文件大小 > 512Kb<br>则执行【自定义处理】 | 示例二:判断图片宽、高的值<br>如果图片的宽 > 1080 或高 > 720<br>则执行【图片处理】 | 示例三:判断音视频时长<br>如果视频时长 > 3600秒<br>则执行【倍速转码】 |
| 件组合关系 重置                                   |                                                      |                                            |
| <ul> <li>且 ▼ 文件大小</li> <li></li></ul>      | ▼ > ▼ 1024 KB                                        | □ + 并且满足                                   |
|                                            | <                                                    |                                            |

#### 7. 以上配置无误后,单击保存即可看到刚创建的工作流。

| 工作流ID/名称                          | 输入路径 | 格式匹配 () | 创建时间               | 上传触发执行() | 操作            |
|-----------------------------------|------|---------|--------------------|----------|---------------|
| w0ee001f70i 47dce0d4ce4e0<br>test | I    | 默认音视频文件 | 20 -06-05 20:40:57 |          | 测试 工作流实例 更多 ▼ |

8. 工作流默认为未启用状态,单击该工作流对应的状态按钮,即可启用工作流。工作流启用后,将在5分钟内生效。工作流生效后,后续上传的视频文件将自 动进行媒体处理操作,待处理完成后,将新生成的文件输出到指定文件路径中。

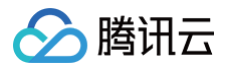

#### 管理工作流

进入工作流管理页面,查看已创建工作流的列表。

| 工作流ID/名称                         | 输入路径 | 格式匹配 ③  | 创建时间               | 上传触发执行 ③ | 操作            |
|----------------------------------|------|---------|--------------------|----------|---------------|
| w0ee001f70 47dce0d4ce4e0<br>test | 1    | 默认音视频文件 | 20 -06-05 20:40:57 |          | 测试 工作流实例 更多 ▼ |

工作流列表展示了工作流ID/名称、输入路径、格式匹配、创建时间、上传触发执行状态等信息。支持按照工作流名称、工作流 ID 搜索以及对指定工作流进行 查看详情、编辑和删除操作。

 上传触发执行按钮: 启动上传触发执行后,您上传至输入存储桶对应路径下的视频文件将会根据工作流配置自动处理。再次单击该启用按钮,可暂停工作 流。暂停工作流后,将不会对上传至对应路径下的视频文件进行自动处理。

|   | ① 说明:<br>工作流默认为未启用状态,单击该工作流对应的状态按钮后,可启用工作流。工作流启用后,将在5分钟内生效。 |
|---|-------------------------------------------------------------|
| • | <b>测试:</b> 可对当前工作流进行测试。                                     |
| • | <b>工作流实例</b> :按照时间维度查看工作流的执行状态、执行时间等信息。                     |
| • | 更多:                                                         |
|   | ○ 在操作栏下,单击 <b>更多 &gt; 详情</b> ,查看当前工作流的配置详情。                 |
|   | ○ 在操作栏下,单击 <b>更多 &gt; 编辑</b> ,进入"工作流编辑"页面,您可在该页面更改工作流配置。    |
|   | ○ 在操作栏下,单击 <b>更多 &gt; 克隆</b> ,对当前工作流进行克隆,您还可以在此页面更改克隆工作流配置。 |
|   | ○ 在操作栏下,单击 <b>更多 &gt; 删除</b> ,删除该工作流。                       |
|   |                                                             |

△ 注意:

工作流处于启用状态时,无法对其进行编辑和删除操作。

#### 查看工作流执行实例

每个文件执行完一遍工作流,就会产生一个执行实例,执行实例页面展示源文件地址、工作流执行状态、执行时间等信息。 1. 进入工作流管理页面,找到目标工作流,并在操作栏中单击**工作流实例**,进入执行实例列表页面。

| 工作流ID/名称                          | 输入路径                | 格式匹配 ①     | 创建时间               | 上传触发执行() | 操作            |
|-----------------------------------|---------------------|------------|--------------------|----------|---------------|
| w0ee001f701 47dce0d4ce4e0<br>test | 1                   | 默认音视频文件    | 20 -06-05 20:40:57 |          | 测试 工作流实例 更多 ▼ |
| 2. 在执行记录页面,找到目标实例                 | ,并在操作栏中单击 <b>详情</b> | ,进入实例详情页面。 |                    |          |               |
|                                   |                     |            |                    |          |               |

|       | 录 工作流护  | 行记录批  | 量数据处理执行 | 录    |                  |                           |                                     |      |         |             |       |
|-------|---------|-------|---------|------|------------------|---------------------------|-------------------------------------|------|---------|-------------|-------|
| 工作流执  | 行记录     |       |         |      |                  |                           |                                     |      |         |             |       |
| 执行状态: | 全部状态  ▼ | 执行时间: | 近两个小时   | 今天 昨 | 天 20. 06-17 00:0 | 0:00 至 20 -06-17 23:59:59 | <ul> <li>     前 触发方式:   </li> </ul> | 全部 🔻 | 工作流ID ▼ | w3e 44eb8a6 | ia18{ |
|       |         |       |         |      |                  |                           |                                     |      |         |             |       |
| 查询    | 重置      |       |         |      |                  |                           |                                     |      |         |             |       |
|       |         |       |         |      |                  |                           |                                     |      |         |             |       |

3. 在工作流实例详情页面中,您可查看工作流各节点的任务 ID、执行状态、开始/结束时间等信息。

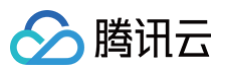

| ÷ | 工作流执行实 | 列 i3ac4f59t———————————————————————————————————— | 文件信  | 息                       |                                                                                                    | ×                          |
|---|--------|-------------------------------------------------|------|-------------------------|----------------------------------------------------------------------------------------------------|----------------------------|
|   | 工作流实例试 | 情刷新                                             | 节点名称 | FileInfo_               | 9571                                                                                                    |                            |
|   | 工作流名称  | test                                            | 高级信息 | 已开启                     |                                                                                                    |                            |
|   | 工作流ID  | w0ee001707                                      | 任务状态 | 执行成功                    |                                                                                                    |                            |
|   | 状态     |                                                 | 开始时间 | 开始时间 20 T10:24:41+08:00 |                                                                                                    |                            |
|   | 输入存储桶  |                                                 | 结束时间 | 20 1T10:24:41+08:00     |                                                                                                    |                            |
|   | 输入路径   | 1.m4a                                           | 基本信息 | ContentType             | audio/x-m4a                                                                                                    |                            |
|   | 格式匹配 ① | 默以音锐频文件<br>输入 ① ② 文件信息 执行成功 ① ④                 | _    | 文件大小                    | 315.17KB                                                                                                    |                            |
|   |        |                                                 |      | ETag                    | "1886ef699df; 98a0eec6879"                                                                                                    |                            |
|   |        |                                                 |      | 最近更新时间                  | Thu, 05 Jun 20 12:34:55 GMT                                                                                                    |                            |
|   |        |                                                 |      | 文件名称                    | 1.m4a                                                                                                    |                            |
|   |        |                                                 | 高级信息 | 时长                      | 26.15秒                                                                                                    |                            |
|   |        |                                                 |      | 文件格式                    | ("NumStream": "11, "NumProgram": "0","<br>atName": "mov.mp4,m4a.3gp,3g2,mj2", "F<br>atLongName": "OuieKTIme / MOV", "Start",<br>e": "0.069501", "Duration": "21.415669", "<br>e": "322734", "Bitrate": "98.749000" ) | Form<br>Form<br>Tim<br>Siz |
|   |        |                                                 |      |                         |                                                                                                    |                            |

## 测试工作流

创建工作流完成后,除了针对上传文件至存储桶时会自动触发外,还支持对已存储在存储桶中的文件立即触发工作流。

- 1. 进入**工作流管理**页面,找到目标工作流,单击**测试**,即可迅速验证工作流正确性。
- 2. 在测试时,选择需要触发工作流的文件,单击**确定**,即可立即触发工作流并执行。
- 3. 您可以在工作流管理页面的右侧操作栏中单击工作流实例;或在执行记录 > 工作流执行记录页面查看工作流执行状态。如下图所示。

| sànna | an and                                                                                                    |                  |                                                                         |                            | 数据工作流帮助文档 |
|-------|----------------------------------------------------------------------------------------------------|------------------|-------------------------------------------------------------------------|----------------------------|-----------|
|       | 执行记录用于查询任务、工作流、批量数据处理执行结果,任务适用于单个存量文件的处理<br>任务执行记录 <b>工作流执行记录</b> 批量数据处理执行记录                                                                                                    | 里,工作流适用于若于       | 干个增量文件上传时规模化处理,批量数据处理适用于若干个存量文件的规模化处理,相关计考                              | 项请参考 计费文档 🖸                |           |
|       | <b>工作流执行记录</b><br>执行状态: 全部状态 ▼ 执行时间: 近两个小时 今天 昨天<br><u> </u><br><u> </u><br><del> <br/><del> <br/><del><br/><del> </del><br/><del><br/><del> </del><br/><del><br/><del> </del><br/><del><br/><del></del></del></del></del></del></del></del> | 20. 06-17 00:00: | 00 至 20 06-17 23:59:59 茴 ① 触发方式: 全部 ▼ 工作流口 ▼                            | w3e 44eb8ac                | a18: 🧭    |
|       | 史例ID/文件名<br>90448/44                                                                                                    | 执行状态             | 源文件地址<br>https://///ittps:////ittps://///////////////////////////////// | 执行时间 ↓<br>2006-17 10:27:06 | 操作        |

## 工作流变量说明

工作流支持使用变量渲染目标文件名及目标路径。目前已支持的变量如下:

| 变量名称            | 含义             |
|-----------------|----------------|
| InputName       | 输入文件的文件名(不带后缀) |
| InputNameAndExt | 输入文件的文件名(带后缀)  |
| InputPath       | 文件的输入路径        |
| Runld           | 执行实例 ID        |

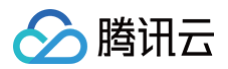

| Ext    | 目标文件的格式 |
|--------|---------|
| Number | 目标文件的序号 |

#### 示例

假如用户输入文件的文件名是 test1.mp4、test2.mp4,希望转换为 FLV 封装格式(即最终文件名分别为 test1.flv、test2.flv),则目标文件名的参数 格式应设置为: \${InputName}.\${Ext}。

**若目标文件名的参数格式设置为:** \${InputNameAndExt}\_\${RunId}.\${Ext} 。

当工作流执行时产生两个执行实例(例如执行实例 ID 分别为000001和000002)时,则最后目标文件名为 test1.mp4\_000001.flv 和 test2.mp4\_000002.flv。

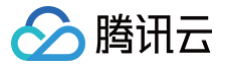

## 批量数据处理

最近更新时间: 2025-06-24 22:23:12

## 简介

数据万象支持对对象存储(Cloud Object Storage,COS)中的存量数据进行批量处理,您可以指定某一条数据工作流或独立的任务节点为存量数据进行 批量处理。

## 操作步骤

#### 创建批量数据处理任务

- 1. 登录 数据万象控制台。
- 2. 在左侧导航栏中,单击存储桶管理,进入存储桶管理页面。
- 3. 单击需操作的存储桶名称或右侧操作栏的管理,进入相应存储桶页面。
- 4. 在左侧导航栏中,单击任务与工作流 > 批量数据处理。
- 5. 单击创建批量数据处理任务,进入创建批量数据处理页面。
- 6. 在创建批量数据处理页面,配置如下信息。

| 创建批量数据处             | 处理任务                                                           |
|---------------------|----------------------------------------------------------------|
| 进场文件                |                                                                |
| 边拜文件                |                                                                |
| 任务名称 *              |                                                                |
|                     | 仅支持字母、数字、中文、_ 和 – 的组合,长度不超过128字符                               |
| 输入存储桶               | doc-12t                                                        |
| 范围                  | ● 存储桶文件列表                                                      |
|                     |                                                                |
| 按时间过滤               | ○ 个指定 (1) ● 指定时间范围 2025-03-29 00:00:00 至 2025-03-30 15:50:12 自 |
| 按前缀过滤 (选填)          | 不填则扫描整个存储桶的文件 选择                                               |
|                     | 扫描指定前缀下的文件,依照处理设置进行处理。                                         |
| <b>处理设置</b><br>处理类型 | 独立任务 🔹 💽 工作流                                                   |
|                     |                                                                |
| 选择工作流 请             | 选择工作流                                                          |
| 如需                  | 更多工作流,前往 <b>创建工作流</b>                                          |
| 确定取消                |                                                                |

○ 任务名称:必填项,仅支持字母、数字、中文、\_和 - 的组合,长度不超过128字符。

- 输入存储桶:默认项,即为当前存储桶。
- 范围:确定批量处理的数据范围,默认为当前存储桶文件列表。
- 按时间过滤:选择系统默认音视频过滤规则、图片文件规则或自定义需要进入工作流的文件规则,也可选择所有文件,对存储桶内所有对象进行处理。
- 按前缀过滤:扫描指定前缀下的文件进行处理设置中指定的操作。
- **处理类型**:为指定范围内的数据设置操作,支持选择工作流或独立节点,选择独立节点时配置可参考任务。
- 选择工作流:选择需要执行的工作流。

#### 查看批量数据处理任务执行情况

1. 进入批量数据处理页面,找到目标工作流,并在操作栏中单击**执行结果**。

| 🔗 腾讯z | 7 |
|-------|---|
|-------|---|

| xamplebucket-125                                           |                                                 |                                                               |                                    |             |                                                               | 数据二            | C作流帮助文 | ;档丨              |
|------------------------------------------------------------|-------------------------------------------------|---------------------------------------------------------------|------------------------------------|-------------|---------------------------------------------------------------|----------------|--------|------------------|
| 批量数据处理操作指引                                                 |                                                 |                                                               |                                    |             |                                                               |                | 🗭 收起指  | . <del>3</del> 1 |
| 1 选择待处理的文件                                                 |                                                 | 2 配置操作内容                                                      |                                    | 3 3         | 查看执行结果                                                        |                |        |                  |
| 创建批量数据处理任务,<br>处理存量文件范围。 <mark>批</mark><br><mark>指南</mark> | 选择您所需要的<br>量数据处理操作                              | 选择对确定范围的文件所<br>您可以选择工 <b>作流或独立</b><br>定范围内文件进行批量如             | 所要进行的操作,<br><b>Σ的任务节点</b> 对选<br>让理 | 允<br>王<br>王 | 89可在批量数据处理执行记录:<br>里进度,在工作流执行记录或 <sup>。</sup><br>查看每个文件的处理情况。 | 查看整体处<br>任务记录处 |        |                  |
| 创建批量数据处理任务                                                 | 全部状态 🔻 2025                                     | 5-03-30 00:00:00 至 2025-03-30 23:59:59                        | ii (i)                             |             | 批量任务ID ▼                                                      | 请输入批量任务ID      | Q      |                  |
| t量任务名称/ID                                                  | 扫描范围                                            |                                                               |                                    | 执行状态        | 创建时间 ↓                                                        | 操作             |        |                  |
| xample1743321265551<br>336d17990d3c11f0bb195254            | 扫描范围:<br>前缀:123tr<br>10035d2 扫描文件上<br>2025-03-2 | 前缀匹配的文件<br>est/<br>传时间范围:<br>9 00:00:00 至 2025-03-30 15:53:56 |                                    | 未执行         | 2025-03-30 15:54:26                                           | 详情 执行结果        |        |                  |

- 2. 当处理类型为工作流时,单击**执行结果**将会进入**执行记录 > 工作流执行结果**。
- 3. 当处理类型为独立节点时,单击**执行结果**将会进入**执行记录 > 任务结果**。

# 模版 系统预设模版

最近更新时间: 2025-06-25 09:28:52

## 功能简介

您在使用媒体处理、图片处理、语音识别等功能时,通常需要设定一系列参数,模版的作用就是将这一系列参数组合在一起。设置模版能简化您的操作,使得 您设置的参数可被复用而无需重复填写。

系统预设模版是数据万象将常用的参数预先组合并提供给您的模版,您可以直接使用。在创建任务或工作流时,您可根据模版名称选用此类模版。

## 操作步骤

- 1. 登录 数据万象控制台。
- 2. 在左侧导航栏中,单击**存储桶管理**,进入存储桶管理页面。
- 3. 单击需操作的存储桶名称或右侧操作栏的管理,进入相应存储桶页面。
- 4. 在左侧导航栏中,选择任务与工作流 > 模版配置,可查看不同处理类型下的模版。
- 5. 单击模版右侧的**查看**,可查看模版的详细信息;单击模版右侧的**克隆**,可克隆当前选择的模版。

#### () 说明:

- 目前系统提供了多种音视频转码预设模版、极速高清转码预设模版、视频截帧预设模版和视频转动图预设模版。
- 系统预设模版只支持查看模版信息和克隆模版,不可编辑和删除。

## 音视频转码模版

| 模版 ID                                      | 模版名称             | 封装格式 | 视频编<br>码格式 | 分辨率          | 视频码率      | 音频编码<br>格式 | 音频码率        |
|--------------------------------------------|------------------|------|------------|--------------|-----------|------------|-------------|
| t0e2b9f4cd25184c<br>6ab73d0c85a6ee9<br>cb5 | H264-MP4-流<br>畅  | MP4  | H.264      | 640 * 按比例缩放  | 500 Kbps  | AAC        | 80<br>Kbps  |
| t0876739cd865042<br>d1957d73c78f0484<br>fb | H264-MP4-标<br>清  | MP4  | H.264      | 720 * 按比例缩放  | 800 Kbps  | AAC        | 80<br>Kbps  |
| t0852e7ff4acd448<br>4e99ba104f3840d3<br>cb | H264-MP4-高<br>清  | MP4  | H.264      | 1280 * 按比例缩放 | 2000 Kbps | AAC        | 128<br>Kbps |
| t04df9eb0c373c4a<br>8780ec894ce0546<br>9a7 | H264-MP4-全<br>高清 | MP4  | H.264      | 1920 * 按比例缩放 | 3500 Kbps | AAC        | 160<br>Kbps |
| t09d027135634d47<br>048e5a30dc1e19e<br>e90 | H264-MP4-2K      | MP4  | H.264      | 2048 * 按比例缩放 | 4800 Kbps | AAC        | 160<br>Kbps |
| t08788470df1df4e8<br>a898d0fc1efd9c21<br>e | H264-MP4-4K      | MP4  | H.264      | 3840 * 按比例缩放 | 5600 Kbps | AAC        | 160<br>Kbps |
| t0e634622e8dfb49<br>339ba478d60ddc7<br>188 | H264−HLS−流<br>畅  | M3U8 | H.264      | 640 * 按比例缩放  | 500 Kbps  | AAC        | 80<br>Kbps  |
| t0fa5bdbf58bb348<br>e88bf73fae5d674f       | H264-HLS-标<br>清  | M3U8 | H.264      | 720 * 按比例缩放  | 800 Kbps  | AAC        | 80<br>Kbps  |

| 🔗 腾讯云 |  |
|-------|--|
|-------|--|

| df                                         |                  |      |       |              |           |     |             |
|--------------------------------------------|------------------|------|-------|--------------|-----------|-----|-------------|
| t09d0f419921e44e<br>d98190f355ec9fd6<br>29 | H264-HLS-高<br>清  | M3U8 | H.264 | 1280 * 按比例缩放 | 2000 Kbps | AAC | 128<br>Kbps |
| t080ae8a06f9074f<br>3daa46201078f8d4<br>b1 | H264-HLS-全<br>高清 | M3U8 | H.264 | 1920 * 按比例缩放 | 3500 Kbps | AAC | 160<br>Kbps |
| t0ab68939cef0f40<br>d19c4a135df54023<br>9f | H264-HLS-2K      | M3U8 | H.264 | 2048 * 按比例缩放 | 4800 Kbps | AAC | 160<br>Kbps |
| t097d98156741445<br>4e99ae7eb7a9caf6<br>59 | H264-HLS-4K      | M3U8 | H.264 | 3840 * 按比例缩放 | 5600 Kbps | AAC | 160<br>Kbps |
| t0e165bef65ed24d<br>568eeecc8661248<br>af6 | H264-FLV-流<br>畅  | FLV  | H.264 | 640 * 按比例缩放  | 500 Kbps  | AAC | 80<br>Kbps  |
| t057d0410c32444e<br>48b9220f9571e609<br>7a | H264-FLV-标<br>清  | FLV  | H.264 | 720 * 按比例缩放  | 800 Kbps  | AAC | 80<br>Kbps  |
| t00daf332ba39049<br>f8bfb899c1ed0134<br>b0 | H264-FLV-高<br>清  | FLV  | H.264 | 1280 * 按比例缩放 | 2000 Kbps | AAC | 128<br>Kbps |
| t0d41905a814434c<br>8a81897ecb54d53<br>a32 | H264-FLV-全<br>高清 | FLV  | H.264 | 1920 * 按比例缩放 | 3500 Kbps | AAC | 160<br>Kbps |
| t0e287e59454b94<br>a8983ba78a6a30e<br>e864 | H264-FLV-2K      | FLV  | H.264 | 2048 * 按比例缩放 | 4800 Kbps | AAC | 160<br>Kbps |
| t09d4feae5239744<br>bb85a4aed900d45<br>2fa | H264-FLV-4K      | FLV  | H.264 | 3840 * 按比例缩放 | 5600 Kbps | AAC | 160<br>Kbps |
| t0ffad793226c14b4<br>ca0c87b9bcd9a5d<br>38 | H265-MP4-流<br>畅  | MP4  | H.265 | 640 * 等比例高   | 400 Kbps  | AAC | 80<br>Kbps  |
| t0a1ffc326a7f3443<br>08720df67b2fbabb<br>1 | H265-MP4-标<br>清  | MP4  | H.265 | 720 * 等比例高   | 500 Kbps  | AAC | 80<br>Kbps  |
| t00c3e608446da4<br>d12b81d333f639b1<br>171 | H265-MP4-高<br>清  | MP4  | H.265 | 1280 * 等比例高  | 1200 Kbps | AAC | 128<br>Kbps |
| t08f37a30d821e42<br>0b8d2f21d2ba3f8b<br>05 | H265-MP4-全<br>高清 | MP4  | H.265 | 1920 * 等比例高  | 2200 Kbps | AAC | 160<br>Kbps |
| t02cb1be5744c243<br>6e805e9d9f5f50dd<br>3a | H265-MP4-2K      | MP4  | H.265 | 2048 * 等比例高  | 3000 Kbps | AAC | 160<br>Kbps |
| t0a3cb927e776549<br>9ba4ba0076eb25d<br>da2 | H265-MP4-4K      | MP4  | H.265 | 3840 * 等比例高  | 4000 Kbps | AAC | 160<br>Kbps |

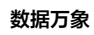

| t0abbf8eefad5342<br>3dab88a508420b0<br>627 | H265−HLS−流<br>畅  | HLS | H.265 | 640 * 等比例高  | 400 Kbps  | AAC | 80<br>Kbps  |
|--------------------------------------------|------------------|-----|-------|-------------|-----------|-----|-------------|
| t0dd37d76196ba4a<br>95a8f109f3cbe408<br>12 | H265-HLS-标<br>清  | HLS | H.265 | 720 * 等比例高  | 500 Kbps  | AAC | 80<br>Kbps  |
| t0fdee6ea7d9ea4d<br>979e4a2fee90633c<br>80 | H265-HLS-高<br>清  | HLS | H.265 | 1280 * 等比例高 | 1200 Kbps | AAC | 128<br>Kbps |
| t03fdf4e558a18400<br>68ce5e3472e0643<br>d9 | H265-HLS-全<br>高清 | HLS | H.265 | 1920 * 等比例高 | 2200 Kbps | AAC | 160<br>Kbps |
| t00a5a31e4da7643<br>0dbff608adfd72a7<br>87 | H265-HLS-2K      | HLS | H.265 | 2048 * 等比例高 | 3000 Kbps | AAC | 160<br>Kbps |
| t0777d0b3a60954<br>ebdb2daacad1766<br>a061 | H265-HLS-4K      | HLS | H.265 | 3840 * 等比例高 | 4000 Kbps | AAC | 160<br>Kbps |

## 极速高清模版

🔗 腾讯云

| 模版 ID                                      | 模版名称             | 封装格式 | 视频编<br>码格式 | 分辨率          | 视频码率      | 音频编码<br>格式 | 音频码率        |
|--------------------------------------------|------------------|------|------------|--------------|-----------|------------|-------------|
| t0fc3f4eb7559645<br>9eb42b5fa52aa6e<br>511 | H264-MP4-流<br>畅  | MP4  | H.264      | 640 * 按比例缩放  | 400 Kbps  | AAC        | 80 Kbps     |
| t09ce2ee8e50fd43<br>01a1dd8979646f1b<br>a6 | H264-MP4-标<br>清  | MP4  | H.264      | 720 * 按比例缩放  | 500 Kbps  | AAC        | 80 Kbps     |
| t02c5ca46178ac4c<br>88adb82c43b7875<br>8d7 | H264-MP4-高<br>清  | MP4  | H.264      | 1280 * 按比例缩放 | 1200 Kbps | AAC        | 128<br>Kbps |
| t09396530483b04<br>de682d4bbf2cfdec<br>7fa | H264-MP4-全<br>高清 | MP4  | H.264      | 1920 * 按比例缩放 | 2200 Kbps | AAC        | 160<br>Kbps |
| t0347012059dc544<br>6e9a4f924bcef604<br>40 | H264-MP4-2K      | MP4  | H.264      | 2048 * 按比例缩放 | 3000 Kbps | AAC        | 160<br>Kbps |
| t07d9ad3b162c74d<br>66a5cb1187ea27e<br>5d0 | H264-MP4-4K      | MP4  | H.264      | 3840 * 按比例缩放 | 4000 Kbps | AAC        | 160<br>Kbps |
| t0da8a3ec35a414a<br>94a086d2b56611c<br>2c0 | H264−HLS−流<br>畅  | M3U8 | H.264      | 640 * 按比例缩放  | 500 Kbps  | AAC        | 80 Kbps     |
| t025ee3d5a5ea14d<br>32a5a3d52d4c28c<br>7d3 | H264-HLS-标<br>清  | M3U8 | H.264      | 720 * 按比例缩放  | 800 Kbps  | AAC        | 80 Kbps     |
| t0de47de8d14204<br>de19babd59b9077<br>d2c8 | H264-HLS-高<br>清  | M3U8 | H.264      | 1280 * 按比例缩放 | 2000 Kbps | AAC        | 128<br>Kbps |
| Hogeschift/1257403         H264-HLS-2K         M3UB         H.264         2048 * ERLEMINER         4800 Kbps         AAC         ft60<br>kbps           U95998569112H47<br>9232bc4bb60657b         H264-HLS-4K         M3UB         H.264         3840 * ERLEMINER         5600 Kbps         AAC         160<br>kbps           U957982569112H47<br>9232bc4bb60657b         H265-MP4-2K         MP4         H.265         640 * SRLMISE         300 Kbps         AAC         80 Kbps           U956151abb652c460         H265-MP4-2K         MP4         H.265         720 * SRLMISE         400 Kbps         AAC         80 Kbps           U956151abb652c40         H265-MP4-2K         MP4         H.265         1280 * SRLMISE         400 Kbps         AAC         128<br>Kbps           U956151abb652c40         H265-MP4-2K         MP4         H.265         1280 * SRLMISE         800 Kbps         AAC         160<br>Kbps           U9561277777142e-<br>M348-004616930         H265-MP4-2K         MP4         H.265         1200 * SRLMISE         1200 Kbps         AAC         160<br>Kbps           U95612777777142e-<br>M348-004616930         H265-MP4-2K         MP4         H.265         3640 * SRLMISE         3000 Kbps         AAC         160<br>Kbps           U9561777777142e-<br>M368-0240616930         H265-MP4-2K         MP4         H.2 | t099713ab34b2f4b<br>01bd0ab61e49c78<br>a75 | H264-HLS-全<br>高清 | M3U8 | H.264 | 1920 * 按比例缩放 | 3500 Kbps | AAC | 160<br>Kbps |
|----------------------------------------------------------------------------------------------------|--------------------------------------------|------------------|------|-------|--------------|-----------|-----|-------------|
| b05995869112147<br>592958c141438<br>192958c1415382c269H264-HLS-4KM3UBH.2643840 · BRUBMBAX5600 KbpsAAC160<br>5bps10178c2276111438<br>192958r15382c269<br>788cc00e6922911265-MP4-10<br>8MP4H.265640 · BHUBMA300 KbpsAAC30 Kbps10066dbab162140<br>1736cbab162140<br>788cc00e6922911265-MP4-10<br>8MP4H.2651280 · BHUBMA300 KbpsAAC128<br>1280 · BHUBMA10066dbab162140<br>1736cbab162140<br>748<br>17401265-MP4-10<br>1656-MP4-10MP4H.2651280 · BHUBMA300 KbpsAAC128<br>16010066dbab162140<br>1736cbab162140<br>1748cbB86742cb20411265-MP4-10<br>1656-MP4-2KMP4H.2651280 · BHUBMA1200 KbpsAAC160<br>160<br>160100607777777777777777777777777777777777                                                                                                    | t08e8effbf1257403<br>0a8b83e64005813<br>46 | H264-HLS-2K      | M3U8 | H.264 | 2048 * 按比例缩放 | 4800 Kbps | AAC | 160<br>Kbps |
| tdysderatissascaleh265-MP4-imMP4H.265640 * 9tk0ffiel300 KbpsAAC80 Kbps7884h265-MP4-imMP4H.265720 * 9tk0ffiel400 KbpsAAC80 Kbps10066h265-MP4-imMP4H.2651280 * 9tk0ffiel800 KbpsAAC128b s10066h265-MP4-imMP4H.2651280 * 9tk0ffiel800 KbpsAAC128b s10056h265-MP4-imMP4H.265120 * 9tk0ffiel1200 KbpsAAC16b s10956h265-MP4-imMP4H.2652048 * 9tk0ffiel2000 KbpsAAC16b s10964h265-MP4-imMP4H.265340 * 9tk0ffiel300 KbpsAAC16b s10964h265-MP4-imMP4H.265340 * 9tk0ffiel300 KbpsAAC16b s10964h265-MP4-imMP4H.265340 * 9tk0ffiel300 KbpsAAC16b s10181h265-MP4-imMP4H.265340 * 9tk0ffiel300 KbpsAAC16b s10181h265-MP4-imMP4H.265120 * 9tk0ffiel300 KbpsAAC16b s10181h265-MP4-imMP4H.265120 * 9tk0ffiel300 KbpsAAC16b s10181h265-MP4-imMP4H.265120 * 9tk0ffiel300 KbpsAAC12b s10181h265-MP4-imH.265H.265120 * 9tk0ffiel300 KbpsAAC12b s10181h265-MP4-imH.265126 * 12 * 12 * 12 * 12 * 12 * 12 * 12 *                                                                                                    | t05998569112f147<br>9292bc4bbe6257b<br>b1a | H264-HLS-4K      | M3U8 | H.264 | 3840 * 按比例缩放 | 5600 Kbps | AAC | 160<br>Kbps |
| H266-MP4-#<br>78MP4H.265720 * #KMMA400 KbpsAAC80 Kbps100c6dbabb162400<br>72ab9474c7d60001265-MP4-mMP4H.2651280 * #KMMAS00 KbpsAAC128<br>Kbps100c6dbabb162400<br>72ab9474c7d60001265-MP4-mMP4H.2651920 * #KMMA1200 KbpsAAC180<br>Kbps100c6dbabb5636540<br>8051265-MP4-mMP4H.2652048 * #KMMA2000 KbpsAAC160<br>Kbps100c447173c5b87940<br>1980c465d8540414265-MP4-2KMP4H.2652048 * #KMMA2000 KbpsAAC160<br>Kbps10447173c5b87940<br>1980c4645d854041265-MP4-2KMP4H.2652048 * #KMMA3000 KbpsAAC160<br>Kbps10447173c5b87940<br>1980c4645d854081265-MP4-2KMP4H.2652048 * #KMMA3000 KbpsAAC160<br>Kbps10447173c5b87940<br>1980c414781265-MLS-mMP4H.2651200 * #KMMA300 KbpsAAC180<br>Kbps1056757c64411140<br>1980c2471996c41265-HLS-mHLSH.2651200 * #KMMAAAC128<br>Kbps1056757c64411140<br>1980c2471996c41265-HLS-mHLSH.2651200 * #KMMAAAC128<br>                                                                                                    | t01178c22f6111438<br>d95d8fa15382a623<br>2 | H265-MP4-流<br>畅  | MP4  | H.265 | 640 * 等比例高   | 300 Kbps  | AAC | 80 Kbps     |
| H265-MP4-a<br>24aMP4H.2651280 * 9Ht/9fin800 KbpsAACI28<br>Kbps1005F1856742cb41<br>365M265-MP4-a<br>MithMP4H.2651920 * 9Ht/9fin1200 KbpsAAC160<br>Kbps1005F1785742cb42<br>39645456584baH265-MP4-ac<br>MP4MP4H.2652048 * 9Ht/9fin2000 KbpsAAC160<br>Kbps1004771735586945<br>496474630654654baH265-MP4-ackMP4H.2653840 * 9Ht/9fin3000 KbpsAAC160<br>                                                                                                    | t061d51ab8692e49<br>7884ec0de6f92918<br>7a | H265-MP4-标<br>清  | MP4  | H.265 | 720 * 等比例高   | 400 Kbps  | AAC | 80 Kbps     |
| Hoost Hass of Aracce HamiltonH265HP4H.265H265H265MP4H.265J200 KbpsAACG0D9ac4 bb5 db5 db5 db5H265-MP4-2KMP4H.2652048 * 9t M9m2000 KbpsAACG0D0447 H3c5 bb945H265-MP4-2KMP4H.2653840 * 9t M9m3000 KbpsAACG0D0447 H3c5 bb945H265-MP4-4KMP4H.2653840 * 9t M9m3000 KbpsAACG0D0457 H3c6 bb69ac H3d94H265-MP4-4KMP4H.265G40 * 9t M9m3000 KbpsAACG0D1880 ec2d r1996 bbH265-MP4-4KMP4H.265G40 * 9t M9m3000 KbpsAACG0D057 c7862 H1144H265-MLS-mHLSH.265J20 * 9t M9mA00 KbpsAACG0 KbpsD057 c7862 H1144H265-MLS-mHLSH.265J20 * 9t M9mA00 KbpsAACJ20 KbpsD057 c7862 H1144H265-MLS-mHLSH.265J20 * 9t M9mS00 KbpsAACJ20 KbpsD357 c564 Gb494H265-MLS-mHLSH.265J20 * 9t M9mJ200 KbpsAACJ20 KbpsD47 db99161 ActileH265-MLS-mHLSH.265J20 * 9t M9mJ200 KbpsAACJ60 psD47 db99161 ActileH265-MLS-mHLSH.265J20 * 9t M9mJ200 KbpsAACJ60 psD47 db99161 ActileH265-HLS-mHLSH.265J20 * 9t M9mJ200 KbpsAACJ60 psD47 db99161 ActileH265-HLS-mHLSH.265J20 * 9t M9mJ200 K                                                                                                    | t00c6dbabb162140<br>17ab9474e7d60ea<br>24e | H265-MP4-高<br>清  | MP4  | H.265 | 1280 * 等比例高  | 800 Kbps  | AAC | 128<br>Kbps |
| Hoefdo277ff7ff1f4eg<br>QadA6b5d8584b3H265-MP4-2KMP4H.2652048 * \$\theta M\Pmin2000 KbpsAACf60<br>KbpsL0447ff3c5b8f945<br>G874cad9daf9aH265-MP4-4KMP4H.2653840 * \$\theta M\Pmin3000 KbpsAAC160<br>kbpsL0457ff3c5b8f945<br>G874cad9daf9aH265-HLS-m<br>MHLSH.265640 * \$\theta M\Pmin3000 KbpsAAC80 KbpsL057c7862411ff4e<br>M94H265-HLS-m<br>MHLSH.265720 * \$\theta M\Pmin400 KbpsAAC80 KbpsL057c7862411ff4e<br>M94H265-HLS-m<br>MHLSH.2651280 * \$\theta M\Pmin400 KbpsAAC128L057c7862411ff4e<br>M94H265-HLS-m<br>MHLSH.2651280 * \$\theta M\Pmin800 KbpsAAC128L057c7862411ff4e<br>M94H265-HLS-m<br>MHLSH.2651280 * \$\theta M\Pmin800 KbpsAAC128L0584c30c5b4c1544<br>M194H265-HLS-m<br>MHLSH.2651280 * \$\theta M\Pmin800 KbpsAAC128L0584c30c5b4c1544<br>M194HLSH.265H.2651280 * \$\theta M\Pmin1200 KbpsAAC160<br>kbpsL047d0991614c14<br>M96a4b94f374fadH265-HLS-2KHLSH.2652048 * \$\theta M\Pmin2000 KbpsAAC160<br>kbpsL055aac329005d4<br>M264H265-HLS-2KHLSH.2653840 * \$\theta M\Pmin3000 KbpsAAC160<br>                                                                                                    | t0e5f1856742cb41<br>3ebb5b45c7b2ddd<br>a05 | H265-MP4-全<br>高清 | MP4  | H.265 | 1920 * 等比例高  | 1200 Kbps | AAC | 160<br>Kbps |
| b04471f3c5b89945<br>b9874cad9daf9adH265-MP4-4KMP4H.2653840 * 9tk Main3000 KbpsAAC160<br>Kbpsb0bd1b069ac18d44<br>b1889c2d71e96c0dH265-HLS-m<br>mHLSH.265640 * 9tk Main300 KbpsAAC80 Kbpsb067c78624111f4c<br>b1899c2d71e96c0dH265-HLS-m<br>mHLSH.265720 * 9tk Main400 KbpsAAC80 Kbpsb167c78624131f4c<br>b18951cc262c376H265-HLS-m<br>mHLSH.2651280 * 9tk Main800 KbpsAAC128 kbpsb10a527ca5468494<br>b110H265-HLS-m<br>mHLSH.2651280 * 9tk Main1200 KbpsAAC128 kbpsb10a527ca5468494<br>b110H265-HLS-m<br>mHLSH.2651920 * 9tk Main1200 KbpsAAC160<br>                                                                                                    | t0e10277ff71f14ee<br>99ac46b5d8584b3<br>04 | H265-MP4-2K      | MP4  | H.265 | 2048 * 等比例高  | 2000 Kbps | AAC | 160<br>Kbps |
| tobst1b069ac18d4d<br>40H265-HLS-ଲ<br>%HLSH.265640 * %HØRA300 KbpsAAC80 Kbpsto67c786241114e<br>a9679e04bd11cbd<br>f6H265-HLS-布<br>ÅHLS1.265720 * %HØRA400 KbpsAAC80 Kbpsto84c30c5b4c1544<br>753151cc262c376H265-HLS-a<br>ÅHLS1.2651280 * %HØRA800 KbpsAAC128 fbgsto84c30c5b4c1544<br>f333H265-HLS-a<br>ÅHLSH.2651920 * %HØRA1200 KbpsAAC160 fbgsto47d0991614c14e<br>                                                                                                    | t04471f3c5b8f945<br>bf9874cad9daf9ad<br>6a | H265-MP4-4K      | MP4  | H.265 | 3840 * 等比例高  | 3000 Kbps | AAC | 160<br>Kbps |
| t067c78624111f4e<br>6H265-HLS-标<br>席HLSH.265720 * 等比例高400 KbpsAAC80 Kbpst084c30c5b4c1544<br>t59151c262c376<br>433H265-HLS-高<br>席<br>市HLS1280 * 等比例高800 KbpsAAC128<br>tS9151c262c376t08527ca5468494<br>c4988eeb390d554H265-HLS-全<br>高病HLSH.2651920 * 等比例高1200 KbpsAAC160<br>                                                                                                    | t0bd1b069ac18d4d<br>b1889c2d71e96c01<br>40 | H265−HLS−流<br>畅  | HLS  | H.265 | 640 * 等比例高   | 300 Kbps  | AAC | 80 Kbps     |
| t084c30c5b4c1544<br>539151cc262c376H265-HLS-高<br>席HLSH.2651280 * 等比例高800 KbpsAAC128<br>Kbpst0a527ca5468494<br>c4988eeb390d554<br>9100H265-HLS-全<br>高溝HLSH.2651920 * 等比例高1200 KbpsAAC160<br>kbpst047d0991614c14e<br>g6a4b9dfb374fad6H265-HLS-2KHLSH.2652048 * 等比例高2000 KbpsAAC160<br>kbpst055aaec3e905d4<br>                                                                                                    | t067c78624111f4e<br>aa9f79e04bd11cbd<br>f6 | H265−HLS−标<br>清  | HLS  | H.265 | 720 * 等比例高   | 400 Kbps  | AAC | 80 Kbps     |
| t0a527ca5468494<br>c4988eeb390d554H265-HLS-全<br>â淸HLSH.2651920 * 等比例高1200 KbpsAAC160<br>Kbpst047d0991614c14e<br>g6a4b9dfb374fad6H265-HLS-2KHLSH.2652048 * 等比例高2000 KbpsAAC160<br>Kbpst0c5aaec3e905d4<br>469a7a8ad197c8aH265-HLS-4KHLSH.2653840 * 等比例高3000 KbpsAAC160<br>Kbps                                                                                                    | t084c30c5b4c1544<br>759151cc262c376<br>433 | H265-HLS-高<br>清  | HLS  | H.265 | 1280 * 等比例高  | 800 Kbps  | AAC | 128<br>Kbps |
| t047d0991614c14e       H265-HLS-2K       HLS       H.265       2048 * 等比例高       2000 Kbps       AAC       160         t0c5aaec3e905d4       H265-HLS-4K       HLS       H.265       3840 * 等比例高       3000 Kbps       AAC       160         t0c5aaec3e905d4       H265-HLS-4K       HLS       H.265       3840 * 等比例高       3000 Kbps       AAC       160                                                                                                    | t0a527ca5468494<br>c4988eeb390d554<br>9110 | H265-HLS-全<br>高清 | HLS  | H.265 | 1920 * 等比例高  | 1200 Kbps | AAC | 160<br>Kbps |
| t0c5aaec3e905d4<br>469a7a8ad197c8a<br>17b8 H265-HLS-4K HLS H.265 3840 * 等比例高 3000 Kbps AAC <sup>160</sup> Kbps                                                                                                    | t047d0991614c14e<br>96a4b9dfb374fad6<br>d2 | H265-HLS-2K      | HLS  | H.265 | 2048 * 等比例高  | 2000 Kbps | AAC | 160<br>Kbps |
|                                                                                                    | t0c5aaec3e905d4<br>469a7a8ad197c8a<br>17b8 | H265-HLS-4K      | HLS  | H.265 | 3840 * 等比例高  | 3000 Kbps | AAC | 160<br>Kbps |

## 视频截帧模版

🔗 腾讯云

| 模版 ID | 模版名称 | 截帧开始时间<br>点 | 截帧间隔 | 单视频最大截帧数 | 输出图片尺寸 | 输出格式 |
|-------|------|-------------|------|----------|--------|------|
|       |      |             |      |          |        |      |

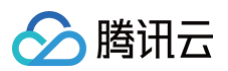

| t01d40e440761448<br>fc8c538fb8d5a5b8<br>1e | snapshot_320*180<br>_1  | 0s | 2s  | 5 | 320px * 180px    | JPEG |
|--------------------------------------------|-------------------------|----|-----|---|------------------|------|
| t0a60a2bc71a4b40<br>c7b3d7f7e8a2779a<br>81 | snapshot_640*360<br>_2  | 0s | 10s | 5 | 640px *<br>360px | JPEG |
| t07740e32081b44a<br>d7a0aea03adcffd5<br>4a | snapshot_1280*72<br>0_3 | 0s | 10s | 5 | 1280px<br>*720px | JPEG |

## 视频转动图模版

| 模版 ID                                      | 模版名称               | 开始<br>转码<br>时间 | 转码<br>时长 | 抽帧方式          | 输出动图帧率       | 输出动<br>图尺寸               | 输出<br>格式 | 输出<br>动图<br>质量 |
|--------------------------------------------|--------------------|----------------|----------|---------------|--------------|--------------------------|----------|----------------|
| t04373959a69c04<br>d47b62fd214dd13<br>d8e9 | gif_320*180_1      | 0s             | 600s     | 仅提取关键帧        | 自适应          | 320px<br>*180p<br>x      | GIF      | ١              |
| t0341b0ab2b8a34<br>0ff826e9cb4f3a7b<br>aea | gif_320*180_2      | 0s             | 600s     | 抽帧频率10<br>秒/帧 | 自适应(0.10帧/秒) | 320px<br>*180p<br>x      | GIF      | ١              |
| t046b1d8e5bdf84<br>2c6a58d8028b48<br>eafee | gif_320*180_3      | 0s             | 600s     | 抽帧频率10<br>帧/秒 | 自适应(10帧/秒)   | 320px<br>*180p<br>x      | GIF      | ١              |
| t0ef2077f215864c<br>018a2fca73614ce<br>ca6 | gif_640*360_4      | 0s             | 600s     | 仅提取关键帧        | 自适应          | 640px<br>*360p<br>x      | GIF      | ١              |
| t0d21406ca737a4<br>0869973a37a5da<br>a349a | gif_640*360_5      | 0s             | 600s     | 抽帧频率10<br>秒/帧 | 自适应(0.10帧/秒) | 640px<br>*360p<br>x      | GIF      | ١              |
| t0878a9c9c1f054c<br>b5bca68b8b06e5<br>56c2 | gif_640*360_6      | 0s             | 600s     | 抽帧频率10<br>帧/秒 | 自适应(10帧/秒)   | 640px<br>*360p<br>x      | GIF      | ١              |
| t0dae821708cea4<br>ba5b3e271810ac8<br>0a21 | gif_1280*720_7     | 0s             | 600s     | 仅提取关键帧        | 自适应          | 1280p<br>x<br>*720p<br>x | GIF      | ١              |
| t03fef67ad94d246<br>6b9c0c89252ed72<br>e87 | gif_1280*720_8     | 0s             | 600s     | 抽帧间隔10<br>秒/帧 | 自适应(0.10帧/秒) | 1280p<br>x<br>*720p<br>x | GIF      | ١              |
| t030a64e9f9f5a4f<br>53a9ef64bb7ce49<br>0b5 | gif_1280*720_9     | 0s             | 600s     | 抽帧频率10<br>帧/秒 | 自适应(10帧/秒)   | 1280p<br>x<br>*720p<br>x | GIF      | ١              |
| t03b0e9eca4fc34<br>e2cba9da89d9c7c<br>13a2 | webp_320*180<br>_1 | 0s             | 60s      | 仅提取关键帧        | 自适应          | 320px<br>*180p<br>x      | WEB<br>P | 75             |
| t016fcddf6bc3c44<br>b793e9b7b07119b        | webp_320*180<br>_2 | 0s             | 600s     | 抽帧间隔10<br>秒/帧 | 自适应(0.10帧/秒) | 320px<br>*180p           | WEB<br>P | 75             |

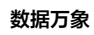

| 4ee                                        |                     |    |      |               |              | х                        |          |    |
|--------------------------------------------|---------------------|----|------|---------------|--------------|--------------------------|----------|----|
| t0bf1f1ce6d2404b<br>258c0f81fbb9aaec<br>e1 | webp_320*180<br>_3  | 0s | 600s | 抽帧间隔10<br>秒/帧 | 自适应(10帧/秒)   | 320px<br>*180p<br>x      | WEB<br>P | 75 |
| t098d6d3fcfd2c45<br>309a408594a425<br>59f6 | webp_640*360<br>_4  | 0s | 60s  | 仅提取关键帧        | 自适应          | 640px<br>*360p<br>x      | WEB<br>P | 75 |
| t0169a6a9c2eec4<br>b51972eb63bafcbf<br>08d | webp_640*360<br>_5  | 0s | 600s | 抽帧间隔10<br>秒/帧 | 自适应(0.10帧/秒) | 640px<br>*360p<br>x      | WEB<br>P | 75 |
| t0ef9ba537011e48<br>76b8777aebc19d1<br>0a5 | webp_640*360<br>_6  | 0s | 600s | 抽帧间隔10<br>秒/帧 | 自适应(10帧/秒)   | 640px<br>*360p<br>x      | WEB<br>P | 75 |
| t02743d344b5e74<br>c579e50e9e135b4<br>32b8 | webp_1280*72<br>0_7 | 0s | 60s  | 仅提取关键帧        | 自适应          | 1280p<br>x<br>*720p<br>x | WEB<br>P | 75 |
| t0dd27c136ff2741<br>538bec96981e058<br>868 | webp_1280*72<br>0_8 | 0s | 600s | 抽帧间隔10<br>秒/帧 | 自适应(0.10帧/秒) | 1280p<br>x<br>*720p<br>x | WEB<br>P | 75 |
| t00ad05235d67a4<br>5a9a697b553052<br>b7346 | webp_1280*72<br>0_9 | 0s | 600s | 抽帧间隔10<br>秒/帧 | 自适应(10帧/秒)   | 1280p<br>x<br>*720p<br>x | WEB<br>P | 75 |

🕗 腾讯云

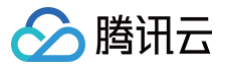

## 自定义模版

最近更新时间: 2025-06-30 10:53:22

## 功能简介

若系统预设模版不能满足您的需求,您可选择自定义模版。目前有媒体处理、智能语音、图片处理、内容识别四种类型,每种类型下支持创建不同功能的自定 义模版。

| 类型   | 支持的自定义模板                                                 |
|------|----------------------------------------------------------|
| 媒体处理 | 音视频转码、极速高清、画质增强、精彩集锦、视频截帧、视频转动图、智能封面、视频水印、音视频拼接、广电专业格式转码 |
| 智能语音 | 语音识别、人声分离、语音合成、音频降噪                                      |
| 图片处理 | 图片处理模板                                                   |
| 内容识别 | 通用文字识别 OCR、视频目标检测                                        |

## 媒体处理

## 音视频转码

音视频转码提供音频、视频等媒体类文件的转码能力,是文件码流转换成另一个码流的过程。通过转码,可以改变原始码流的编码格式、分辨率和码率等参 数,从而适应不同终端和网络环境的播放。自定义音视频转码模版可支持自定义设置模版参数。

## 操作步骤

- 1. 登录 数据万象控制台。
- 2. 在左侧导航栏中,单击**存储桶管理**,进入存储桶管理页面。
- 3. 单击需操作的存储桶名称或右侧操作栏的管理,进入相应存储桶页面。
- 4. 在左侧导航栏中,单击任务与工作流 > 模版配置,进入模版配置页面。
- 5. 选择媒体处理 > 音视频转码,单击创建音视频转码模版。
- 6. 在弹出的**创建音视频转码模版**窗口,依次进行自定义配置。

| 创建音视频 | <b>项转码模版</b>                | ×    |
|-------|-----------------------------|------|
| 1 基本( | <b>信息</b> 〉 ② 视频参数 〉 ③ 音频参数 | 高级设置 |
| 模版名称* | 请输入模版名称                     |      |
|       | 长度不超过64字符,仅支持中文、英文、数字、_、-和* |      |
| 转码类型  | 视频转码 🔻                      |      |
| 封装格式* | MP4 ·                       |      |
| 转码时长  | ● 源文件时长 ○ 自定义配置             |      |
|       | <u> </u>                    |      |
|       | 42 1                        |      |

## 配置项说明如下:

#### ○ 基本信息

- 模版名称:长度不超过64字符,仅支持中文、英文、数字、下划线\_、中划线-和\*。
- 转码类型:可选视频转码、音频转码。
- 封装格式:可选择 MP4、FLV、HLS等格式。
- 转码时长:可选为源视频时长、自定义配置时长。

## 🔗 腾讯云

#### ○ 视频参数

- 删除视频流:可选择删除视频流,仅保留音频流。
- 编码格式:将原始视频格式的文件转换成所选编码格式。
- 码率: 可选择自适应码率、自定义码率或通过码率控制因子调节码率,选择自适应码率时将自动分析画面内容分配最优码率。
- **码率峰值:**限制视频最高瞬时码率。
- 分辨率:控制输出视频的画幅大小。
- 视频帧率: 以帧为单位的位图图像连续出现在显示器上的频率。
- 编码级别:控制视频的压缩率。
- 旋转角度:控制视频内容画面的方向。
- 视频颜色格式:控制色彩数据的编码规则。
- **音频参数**: 音频参数可根据用户需求自定义。
- 高级设置: 高级设置参数可根据用户需求自定义。
- 7. 单击完成,完成模版创建。

创建成功后,您可以在自定义模版列表中对新建的模版进行查看、编辑、克隆、删除等操作。

| 创建转码模版 自定义模版 ▼                                  |      |        |         | 模版名称 ▼ | 请输入搜索内容 Q 🗘    |
|-------------------------------------------------|------|--------|---------|--------|----------------|
| 模版ID/名称                                         | 封装格式 | 视频编码格式 | 分辨率 (j) | 视频码率   | 操作             |
| t140db59436b20495f8b13748e95e1a213<br>transcode | MP4  | H.264  | 源图大小    | 自适应码率  | 查看  编辑  克隆  删除 |

## () 说明:

您可使用数据万象创建 任务 或 工作流,对音视频转码模版进行应用。

## 极速高清转码

极速高清转码可以实现比最低的码率情况下提升视频的主观画质,相比普通音视频转码,使用极速高清转码能够使文件体积更小,画质更加清晰,保证低网络 资源消耗的同时带给用户视觉上更佳体验。您可以使用极速高清转码模版自定义编码格式、分辨率和码率等参数。

- 1. 登录 数据万象控制台。
- 2. 在左侧导航栏中,单击**存储桶管理**,进入存储桶管理页面。
- 3. 单击需操作的存储桶名称或右侧操作栏的管理,进入相应存储桶页面。
- 4. 在左侧导航栏中,单击任务与工作流 > 模版配置,即可进入模版配置页面。
- 5. 选择媒体处理 > 极速高清转码,单击创建极速高清转码模版。
- 6. 在弹出的**创建极速高清转码模版**窗口,依次进行自定义配置。

| 创建极速高  | 清转码模版         |           |            |   | ×      |
|--------|---------------|-----------|------------|---|--------|
| 1 基本   |               | 视频参数      | 3 音频参数     | > | 4 高级设置 |
| 模版名称*  | test          | Ø         |            |   |        |
|        | 长度不超过64字符,仅支持 | 持中文、英文、数字 | ⋜、_、−和*    |   |        |
| 转码类型   | 视频转码          |           |            |   |        |
| 封装格式 * | MP4           | •         |            |   |        |
| 转码时长   | ○ 源文件时长 ○ 自   | 目定义配置     |            |   |        |
|        |               |           | <u>⊼_+</u> |   |        |
|        |               |           |            |   |        |

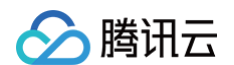

## ○ 基本信息

- 模版名称:长度不超过64字符,仅支持中文、英文、数字、下划线\_、中划线-和\*。
- 封装格式: 可选择 MP4、MKV、HLS 等格式。
- 转码类型:限定为视频转码。
- 转码时长:可选为源视频时长、自定义配置时长。

```
○ 视频参数
```

- 编码格式:将原始视频格式的文件转换成所选编码格式。
- 码率: 可选择自定义码率或通过码率控制因子调节码率。
- **码率峰值:**限制视频最高瞬时码率。
- 分辨率:控制输出视频的画幅大小。
- 视频帧率: 以帧为单位的位图图像连续出现在显示器上的频率。
- 旋转角度:控制视频内容画面的方向。
- 视频颜色格式:控制色彩数据的编码规则。
- 音频参数: 音频参数可根据用户需求自定义。
- 高级设置: 高级设置参数可根据用户需求自定义。
- 7. 单击完成,完成模版创建。

#### 创建成功后,您可以在自定义模版列表中对新建的模版进行查看、编辑、克隆、删除的操作。

| 创建极速高清转码模版                       | 自定义模版       | ٣ |      |        |         | 模版名称  | ▼ 请输入搜索内容 Q Ø  |
|----------------------------------|-------------|---|------|--------|---------|-------|----------------|
| 模版ID/名称                          |             |   | 封装格式 | 视频编码格式 | 分辨率 (j) | 視频码率  | 操作             |
| t19d82ab14bd4745ec9b1acc<br>test | d35d8844aa0 |   | MP4  | H.264  | 源图大小    | 自适应码率 | 查看  编辑  克隆  删除 |

() 说明:

您可使用数据万象创建 任务 或 工作流,对极速高清转码模版进行应用。

## 画质增强

画质增强综合分析视频内容后,可通过 AI 手段对视频现状作出改善,包含超分辨率、色彩增强、插帧等功能,可以从视觉方面提升视频色彩和画面细节。

- 1. 登录 数据万象控制台。
- 2. 在左侧导航栏中,单击存储桶管理,进入存储桶管理页面。
- 3. 单击需操作的存储桶名称或右侧操作栏的管理,进入相应存储桶页面。
- 4. 在左侧导航栏中,单击**任务与工作流 > 模版配置**,即可进入模版配置页面。
- 5. 选择媒体处理 > 画质增强,单击创建画质增强模版。
- 6. 在弹出的创建画质增强模版窗口,依次进行自定义配置。

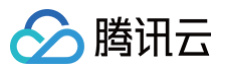

| 创建画质增    | 强模版                                                             | × |
|----------|-----------------------------------------------------------------|---|
| 1 基本信    | <b>言息</b> 〉 ② 视频参数 〉 ③ 音频参数                                     |   |
| 模版名称*    | test            长度不超过64字符,仅支持中文、英文、数字、、-和*                      |   |
| 色彩增强     |                                                                 |   |
| ()       | <ul> <li>● 自动分析 ④</li> <li>● 自定义</li> </ul>                     |   |
| 细节增强     | <ul> <li>自动分析 ① 自定义</li> </ul>                                  |   |
| 超分辨率     |                                                                 |   |
| 版本       | <ul><li>● 基础版 ○ 增强版</li><li>使用腾讯自研超分模型,在分辨率放大同时进行画质优化</li></ul> |   |
| SDRtoHDR |                                                                 |   |
|          | O HLG O HDR10                                                   |   |
|          | 下一步                                                             |   |
|          |                                                                 |   |

#### () 说明:

- 目前画质增强支持超分辨率、色彩增强、细节增强、SDRtoHDR,其他功能陆续开放中。
- 画质增强输入视频时长需短于30分钟。

## 配置项说明如下:

## ○ 基本信息

- 模版名称:长度不超过64字符,仅支持中文、英文、数字、下划线\_、中划线-和\*。
- 色彩增强: 可自定义用户色彩增强参数或系统自动分析进行优化。
- 细节增强: 可自定义用户细节增强参数或系统自动分析进行优化。
- 超分辨率:开启后可放大视频分辨率。
- SDRtoHDR:开启后可优化视频为 HDR 效果。
- 视频参数
  - 封装格式:可选择 MP4格式。
  - 编码格式: 将原始视频格式的文件转换成所选编码格式。
  - 分辨率:控制输出视频的画幅大小,如果选择了超分辨率,则会将视频分辨率放大2倍后,再缩放至指定的分辨率。
  - 帧率: 以帧为单位的位图图像连续出现在显示器上的频率。
- **音频参数:** 音频参数可根据用户需求自定义。

#### 6.单击完成,完成模版创建。

创建成功后,您可以在自定义模版列表中对新建的模版进行**查看、编辑、克隆、删除**的操作。

| 创建画质增强模版                                   |      |      |      | 模版名称 ▼ 清 | 输入搜索内容     | Q Ø |
|--------------------------------------------|------|------|------|----------|------------|-----|
| 模版ID/名称                                    | 色彩増强 | 细节增强 | 超分辨率 | SDRtoHDR | 操作         |     |
| 11ffa72e68803b4e1b8ad80cef662228b6<br>test | 未开启  | 未开启  | 已开启  | HLG      | 查看  编辑  克隆 | 删除  |

() 说明:

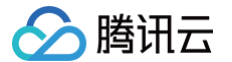

您可使用数据万象创建 任务 或 工作流,对画质增强模版进行应用。

## 精彩集锦

精彩集锦可自动提取出视频中的高光精彩片段,您可以通过自定义模版设置精彩集锦模版名称、指定精彩集锦输出最大时长、输出视频分辨率、输出格式。

#### 操作步骤

- 1. 登录 数据万象控制台。
- 2. 在左侧导航栏中,单击存储桶管理,进入存储桶管理页面。
- 3. 单击需操作的存储桶名称或右侧操作栏的管理,进入相应存储桶页面。
- 4. 在左侧导航栏中,单击任务与工作流 > 模版配置,即可进入模版配置页面。
- 5. 选择媒体处理 > 精彩集锦,单击创建精彩集锦模版。
- 6. 在弹出的创建精彩集锦模版窗口,依次进行自定义配置。

| 创建精彩集锦椅      | 莫版                                        | × |
|--------------|-------------------------------------------|---|
| 1 基本信息       | 2 视频参数 3 音频参数                             |   |
| 目前精彩集锦<br>工单 | 适用于风景、街拍、美食、vlog场景,其他场景能力陆续开放中。如有定制需求,请提交 |   |
| 模版名称 *       | test 📀                                    |   |
|              | 长度不超过64字符,仅支持中文、英文、数字、_、-和*               |   |
| 输出封装格式 *     | MP4 ~                                     |   |
| 集锦时长         |                                           |   |
|              | 输出结果为分析他频闪容后的秉锜                           |   |
|              | 下一步                                       |   |

#### () 说明:

目前精彩集锦仅适用于风景、美食、街拍、Vlog 场景,其他场景能力陆续开放中,如有定制需求,请 联系我们咨询。

配置项目说明如下:

## ○ 基本信息

- 模版名称:长度不超过64字符,仅支持中文、英文、数字、下划线\_、中划线-和\*。
- 封装格式:包括 MP4、FLV、HLS 等格式。
- 集锦时长:可指定输出集锦时长为自动分析后的完整时长或自定义输出集锦时长。
- 视频参数
  - 编码格式:将原始视频格式的文件转换成所选编码格式。
  - 码率: 可选择自定义码率或通过码率控制因子调节码率。
  - 分辨率:控制输出视频的画幅大小。
  - 视频帧率: 以帧为单位的位图图像连续出现在显示器上的频率。
- **音频参数**: 音频参数可根据用户需求自定义。
- 7. 单击完成,完成模版创建。

创建成功后,您可以在自定义模版列表中对新建的模版进行查看、编辑、克隆、删除的操作。

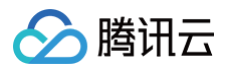

| 创建精彩集锦模版                                   |      |        | <b>模版名称 ▼</b> 请输入搜索内容 Q Ø |
|--------------------------------------------|------|--------|---------------------------|
| 模版ID/名称                                    | 输出格式 | 集锦时长   | 操作                        |
| 11/2170e1acd814887b211bae6c2da2edc<br>test | MP4  | 自动分析时长 | <u> 斎看</u> │编辑 │ 克隆 │ 删除  |
| ① 说明:                                      |      |        |                           |

您可使用数据万象创建 任务 或 工作流,对精彩集锦模版进行应用。

## 视频截帧

视频截帧是数据万象提供的视频某一时间节点的截图功能,输出的截图统一为 jpeg 格式。自定义视频截帧模版可支持自定义设置模版名称、截帧开始时间 点、截帧间隔、截帧数量、输出图片尺寸、输出格式。

- 1. 登录 数据万象控制台。
- 2. 在左侧导航栏中,单击**存储桶管理**,进入存储桶管理页面。
- 3. 单击需操作的存储桶名称或右侧操作栏的管理,进入相应存储桶页面。
- 4. 在左侧导航栏中,单击任务与工作流 > 模版配置,即可进入模版配置页面。
- 5. 选择媒体处理 > 视频截帧, 单击创建视频截帧模版。
- 6. 在弹出的创建截帧模版窗口,依次进行自定义配置。

|            | 1 截帧配置 2 雪碧图配                                                            | 置(可选) |
|------------|--------------------------------------------------------------------------|-------|
| 模版名称 *     | test                                                                     |       |
|            | 长度不超过64字符,仅支持中文、英文、数字、                                                   | _、-和* |
| 截帧开始时间点 *  | 0 秒 🧭                                                                    |       |
| 截帧方式 *     | <ul> <li>默认截取每帧</li> <li>自定义截帧间隔</li> <li>平均截帧</li> <li>截取关键帧</li> </ul> |       |
| 单视频最大截帧数 * | 10                                                                       |       |
| 输出图片尺寸     | ○ 原图大小 ○ 自定义图片大小                                                         |       |
| 截帧压缩       |                                                                          |       |
| 开头黑屏检测 う   |                                                                          |       |
|            | 下一步                                                                      |       |

- 截帧开始时间点:您可选择视频总时长范围内的任意节点作为截帧开始时间点。
- 截帧方式
  - 默认截取每帧:将视频的每一帧截图。
  - 自定义截帧间隔:从截帧开始时间点到视频结束,按照设定的时间间隔,每隔一段时间输出一张截帧图片。

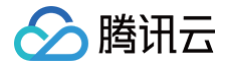

- 平均截帧:按照您设定的截帧数量,从截帧开始时间点到视频结束,按平均间隔截取图片。
- 截取关键帧:按照您设定的截帧数量,从截帧开始时间点到视频结束,对视频中的关键帧进行截取。
- 单视频最大截帧数: 当您选择截帧方式为默认截取每帧、自定义截帧间隔、截取关键帧时,需设定单视频最大的截帧数量。
- 截帧数量:当您选择截帧方式为平均截帧时,需设定截帧数量。平均截帧将按照您设定的截帧数量,从截帧开始时间点到视频结束,按平均间隔 截取图片。
- 输出图片尺寸:默认输出截图尺寸为原视频图片尺寸;若您选择自定义图片大小,注意输入宽高为128-4096之间的整数。
- 截帧压缩:可选项。支持对截取图片进行自定义压缩。
- 开头黑屏检测:可选项。支持检测视频开头前5秒是否存在黑屏,若存在黑屏则从前5秒第一个非黑屏帧开始截图。
- 雪碧國配置(可选):可选项。支持将截帧图片作为雪碧图小图,即将小图与指定背景色合并到一张图片上输出。

```
7. 单击完成,完成模版创建。
```

创建成功后,您可以在自定板模版列表中对新建板模版进行查看、编辑、克隆、删除的操作。

| 创建截帧模版 自定义模版 ▼                             |        |        |          |               | 模版名称 ▼ 请 | 输入搜索内容     | Q Ø    |
|--------------------------------------------|--------|--------|----------|---------------|----------|------------|--------|
| 模版ID/名称                                    | 开始截帧时间 | 截帧方式   | 单视频最大截帧数 | 图片尺寸(宽*高)(px) | 图片类型     | 操作         |        |
| 1185bd35bbff22488f9a469101608021d2<br>test | 0 秒    | 默认截取每帧 | 10       | 原图大小          | JPG      | 查看  编辑  克陶 | 11111除 |

() 说明:

您可使用数据万象创建 任务 或 工作流,对视频截帧模版进行应用。

## 视频转动图

您可利用视频转动图功能将视频格式转为动图格式。自定义视频转动图模版可支持自定义设置模版名称、开始转码时间、转码时长、抽帧方式、输出动图帧 率、输出动图尺寸、输出格式。

- 1. 登录 数据万象控制台。
- 2. 在左侧导航栏中,单击**存储桶管理**,进入存储桶管理页面。
- 3. 单击需操作的存储桶名称或右侧操作栏的管理,进入相应存储桶页面。
- 4. 在左侧导航栏中,单击**任务与工作流 > 模版配置**,即可进入模版配置页面。
- 5. 选择媒体处理 > 视频转动图,单击创建视频转动图模版。
- 6. 在弹出的创建转动图模版窗口,进行自定义配置。

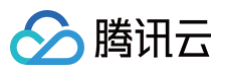

| 创建转动图模制 | Ŕ                           | × |
|---------|-----------------------------|---|
| 模版名称 *  | test 🥝                      |   |
|         | 长度不超过64字符,仅支持中文、英文、数字、_、-和* |   |
| 开始转码时间* | 0 秒 🧭                       |   |
| 转码时长    | ● 源视频时长 ○ 自定义时长             |   |
| 抽帧方式 *  | ○ 抽取全部帧                     |   |
|         | ○ 抽帧频率                      |   |
|         | ○ 抽帧间隔                      |   |
|         | ● 仅提取关键帧                    |   |
| 输出动图帧率  | ● 自适应 ○ 自定义播放帧率             |   |
| 输出动图格式  | O GIF WEBP                  |   |
| 输出动图尺寸  | ● 源视频宽高 ── 自定义宽高            |   |
|         | 确定取消                        |   |

- 模版名称:长度不超过64字符,仅支持中文、英文、数字、下划线\_、中划线-和\*。
- 开始转码时间:您可选择视频总时长范围内的任意节点作为转码开始时间点。
- 转码时长:转码时长指开始转码时间之后的转码时间长度,提供原视频时长和自定义两种时长选择。
- 抽帧方式
  - **抽取全部帧**:抽取视频的每一帧。
  - 抽帧频率: 您可设定每秒钟抽取帧的数量, 可输入1 50内的整数。
  - 抽帧间隔:每隔指定秒数抽取1帧。
  - **仅提取关键帧**:通过对视频内容的理解,利用 AI 智能识别抽取最优帧组合输出为动图。
- 输出动图帧率: 自适应指系统根据您所选的上述参数,自动选择适合的帧率; 您也可自定义播放帧率,帧率限定在每秒钟1 60帧之间。
- 输出动图格式:输出动图默认为 GIF 格式;若您选择输出动图为 WEBP 格式,则需选择输出动图的质量(1 99之间,默认为75)。
- 輸出动图尺寸: 默认输出动图尺寸为原视频尺寸;若您选择自定义宽高,注意输入宽高为128 4096之间的整数。

#### 7. 单击确定,完成模版创建。

创建成功后,您可以在自定义模版列表中对新建的模版进行查看、编辑、克隆、删除的操作。

| 创建转动图模版                     | 自定义模版           | r |        |       |        |       |      | 模版名称 🔻 🕴      | 输入搜索内容    | Q     | φ |
|-----------------------------|-----------------|---|--------|-------|--------|-------|------|---------------|-----------|-------|---|
| 模版ID/名称                     |                 |   | 开始转码时间 | 转码时长  | 抽帧方式   | 播放幀率  | 图片类型 | 图片尺寸(宽*高)(px) | 操作        |       |   |
| t14d567fbb8d31485b9<br>test | 0525e54c80633aa |   | 0秒     | 源视频时长 | 仅提取关键帧 | 源视频时戳 | gif  | 原图大小          | 查看  编辑  克 | 隆   册 | 除 |
|                             |                 |   |        |       |        |       |      |               |           |       |   |

### () 说明:

您可使用数据万象创建 任务 或 工作流,对视频转动图模版进行应用。

## 智能封面

智能封面功能通过对视频内容的理解,智能分析视频帧的质量、精彩程度、内容相关度,提取最优帧生成截图作为封面,提升内容吸引力。

- 1. 登录 数据万象控制台。
- 2. 在左侧导航栏中,单击存储桶管理,进入存储桶管理页面。

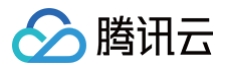

- 3. 单击需操作的存储桶名称或右侧操作栏的管理,进入相应存储桶页面。
- 4. 在左侧导航栏中,单击**任务与工作流 > 模版配置**,即可进入模版配置页面。
- 5. 选择媒体处理 > 智能封面,单击创建智能封面模版。
- 6. 在弹出的**创建智能封面模版**窗口,进行自定义配置。

| 创建智能封面 | <b>気模版</b>                  | × |
|--------|-----------------------------|---|
| 模版名称*  | 请输入模版名称                     |   |
|        | 长度不超过64字符,仅支持中文、英文、数字、_、-和* |   |
| 图片类型   | ◯ jpg ◯ png ◯ webp          |   |
| 封面数量*  | 3                           |   |
| 输出图片尺寸 | ● 原图大小 ○ 自定义图片大小            |   |
| 封面去重   |                             |   |
|        | 确定 取消                       |   |

- 模版名称:长度不超过64字符,仅支持中文、英文、数字、下划线\_、中划线-和\*。
- 图片类型:可选择jpg、png、webp。
- 封面数量:您可以设置生成的封面数量。
- 输出图片尺寸:可选择原图大小或自定义图片大小。
- **封面去重:**可选项。支持对生成的封面自动去重。

## 7. 单击**确定**,完成模版创建。

创建成功后,您可以在自定义模版列表中对新建的模版进行查看、编辑、克隆、删除的操作。

| 创建智能封面模版    |      |      |               |      | 模版名称 | Ŧ | 请输入搜索内容 | 27    | Q | φ |
|-------------|------|------|---------------|------|------|---|---------|-------|---|---|
| 模版ID/名称     | 圈片类型 | 封面数量 | 图片尺寸(宽*高)(px) | 封面去重 |      |   | 操作      |       |   |   |
| 11538114115 | ipg  | 3    | 原图大小          | 否    |      |   | 查看 維    | 編  克隆 |   | ¢ |

#### () 说明:

您可使用数据万象创建 任务 或 工作流,对智能封面模版进行应用。

## 视频水印

视频水印基于音视频转码功能,能够在音视频转码过程中同步为视频添加图片或文字水印。

## () 说明:

目前支持一次转码操作同时添加多个水印,其中控制台方式支持一次添加三个水印,API方式支持一次添加五个水印。若您有更多的水印数量需求, 请 联系我们 获取支持。

- 1. 登录 数据万象控制台。
- 2. 在左侧导航栏中,单击**存储桶管理**,进入存储桶管理页面。
- 3. 单击需操作的存储桶名称或右侧操作栏的管理,进入相应存储桶页面。
- 4. 在左侧导航栏中,单击**任务与工作流 > 模版配置**,即可进入模版配置页面。

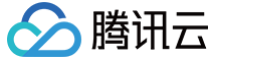

## 5. 选择媒体处理 > 视频水印,单击创建视频水印模版。

6. 在**创建视频水印模版**窗口,进行自定义配置:

| 引建水印传        | € <i>而</i> 欠  |              |                           |                    |       |  |
|--------------|---------------|--------------|---------------------------|--------------------|-------|--|
| 莫版名称 *       | test          |              | ${\boldsymbol{ \oslash}}$ |                    |       |  |
|              | 长度不超过64       | 2符,仅支持中      | ·文、英文、数字                  | ₽、_、-和*            |       |  |
| k印类型         | ○ 图片水印        | 🔵 文字水        | 印                         |                    |       |  |
| 图片层级         | ○ 置于视频」       | 方 〇 置        | 于视频下方(H                   | <b>.265</b> 编码不支持) |       |  |
| 图片选择★        | /icon.png     |              |                           |                    | 选择    |  |
|              | 支持GIF, PNG    | , MOV, APN   | IG, JPG格式                 |                    |       |  |
| k印尺寸 *       | ● 按原图尺寸       | t 🗌 按比       | 例 ( )                     | 固定大小               |       |  |
| 下诱明度         |               |              |                           |                    | 90 %  |  |
| XII M SX     | 1             |              |                           | 100                | 30 70 |  |
| 基准位置         | 左上角           | 上居中          | 右上角                       |                    |       |  |
|              | 左居中           | 正中心          | 右居中                       |                    |       |  |
|              | 左下角           | 下居中          | 右下角                       |                    |       |  |
| 扁移方式 *       | ● 按比例         | 🔵 固定位置       |                           |                    |       |  |
|              | 水平偏移 5        |              | % 垂直偏                     | 移 5                | %     |  |
|              | 请输入 0-100     | 之间的整数        |                           |                    |       |  |
|              |               | د <u>ح</u> م | 长空时间段                     |                    |       |  |
| [[] [] [] [] | gif 和 apng 格式 | (一致) () :    | 「日本中国日FR<br>E持续时间内循环      | 不播放                |       |  |
|              |               |              |                           |                    |       |  |
|              |               |              | 确宁                        | 国学                 |       |  |

配置项说明如下:

- 模版名称:长度不超过64字符,仅支持中文、英文、数字、\_、-和\*。
- 水印类别:您可选择图片水印或文字水印。
  - 图片水印
    - 图片层级:您可选择将图片置于视频上方或置于视频下方。

图片置于视频上方,如下图所示:

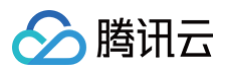

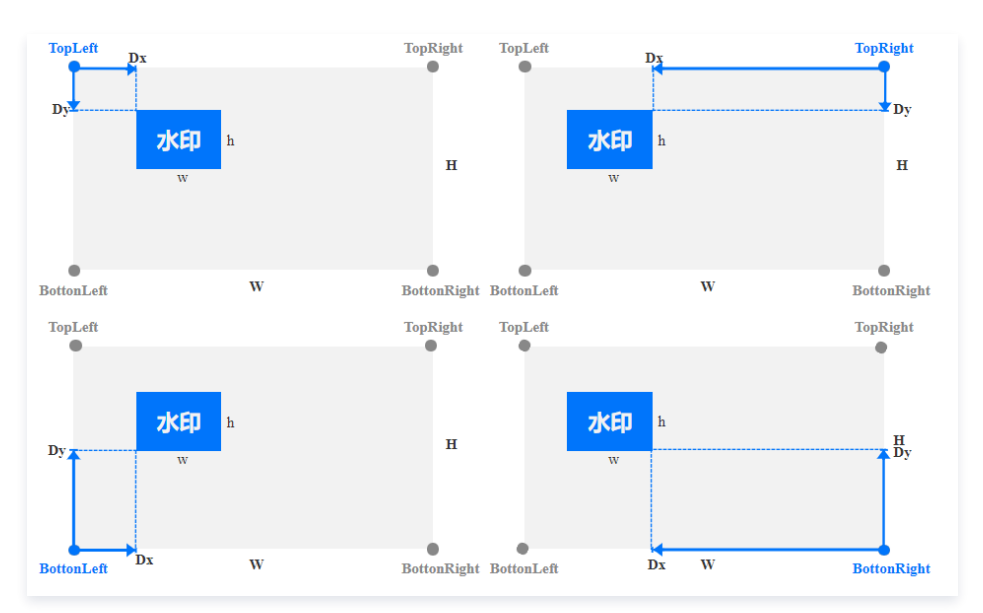

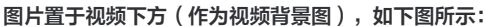

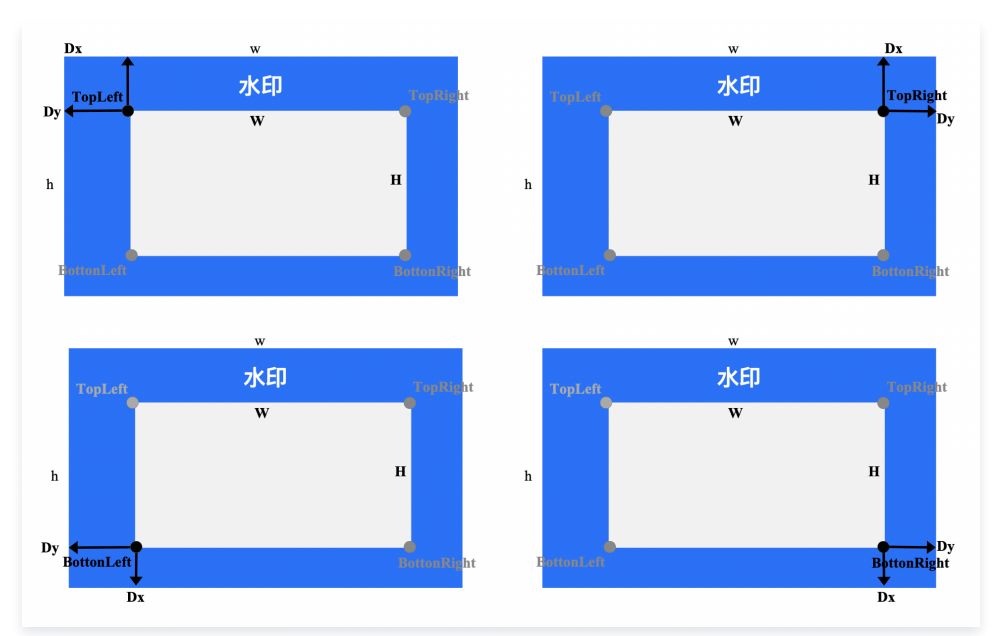

○ **图片选择**:若您选择图片水印,则需选择图片水印的来源。目前支持选择同一存储桶中的水印图片;若无,则需上传新图片。

○ **水印尺寸**:可选择按原图尺寸、按比例或按固定大小。

按原图尺寸:保持水印原图尺寸,不做处理。注意,若水印图大于视频画面尺寸,可能无法完全显示水印。

按比例:可按宽或高设置百分比,取值范围 [1, 100]。您可只设置宽或高其一,未设定维度将等比例缩放。假设设置宽度比例为 a,高度 比例为 b,则水印宽度 w = W \* a,水印高度 h = H \* b,其中 W、H 分别为视频的宽度和高度。

- 固定大小:您可指定水印宽高,取值范围为 [8,4096],单位为 px。
- 文字水印
  - 文字水印内容:长度不超过64个字符,仅支持中文、英文、数字、\_、-和\*。
  - 文字大小: 取值范围为[5 100], 单位为 px。
  - **字体类型**:目前中英文混合水印支持选择仿宋、黑体、楷体、宋体、华文黑体、华文黑体中、幼圆;纯英文水印支持选择 ariblk、 arial、ahronbd、Helvetica、HelveticaNeue。注意纯英文字体仅支持输入英文,若水印包含中文则会出现乱码。
  - 字体颜色:格式为0xRRGGBB。
- **不透明度:** 取值范围为[1, 100],单位为%。
- 基准位置:可选择 TopLeft、TopRight、BottomLeft、BottomRight,分别对应视频左上顶点、右上顶点、左下顶点、右下顶点。
- 偏移方式:水印偏移方式设置基于基准位置,可选择按比例或固定位置。
  - **按比例:** 可按宽或高设置百分比,取值范围[0, 100]。如下图所示,假设设置水平偏移比例为 a, 垂直偏移比例为 b, 则水平偏移 Dx = W \* a, 垂直偏移 Dy = H \* b, 其中 W、H 分别为视频的宽度和高度。

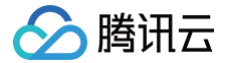

- 固定位置:取值范围为[0,4096],单位为 px 。如图所示,水平偏移对应为 Dx,垂直偏移对应为 Dy。
- 水印时长:您可选择水印覆盖时长与视频时长一致或指定水印时长。其中指定水印时长可设置水印开始时间和水印结束时间,若只设定开始时间则默认 覆盖至视频结束。
- 7. 单击确定,完成模版创建。

创建成功后,您可以在自定义模版列表中对新建的模版进行查看、编辑、克隆、删除的操作。

| 创建视频水印模版                                   |      |      |      | 模版名称 | • | 请输入搜索内容   | Q     | φ  |
|--------------------------------------------|------|------|------|------|---|-----------|-------|----|
| 模版ID/名称                                    | 水印类型 | 水印尺寸 | 水印位置 |      |   | 操作        |       |    |
| t1834e9e5224634ba88d2299c79aab878e<br>test | 图片水印 | 原图大小 | 右下角  |      |   | 查看  编辑  ] | 克隆  册 | 制除 |

#### () 说明:

您可使用数据万象创建音视频转码 任务 或 工作流,对视频水印模版进行应用。

## 音视频拼接

音视频拼接可将指定的音频片段拼接在音频文件的开头或结尾,生成一个新的音频文件,或者指定的视频片段拼接在视频文件的开头或结尾,生成一个新的视 频文件。

## 操作步骤

- 1. 登录 数据万象控制台。
- 2. 在左侧导航栏中,单击存储桶管理,进入存储桶管理页面。
- 3. 单击需操作的存储桶名称或右侧操作栏的管理,进入相应存储桶页面。
- 4. 在左侧导航栏中,单击**任务与工作流 > 模版配置**,即可进入模版配置页面。
- 5. 选择媒体处理 > 音视频拼接,单击创建音视频拼接模版。
- 6. 在弹出的创建音视频拼接模版窗口,进行自定义配置。

| 创建音视频拼接  | 莫版                              | × |
|----------|---------------------------------|---|
| 模版名称 *   | test 🥥                          |   |
|          | 长度不超过64字符,仅支持中文、英文、数字、_、-和*     |   |
| 封装格式     | AAC 🔻                           |   |
| 拼接位置(选填) | ✔ 源文件开头 ()   ✔ 源文件结尾 ()         |   |
| 拼接开头 *   | /1.mp4 选择                       |   |
| 拼接结尾 *   | /2.mp4 选择                       |   |
| 采样率      | ● 源音频采样率 ○ 自定义采样率               |   |
| 音频码率     | Kbps                            |   |
|          | 音频码率限制在8-1000。输入为空时,音频码率为编码器默认值 |   |
| 声道数      | ○ 源音频声道数 ○ 自定义声道数               |   |
|          | 确定取消                            |   |

配置项说明如下:

- 模版名称:长度不超过64字符,仅支持中文、英文、数字、下划线\_、中划线-和\*。
- 封装格式:可选择 AAC、MP3、MP4等格式。

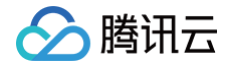

- 拼接位置: 可选择源文件开头拼接或源文件结尾拼接。
- 拼接开头: 若拼接位置选择源文件开头,则需要自定义拼接开头的文件。
- 拼接结尾: 若拼接位置选择源文件结尾,则需要自定义拼接结尾的文件。
- 采样率: 可选择与源音频采样率一致或自定义采样率。
- 音频码率:控制音质高低和音频文件大小。
- **声道数**: 可选择与源音频声道数一致或自定义声道数。

7. 单击确定,完成模版创建。

创建成功后,您可以在自定义模版列表中对新建的模版进行查看、编辑、克隆、删除的操作。

| 创建音视频拼接模版                                  |        |              | 模版名称 🔻 | 请输入搜索内容   | Q      |
|--------------------------------------------|--------|--------------|--------|-----------|--------|
| 模版ID/名称                                    | 目标封装格式 | 拼接位置         |        | 操作        |        |
| t1c22a5971879942b781ce878e6a57eb28<br>test | AAC    | 源文件开头; 源文件结尾 |        | 查看  编辑  3 | 乾隆  删除 |

() 说明:

您可使用数据万象创建 任务 或 工作流,对音视频拼接模版进行应用。

## 广电专业格式转码

支持 XAVC、Prores 等特殊格式的转码处理。

## 操作步骤

- 1. 登录 数据万象控制台。
- 2. 在左侧导航栏中,单击存储桶管理,进入存储桶管理页面。
- 3. 单击需操作的存储桶名称或右侧操作栏的管理,进入相应存储桶页面。
- 4. 在左侧导航栏中,单击任务与工作流>模版配置,即可进入模版配置页面。
- 5. 选择媒体处理 > 广电专业格式转码,单击创建广电专业格式转码模版。
- 6. 在弹出的**创建广电专业格式转码模版**窗口,依次进行自定义配置。

|              |            | 2 初55条数       |       | 2   | ( ) 喜级设置 |
|--------------|------------|---------------|-------|-----|----------|
| <b>9 *</b> * |            | 2 12.99/ 2 82 |       |     |          |
| €版名称 ★       | test       | 0             |       |     |          |
|              | 长度不超过64字符, | 仅支持中文、英文、     | 数字、_、 | -和* |          |
| J装格式         | MXF        | •             |       |     |          |
| 码时长          | ○ 源文件时长 (  | 自定义配置         |       |     |          |
|              |            |               |       | _   |          |
|              |            |               | 下一步   |     |          |

配置项说明如下:

○ 基本信息

- 模版名称:长度不超过64字符,仅支持中文、英文、数字、下划线\_、中划线-和\*。
- 封装格式:包括 mxf、mov、mkv 格式。
- 转码时长:可选为源视频时长、自定义配置时长。

○ 视频参数

- 编码格式:将原始视频格式的文件转换成所选编码格式。
- 编码器预设:选择编码器预置采样度等搭配。
- 码率: 可选择自定义码率或通过码率控制因子调节码率。

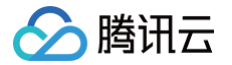

- 分辨率:控制输出视频的画幅大小。
- 视频帧率: 以帧称为单位的位图图像连续出现在显示器上的频率。
- **音频参数:** 音频参数可根据用户需求自定义。
- 高级设置: 高级设置参数可根据用户需求自定义。

## 7. 单击**完成**,完成模版创建。

创建成功后,您可以在自定义模版列表中对新建的模版进行查看、编辑、克隆、删除的操作。

| 创建广电专业格式转码模版                               |      |                                 |             |         | 模版名称 ▼  | 请输入搜索内容    | Q Ø |
|--------------------------------------------|------|---------------------------------|-------------|---------|---------|------------|-----|
| 模版ID/名称                                    | 封装格式 | 编码器预设                           | 分辨率         | 码率      | 岐率      | 操作         |     |
| t1158726d1fc22467890faba00fcc73a57<br>test | mxf  | XAVC-HD_intra_420_10bit_class50 | 1440 * 1080 | 编码器默认码率 | 29.97 i | 查看  编辑  克隆 | 副除  |

#### () 说明:

- 如需使用广电专业格式转码能力,可联系我们。
- 您可使用数据万象创建任务或工作流,对广电专业格式转码模版进行应用。

## 智能语音

## 语音识别

将语音转化成文字,支持中英文与23种方言。

## 操作步骤

- 1. 登录 数据万象控制台。
- 2. 在左侧导航栏中,单击**存储桶管理**,进入存储桶管理页面。
- 3. 单击需操作的存储桶名称或右侧操作栏的管理,进入相应存储桶页面。
- 4. 在左侧导航栏中,单击**任务与工作流 > 模版配置**,即可进入模版配置页面。
- 5. 选择智能语音 > 语音识别,单击创建语音识别模板。
- 6. 在弹出的创建语音识别模版窗口,进行自定义配置。

| 创建语音识别模  | 版                                                                   | × |
|----------|---------------------------------------------------------------------|---|
| 模版名称 *   | test 🥝                                                              |   |
|          | 长度不超过64字符,仅支持中文、英文、数字、_、-和*                                         |   |
| 识别引擎     | 8k_zh(电话场景:中文普通话) 🔻                                                 |   |
|          | 适用于电话录音等场景,8k音频采样率,中文普通话通用                                          |   |
| 选择声道数    | <ul><li>● 单声道 ○ 双声道</li></ul>                                       |   |
| 说话人声分离   |                                                                     |   |
| 识别结果     | <ul> <li>普通文本</li> <li>词级别粒度文本 ()</li> <li>词级别粒度文本(包含标点)</li> </ul> |   |
| 过滤脏词     | ● 不过滤 ○ 过滤 ○ 将脏词替换为*                                                |   |
| 过滤语气词    | ● 不过滤 ── 部分过滤 ── 严格过滤                                               |   |
| 过滤标点符号   | ● 不过滤 ── 过滤句末标点 ── 过滤所有标点                                           |   |
| 数字智能转换 ز | 🔵 不转换 🔹 智能转换 🔹 转换所有数字                                               |   |
| 输出文件类型   | O txt ◯ srt                                                         |   |
|          | 确定取消                                                                |   |

#### 配置项说明如下:

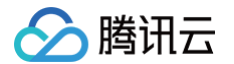

- 模版名称:长度不超过64字符,仅支持中文、英文、数字、下划线\_、中划线-和\*。
- 识别引擎:选择您所需要的音色。
- 选择声道数:根据文本长短选择异步或同步处理模式。
- 说话人分离: 自动区分不同说话人对内容进行标记。
- **识别结果:** 可选择普通文本或按词粒度级别返回。
- 过滤脏词:选择是否过滤脏词。
- 过滤语气词:选择是否过滤语气词。
- **过滤标点符号:**选择是否过滤标点符号。
- 智能数字转换:将数字转换为阿拉伯数字。
- **输出文件类型:** 可选择 srt 或 txt 格式。

#### 7. 单击确定,完成模版创建。

创建成功后,您可以在自定义模版列表中对新建的模版进行查看、编辑、克隆、删除的操作。

| 创建语音识别模版                                   |       |      |     | 模版名称 | • 请输入 | 搜索内容       | Q,  | φ |
|--------------------------------------------|-------|------|-----|------|-------|------------|-----|---|
| 模版ID/名称                                    | 识别引擎  | 输出格式 | 声道数 |      | 1     | 景作         |     |   |
| t101d998ea67d94934808f89f6672b8923<br>test | 8k_zh | txt  | 1   |      | Ĩ     | き看  编辑  克( | 隆一副 | 除 |

() 说明:

您可使用数据万象创建 任务 或 工作流,对语音识别模版进行应用。

## 人声分离

您可以对同一音频文件分离出人声文件与背景声文件,便于视频后期的剪辑、播放。

- 1. 登录 数据万象控制台。
- 2. 在左侧导航栏中,单击**存储桶管理**,进入存储桶管理页面。
- 3. 单击需操作的存储桶名称或右侧操作栏的管理,进入相应存储桶页面。
- 4. 在左侧导航栏中,单击**任务与工作流 > 模版配置**,即可进入模版配置页面。
- 5. 选择智能语音 > 人声分离,单击创建人声分离模版。
- 6. 在弹出的**创建人声分离模版**窗口,进行自定义配置。

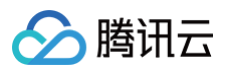

| 创建人声分离 | 模版                 |               | × |
|--------|--------------------|---------------|---|
| 模版名称*  | test               | Ø             |   |
|        | 长度不超过64字符,仅支持中文、   | 英文、数字、_、-和*   |   |
| 输出音频格式 | AAC -              |               |   |
| 输出音频 * | ✔ 人声 ┃ 背景声         |               |   |
| 采样率    | 44100 💌            |               |   |
| 音频码率   | 128                | Kbps          |   |
|        | 音频码率限制在8-1000。输入为空 | 的,音频码率为编码器默认值 |   |
| 声道数    | 源文件声道数 🔹           |               |   |
|        | 确定                 | 取消            |   |

- 模版名称:长度不超过64字符,仅支持中文、英文、数字、下划线\_、中划线-和\*。
- 输出音频格式:包括 MP3、AAC、AMR、FLAC 格式。
- 输出音频: 可指定输出人声或背景声。
- 音频参数: 音频参数可根据用户需求自定义。

## 7. 单击确定,完成模版创建。

创建成功后,您可以在自定义模版列表中对新建的模版进行查看、编辑、克隆、删除的操作。

| 创建人声分离模版                                   |      |      | <b>模版名称 ▼</b> 请输入搜索内容 Q | ¢  |
|--------------------------------------------|------|------|-------------------------|----|
| 模版ID/名称                                    | 封装格式 | 输出音频 | 操作                      |    |
| t19eafd007115646e3aae8c00b632922ad<br>test | AAC  | 人声   | 查看  编辑  克隆              | 删除 |

() 说明:

您可使用数据万象创建 任务 或 工作流,对人声分离模版进行应用。

## 语音合成

通过先进的深度学习技术,将文本转换成自然流畅的语音。

- 1. 登录 数据万象控制台。
- 2. 在左侧导航栏中,单击**存储桶管理**,进入存储桶管理页面。
- 3. 单击需操作的存储桶名称或右侧操作栏的管理,进入相应存储桶页面。
- 4. 在左侧导航栏中,单击**任务与工作流 > 模版配置**,即可进入模版配置页面。
- 5. 选择智能语音 > 语音合成,单击创建语音合成模板。
- 6. 在弹出的**创建语音合成模版**窗口,进行自定义配置。

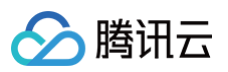

| is close per l'as | 请输入模版名称                                                               |  |
|-------------------|-----------------------------------------------------------------------|--|
|                   | 长度不超过64字符,仅支持中文、英文、数字、_、-和*                                           |  |
| 音色选择 *            | <b>通用</b> 解说 阅读 英语                                                    |  |
|                   | 💽 茹雪 🔹 🌔 愛小楠 🗘 🌔 愛小诚 🗘                                                |  |
|                   |                                                                       |  |
| 处理模式              | <ul> <li>异步合成</li> <li>同步合成</li> <li>超过300个字符的长文本请选择异步模式处理</li> </ul> |  |
| 输出音频格式            | mp3 •                                                                 |  |
| 音量                | -10 0 10                                                              |  |
|                   | 100                                                                   |  |

- 模版名称:长度不超过64字符,仅支持中文、英文、数字、下划线\_、中划线-和\*。
- 音色选择:选择您所需要的音色。
- 情绪: 部分音色支持选择不同的情绪。
- **处理模式:**根据文本长短选择异步或同步处理模式。
- 输出音频格式:包括 MP3、WAV、PCM 格式。
- 音量:进行音量大小调节。
- 语速: 输出音频速度调整。
- 7. 单击确定,完成模版创建。

创建成功后,您可以在自定义模版列表中对新建的模版进行查看、编辑、克隆、删除的操作。

| 创建语音合成模版                                   |      |      |                    | 模版名称 ▼ | 请输入搜索内容   | Q Ø  |
|--------------------------------------------|------|------|--------------------|--------|-----------|------|
| 模版ID/名称                                    | 处理模式 | 输出格式 | 配置                 |        | 操作        |      |
| t195465bbff9b34be7a467f9bdc032d7e4<br>test | 异步合成 | mp3  | 音色:爱小星;音量:0;语速:10( | )      | 查看  编辑  克 | 隆 删除 |

() 说明:

您可使用数据万象创建任务 或工作流,对语音合成模版进行应用。

## 音频降噪

音频降噪适用于录制课程、户外拍摄后期等情况为音频去除设备底噪、环境噪声等。

- 1. 登录 数据万象控制台。
- 2. 在左侧导航栏中,单击**存储桶管理**,进入存储桶管理页面。
- 3. 单击需操作的存储桶名称或右侧操作栏的管理,进入相应存储桶页面。
- 4. 在左侧导航栏中,单击**任务与工作流 > 模版配置**,即可进入模版配置页面。
- 5. 选择智能语音 > 音频降噪,单击创建音频降噪模板。
- 6. 在弹出的创建音频降噪模版窗口,进行自定义配置。

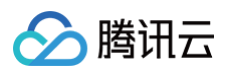

| 创建音频降噪模 | 版       |      |                      | × |
|---------|---------|------|----------------------|---|
| 模版名称*   | 请输入模版   | 名称   |                      |   |
|         | 长度不超过64 | 4字符, | F, 仅支持中文、英文、数字、_、-和* |   |
| 输出音频格式  | WAV     | Ŧ    |                      |   |
| 输出音频采样率 | 16000   | •    |                      |   |
|         |         |      | 确定 <b>取消</b>         |   |

- 模版名称:长度不超过64字符,仅支持中文、英文、数字、下划线\_、中划线-和\*。
- 输出音频格式:包括 WAV、MP3、M4A 格式。
- 输出音频采样率:您可以按需选择输出音频采样率。

## 7. 单击确定,完成模版创建。

创建成功后,您可以在自定义模版列表中对新建的模版进行查看、编辑、克隆、删除的操作。

| 创建音频降噪模版                    |      |       | 模版名称 🔻 🗒 | 输入搜索内容    | Q     | ¢  |
|-----------------------------|------|-------|----------|-----------|-------|----|
| 模版ID/名称                     | 输出格式 | 采样率   |          | 操作        |       |    |
| t1f75b78c74bt687b8c21d<br>1 | WAV  | 16000 |          | 查看  编辑  3 | 包隆  册 | 削除 |

#### () 说明:

您可使用数据万象创建 任务 或 工作流,对语音合成模版进行应用。

## 图片处理

图片处理支持灵活的图像编辑,例如图片旋转、裁剪、转码、缩放等,并且提供 Guetzli 压缩、TPG 转码、HEIF 转码等图片瘦身解决方案,提供添加图片 或文字水印、独有盲水印等版权保护解决方案,满足多种业务场景下的图片需求。

- 1. 登录 数据万象控制台。
- 2. 在左侧导航栏中,单击存储桶管理,进入存储桶管理页面。
- 3. 单击需操作的存储桶名称或右侧操作栏的管理,进入相应存储桶页面。
- 4. 在左侧导航栏中,单击**任务与工作流 > 模版配置**,即可进入模版配置页面。
- 5. 选择图片处理,单击创建图片处理模版。
- 6. 在弹出的创建图片处理模版窗口,进行自定义配置。

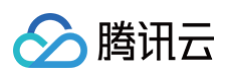

|                                                                                                    | x                                                                |                                                                          |                                                                  |
|----------------------------------------------------------------------------------------------------|------------------------------------------------------------------|--------------------------------------------------------------------------|------------------------------------------------------------------|
| 版名称 * rotate                                                                                                    | Ø                                                                |                                                                          |                                                                  |
| 长度不超过6<br>辑模式 〇 基本编辑                                                                                                    | 4字符,仅支持中文、英文、数字                                                  | 、_、-和*                                                                   |                                                                  |
| 基本编辑模式                                                                                                    | (保存后,切换至高级编辑模式可(                                                 | 保留已有参数                                                                   |                                                                  |
| 请勾选需要添加到                                                                                                    | 样式中的处理能力                                                         |                                                                          | 预览                                                               |
| <ul> <li>✓ 缩放</li> <li>质量变换</li> <li>高斯模糊</li> <li>文字水印</li> </ul>                                                                                                    | <ul> <li>剪裁</li> <li>✓ 旋转</li> <li>灰度图</li> <li>盲水印 ①</li> </ul> | <ul> <li>格式转换</li> <li>売度、对比度、锐化</li> <li>图片水印</li> <li>太陽元信息</li> </ul> | 原图(大小:447.78kb,尺寸:1200px*800px)                                  |
| <b>缩放</b><br>缩放方式 〇 限定                                                                                                    | 宽高缩放 〇 等比缩放 F                                                    | 現定意,高同比例维放 ▼                                                             |                                                                  |
| 缩略尺寸* 宽 100                                                                                                    |                                                                  |                                                                          |                                                                  |
| 缩略尺寸• 宽 100<br>旋转                                                                                                    |                                                                  |                                                                          | 选择图片 预发结果                                                        |
| 縮略尺寸・ 宽 100<br>旋转<br>旋转角度 0                                                                                                    |                                                                  | 360                                                                      | 遠拝園片 <u>梵文結果</u><br>处理后 (大小: 6.70KB, 尺寸: 122px*109px)            |
| 錦籠尺寸・ 変 100     放转     放转     放转     成     成     成     成     の     で     の     で     の     の | ā转 ── 垂直翻转 ── 水平                                                 |                                                                          | 选择图片 <b>所发结果</b><br>处理后 (大小: 6.70KB, 尺寸: 122px*109px)            |
| 縮筋尺寸・ 変 100<br>旋转<br>旋转角度<br>直透应旋转<br>の 不能<br>可通応応続                                                                                                    | 時 重直翻转 水平<br>可以根据原图 EXIF 信息将图片目                                  | 28<br>360<br>名翻转<br>自适应数转回正                                              | 透择图片 所算結果<br>处理后 (大小: 6.70KB, 尺寸: 122px*109px)                   |
| 編略尺寸・ 変 100<br>旋转<br>旋转角度<br>健特角度<br>自适应旋转<br>子面の成時<br>子面の成時                                                                                                    | ■转 ● 重直翻转 ● 水平<br>可以根据原图 EXIF 信息将图片自                             | 28<br>360<br>*翻转<br>自适应旋转回正                                              | 選擇進片 所定結果<br>外理后 (大小: 6.70KB, 尺寸: 122px*109px)<br>していいいでは、100px) |

- 模板名称:长度不超过64字符,仅支持中文、英文、数字、下划线\_、中划线-和\*。
- 编辑模式:可选择基本编辑或高级编辑。在基本编辑模式下,用户可选择多种图片处理操作,并预览处理效果;在高级编辑模式下,需要用户根据 API 自行编辑图片处理操作。

#### 7. 单击保存,完成模版创建。

创建成功后,您可以在自定义模版列表中对新建的模版进行查看、编辑、克隆、删除的操作。

| 创建图片处理模版                                     |                                     | 模版名称 | Ŧ | 请输入 | 搜索内容      | 3  | C  | ι φ |
|----------------------------------------------|-------------------------------------|------|---|-----|-----------|----|----|-----|
| 模版ID/名称                                      | 处理规则                                |      |   | #   | <b>県作</b> |    |    |     |
| t1e5846cd25f764e17b85480881b891d58<br>rotate | imageMogr2/thumbnail/100x/rotate/28 |      |   | f   | 話 日本      | 島村 | 克隆 | 删除  |

() 说明:

您可使用数据万象创建 任务 或 工作流,对图片处理模版进行应用。

## 内容识别

## 通用文字识别 OCR

通用文字识别(OCR)基于深度学习技术,将图片或 PDF 中的文字内容,智能识别为可编辑的文本。

- 1. 登录 数据万象控制台。
- 2. 在左侧导航栏中,单击存储桶管理,进入存储桶管理页面。
- 3. 单击需操作的存储桶名称或右侧操作栏的管理,进入相应存储桶页面。
- 4. 在左侧导航栏中,单击任务与工作流 > 模版配置,即可进入模版配置页面。
- 5. 选择内容识别 > 通用文字识别OCR,单击创建通用文字识别 OCR 模版。
- 6. 在弹出的创建通用文字识别 OCR 模版窗口,进行自定义配置。

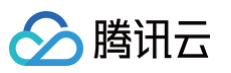

| 创建通用文   | 字识别OCR模版                                   | × |
|---------|--------------------------------------------|---|
| 模版名称*   | 请输入模版名称                                    |   |
|         | 长度不超过64字符,仅支持中文、英文、数字、_、-和*                |   |
| 模型类型*   | 通用印刷体 🔻                                    |   |
| 语言      | 中英混合 ▼                                     |   |
| 识别PDF   |                                            |   |
|         | 开启后可同时支持图片和PDF的识别。                         |   |
| PDF页码 * | 1                                          |   |
|         | 需要识别的PDF页面的对应页码,仅支持PDF单页识别,当上传文件为PDF时有效,默认 | 1 |
|         | 值为1。                                       |   |
| 返回单字    |                                            |   |
|         | 表示识别后是否需要返回单字信息。                           |   |
|         | 确定 取消                                      |   |

- 模板名称:长度不超过64字符,仅支持中文、英文、数字、下划线\_、中划线-和\*。
- 模型类型:可选择待识别文字类型。
- 语言: 部分模型类型可选择待识别语言种类。
- 识别PDF: 部分模型类型可选择是否支持PDF识别。
- PDF页码: 当开启"识别PDF"时,可自定义需要识别的PDF页面对应页码。
- **返回单字:** 部分模型类型可选择是否需要返回单字信息。
- 返回单字坐标:当模型类型选择为"手写体识别"时,可选择是否返回单字的四点定位坐标。

#### 7. 单击确定,完成模版创建。

创建成功后,您可以在自定义模版列表中对新建的模版进行查看、编辑、克隆、删除的操作。

| 创建通用文字识别OCR模版   |       |      | <b>模版名称</b> ▼ 请输入搜索内容 Q C | 5 |
|-----------------|-------|------|---------------------------|---|
| 模版ID/名称         | 模型类型  | 识别语言 | 操作                        |   |
| t1C 80<br>print | 通用印刷体 | 中英混合 | 查看 编辑 克隆 删除               |   |

() 说明:

您可使用数据万象创建 任务 或 工作流,对通用文字识别OCR模版进行应用。

## 视频目标检测

通过计算机视觉技术分析视频内容,提取出视频中的人、车、宠物等物体并进行分析与识别。

- 1. 登录 数据万象控制台。
- 2. 在左侧导航栏中,单击存储桶管理,进入存储桶管理页面。
- 3. 单击需操作的存储桶名称或右侧操作栏的管理,进入相应存储桶页面。
- 4. 在左侧导航栏中,单击任务与工作流 > 模版配置,即可进入模版配置页面。
- 5. 选择内容识别 > 视频目标检测,单击创建视频目标检测模版。
- 6. 在弹出的创建视频目标检测模版窗口,进行自定义配置。

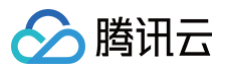

| 创建视频目  | 标检测模版                                            |
|--------|--------------------------------------------------|
| 模版名称 * | 请输入模版名称                                          |
|        | 长度不超过64字符,仅支持中文、英文、数字、、-和*                       |
| 检测频率 * | 5                                                |
|        | 设置每秒钟检测视频的次数,范围0~30。视频动作速度较高时,可调高检测频率提升检<br>测精度。 |
| 处理方式 * | ● 返回视频检测信息 (〕 ● 检测目标并进行视频马赛克处理 (〕                |
| 检测目标 * | 人体检测                                             |
|        | 宠物检测                                             |
|        | 车辆检测                                             |
|        | 人脸检测                                             |
|        | 车牌检测                                             |
|        |                                                  |
|        | 确定 取消                                            |
|        |                                                  |
| 配置项说明如 | ·፡                                               |

- 模板名称:长度不超过64字符,仅支持中文、英文、数字、下划线\_、中划线-和\*。
- **检测帧率:**可自定义每秒检测视频的次数。
- 处理方式:可选择返回视频检测信息或检测目标并进行视频马赛克处理。若选择"返回视频检测信息",用户可选择对多种目标进行检测;若选择"检测目标并进行视频马赛克处理",用户可选择擦除人脸或车牌,并进行相关自定义参数配置。

#### 7. 单击**确定**,完成模版创建。

创建成功后,您可以在自定义模版列表中对新建的模版进行**查看、编辑、克隆、删除**的操作。

| 创建视频目标检测模版                                        |        |            |      | 模版名称 ▼ 请输入搜索内容 Q C | Ş |
|---------------------------------------------------|--------|------------|------|--------------------|---|
| 模版ID/名称                                           | 检测频率   | 处理方式       | 检测目标 | 操作                 |   |
| t1352                                             | 5张/秒   | 返回视频检测信息   | 人体检测 | 查看  编辑  克隆  删除     |   |
| <ul> <li>说明:</li> <li>您可使用数据万象创建任务或工作流</li> </ul> | ,对视频目标 | 示检测模板进行应用。 |      |                    |   |

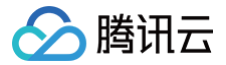

## 队列与回调

最近更新时间: 2025-06-25 09:28:52

## 简介

当您开通数据万象处理服务时,系统会为您**自动创建**用户队列,例如媒体处理队列(queue-1)。当您提交任务后,任务会先进入队列中进行排列,根据优先 级和提交顺序依次执行。您还可设置**回调规则**,及时了解任务或工作流进度,同时系统会将处理结果状态提交到您的指定地址。

#### () 说明:

数据万象各类服务目前仅支持一个队列,若您需要增大单个队列的并发数,请提交工单联系我们。

## 开启或暂停队列

您可在队列操作栏选择开启或暂停队列。

### 操作步骤

- 1. 登录 数据万象控制台。
- 2. 在左侧导航栏中,单击存储桶管理,进入存储桶管理页面。
- 3. 单击需操作的存储桶名称或右侧操作栏的管理,进入相应存储桶页面。
- 4. 在左侧导航栏中,选择任务与工作流 > 队列与回调,在处理队列栏中,单击开启或暂停队列即可。

| ← 返回桶列表                    | these encoder 5 | 2096043H                          |                                   |                         |                       | 数据工作流帮助文档包 |
|----------------------------|-----------------|-----------------------------------|-----------------------------------|-------------------------|-----------------------|------------|
| 文件管理                       |                 | 当您的唯一个任务或工作流后,任务会先进入队列中进行排列,根据优先  | 線和提交順序依次执行。您还可设置回调规则,及时了解任务或工作流进度 | 8、同时系统会将处理结果状态提交到您的指定的1 | 回调地址。 了解洋情 🖸          |            |
| 存储捐配置                      |                 |                                   |                                   |                         |                       |            |
| 域名管理                       |                 | 媒体处理队列                            |                                   |                         |                       |            |
| 图片处理                       |                 | 队列名称                              | 队列口                               | 状态                      | 操作                    |            |
| 媒体处理                       |                 | augus 1                           | 025700xb542044434000448284003x30x | 御田内                     | aniden zu i countilmi |            |
| 智能语音                       |                 | queue-1                           | p25/098034384442180044630C9828308 | 2011-1                  | 899A20 1899A00        |            |
| 任务与工作流                     |                 | queue-speed-transcoding-process-1 | p0a6fe7d828d611edaa005254008618d9 | 使用中                     | 暂停队列 【回调规则            |            |
| • 执行记录                     |                 | 共 2 項                             |                                   |                         | 毎页显示行 20 ▼ × 4 1/1 >  | н          |
| <ul> <li>任务管理</li> </ul>   |                 |                                   |                                   |                         |                       |            |
| <ul> <li>工作流管理</li> </ul>  |                 |                                   |                                   |                         |                       |            |
| <ul> <li>批量数据处理</li> </ul> |                 | 文档预览队列                            |                                   |                         |                       |            |
| <ul> <li>横坂配置</li> </ul>   |                 | 11 million (%)                    | 1 Tito                            | 12-4-                   | ine He-               |            |
| • 队列与回调                    |                 | 队列占林                              | BY Ailin                          | 8083                    | 3.kTF                 |            |
| 内容审核                       |                 | queue-doc-process-1               | pc1f55f46e8bc4018820219cc734959b6 | 未开启                     | 开启队列 【回调规则            |            |
| 内容识别                       |                 | 共1项                               |                                   |                         | 毎页显示行 20 ▼ 🖂 🖌 1/1 →  | н          |
| 文档处理                       |                 |                                   |                                   |                         |                       |            |
| 文件处理                       |                 |                                   |                                   |                         |                       |            |
| 数据监控                       |                 | 智能语音队列                            |                                   |                         |                       |            |
|                            |                 | 队列名称                              | 队列ID                              | 状态                      | 操作                    |            |
|                            |                 | queue-smart-audio-1               | pa87ad1d771624f25b24270e81bc44da1 | 使用中                     | 暂停队列 【回调规则            |            |

△ 注意:

- 暂停队列后,您将无法在控制台使用任务和工作流功能。
- 暂停队列后,该队列中的任务将被停止。
- 队列 ID 可在 队列与回调页签 获取,使用 API 接口时,数据万象服务将自动填写队列 ID,无需用户自行获取队列 ID。

## 回调规则设置

数据万象支持自定义设置回调 URL,在事件完成后,系统向该 URL 发送 HTTP POST 请求,请求体中包含通知内容。您可通过配置的回调地址及时了解 处理进展和状态,以便进行其他业务操作。

- 1. 登录 数据万象控制台。
- 2. 在左侧导航栏中,单击**存储桶管理**,进入存储桶管理页面。
- 3. 单击需操作的存储桶名称或右侧操作栏的管理,进入相应存储桶页面。
- 4. 在左侧导航栏中,选择任务与工作流 > 队列与回调,单击回调规则。

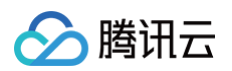

## 5. 在弹出的窗口中,单击**当前状态**的按钮,即可开启或关闭回调。

开启回调需设置指定 URL,用于系统发送 HTTP 请求,或选择 TDMQ-CMQ 消息队列、TDMQ-CKAFKA 消息队列。回调详情请参见 回调内容 。

| 回调规则    | ×                                                                                                    |
|---------|----------------------------------------------------------------------------------------------------|
| 当前状态    |                                                                                                    |
| 回调模式    | O HTTP回调 ── TDMQ-CKAFKA回调 ── TDMQ-CMQ回调                                                                                                    |
| 回调URL 🛈 | 请勿使用内网IP                                                                                                    |
|         | 回调 URL 设置生效后,当任务满足回调事件时会默认回调该 URL,向其发送一个标准的 HTTP<br>POST 通知消息,当返回状态码http_code为200时,表示回调内容发送成功;http_code为4xx<br>时,表示回调内容格式和预期不一致;http_code为5xx时,表示您的服务有异常情况 |
| 回调格式信息  | JSON O XML                                                                                                    |
| 回调事件    | ✔ 任务完成回调 工作流完成回调 工作流开始回调                                                                                                    |
|         | 确定 <b>取消</b>                                                                                                    |

## 回调内容

任务完成后,系统会向您设置的回调地址发送回调内容,内容展示如下:

#### 具体的数据内容如下:

| 参数             | 描述                                                   | 类型        |
|----------------|------------------------------------------------------|-----------|
| JobsDetail     | 任务的详细信息,同 CreateMediaJobs 接口的 Response.JobsDetail 节点 | Container |
| NonExistJobIds | 查询的 ID 中不存在的任务,所有任务都存在时不返回                           | String    |

## 用量统计 查看用量统计

最近更新时间: 2024-11-05 19:49:02

## 概述

数据万象使用统计服务为您提供了多个维度、多种方式的使用数据展示,目前提供**图片处理、媒体处理、智能语音、内容审核、内容识别、文档处理、文件处** 理、流量的使用统计情况。

您可在服务能力统计页面查看指定存储桶、指定时间段、指定业务的使用情况,并可按照时间维度和存储桶维度下载使用统计数据。

## 操作步骤

## 查看本月整体用量

数据万象 用量概览 計 概览 日 存储桶管理 存储桶数量 🛈 本月总流量 🛈 本月总读请求数 🚯 🖸 资源包管理 364.5 GB 1,403,327 \* 300 🕆 本月核心数据 服务流量 ▼ 🕂 数据工作流 🖸 批量处理 内网流量 CDN回源液量 外网出流量 3.52 GB 360.98 GB 2.56 MB 🔽 图片处理统计 □ 媒体处理统计 5] 智能语音统计 流量 请求量 2023-07-19 至 2023-08-17 前 近30天 2023-07-19 至 2023-08-17 🗰 近30天 ⑤ 内容审核统计 150000 30GE 一 内容识别统计 🕞 文档处理统计 20GB 100000 🔁 文件处理统计 🕚 流量统计 50000 10G8 密钥管理 المحاجبة بحقي فعرفه فعاجة جفر فعاجية وخريفي فعاره - 外网出流量 — 内网流量 — CDN回源流量 请求数

登录 数据万象控制台,选择概览页,可直接查看当前月份,所有存储桶用量情况。

## ▲ 注意:

数据万象概览页会根据本月用量情况为您提供计费统计作为参考,如需查看准确的计费计量数据,可到 费用中心 中下载用量明细进行查看。

## 查看功能维度用量

1. 登录 数据万象控制台,选择使用统计菜单列表,单击您希望查看的**使用统计**。

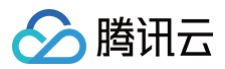

| 使用统计             |
|------------------|
| 🔽 图片处理统计         |
| 记 媒体处理统计         |
| <b>5]</b> 智能语音统计 |
| ④ 内容审核统计         |
| 🗄 内容识别统计         |
| 🕞 文档处理统计         |
| С 文件处理统计         |
| ○ 流量统计           |

2. 进入对应使用统计页面,单击页面左上角下拉框,选择希望查看的存储桶,默认选择全部存储桶。

~

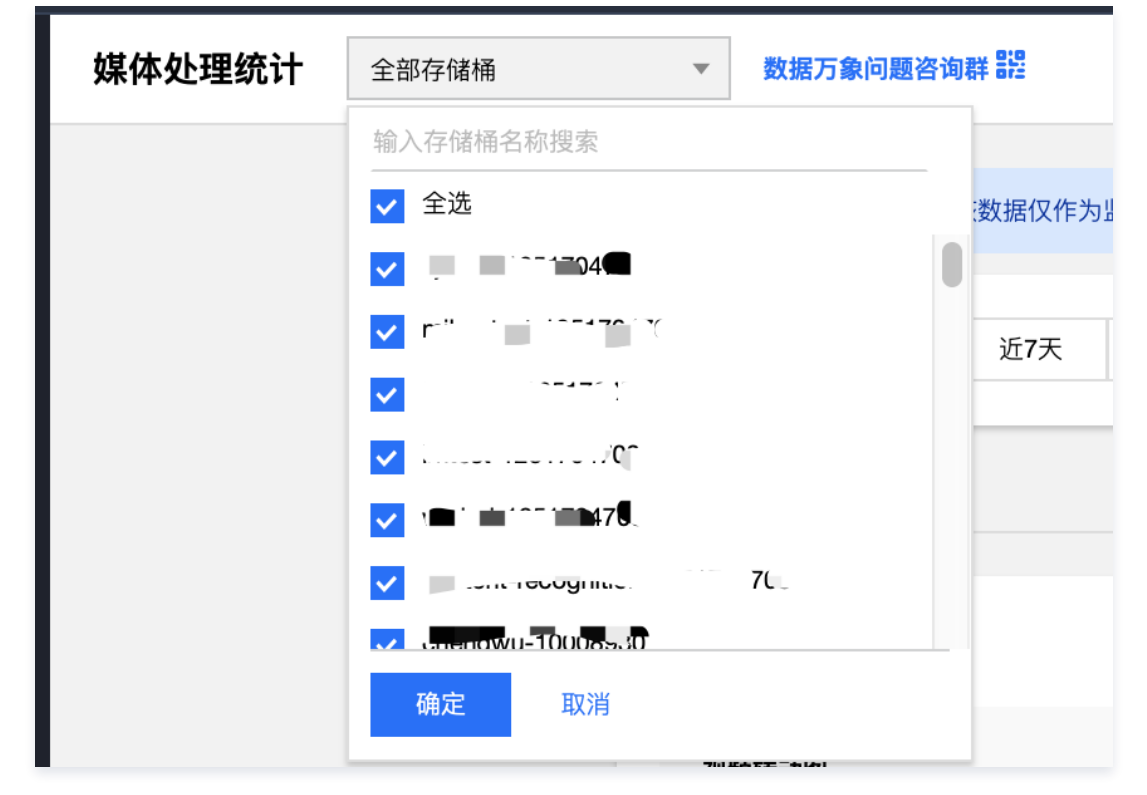

- 3. 单击**时间选择框**,您可选择不同的时间段查看统计数据,例如今天、昨天、近7天、近15天、近30天或指定时间段内的使用情况。
- 4. 自定义展示指标,您可以根据您功能的使用情况,选择当前账号,当前统计分类需要展示的统计指标。
  - 至少需要选择一个统计指标。

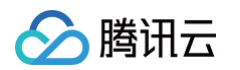

○ 自定义展示的统计指标将自动同步至概览页与存储桶统计。

| 近7     | Ŧ  | 近                  | 15天 近30天                 | 2     | 023-08   | -17 至 2023-08-17 | ė     |          |           |      |     |          |            |                |   |                            | 展示指标 🛓 |
|--------|----|--------------------|--------------------------|-------|----------|------------------|-------|----------|-----------|------|-----|----------|------------|----------------|---|----------------------------|--------|
| ₽      | 自选 | <b>定义原</b><br>择控制: | <b>長示指标</b><br>台需要展示的统计数 | 文据指标, | 长按拖      | 动可以对模块进行指        | 非序,未议 | 选中的打     | 旨标将不在概览页与 | 统计页面 | 面进行 | <b></b>  | 5, 但不影响数据统 | <b>、</b><br>计。 | < |                            |        |
|        |    | ~                  | 视频插帧                     |       | ~        | 视频质量评分           |       | <b>~</b> | 视频标签      |      |     | <u>~</u> | 视频转动图      |                |   | <b>普通转码时长</b> 全部类型 🔻       |        |
|        |    | <b>~</b>           | 广电转码                     |       | •        | 音视频分离            |       | <b>V</b> | 色彩增强      |      |     | ~        | 视频拆条       |                |   | 0 分钟                       |        |
| A 20   |    | ~                  | 添加数字水印                   |       | <b>~</b> | 超分辨率             |       | <b>~</b> | 细节增强      |      |     | <b>~</b> | 精彩集锦       |                |   |                            |        |
| 王部     |    | <b>~</b>           | 智能封面                     |       | <b>V</b> | 普通转码时长           |       | <b>V</b> | SDRtoHDR  |      |     | ~        | 普通转码文      |                |   | <b>祝</b> 頼載頼<br><b>O</b> 次 |        |
|        |    | ~                  | 极速高清                     |       | ~        | 音视频分段            |       | ~        | 视频元信息     |      | 1   | ~        | 视频截帧       |                |   |                            |        |
| <型 ▼   |    | <b>~</b>           | 倍速转码                     |       |          |                  |       |          |           |      |     |          |            |                |   |                            |        |
|        |    |                    |                          |       |          |                  |       |          |           |      |     |          |            |                |   |                            |        |
| \$ J~1 |    |                    |                          |       |          | 磷                | 定     | 取        | Ħ         |      |     |          |            |                |   |                            |        |

## 查看存储桶维度用量

- 1. 登录 数据万象控制台,选择**存储桶管理**页面。
- 2. 选择您想要查看数据的存储桶,点击**统计**。

| 绑定存储桶              |        | 存储模                 | 名称 ▼ 请输入存储桶名称 | Q Ø |
|--------------------|--------|---------------------|---------------|-----|
| 存储桶名称              | 所属地区   | 绑定时间                | 操作            |     |
| 108                | 上海(中国) | 2017-09-01 11:35:55 | 管理 解绑 统计      |     |
|                    | 上海(中国) | 2017-09-11 16:14:08 | 管理 解绑 统计      |     |
| Domenia i com rot. | 上海(中国) | 2017-12-28 15:16:09 | 管理 解绑 统计      |     |
|                    | 成都(中国) | 2019-04-02 18:03:22 | 管理解绑统计        |     |
| Ving ng-12017. 📷   | 南京(中国) | 2019-12-10 15:45:07 | 管理 解绑 统计      |     |

3.可直接查看当前存储桶所有服务使用统计情况。

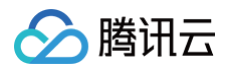

| 時代19月間2日 1月1日年 日1日<br>             |                                                                   |                                                                     |                      |                            |                                                       |                                                    |                     |                  |                                                 |          |  |
|------------------------------------|-------------------------------------------------------------------|---------------------------------------------------------------------|----------------------|----------------------------|-------------------------------------------------------|----------------------------------------------------|---------------------|------------------|-------------------------------------------------|----------|--|
|                                    | 流量 エ1                                                             | 乍流 图片处理                                                             | 媒体处理                 | 智能语音                       | 内容审核                                                  | 内容识别                                               | 文档处理                | 文件处理             |                                                 |          |  |
| 【专业布控】"清朗行动"进行时! 全面高效的存量数据清洗,低:    | 今天 昨;                                                             | 天 近7天                                                               | 近15天 说               | ī <b>30</b> 天 2023-        | 08-01 至 2023-08-                                      | -01 💼                                              |                     |                  |                                                 |          |  |
| 数据万象是基于对象存储 COS 的数据处理平台,提供图片、视频、文相 | 核心数据                                                              |                                                                     |                      |                            |                                                       |                                                    |                     |                  |                                                 |          |  |
| 绑定存储桶                              | 核心数据约有1小时时延,该数据仅作为监控数据以供参考,如需查看准确的计费计量数据,可到 费用中心 [2] 中下载用量明细进行查看。 |                                                                     |                      |                            |                                                       |                                                    |                     |                  |                                                 |          |  |
| 存储桶名称                              |                                                                   |                                                                     |                      |                            |                                                       |                                                    |                     |                  |                                                 |          |  |
|                                    | 外网出流量                                                             |                                                                     |                      | <u>ج</u>                   | 网流量                                                   |                                                    |                     |                  | CDN回源流量                                         |          |  |
| Omini contonaci. 3                 | 0 в                                                               |                                                                     |                      | (                          | ) в                                                   |                                                    |                     |                  | Ов                                              |          |  |
|                                    |                                                                   |                                                                     |                      |                            |                                                       |                                                    |                     |                  |                                                 |          |  |
|                                    | 监控指标                                                              | 前往云监控查看详情                                                           | 121                  |                            |                                                       |                                                    |                     |                  |                                                 |          |  |
|                                    | 监控数据不作为                                                           | 计费计量数据,由z                                                           | :监控提供(可能存在           | 生分钟级延迟), <sup>,</sup>      | 又供参考。如需查                                              | 看准确的计费计量                                           | 量数据,可到 费用           | 中心 🖸   中下载       | 用量明细进行查看。                                       |          |  |
|                                    | 流量 斗                                                              |                                                                     |                      |                            |                                                       |                                                    |                     |                  |                                                 |          |  |
|                                    | 2B                                                                |                                                                     |                      |                            |                                                       | _                                                  |                     |                  |                                                 |          |  |
| 共 3 项                              |                                                                   |                                                                     |                      | 日期: 202<br>CDN 回源<br>外网出流量 | 3-08-01 08:20:<br>流量:0.00B<br>:0.00B                  | 00                                                 |                     |                  |                                                 |          |  |
|                                    | 1B                                                                |                                                                     |                      |                            |                                                       |                                                    |                     |                  |                                                 |          |  |
| 参考资料                               |                                                                   |                                                                     |                      |                            |                                                       |                                                    |                     |                  |                                                 |          |  |
| 功能介绍[2] 计费说明 [2] API文档[2] 签名       |                                                                   |                                                                     |                      |                            |                                                       |                                                    |                     |                  |                                                 |          |  |
|                                    | 0B                                                                | 5 <sup>1,0</sup> 0 <sup>1,3</sup> 0 <sup>1,0</sup> 0 <sup>1,3</sup> | 03.00 03.30 04.00 04 | 3° 65,0° 65,3° 66,0        | 66 <sup>,30</sup> 01 <sup>,00</sup> 01 <sup>,30</sup> | 5 <sup>5,0</sup> 0 <sup>5,3</sup> 0 <sup>9,0</sup> | 9.3° +0.0° +0.3° +1 | 0° 11:3° 12:0° 1 | 120 1300 1320 1400 1420 1500 1530 1600 1630 115 | 30 17:30 |  |
|                                    |                                                                   |                                                                     |                      |                            | - CDM                                                 | 」回源流量 →                                            | - 外网出流量             |                  |                                                 |          |  |

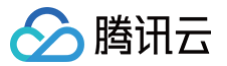

Ŧ

## 下载用量统计

最近更新时间: 2024-11-05 19:49:02

## 概述

数据万象使用统计服务为您提供了多个维度、多种方式的使用数据展示,目前提供**图片处理、媒体处理、内容审核、内容识别、文档处理、文件处理、智能语 音、流量**的使用统计情况。

您可在服务能力统计页面按照时间维度和存储桶维度下载使用统计数据。

## 操作步骤

1. 登录 数据万象控制台,选择使用统计菜单列表,单击您希望查看的使用统计。

2. 进入对应使用统计页面,单击页面左上角下拉框,选择希望查看的存储桶,默认选择全部存储桶。然后选择按照时间维度或存储桶维度下载统计数据。

#### 按照时间维度下载统计数据

单击时间框右侧下载按钮,即可下载使用统计表格文件。

今天 昨天 近7天 近15天 近30天 2020-06-02至2020-07-01 直

## 按照存储桶维度下载统计数据

下拉页面,找到存储桶数据详情版块,单击版块右上角下载按钮,即可下载使用统计表格文件。

| 存储储数据详情  |          |        |           |          |             |                 | Ŧ              |
|----------|----------|--------|-----------|----------|-------------|-----------------|----------------|
| 存储桶名称    | 外网出流量 🛊  | 内网流量 ≄ | CDN回源流量 🛊 | 基础处理用量 💲 | 盲水印处理次数 ( 😫 | Guetzli处理次数 ( 💲 | TPG处理次数 (次) \$ |
| costest1 | 230.94KB | 0B     | 0B        | 231.08KB | 0           | 0               | 0              |
| 111-     | 148.08KB | 0B     | 0B        | 63.28KB  | 0           | 0               | 0              |
| pri      | 1.31KB   | 0B     | 0B        | 0B       | 0           | 0               | 0              |

## 选择下载范围

下载数据时,可选择下载全部数据或仅当前自定义展示数据。

| 0 分钟                                           |              |
|------------------------------------------------|--------------|
| 下载数据                                           | ×            |
| 下载数据范围 🗊 🔹 💿 全部数据                              | ○ 仅自定义展示指标数据 |
|                                                | 确定 取消        |
|                                                |              |
| <ol> <li>说明:<br/>下载的表格文件格式为 CSV 格式。</li> </ol> |              |

# 数据监控 设置监控告警

最近更新时间: 2025-06-30 10:53:22

## 简介

您可以通过腾讯云可观测平台的告警策略来设置数据万象(Cloud Infinite,Cl)监控指标的阈值告警,告警策略包括名称、策略类型和告警触发条件、告警 对象、告警通知模板五个必要组成部分。您可以根据以下指引进行 Cl 告警策略的创建。

## () 说明:

腾讯云可观测平台是一项对云产品资源实时监控和告警的服务平台,用户可通过腾讯云可观测平台对 CI 的监控指标设置告警规则、查看告警历史、接 收告警通知,详情请参见 腾讯云可观测平台告警策略 。

## 操作步骤

- 1. 登录 数据万象控制台。
- 2. 在控制台的概览页面找到告警信息项,并单击配置告警策略。

## 3. 单击**新建策略**。在新建告警策略页面,配置告警策略。

| _               |                                                                    |
|-----------------|--------------------------------------------------------------------|
| 1 配置告警          | > 2) 配置管理通知                                                        |
| 基本信息            |                                                                    |
| 策略名称            | 最多60个学符                                                            |
| 备注              | 最多100个字符                                                           |
|                 |                                                                    |
|                 |                                                                    |
| 配置告警规则          |                                                                    |
| 监控类型            |                                                                    |
| Att Michael and |                                                                    |
| 東始失望            | Richt R                                                            |
| 策略所属项目()        | <b>RUARE</b> > 2 日本の多、区可以200m 300多株の時間時間:出始物い今40多なの余時間時間,区可创加2006。 |
| 所属标签            | 6品號 ◇ 長蒸四 ◇ ○                                                      |
|                 | + #30 ③ 建酸化物质                                                      |
| 告誓对象            | 文明D >                                                              |
|                 |                                                                    |
| 触发条件            |                                                                    |
|                 | 解疫営業                                                               |
|                 | 通起以下 任意 > 指标列断条件时, 散发告替 自用告報分级功能                                   |
|                 | 國旗英型 ① ● 静電 ○ 动态 ①                                                 |
|                 |                                                                    |
|                 | a BRU LEGERGET. ANNARY NUL MARKET C                                |
|                 | 16.12016-5                                                         |
|                 |                                                                    |
|                 |                                                                    |
| 上一步             | 下一步。杨戬告告被加                                                         |

#### 配置说明如下:

| 配置类型               | 配置项    | 说明                                                                                                    |
|--------------------|--------|----------------------------------------------------------------------------------------------------|
| ++ <u>-</u> +/>-/- | 策略名称   | 自定义策略名称。                                                                                                    |
| 举个旧总               | 备注     | 自定义策略备注。                                                                                                    |
| 配置告警规则             | 监控类型   | 选择云产品监控。                                                                                                    |
|                    | 策略类型   | 选择数据万象。                                                                                                    |
|                    | 策略所属项目 | 策略所属项目有以下两个作用: <ul> <li>管理告警策略。设置所属项目后,您可以在告警策略列表快速筛选该项目下的告警策略。</li> <li>管理实例。根据需求选择项目,在告警对象中可快速选择该项目下的实例。您可以根据您的业务类型把云产品分配到各个项目。如需创建项目,请参见项目管理。创建项目后,可在各云产</li> </ul> |

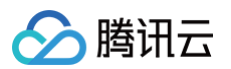

|      |                          | 品控制台中为各云产品资源分配项目,部分云产品不支持分配项目。若您没有项目权限,请参<br>见 <mark>访问管理</mark> 授予权限。                                                                                                    |  |  |
|------|--------------------------|----------------------------------------------------------------------------------------------------|--|--|
| Ę    | 警对象                      | <ul> <li>若选择实例 ID,则选择您希望添加告警的存储桶。</li> <li>若选择实例分组,则该告警策略绑定用户选中的实例分组。若无分组,则可单击<b>新建实例组</b>,<br/>为存储桶新增分组,再重新选择。</li> <li>若选择全部对象,则该告警策略绑定当前账号拥有权限的全部存储桶。</li> </ul>                                                                                                    |  |  |
| FI   | 属标签                      | 单击 <b>添加</b> ,可以为告警策略增加所属标签。若添加标签,则该告警策略绑定用户选中的标签。您还<br>可以利用 <b>键值粘贴板</b> 批量添加标签。                                                                                                    |  |  |
|      | 选择模<br>板                 | 在下拉列表选择已配置的模板,具体配置请参见 <mark>配置触发条件模板</mark> 。若新建的模板没有显示,则<br>单击右侧的 <b>刷新</b> ,即可刷新触发告警模板选择列表 。                                                                                                    |  |  |
| 触发条件 | : 手动配<br>置<br>(指标<br>告警) | <ul> <li>阈值类型:可选用静态阈值或动态阈值。静态阈值指人为设定恒定阈值,在达到触发条件后发送告警;动态阈值指基于机器学习算法算出的阈值边界来判断异常。详情请参见 动态阈值详情。</li> <li>告警触发条件:指标、比较关系、阈值、统计周期和持续周期组成的一个有语义的条件。您可以根据图表中指标变化趋势设置告警阈值。例如,指标为图片基础处理总用量、比较关系为&gt;、阈值为100MB、统计周期为1分钟、持续数据点为2个数据点。表示:每1分钟收集一次图片基础处理总用量,若某存储桶的图片基础用量连续2次大于100MB则触发告警。</li> <li>告警频率:您可以为您的每一条告警规则设置重复通知策略。即当告警产生时,您可以定义告警以特定的频率重复通知。</li> <li>可选:不重复、5分钟、10分钟、周期指数递增等重复频率。</li> <li>周期指数递增的含义是当该告警第1次、第2次、第4次、第8次第2的 N 次方次被触发时,向您发送告警信息。意义是告警信息发送时长间隔将越来越长,一定程度上避免重复告警对您的骚扰。</li> <li>重复告警默认逻辑:告警产生后的24小时内,将按您设定的重复通知频率重复给您发送告警通知。告警产生满24小时,将1天发送一次告警通知。</li> </ul> |  |  |

4. 配置完以上信息后单击**下一步: 配置告警通知**,进行告警通知配置。

5. 在此页面配置告警通知。

| ✓ 配置告警                      | 〉 2 配置告警通知                                                                                 |                          |        |          |    |  |
|-----------------------------|--------------------------------------------------------------------------------------------|--------------------------|--------|----------|----|--|
| 配置告警通知                      |                                                                                            |                          |        |          |    |  |
| () 当前告警策                    | 略没有通知模板,发生告警时无法接收到告警消息                                                                     | l, 您可以通过选择或者新建通知模板来订阅告警。 |        |          |    |  |
| 通知模板                        | <ul> <li>选择模板 新建模板</li> <li>新建模板</li> <li>出选择 0 个递知模板,还可以选择 5 个</li> <li>通知模板名称</li> </ul> | 包含操作                     |        | 通知内容模板 ① | 操作 |  |
|                             |                                                                                            |                          | □ 暂无数据 |          |    |  |
| ▶ 高级配置(无,目前仅支持指标告警条件触发弹性伸缩) |                                                                                            |                          |        |          |    |  |
|                             |                                                                                            |                          |        |          |    |  |

配置说明如下:

| 配置类型   | 配置项  | 说明                                                         |
|--------|------|------------------------------------------------------------|
| 配置告警通知 | 告警通知 | 支持选择系统预设通知模板和用户自定义通知模板,每个告警策略最多只能绑定三个通知模板。<br>详情请参见 通知模板 。 |
| 高级配置   | 弹性伸缩 | 启用并配置成功后,达到告警条件可触发弹性伸缩策略并进行缩容或扩容。                          |

6. 配置完以上信息后单击**完成**,即成功创建数据万象告警策略。

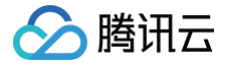

## 查询数据监控

最近更新时间: 2025-06-30 10:53:22

## 简介

数据万象(Cloud Infinite,CI)提供各服务能力的监控能力,CI 的数据统计的监控数据窗口可展示图片处理、媒体处理、内容识别、文档处理的相关监控 指标。

您可通过监控数据窗口按照不同时间段查询不同类型数据处理的处理情况。下面将介绍主账号或子账号如何查看单个存储桶的监控数据。

## 通过主账号查询操作步骤

- 1. 登录 数据万象控制台。
- 2. 在左侧导航栏中,单击存储桶管理,进入存储桶管理页面。
- 3. 单击需操作的存储桶名称或右侧操作栏的管理,进入相应存储桶页面。
- 4. 在左侧导航栏中,单击数据监控。
- 5. 在数据监控页面,查看如下图所示信息。具体监控项说明请参见数据万象监控指标。

| ← 返回桶列表 | 1000-1010-000                                                                                              | 文档指引 🖸 |
|---------|----------------------------------------------------------------------------------------------------|--------|
| 文件管理    | <b>流量</b> 工作流 图片处理 媒体处理 智能语音 内容识别 文档处理 内容审核 文件处理                                                           |        |
| 存储桶配置   | 监控数据不作为计费计量数据,由云监控提供(可能存在分钟级延迟)仅供参考。如需计费计量数据,请您在费用中心 亿 下载并查看用量明细。                                          |        |
| 域名管理    |                                                                                                    |        |
| 图片处理    | 今天         昨天         近7天         近15天         近30天         2025-05-11 至 2025-06-09 自         講論入图表标题或图例名称 | Q      |
| 媒体处理    | 法罪 ↓                                                                                                    |        |
| 智能语音    |                                                                                                    |        |
| 任务与工作流  | 75M8                                                                                                    |        |
| 内容审核    | SOMB                                                                                                    |        |
| 内容识别    |                                                                                                    |        |
| 文档处理    | 25MB                                                                                                    |        |
| 文件处理    |                                                                                                    |        |
| 数据监控    | 08                                                                                                    |        |
|         | しょう<br>しょう<br>しょう みのひとう みのひをか 、みのひをか、みのひをか、みのひをか、みのひをか、みのひをか、みのひをか、みのひをか、みのひをか                             | ~      |
|         | → CDN 回源流量 → 外网出流量                                                                                         |        |
|         |                                                                                                    | Ξ      |

## 通过子账号查询操作步骤

如需通过子账号查询监控报表,您首先需要授予子账号查询监控报表的权限,此后才能使用子账号通过控制台查询监控报表。 您可以通过使用**策略模板**或者**自定义访问策略**的方式,授予子账号访问监控报表的权限。

## 通过策略模板授权

- 1. 使用主账号登录 访问管理控制台,选择用户 > 用户列表,进入用户列表页面。
- 2. 找到需要授权的子账号,在其右侧操作栏下,单击**授权**。

| 新 | 建用户 | 更多操作 🔻 |      |       | 支持   | 多关键词(间隔为空格) E Q 🗘 |
|---|-----|--------|------|-------|------|-------------------|
|   | 详情  | 用户名称   | 用户类型 | SUI号波 | 关联信息 | 操作                |
|   | ×   | -      | 主账号  |       | . 5  | 授权   更多▼          |
|   | •   |        | 子用户  |       | -    | 授权 更多 ▼           |

3. 在弹出的窗口中,搜索 QcloudMonitorFullAccess 策略并勾选该策略,单击确定,将策略添加至该子账号中,即可使用该子账号查看监控报表。

⚠ 注意: 策略模板将授予访问腾讯云可观测平台的所有权限,如您需要保护账号安全,可自定义配置子账户读权限的访问策略。

## 通过自定义访问策略授权

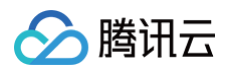

- 1. 使用主账号登录 访问管理控制台。
- 2. 在左侧导航栏中,选择策略 > 新建自定义策略 > 按策略语法创建。
- 3. 选择空白模板,单击**下一步**。

| → 选择策略模板                      | 2 编辑策略         |
|-------------------------------|----------------|
| 模板类型: 全部模板                    | ▼ 输入策略名关键词进行搜索 |
| <b>选择模板类型</b><br>全部模版 (共260个) |                |
| ○ 空白模版 自定义                    |                |

将以下策略语法输入到编辑策略内容输入框内,如下图所示。
 您可以根据自己业务需要,将策略名称修改为易于查找的名称。
 策略语法:

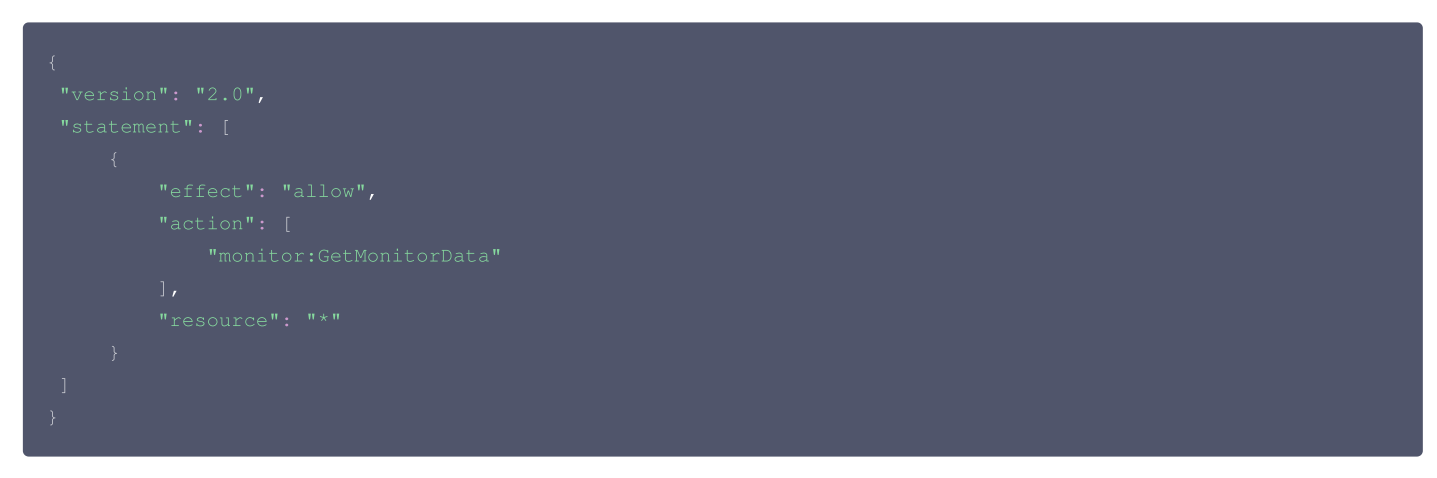

## 5. 单击**创建策略**。

6. 策略创建成功后,您可对子账户授权该策略。操作步骤请参见通过策略模板授权。

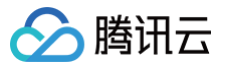

## 万象监控指标

最近更新时间: 2024-11-05 19:49:02

## 概述

数据万象(Cloud Infinite,Cl)的图片处理用量、媒体任务数、内容识别请求数等数据是基于 腾讯云可观测平台 来进行统计和展示的。您可在 Cl 控制台 腾讯云可观测平台的 控制台 查看 Cl 的图片处理用量、媒体任务数、内容识别请求数等详细的监控数据。 本文主要讲述如何获取 Cl 数据监控指标的场景,如需了解如何使用数据接口,获取更为详细的信息,请使用腾讯云可观测平台的接口,详情请参见 腾讯云可

<mark>观测平台</mark> 产品文档。

## 基本功能

腾讯云可观测平台为 CI 提供以下入口实现监控与告警功能。

| 模块    | 能力             | 主要功能                                    |
|-------|----------------|-----------------------------------------|
| 监控概况  | 展示产品的当前状态      | 提供总体概况、告警概况、总体监控信息一览                    |
| 告警管理  | 支持告警管理与配置      | 支持新增数据万象的告警策略、自定义消息以及触发条件模板             |
| 监控平台  | 查看用户自定义的监控指标数据 | 查看用户预先自定义的监控指标及上报的数据                    |
| 云产品监控 | 查看存储桶监控视图      | 查询当前各存储桶下的图片处理用量、媒体任务数、内容识别请求数等监控视图以及数据 |

## 使用场景

- 日常管理场景:登录腾讯云可观测平台控制台,实时查看数据万象的运行状态。
- 异常处理场景:在监控数据达到告警阈值时发送告警信息,让您能够快速获取异常通知,查询异常原因,并及时处理异常情况。

## 通过控制台设置和查询

您可以通过 腾讯云可观测平台控制台 为 CI 创建告警策略。当监控指标达到设定值,将收到告警提醒,相关操作指引请参见 设置监控告警 。

## 通过接口调用

您可以通过调用接口查看 CI 的监控数据, CI 的监控项如下,如需了解 CI 的监控接口详情,请参见 数据万象监控指标 文档。

## 监控指标

## 🕛 说明

- 由于数据万象的监控数据都在广州,所以无论存储桶所属地域是哪个,拉取数据万象监控指标数据时,Region 请统一选择"广州"地域。
- 使用 API Explorer 拉取数据时, Region 字段统一选择"华南地区(广州)"。
- 使用 SDK 拉取数据时, Region 字段统一填写"ap-guangzhou"。

## 图片处理

| 指标英文名                | 指标中文名                | 指标含义                                                     | 单<br>位 | 维度               |
|----------------------|----------------------|----------------------------------------------------------|--------|------------------|
| ImageRequests        | 图片处理总请求数             | 图片处理请求调用总次数,包括基础处<br>理、Guetzil 图片压缩、图片高级压缩、<br>盲水印处理总请求数 | С      | appid、<br>bucket |
| ImageBasicsRequests  | 图片基础处理请求次数           | 图片基础处理请求调用次数,是各项对图<br>片进行基础处理请求的总和                       | С      | appid、<br>bucket |
| ImageGuetzilRequests | Guetzil 图片压缩请求次<br>数 | Guetzil 图片压缩请求调用次数                                       | С      | appid、<br>bucket |
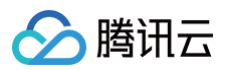

| ImageCompressRequests                       | 图片高级压缩请求次数       | 图片高级压缩请求调用次数                | С | appid、<br>bucket |
|---------------------------------------------|------------------|-----------------------------|---|------------------|
| ImageImprintRequests                        | 盲水印请求次数          | 盲水印处理请求调用次数                 | С | appid、<br>bucket |
| ImageInspectSuccessRequests                 | 异常图片检测请求成功次<br>数 | 异常图片检测处理请求调用次数              | С | appid、<br>bucket |
| ImageBasicsBytes                            | 图片基础处理总用量        | 所有请求类型对图片进行各项基础处理产<br>生的总用量 | В | appid、<br>bucket |
| ImageBasicsBytesDown                        | 图片下载基础处理用量       | 图片基础处理 get 类请求产生的用量         | В | appid、<br>bucket |
| ImageBasicsBytesUp                          | 图片上传基础处理用量       | 图片基础处理 put 类请求产生的用量         | В | appid、<br>bucket |
| ImagePut2xxResponse                         | 图片上传处理2xx 状态码    | 返回码为2xx 的 put 类请求次数         | С | appid、<br>bucket |
| ImagePut3xxResponse                         | 图片上传处理3xx 状态码    | 返回码为3xx 的 put 类请求次数         | С | appid、<br>bucket |
| ImagePut4xxResponse                         | 图片上传处理4xx 状态码    | 返回码为4xx 的 put 类请求次数         | С | appid、<br>bucket |
| ImagePut5xxResponse                         | 图片上传处理5xx 状态码    | 返回码为5xx 的 put 类请求次数         | С | appid√<br>bucket |
| ImageGet2xxResponse                         | 图片下载处理2xx 状态码    | 返回码为2xx 的 get 类请求次数         | С | appid√<br>bucket |
| ImageGet3xxResponse                         | 图片下载处理3xx 状态码    | 返回码为3xx 的 get 类请求次数         | С | appid、<br>bucket |
| ImageGet4xxResponse                         | 图片下载处理4xx 状态码    | 返回码为4xx 的 get 类请求次数         | С | appid、<br>bucket |
| ImageGet5xxResponse                         | 图片下载处理5xx 状态码    | 返回码为5xx 的 get 类请求次数         | С | appid、<br>bucket |
| PicAsyncTasks                               | 图片处理异步任务数        | 图片处理异步任务数量                  | С | appid、<br>bucket |
| PicAsyncSuccessTasks                        | 图片处理异步成功任务数      | 图片处理异步成功任务数量                | С | appid、<br>bucket |
| IntelligentPosterGenerationTasks            | 智能海报生成任务数        | 智能海报生成任务数量                  | С | appid、<br>bucket |
| IntelligentPosterGenerationSucces<br>sTasks | 智能海报生成任务成功数      | 智能海报生成任务处理成功数量              | С | appid、<br>bucket |

### 🕛 说明

1. 具体的2xx、3xx、4xx、5xx 状态码详情,请查看 错误码。

2. 每个指标的统计粒度(Period)可取值不一定相同,可通过 DescribeBaseMetrics 接口获取每个指标支持的统计粒度。

媒体处理

指标英文名

指标中文名

指标含义

单位 维度

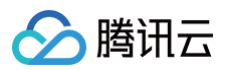

| MediaTasks                           | 媒体处理任务数          | 媒体处理各项任务总数量              | С | appid√<br>bucket |
|--------------------------------------|------------------|--------------------------|---|------------------|
| MediaSuccessTasks                    | 媒体处理任务成功数        | 媒体处理各项任务处理成功数量           | С | appid√<br>bucket |
| MediaRequsetSuccessRate              | 媒体处理任务成功率        | 媒体处理任务处理成功数量在总次数<br>中的比例 | % | appid、<br>bucket |
| AudioTranscodingTimes                | 音频转码时长           | 音频转码产生时长                 | S | appid√<br>bucket |
| VideoTranscodingTimes                | 普通转码时长           | 普通转码产生时长                 | S | appid√<br>bucket |
| FormatConversionTimes                | 音视频转封装时长         | 音视频转封装产生时长               | S | appid√<br>bucket |
| HDTranscodingTimes                   | 极速高清转码时长         | 极速高清转码产生时长               | S | appid、<br>bucket |
| HighlightTimes                       | 精彩集锦时长           | 精彩集锦产生时长                 | S | appid√<br>bucket |
| FrameTasks                           | 视频截帧任务数          | 视频截帧任务数量                 | С | appid√<br>bucket |
| FrameSuccessTasks                    | 视频截帧任务成功数        | 视频截帧任务处理成功数量             | С | appid√<br>bucket |
| HighlightTasks                       | 精彩集锦任务数          | 精彩集锦任务数量                 | С | appid√<br>bucket |
| HighlightSuccessTasks                | 精彩集锦任务成功数        | 精彩集锦任务处理成功数量             | С | appid√<br>bucket |
| VideoEnhancementTasks                | 视频增强任务数          | 视频增强任务数量                 | С | appid√<br>bucket |
| VideoEnhancementSuccessTask<br>s     | 视频增强任务成功数        | 视频增强任务处理成功数量             | С | appid√<br>bucket |
| VideoSuperResolutionTasks            | 超分辨率任务数          | 超分辨率任务数量                 | С | appid√<br>bucket |
| VideoSuperResolutionSuccessTa<br>sks | 超分辨率任务成功数        | 超分辨率任务处理成功数量             | С | appid√<br>bucket |
| SDRToHDRTasks                        | SDR to HDR 任务数   | SDR to HDR 任务数量          | С | appid√<br>bucket |
| SDRToHDRSuccessTasks                 | SDR to HDR 任务成功数 | SDR to HDR 任务处理成功数量      | С | appid√<br>bucket |
| VideoTagTasks                        | 视频标签任务数          | 视频标签任务数量                 | С | appid√<br>bucket |
| VideoTagSuccessTasks                 | 视频标签任务成功数        | 视频标签任务处理成功数量             | С | appid、<br>bucket |
| VideoInfoTasks                       | 视频元信息获取任务数       | 视频元信息获取任务数量              | С | appid、<br>bucket |
| VideoInfoSuccessTasks                | 视频元信息获取任务成功数     | 视频元信息获取任务处理成功数量          | С | appid√<br>bucket |

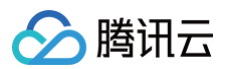

| VideoCoverTasks                    | 智能封面任务数     | 智能封面任务数量       | С | appid√<br>bucket |
|------------------------------------|-------------|----------------|---|------------------|
| VideoCoverSuccessTasks             | 智能封面任务成功数   | 智能封面任务处理成功数量   | С | appid√<br>bucket |
| DigitalWatermarkTasks              | 数字水印任务数     | 数字水印任务数量       | С | appid√<br>bucket |
| DigitalWatermarkSuccessTasks       | 数字水印任务成功数   | 数字水印任务处理成功数量   | С | appid√<br>bucket |
| VideoQualityRatingTasks            | 视频质量评分任务数   | 视频质量评分任务数量     | С | appid√<br>bucket |
| VideoQualityRatingSuccessTask<br>s | 视频质量评分任务成功数 | 视频质量评分任务处理成功数量 | С | appid√<br>bucket |
| SplitVideoPartsTasks               | 视频拆条任务数     | 视频拆条任务数量       | С | appid√<br>bucket |
| SplitVideoPartsSuccessTasks        | 视频拆条任务成功数   | 视频拆条任务处理成功数量   | С | appid√<br>bucket |

### 内容识别

| 指标英文名                              | 指标中文名       | 指标含义           | 单<br>位 | 维度               |
|------------------------------------|-------------|----------------|--------|------------------|
| QRCodeRecognitionRequests          | 二维码识别请求数    | 二维码识别请求调用次数    | С      | appid、<br>bucket |
| QRCodeRecognitionSuccessReque ests | 二维码识别请求成功数  | 二维码识别请求调用成功次数  | С      | appid、<br>bucket |
| QRCodeRecognitionFailRequests      | 二维码识别请求失败数  | 二维码识别请求调用失败次数  | С      | appid、<br>bucket |
| ImageTagRequests                   | 图片标签请求数     | 图片标签请求调用次数     | С      | appid、<br>bucket |
| ImageTagSuccessRequests            | 图片标签请求成功数   | 图片标签请求调用成功次数   | С      | appid、<br>bucket |
| ImageTagFailRequests               | 图片标签请求失败数   | 图片标签请求调用失败次数   | С      | appid、<br>bucket |
| ImageQualityRequests               | 图片质量评估请求数   | 图片质量评估请求调用次数   | С      | appid、<br>bucket |
| ImageQualitySuccessRequests        | 图片质量评估请求成功数 | 图片质量评估请求调用成功次数 | С      | appid、<br>bucket |
| ImageQualityFailRequests           | 图片质量评估请求失败数 | 图片质量评估请求调用失败次数 | С      | appid、<br>bucket |
| AudioRecognitionRequests           | 语音识别请求数     | 语音识别请求调用次数     | С      | appid、<br>bucket |
| AudioRecognitionSuccessRequest s   | 语音识别请求成功数   | 语音识别请求调用成功次数   | С      | appid、<br>bucket |
| AudioRecognitionFailRequests       | 语音识别请求失败数   | 语音识别请求调用失败次数   | С      | appid√<br>bucket |

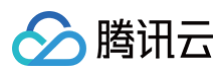

| FaceCheckRequests                       | 人脸检测请求次数     | 人脸检测请求调用次数      | С | appid√<br>bucket |
|-----------------------------------------|--------------|-----------------|---|------------------|
| FaceCheckSuccessRequests                | 人脸检测请求成功次数   | 人脸检测请求调用成功次数    | С | appid、<br>bucket |
| FaceCheckFailRequests                   | 人脸检测请求成功次数   | 人脸检测请求调用失败次数    | С | appid、<br>bucket |
| FaceEffectsRequests                     | 人脸特效请求数      | 人脸特效请求调用次数      | С | appid、<br>bucket |
| FaceEffectsSuccessRequests              | 人脸特效请求成功数    | 人脸特效请求调用成功次数    | С | appid、<br>bucket |
| FaceEffectsFailRequests                 | 人脸特效请求失败数    | 人脸特效请求调用失败次数    | С | appid、<br>bucket |
| FaceIdentityCheckRequests               | 人脸核身请求数      | 人脸核身请求调用次数      | С | appid、<br>bucket |
| FaceIdentityCheckSuccessReque sts       | 人脸核身请求成功数    | 人脸核身请求调用成功次数    | С | appid、<br>bucket |
| FaceIdentityCheckFailRequests           | 人脸核身请求失败数    | 人脸核身请求调用失败次数    | С | appid、<br>bucket |
| CarRecognitionRequests                  | 汽车识别请求数      | 汽车识别请求调用次数      | С | appid、<br>bucket |
| CarRecognitionSuccessRequests           | 汽车识别请求成功数    | 汽车识别请求调用成功次数    | С | appid、<br>bucket |
| CarRecognitionFailRequests              | 汽车识别请求失败数    | 汽车识别请求调用失败次数    | С | appid、<br>bucket |
| OCRRecognitionRequests                  | 图片文字识别请求次数   | 图片文字识别请求调用次数    | С | appid、<br>bucket |
| OCRRecognitionSuccessRequests           | 图片文字识别请求成功次数 | 图片文字识别请求调用成功次数  | С | appid、<br>bucket |
| OCRRecognitionFailRequests              | 图片文字识别请求失败次数 | 图片文字识别请求调用失败次数  | С | appid、<br>bucket |
| ImageRepairSuccessRequests              | 图像修复请求成功数    | 图像修复请求调用成功次数    | С | appid、<br>bucket |
| ImageProductMattingSuccessReq<br>uests  | 商品抠图请求成功数    | 商品抠图请求调用成功次数    | С | appid、<br>bucket |
| ImageRecognizeLogSuccessRequ<br>ests    | LOGO 识别请求成功数 | LOGO 识别请求调用成功次数 | С | appid、<br>bucket |
| ImageSuperResolutionSuccessRe<br>quests | 图像超分请求成功数    | 图像超分请求调用成功数     | С | appid、<br>bucket |
| ColorizeImageSuccessRequests            | 图片上色请求成功数    | 图片上色请求调用成功数     | С | appid、<br>bucket |
| ChangeImageSizeSuccessReques ts         | 图像智能剪裁请求成功数  | 图像智能剪裁请求调用成功数   | С | appid、<br>bucket |
| DocumentTranslationSuccessReq<br>uests  | 文档翻译请求成功数    | 文档翻译请求调用成功次数    | С | appid、<br>bucket |

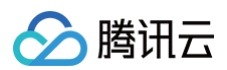

| ImageTranslationSuccessRequest<br>s    | 图片翻译请求成功数      | 图片翻译请求调用成功次数     | С | appid、<br>bucket |
|----------------------------------------|----------------|------------------|---|------------------|
| TextTranslationSuccessRequests         | 文本翻译请求成功数      | 文本翻译请求调用成功次数     | С | appid、<br>bucket |
| TextTranslationSuccessCharacter s      | 文本翻译成功字符数      | 文本翻译调用请求成功字符数    | С | appid、<br>bucket |
| ImageSearchAddImageSuccessR<br>equests | 以图搜图-图像索引请求成功数 | 以图搜图−图像索引请求调用成功数 | С | appid、<br>bucket |
| ImageSearchSuccessRequests             | 以图搜图−图像搜索请求成功数 | 以图搜图−图像搜索请求调用成功数 | С | appid、<br>bucket |
| SegmentVideoBodyTasks                  | 视频人像分割任务数      | 视频人像分割任务数量       | С | appid、<br>bucket |
| SegmentVideoBodySuccessTasks           | 视频人像分割任务成功数    | 视频人像分割任务处理成功数量   | С | appid、<br>bucket |

#### ▲ 注意

原"同步翻译请求成功数"指标调整为"文本翻译请求成功次数"和"文本翻译成功字符数"。

### 文档处理

| 指标英文名                                 | 指标中文名          | 指标含义                  | 单<br>位 | 维度               |
|---------------------------------------|----------------|-----------------------|--------|------------------|
| DocumentTranscodeRequests             | 文档转码请求数        | 文档转码请求调用次数            | С      | appid、<br>bucket |
| DocumentTranscodeSuccessRe<br>quests  | 文档转码请求成功数      | 文档转码请求调用成功次数          | С      | appid、<br>bucket |
| DocumentTranscodeFailReques<br>ts     | 文档转码请求失败数      | 文档转码请求调用失败次数          | С      | appid、<br>bucket |
| DocumentTranscodeFailReques<br>tsRate | 文档转码请求失败率      | 文档转码请求失败次数在总次数中的比例    | %      | appid、<br>bucket |
| DocumentHtmlRequests                  | 文档转 HTML 请求数   | 文档转 HTML 请求调用次数       | С      | appid、<br>bucket |
| DocumentHtmlSuccessRequest<br>s       | 文档转 HTML 请求成功数 | 文档转 HTML 请求调用成功次数     | С      | appid、<br>bucket |
| DocumentHtmlFailRequests              | 文档转 HTML 请求失败数 | 文档转 HTML 请求调用失败次数     | С      | appid、<br>bucket |
| DocumentHtmlFailRequestsRat<br>e      | 文档转html请求失败率   | 文档转html请求失败次数在总次数中的比例 | %      | appid、<br>bucket |
| DocumentTranscodeTasks                | 文档转码异步任务数      | 文档转码异步任务次数            | С      | appid、<br>bucket |
| DocumentTranscodeSuccessTa<br>sks     | 文档转码异步任务成功数    | 文档转码异步任务处理成功数量        | С      | appid、<br>bucket |
| DocumentTranscodeFailTasks            | 文档转码异步任务失败数    | 文档转码异步任务处理失败数量        | С      | appid、<br>bucket |
| DocumentTranscodeFailTasksR           | 文档转码异步任务失败率    | 文档转码异步任务处理失败数量在总任务数   | %      | appid、           |

## 🔗 腾讯云

| ate | 中的比例 | bucket |
|-----|------|--------|
|     |      |        |

### 内容审核

| 指标英文名                                    | 指标中文名        | 指标含义           | 单<br>位 | 维度               |
|------------------------------------------|--------------|----------------|--------|------------------|
| DocumentAuditingTasks                    | 文档审核总任务数     | 文档审核任务数量       | С      | appid、<br>bucket |
| DocumentAuditingSuccessTasks             | 文档审核任务成功数    | 文档审核任务处理成功数量   | С      | appid、<br>bucket |
| DocumentAuditingFailTasks                | 文档审核任务失败数    | 文档审核任务处理失败数量   | С      | appid、<br>bucket |
| DocumentAuditingCallbackTimes            | 文档审核结果回调总次数  | 文档审核后发送的回调的总次数 | С      | appid、<br>bucket |
| DocumentAuditingCallbackSucce<br>ssTimes | 文档审核结果回调成功次数 | 文档审核后发送的回调成功次数 | С      | appid、<br>bucket |
| DocumentAuditingCallbackFailTi mes       | 文档审核结果回调失败次数 | 文档审核后发送的回调失败次数 | С      | appid、<br>bucket |
| TextAuditingTasks                        | 文本审核任务数      | 文本审核任务数量       | С      | appid、<br>bucket |
| TextAuditingSuccessTasks                 | 文本审核任务成功数    | 文本审核任务处理成功数量   | С      | appid、<br>bucket |
| TextAuditingFailTasks                    | 文本审核任务失败数    | 文本审核任务处理失败数量   | С      | appid、<br>bucket |
| TextAuditingCallbackTimes                | 文本审核结果回调总次数  | 文本审核后发送的回调的总次数 | С      | appid、<br>bucket |
| TextAuditingCallbackSuccessTim es        | 文本审核结果回调成功次数 | 文本审核后发送的回调成功次数 | С      | appid、<br>bucket |
| TextAuditingCallbackFailTimes            | 文本审核结果回调失败次数 | 文本审核后发送的回调失败次数 | С      | appid、<br>bucket |
| ImagesAuditingTasks                      | 图片审核请求数      | 图片审核请求调用次数     | С      | appid、<br>bucket |
| ImagesAuditingSuccessTasks               | 图片审核请求成功数    | 图片审核请求调用成功次数   | С      | appid、<br>bucket |
| ImagesAuditingFailTasks                  | 图片审核请求失败数    | 图片审核请求调用失败次数   | С      | appid、<br>bucket |
| ImagesAuditingCallbackTimes              | 图片审核结果回调总次数  | 图片审核后发送的回调的总次数 | С      | appid、<br>bucket |
| ImagesAuditingCallbackSuccess<br>Times   | 图片审核结果回调成功次数 | 图片审核后发送的回调成功次数 | С      | appid、<br>bucket |
| ImagesAuditingCallbackFailTime<br>s      | 图片审核结果回调失败次数 | 图片审核后发送的回调失败次数 | С      | appid、<br>bucket |
| AudioAuditingTasks                       | 音频审核任务数      | 音频审核任务数量       | С      | appid、<br>bucket |
| AudioAuditingSuccessTasks                | 音频审核任务成功数    | 音频审核任务处理成功数量   | С      | appid、           |

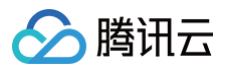

|                                       |              |                |   | bucket           |
|---------------------------------------|--------------|----------------|---|------------------|
| AudioAuditingFailTasks                | 音频审核任务失败数    | 音频审核任务处理失败数量   | С | appid、<br>bucket |
| AudioAuditingCallbackTimes            | 音频审核结果回调总次数  | 音频审核后发送的回调的总次数 | С | appid、<br>bucket |
| AudioAuditingCallbackSuccessTi<br>mes | 音频审核结果回调成功次数 | 音频审核后发送的回调成功次数 | С | appid、<br>bucket |
| AudioAuditingCallbackFailTimes        | 音频审核结果回调失败次数 | 音频审核后发送的回调成功次数 | С | appid、<br>bucket |
| VideoAuditingTasks                    | 视频审核任务数      | 视频审核任务数量       | С | appid、<br>bucket |
| VideoAuditingSuccessTasks             | 视频审核任务成功数    | 视频审核任务处理成功数量   | С | appid、<br>bucket |
| VideoAuditingFailTasks                | 视频审核任务失败数    | 视频审核任务处理失败数量   | С | appid、<br>bucket |
| VideoAuditingCallbackTimes            | 视频审核结果回调总次数  | 视频审核后发送的回调的总次数 | С | appid、<br>bucket |
| VideoAuditingCallbackSuccessTi<br>mes | 视频审核结果回调成功次数 | 视频审核后发送的回调成功次数 | С | appid、<br>bucket |
| VideoAuditingCallbackFailTimes        | 视频审核结果回调失败次数 | 视频审核后发送的回调失败次数 | С | appid、<br>bucket |
| WebAuditingTasks                      | 网页审核任务数      | 网页审核任务数量       | С | appid、<br>bucket |
| WebAuditingSuccessTasks               | 网页审核任务成功数    | 网页审核任务处理成功数量   | С | appid、<br>bucket |
| WebAuditingFailTasks                  | 网页审核任务失败数    | 网页审核任务处理失败数量   | С | appid、<br>bucket |
| WebAuditingCallbackTimes              | 网页审核结果回调总次数  | 网页审核后发送的回调的总次数 | С | appid、<br>bucket |
| WebAuditingCallbackSuccessTim es      | 网页审核结果回调成功次数 | 网页审核后发送的回调成功次数 | С | appid、<br>bucket |
| WebAuditingCallbackFailTimes          | 网页审核结果回调失败次数 | 网页审核后发送的回调失败次数 | С | appid、<br>bucket |

### 文件处理

| 指标英文名                            | 指标中文名       | 指标含义                     | 单<br>位 | 维度               |
|----------------------------------|-------------|--------------------------|--------|------------------|
| FileProcessorTasks               | 文件处理任务数     | 文件处理任务数量                 | С      | appid、<br>bucket |
| FileProcessorSuccessTask<br>s    | 文件处理任务成功数   | 文件处理任务处理成功数量             | С      | appid、<br>bucket |
| FileProcessorSuccessTask<br>Rate | 文件处理任务成功率   | 文件处理任务处理成功数量在总数量中的<br>比例 | %      | appid√<br>bucket |
| HashTasks                        | 文件处理hash任务数 | 文件处理hash任务数量             | С      | appid、           |

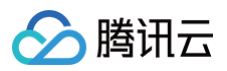

|                         |                 |                     |   | bucket           |
|-------------------------|-----------------|---------------------|---|------------------|
| HashSuccessTasks        | 文件处理hash任务成功数   | 文件处理hash任务处理成功数量    | С | appid、<br>bucket |
| HashTaskBytes           | 文件处理hash任务流量    | 文件处理hash任务产生的流量     | В | appid、<br>bucket |
| CompressTasks           | 文件处理打包压缩任务数     | 文件处理打包压缩任务数量        | С | appid、<br>bucket |
| CompressSuccessTasks    | 文件处理打包压缩任务成功数   | 文件处理打包压缩任务处理成功数量    | С | appid、<br>bucket |
| CompressTaskBytes       | 文件处理打包压缩任务流量    | 文件处理打包压缩任务产生的流量     | В | appid、<br>bucket |
| UncompressTasks         | 文件处理解压任务数       | 文件处理解压任务数量          | С | appid、<br>bucket |
| UncompressSuccessTasks  | 文件处理解压任务成功数     | 文件处理解压任务处理成功数量      | С | appid√<br>bucket |
| UncompressTaskBytes     | 文件处理解压任务流量      | 文件处理解压任务产生的流量       | В | appid√<br>bucket |
| HashRequests            | 文件处理hash请求次数    | 文件处理同步hash请求调用次数    | С | appid√<br>bucket |
| HashSuccessRequests     | 文件处理hash请求成功次数  | 文件处理同步hash请求调用成功次数  | С | appid√<br>bucket |
| HashRequestBytes        | 文件处理hash请求处理流量  | 文件处理同步hash请求调用产生的流量 | В | appid√<br>bucket |
| FileListRequests        | 文件处理压缩包预览请求次数   | 文件处理压缩包预览请求调用次数     | С | appid、<br>bucket |
| FileListSuccessRequests | 文件处理压缩包预览请求成功次数 | 文件处理压缩包预览请求调用成功次数   | с | appid、<br>bucket |
| FileListRequestBytes    | 文件处理压缩包预览请求处理流量 | 文件处理压缩包预览请求调用产生的流量  | В | appid、<br>bucket |

### 智能语音

| 指标英文名                     | 指标中文名     | 指标含义       | 单<br>位 | 维度               |
|---------------------------|-----------|------------|--------|------------------|
| AudioSeparateTasks        | 人声分离任务数   | 人声分离任务数量   | С      | appid、<br>bucket |
| AudioSeparateSuccessTasks | 人声分离任务成功数 | 人声分离成功任务数量 | С      | appid、<br>bucket |
| SynthesisTasks            | 语音合成任务数   | 语音合成任务数量   | С      | appid、<br>bucket |
| SynthesisSuccessTasks     | 语音合成任务成功数 | 语音合成成功任务数量 | С      | appid、<br>bucket |
| NoiseReductionTasks       | 音频降噪任务数   | 音频降噪任务数量   | С      | appid、<br>bucket |
| NoiseReductionSuccessTask | 音频降噪任务成功数 | 音频降噪成功任务数量 | С      | appid、           |

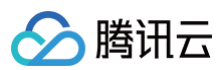

| S                      |           |            |   | bucket           |
|------------------------|-----------|------------|---|------------------|
| SoundhoundTasks        | 听歌识曲任务数   | 听歌识曲任务数量   | С | appid、<br>bucket |
| SoundhoundSuccessTasks | 听歌识曲任务成功数 | 听歌识曲成功任务数量 | С | appid、<br>bucket |
| VocalScoreTasks        | 音乐评分任务数   | 音乐评分任务数量   | С | appid、<br>bucket |
| VocalScoreSuccessTasks | 音乐评分任务成功数 | 音乐评分任务成功数量 | С | appid、<br>bucket |

#### 流量

| 指标英文名             | 指标中文名    | 指标含义                          | 单位 | 维度               |
|-------------------|----------|-------------------------------|----|------------------|
| CdnOriginTraffic  | CDN 回源流量 | CI 数据从存储桶传输到腾讯云 CDN 边缘节点产生的流量 | В  | appid、<br>bucket |
| InternetTrafficUp | 外网出流量    | CI 数据通过互联网从存储桶下载到客户端产生的流量     | В  | appid、<br>bucket |

### 工作流

| 指标英文名                      | 指标中文名    | 指标含义       | 单位 | 维度               |
|----------------------------|----------|------------|----|------------------|
| WorkflowExecutions         | 工作流实例数   | 统计工作流实例数   | С  | appid、<br>bucket |
| WorkflowSuccessExecutio ns | 工作流成功实例数 | 统计工作流成功实例数 | С  | appid、<br>bucket |

### 入参说明

查询数据万象监控数据,入参取值如下:

```
&Namespace=QCE/CI
&Instances.N.Dimensions.O.Name=appid
&Instances.N.Dimensions.O.Value=主账号的 APPID
&Instances.N.Dimensions.1.Name=bucket
&Instances.N.Dimensions.1.Value=存储桶名称
```

#### 监控说明

- 监控间隔:腾讯云可观测平台提供实时、近24小时、近7天、自定义日期等多种统计区间来监控数据,时间粒度支持1分钟、5分钟、1小时、1天。
- 数据存储:1分钟粒度监控数据,存储15天;5分钟粒度监控数据,存储31天。1小时粒度监控数据,存储93天。1天粒度监控数据,存储186天。
- 告警展示: 腾讯云可观测平台集成了数据万象的监控数据,数据展示为易读的图表形式,可根据产品预先定义好的告警指标发出告警,有利于用户掌握整体 的运行情况。
- 告警设置:设置监控指标界限值。当监控数据触发告警条件时,腾讯云可观测平台能及时发送告警信息至关心的群体中,详情请参见告警概述和设置监控告警。

## 权限管理

## 概述

最近更新时间: 2024-11-05 19:49:02

您可以通过 访问管理(Cloud Access Management,CAM) 创建用户或角色进行访问管理。通过关联 CAM 预设策略或自定义策略,您可以决定哪些 用户在何种条件下,对哪些资源执行具体操作组合,最终实现对名下用户的访问管理。

数据万象(Cloud Infinite,CI)服务主要包括图片处理及媒体处理两大模块。针对图片处理功能,您可通过为子账号配置数据持久化权限,实现上传时处理 或对已存储在云端的对象存储(Cloud Object Storage,COS)数据进行处理。如需授予子账号下载时的操作权限,请通过 提交工单 联系我们;针对媒 体处理功能,数据万象支持资源级授权,您可以通过策略语法给子账号单个资源的管理的权限,详细请参见 授权策略语法。 下面对基本概念进行说明,具体信息可参考访问管理 CAM 的 用户指南 文档。

### 账户

- 主账号:拥有腾讯云所有资源,可以任意访问其任何资源。
- 子账号:包括子用户和协作者。
- 子用户:由主账号创建,完全归属于创建该子用户的主账号。
- 协作者:本身拥有主账号身份,被添加作为当前主账号的协作者,则为当前主账号的子账号之一,可切换回主账号身份。
- 身份凭证:包括登录凭证和访问证书两种。
  - 登录凭证: 指用户登录名和密码。
  - 访问证书:指云 API 密钥 (SecretId 和 SecretKey)。

### 资源与权限

- 资源:即云服务中被操作的对象。例如,一个 COS 存储桶、CI 中的图片等。
- **权限**:指允许或拒绝某些用户执行某些操作。默认情况下,主账号拥有其名下所有资源的访问权限,而子账号没有主账号下任何资源的访问权限。
- 策略:指定义和描述一条或多条权限的语法规范。主账号通过将策略关联到用户/用户组完成授权。如需了解更多详情,请参见访问策略语言概述。

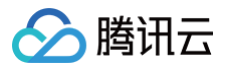

## 授权粒度详情

最近更新时间: 2024-11-05 19:49:02

您可以指定子账号拥有特定资源的数据万象(Cloud Infinite,CI)接口权限。数据万象的授权粒度分为资源级和接口级:

- 资源级接口:此类型接口支持对某一个具体特定的资源进行授权。
- 接口级接口:此类型接口不支持对某一个特定的资源进行授权。

资源级接口在鉴权时,数据万象会将具体的资源六段式传给访问管理(Cloud Access Management,CAM)鉴权,故支持对某一个具体特定的资源进行 授权和鉴权。

接口级接口在鉴权时,数据万象不会将具体的资源六段式传给 CAM 鉴权,只会传递任意资源 \* 。因此授权时策略语法若限定了具体的资源,鉴权时此接口 不传递该资源,CAM 会判断此接口不在授权范围,会判断为无权限。

数据万象的所有接口权限列表如下:

### 列表操作

| 接口名                  | 接口描述                 | 授权粒度 | 资源六段式 |
|----------------------|----------------------|------|-------|
| DescribeMediaBuckets | 查看开通了媒体处理功能的存储桶列表    | 接口级  | *     |
| DescribeRiskLibImage | 查看内容审核预设风险图库中的图片列表   | 接口级  | *     |
| DescribeRiskLibText  | 查看内容审核预设风险文本库中的关键词列表 | 接口级  | *     |

### 写操作

#### 基础功能

| 接口名                  | 接口描述               | 授权粒度 | 资源六段式                                                                        |
|----------------------|--------------------|------|------------------------------------------------------------------------------|
| CreateClBucket       | 存储桶绑定数据万象          | 资源级  | qcs::ci:ap-<br>shanghai:uid/1250000000:bucket/examplebucket-<br>1250000000/* |
| DeleteClBucket       | 存储桶解绑数据万象          | 资源级  | qcs::ci:ap-<br>shanghai:uid/1250000000:bucket/examplebucket-<br>1250000000/* |
| SetDomain            | 设置数据万象域名           | 资源级  | qcs::ci:ap-<br>shanghai:uid/1250000000:bucket/examplebucket-<br>1250000000/* |
| SetCDNAccelerat<br>e | 设置数据万象 CDN 加速域名    | 资源级  | qcs::ci:ap-<br>shanghai:uid/1250000000:bucket/examplebucket-<br>1250000000/* |
| Set4XXResponse       | 设置数据万象4xx图片配置      | 资源级  | qcs::ci:ap-<br>shanghai:uid/1250000000:bucket/examplebucket-<br>1250000000/* |
| SetRefer             | 设置数据万象存储桶防盗链功<br>能 | 资源级  | qcs::ci:ap-<br>shanghai:uid/1250000000:bucket/examplebucket-<br>1250000000/* |
| SetOriginProtect     | 设置数据万象原图保护功能       | 资源级  | qcs::ci:ap-<br>shanghai:uid/1250000000:bucket/examplebucket-<br>1250000000/* |

#### 内容审核

| 接口名 | 接口描述 | 授权粒度 | 资源六段式 |
|-----|------|------|-------|
|-----|------|------|-------|

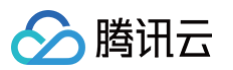

| SetAuditingPicture            | 设置图片自动审核               | 资源级 | qcs::ci:ap-<br>shanghai:uid/1250000000:bucket/examplebucket-<br>1250000000/* |
|-------------------------------|------------------------|-----|------------------------------------------------------------------------------|
| SetAuditingVideo              | 设置视频自动审核               | 资源级 | qcs::ci:ap-<br>shanghai:uid/1250000000:bucket/examplebucket-<br>1250000000/* |
| SetAuditingAudio              | 设置音频自动审核               | 资源级 | qcs::ci:ap-<br>shanghai:uid/1250000000:bucket/examplebucket-<br>1250000000/* |
| SetAuditingText               | 设置文本自动审核               | 资源级 | qcs::ci:ap-<br>shanghai:uid/1250000000:bucket/examplebucket-<br>1250000000/* |
| SetAuditingDocument           | 设置文档自动审核               | 资源级 | qcs::ci::uid/\${appid}:bucket/examplebucket-<br>1250000000/*                 |
| CreateAuditingJobs            | 创建视频审核任务               | 资源级 | qcs::ci:ap-<br>shanghai:uid/1250000000:bucket/examplebucket-<br>1250000000/* |
| CreateAuditingPictureJ<br>ob  | 调用图片审核                 | 资源级 | qcs::ci:ap-<br>shanghai:uid/1250000000:bucket/examplebucket-<br>1250000000/* |
| CreateAuditingTextJob         | 创建文本审核任务               | 资源级 | qcs::ci:ap-<br>shanghai:uid/1250000000:bucket/examplebucket-<br>1250000000/* |
| CreateAuditingAudioJo<br>b    | 创建音频审核任务               | 资源级 | qcs::ci:\${region}:uid/\${appid}:bucket/examplebucke<br>t-1250000000/*       |
| CreateAuditingWebpag<br>eJob  | 创建网页审核任务               | 资源级 | qcs::ci:\${region}:uid/\${appid}:bucket/\${bucket}/*                         |
| CreateAuditingDocume<br>ntJob | 创建文档审核任务               | 资源级 | qcs::ci:\${region}:uid/\${appid}:bucket/examplebucke<br>t-1250000000/*       |
| CreateAuditingExistTas<br>k   | 创建存量审核任务               | 资源级 | qcs::ci:ap-<br>shanghai:uid/1250000000:bucket/examplebucket-<br>1250000000/* |
| CancelAuditingExistTas<br>k   | 终止存量审核任务               | 资源级 | qcs::ci:ap-<br>shanghai:uid/1250000000:bucket/examplebucket-<br>1250000000/* |
| DeleteRiskLibText             | 删除内容审核预设风险文本库          | 接口级 | *                                                                            |
| DeleteRiskLibImage            | 删除内容审核预设风险图库中<br>的图片   | 接口级 | *                                                                            |
| CreateRiskLibText             | 在内容审核预设风险文本库中<br>添加关键词 | 接口级 | *                                                                            |
| CreateRiskLibImage            | 在内容审核预设风险图库中添<br>加图片   | 接口级 | *                                                                            |
| CreateAuditingVirusJob        | 创建云查毒任务                | 资源级 | <pre>qcs::ci:\${region}:uid/\${appid}:bucket/\${bucket}/*</pre>              |
|                               |                        |     |                                                                              |

### 媒体处理

接口名

接口描述

资源六段式

授权粒度

| Ċ | 🔗 腾讯云                 |             |  |  |  |
|---|-----------------------|-------------|--|--|--|
|   |                       |             |  |  |  |
|   | CreateMediaBuck<br>et | 开通存储桶媒体处理功能 |  |  |  |
|   | DeleteMediaBucke<br>t | 关闭存储桶媒体处理功能 |  |  |  |
|   |                       |             |  |  |  |

| CreateMediaBuck<br>et   | 开通存储桶媒体处理功能 | 资源级 | qcs::ci:ap-<br>shanghai:uid/1250000000:bucket/examplebucket-<br>1250000000/* |
|-------------------------|-------------|-----|------------------------------------------------------------------------------|
| DeleteMediaBucke<br>t   | 关闭存储桶媒体处理功能 | 资源级 | qcs::ci:ap-<br>shanghai:uid/1250000000:bucket/examplebucket-<br>1250000000/* |
| CreateMediaTempl<br>ate | 创建媒体处理模板    | 资源级 | qcs::ci:ap-<br>shanghai:uid/1250000000:bucket/examplebucket-<br>1250000000/* |
| UpdateMediaTemp<br>late | 更新媒体处理模板    | 资源级 | qcs::ci:ap-<br>shanghai:uid/1250000000:bucket/examplebucket-<br>1250000000/* |
| DeleteMediaTempl<br>ate | 删除媒体处理模板    | 资源级 | qcs::ci:ap-<br>shanghai:uid/1250000000:bucket/examplebucket-<br>1250000000/* |
| UpdateMediaQueu<br>e    | 更新媒体处理队列    | 资源级 | qcs::ci:ap-<br>shanghai:uid/1250000000:bucket/examplebucket-<br>1250000000/* |
| CreateMediaJobs         | 创建媒体处理任务    | 资源级 | qcs::ci:ap-<br>shanghai:uid/1250000000:bucket/examplebucket-<br>1250000000/* |
| CancelMediaJob          | 取消媒体处理任务    | 资源级 | qcs::ci:ap-<br>shanghai:uid/1250000000:bucket/examplebucket-<br>1250000000/* |
| GenerateSnapshot        | 生成视频截帧      | 资源级 | qcs::ci:ap-<br>shanghai:uid/1250000000:bucket/examplebucket-<br>1250000000/* |
| GenerateMediaInf<br>o   | 查看视频信息      | 资源级 | qcs::ci:ap-<br>shanghai:uid/1250000000:bucket/examplebucket-<br>1250000000/* |
| DeleteMediaWorkfl<br>ow | 删除工作流       | 资源级 | qcs::ci:ap-<br>shanghai:uid/1250000000:bucket/examplebucket-<br>1250000000/* |
| UpdateMediaWork<br>flow | 更新工作流       | 资源级 | qcs::ci:ap-<br>shanghai:uid/1250000000:bucket/examplebucket-<br>1250000000/* |
| CreateMediaWorkf<br>low | 创建工作流       | 资源级 | qcs::ci:ap-<br>shanghai:uid/1250000000:bucket/examplebucket-<br>1250000000/* |
|                         |             |     |                                                                              |

### 图片处理

| 接口名                             | 接口描述            | 授权粒度 | 资源六段式                                                                        |
|---------------------------------|-----------------|------|------------------------------------------------------------------------------|
| SetImageGuetzli                 | 开启图片 Guetzli 压缩 | 资源级  | qcs::ci:ap-<br>shanghai:uid/1250000000:bucket/examplebucket-<br>1250000000/* |
| SetImageAdvancedCompr<br>ession | 开启图片高级压缩        | 资源级  | qcs::ci:ap-<br>shanghai:uid/1250000000:bucket/examplebucket-<br>1250000000/* |

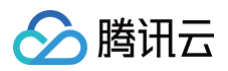

| SetImageBlindWatermark | 开启图片盲水印   | 资源级 | qcs::ci:ap-<br>shanghai:uid/1250000000:bucket/examplebucket-<br>1250000000/* |
|------------------------|-----------|-----|------------------------------------------------------------------------------|
| SetImageStyleSeparator | 设置图片样式分隔符 | 资源级 | qcs::ci:ap-<br>shanghai:uid/1250000000:bucket/examplebucket-<br>1250000000/* |
| SetImageStyle          | 设置图片样式    | 资源级 | qcs::ci:ap-<br>shanghai:uid/1250000000:bucket/examplebucket-<br>1250000000/* |

### 文档处理

| 接口名                        | 接口描述        | 授权粒度 | 资源六段式                                                                        |
|----------------------------|-------------|------|------------------------------------------------------------------------------|
| CreateDocProcessBucke<br>t | 开通存储桶文档预览功能 | 资源级  | qcs::ci:ap-<br>shanghai:uid/1250000000:bucket/examplebucket-<br>1250000000/* |
| UpdateDocProcessQueu<br>e  | 更新文档预览队列    | 资源级  | qcs::ci:ap-<br>shanghai:uid/1250000000:bucket/examplebucket-<br>1250000000/* |
| DeleteDocProcessBucke<br>t | 关闭存储桶文档预览功能 | 资源级  | qcs::ci:ap-<br>shanghai:uid/1250000000:bucket/examplebucket-<br>1250000000/* |
| CancelDocProcessJob        | 取消文档预览任务    | 资源级  | qcs::ci:ap-<br>shanghai:uid/1250000000:bucket/examplebucket-<br>1250000000/* |
| CreateDocProcessJobs       | 创建文档预览任务    | 资源级  | qcs::ci:ap-<br>shanghai:uid/1250000000:bucket/examplebucket-<br>1250000000/* |

### AI 内容识别

| 接口名                   | 接口描述        | 授权粒度 | 资源六段式                                                                        |
|-----------------------|-------------|------|------------------------------------------------------------------------------|
| CreateDetectQRcodeJob | 调用二维码识别接口   | 资源级  | qcs::ci:ap-<br>shanghai:uid/1250000000:bucket/examplebu<br>cket-1250000000/* |
| CreateDetectLabelJob  | 调用图片标签识别接口  | 资源级  | qcs::ci:ap-<br>shanghai:uid/1250000000:bucket/examplebu<br>cket-1250000000/* |
| CreateFaceEffectJob   | 调用人脸特效接口    | 资源级  | qcs::ci:ap-<br>shanghai:uid/1250000000:bucket/examplebu<br>cket-1250000000/* |
| UpdateAsrQueue        | 更新语音识别队列    | 资源级  | qcs::ci:ap-<br>shanghai:uid/1250000000:bucket/examplebu<br>cket-1250000000/* |
| DeleteAsrBucket       | 关闭存储桶语音识别功能 | 资源级  | qcs::ci:ap-<br>shanghai:uid/1250000000:bucket/examplebu<br>cket-1250000000/* |
| CreateAsrBucket       | 开通存储桶语音识别功能 | 资源级  | qcs::ci:ap-<br>shanghai:uid/1250000000:bucket/examplebu<br>cket-1250000000/* |

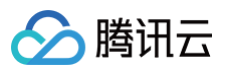

| CreateAsrJobs                    | 创建语音识别任务             | 资源级 | qcs::ci:ap-<br>shanghai:uid/1250000000:bucket/examplebu<br>cket-1250000000/* |
|----------------------------------|----------------------|-----|------------------------------------------------------------------------------|
| CreateGetActionSequence<br>Job   | 调用人脸核身-获取动作顺序接口      | 资源级 | qcs::ci:ap-<br>shanghai:uid/1250000000:bucket/examplebu<br>cket-1250000000/* |
| CreateGetLiveCodeJob             | 调用人脸核身−获取数字验证码接<br>口 | 资源级 | qcs::ci:ap-<br>shanghai:uid/1250000000:bucket/examplebu<br>cket-1250000000/* |
| CreateLivenessRecognitio<br>nJob | 调用人脸核身接口             | 资源级 | qcs::ci:ap-<br>shanghai:uid/1250000000:bucket/examplebu<br>cket-1250000000/* |
| CreateIDCardOCRJob               | 调用身份证识别接口            | 资源级 | qcs::ci:ap-<br>shanghai:uid/1250000000:bucket/examplebu<br>cket-1250000000/* |
| CreateQRcodeGenerateJo<br>b      | 调用二维码生成接口            | 资源级 | qcs::ci:ap-<br>shanghai:uid/1250000000:bucket/examplebu<br>cket-1250000000/* |
| TriggerMediaWorkflow             | 触发工作流                | 资源级 | qcs::ci:ap-<br>shanghai:uid/1250000000:bucket/examplebu<br>cket-1250000000/* |
| CreatePetDetectJob               | 调用宠物识别接口             | 资源级 | qcs::ci:ap-<br>shanghai:uid/1250000000:bucket/examplebu<br>cket-1250000000/* |
| DeleteImage                      | 删除以图搜图图库中的图片         | 资源级 | qcs::ci:ap-<br>shanghai:uid/1250000000:bucket/examplebu<br>cket-1250000000/* |
| AddImage                         | 添加图片至以图搜图图库          | 资源级 | qcs::ci:ap-<br>shanghai:uid/1250000000:bucket/examplebu<br>cket-1250000000/* |
| CreatelmageSearchBucke<br>t      | 开通存储桶为以图搜图的图库        | 资源级 | qcs::ci:ap-<br>shanghai:uid/1250000000:bucket/examplebu<br>cket-1250000000/* |
| CreateContentAnalysisJob         | 调用图片标签识别接口           | 资源级 | qcs::ci:\${region}:uid/\${appid}:bucket/example<br>bucket-1250000000/*       |
| CreateBodyJointsDetectJo<br>b    | 调用人体关键点分析接口          | 资源级 | qcs::ci:\${region}:uid/\${appid}:bucket/example<br>bucket-1250000000/*       |
| CreateOCRJob                     | 调用图片 OCR 识别接口        | 资源级 | qcs::ci:\${region}:uid/\${appid}:bucket/example<br>bucket-1250000000/*       |
| CreateLicensePlateJob            | 调用车牌识别接口             | 资源级 | qcs::ci::uid/\${appid}:bucket/examplebucket-<br>1250000000/*                 |
| CreateDetectFaceJob              | 调用人脸检测接口             | 资源级 | qcs::ci:\${region}:uid/\${appid}:bucket/example<br>bucket-1250000000/*       |
| CreateAssessQualityJob           | 调用图片质量分析接口           | 资源级 | qcs::ci::uid/\${appid}:bucket/examplebucket-<br>1250000000/*                 |
| CreateAiRecognitionJob           | 调用 AI 多合一接口          | 资源级 | qcs::ci:\${region}:uid/\${appid}:bucket/example<br>bucket-1250000000/*       |

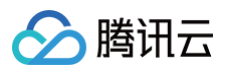

| CreateEnhanceImageJob  | 调用图片清晰度增强接口   | 资源级 | qcs::ci:\${region}:uid/\${appid}:bucket/\${bucke<br>t}/*     |
|------------------------|---------------|-----|--------------------------------------------------------------|
| CancelPicProcessJob    | 取消图片处理任务      | 资源级 | qcs::ci::uid/\${appid}:bucket/examplebucket-<br>1250000000/* |
| CreatePicProcessJobs   | 创建图片处理任务      | 资源级 | qcs::ci::uid/\${appid}:bucket/examplebucket-<br>1250000000/* |
| UpdatePicProcessQueue  | 更新图片处理任务队列    | 资源级 | qcs::ci::uid/\${appid}:bucket/examplebucket-<br>1250000000/* |
| DeletePicProcessBucket | 关闭存储桶图片处理任务功能 | 资源级 | qcs::ci::uid/\${appid}:bucket/examplebucket-<br>1250000000/* |
| CreatePicProcessBucket | 开通存储桶图片处理任务功能 | 资源级 | qcs::ci::uid/\${appid}:bucket/examplebucket-<br>1250000000/* |

### 读操作

### 基础功能

| 接口名                       | 接口描述                    | 授权粒度 | 资源六段式                                                                        |
|---------------------------|-------------------------|------|------------------------------------------------------------------------------|
| DescribeCIBuckets         | 查看存储桶绑定数据万象的状<br>态      | 接口级  | *                                                                            |
| DescribeDomain            | 查看数据万象域名信息              | 资源级  | qcs::ci:ap-<br>shanghai:uid/1250000000:bucket/examplebucket-<br>1250000000/* |
| DescribeOriginProte<br>ct | 查询数据万象原图保护功能开<br>通状态    | 资源级  | qcs::ci:ap-<br>shanghai:uid/1250000000:bucket/examplebucket-<br>1250000000/* |
| DescribeCDNAccel<br>erate | 查询数据万象 CDN 加速域名<br>绑定状态 | 资源级  | qcs::ci:ap-<br>shanghai:uid/1250000000:bucket/examplebucket-<br>1250000000/* |
| Describe4XXRespo<br>nse   | 查询数据万象4xx图片配置状<br>态     | 资源级  | qcs::ci:ap-<br>shanghai:uid/1250000000:bucket/examplebucket-<br>1250000000/* |
| DescribeRefer             | 查询数据万象存储桶防盗链状<br>态      | 资源级  | qcs::ci:ap-<br>shanghai:uid/1250000000:bucket/examplebucket-<br>1250000000/* |

### 内容审核

| 接口名                   | 接口描述         | 授权粒度 | 资源六段式                                                                        |
|-----------------------|--------------|------|------------------------------------------------------------------------------|
| DescribeAuditingJobs  | 查看视频审核任务     | 资源级  | qcs::ci:ap-<br>shanghai:uid/1250000000:bucket/examplebuc<br>ket-1250000000/* |
| DescribeAuditingVideo | 查看是否开启视频自动审核 | 资源级  | qcs::ci:ap-<br>shanghai:uid/1250000000:bucket/examplebuc<br>ket-1250000000/* |
| DescribeAuditingAudio | 查看是否开启音频自动审核 | 资源级  | qcs::ci:ap-<br>shanghai:uid/1250000000:bucket/examplebuc<br>ket-1250000000/* |

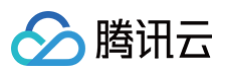

| DescribeAuditingPicture           | 查看是否开启图片自动审核   | 资源级 | qcs::ci:ap-<br>shanghai:uid/1250000000:bucket/examplebuc<br>ket-1250000000/* |
|-----------------------------------|----------------|-----|------------------------------------------------------------------------------|
| DescribeAuditingText              | 查看是否开启文本自动审核   | 资源级 | qcs::ci:ap-<br>shanghai:uid/1250000000:bucket/examplebuc<br>ket-1250000000/* |
| DescribeAuditingDocumen<br>t      | 查看是否开启文档自动审核   | 资源级 | qcs::ci::uid/\${appid}:bucket/examplebucket-<br>1250000000/*                 |
| DescribeAuditingCallback          | 查询内容审核回调设置接口权限 | 资源级 | qcs::ci:ap-<br>shanghai:uid/1250000000:bucket/examplebuc<br>ket-1250000000/* |
| DescribeAuditingBlockRul<br>e     | 查看内容审核冻结规则接口权限 | 资源级 | qcs::ci:ap-<br>shanghai:uid/1250000000:bucket/examplebuc<br>ket-1250000000/* |
| DescribeAuditingPictureFil<br>es  | 查询图片审核文件列表     | 资源级 | qcs::ci:ap-<br>shanghai:uid/1250000000:bucket/examplebuc<br>ket-1250000000/* |
| DescribeAuditingVideoFile<br>s    | 查询视频审核文件列表     | 资源级 | qcs::ci:ap-<br>shanghai:uid/1250000000:bucket/examplebuc<br>ket-1250000000/* |
| DescribeAuditingAudioFile<br>s    | 查询音频审核文件列表     | 资源级 | qcs::ci:ap-<br>shanghai:uid/1250000000:bucket/examplebuc<br>ket-1250000000/* |
| DescribeAuditingTextFiles         | 查询文本审核文件列表     | 资源级 | qcs::ci:ap-<br>shanghai:uid/1250000000:bucket/examplebuc<br>ket-1250000000/* |
| DescribeAuditingExistTas<br>ks    | 查看历史数据审核任务     | 资源级 | qcs::ci:ap-<br>shanghai:uid/1250000000:bucket/examplebuc<br>ket-1250000000/* |
| DescribeAuditingTextJob           | 查看文本审核任务结果     | 资源级 | qcs::ci:ap-<br>shanghai:uid/1250000000:bucket/examplebuc<br>ket-1250000000/* |
| DescribeAuditingAudioJob          | 查看音频审核任务结果     | 资源级 | qcs::ci:\${region}:uid/\${appid}:bucket/example<br>bucket-1250000000/*       |
| DescribeAuditingDocumen<br>tJob   | 查看文档审核任务结果     | 资源级 | qcs::ci:\${region}:uid/\${appid}:bucket/example<br>bucket-1250000000/*       |
| DescribeAuditingWebpage<br>Job    | 查看网页审核任务结果     | 资源级 | qcs::ci:\${region}:uid/\${appid}:bucket/\${bucket<br>}/*                     |
| DescribeAuditingDocumen<br>tFiles | 查看文档审核任务结果     | 资源级 | qcs::ci::uid/\${appid}:bucket/examplebucket-<br>1250000000/*                 |
| DescribeAuditingVirusJob          | 查看云查毒任务结果      | 资源级 | qcs::ci:\${region}:uid/\${appid}:bucket/\${bucket<br>}/*                     |

### 媒体处理

| 接口名                    | 接口描述     | 授权粒度 | 资源六段式                                           |
|------------------------|----------|------|-------------------------------------------------|
| DescribeMediaTemplates | 查看媒体处理模板 | 资源级  | qcs::ci:ap-<br>shanghai:uid/1250000000:bucket/e |

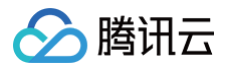

|                                 |                 |     | xamplebucket-1250000000/*                                                    |
|---------------------------------|-----------------|-----|------------------------------------------------------------------------------|
| DescribeMediaQueues             | 查看媒体处理队列        | 资源级 | qcs::ci:ap-<br>shanghai:uid/1250000000:bucket/e<br>xamplebucket-1250000000/* |
| DescribeMediaJob                | 查看媒体处理任务        | 资源级 | qcs::ci:ap–<br>shanghai:uid/1250000000:bucket/e<br>xamplebucket–1250000000/* |
| DescribeMediaJobs               | 查看媒体处理任务列表      | 资源级 | qcs::ci:ap–<br>shanghai:uid/1250000000:bucket/e<br>xamplebucket–1250000000/* |
| DescribeMediaWorkflowExecutions | 查看工作流执行实例       | 资源级 | qcs::ci:ap-<br>shanghai:uid/1250000000:bucket/e<br>xamplebucket-1250000000/* |
| DescribeMediaWorkflows          | 查看工作流状态         | 资源级 | qcs::ci:ap-<br>shanghai:uid/1250000000:bucket/e<br>xamplebucket-1250000000/* |
| GetPrivateM3U8                  | 生成私有m3u8视频      | 接口级 | *                                                                            |
| GenerateMediaInfo               | 获取媒体信息          | 资源级 | qcs::ci:ap-<br>shanghai:uid/1250000000:bucket/e<br>xamplebucket-1250000000/* |
| GenerateSnapshot                | 调用截帧任务          | 资源级 | qcs::ci:ap-<br>shanghai:uid/1250000000:bucket/e<br>xamplebucket-1250000000/* |
| ModifyM3U8Token                 | 刷新 hIs 加密 token | 资源级 | qcs::ci:ap-<br>shanghai:uid/1250000000:bucket/e<br>xamplebucket-1250000000/* |
| CreateMediaTemplate             | 创建媒体处理模板        | 资源级 | qcs::ci:ap–<br>shanghai:uid/1250000000:bucket/e<br>xamplebucket–1250000000/* |
| UpdateMediaTemplate             | 更新媒体处理模板        | 资源级 | qcs::ci:ap-<br>shanghai:uid/1250000000:bucket/e<br>xamplebucket-1250000000/* |
| DeleteMediaTemplate             | 删除媒体处理模板        | 资源级 | qcs::ci:ap-<br>shanghai:uid/1250000000:bucket/e<br>xamplebucket-1250000000/* |
| CreateMediaWorkflow             | 创建媒体处理工作流       | 资源级 | qcs::ci:ap-<br>shanghai:uid/1250000000:bucket/e<br>xamplebucket-1250000000/* |
| UpdateMediaWorkflow             | 更新媒体处理工作流       | 资源级 | qcs::ci:ap–<br>shanghai:uid/1250000000:bucket/e<br>xamplebucket–1250000000/* |
| DeleteMediaWorkflow             | 删除媒体处理工作流       | 资源级 | qcs::ci:ap–<br>shanghai:uid/1250000000:bucket/e<br>xamplebucket–1250000000/* |
| TriggerMediaWorkflow            | 触发媒体处理工作流       | 资源级 | qcs::ci:ap–<br>shanghai:uid/1250000000:bucket/e<br>xamplebucket−1250000000/* |

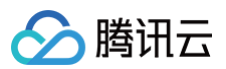

| UpdateMediaQueue                          | 更新媒体处理队列   | 资源级 | qcs::ci:ap–<br>shanghai:uid/1250000000:bucket/e<br>xamplebucket–1250000000/* |
|-------------------------------------------|------------|-----|------------------------------------------------------------------------------|
| AddMediaQueue                             | 添加媒体处理队列   | 资源级 | qcs::ci:ap-<br>shanghai:uid/1250000000:bucket/e<br>xamplebucket-1250000000/* |
| CreateMediaBucket                         | 绑定媒体处理服务   | 资源级 | qcs::ci:ap–<br>shanghai:uid/1250000000:bucket/e<br>xamplebucket−1250000000/* |
| DescribeMediaBuckets                      | 查询媒体处理服务状态 | 资源级 | qcs::ci:ap-<br>shanghai:uid/1250000000:bucket/e<br>xamplebucket-1250000000/* |
| DeleteMediaBucket                         | 解绑媒体处理服务   | 资源级 | qcs::ci:ap-<br>shanghai:uid/1250000000:bucket/e<br>xamplebucket-1250000000/* |
| CreateMediaJobs                           | 提交媒体处理任务   | 资源级 | qcs::ci:ap-<br>shanghai:uid/1250000000:bucket/e<br>xamplebucket-1250000000/* |
| CancelMediaJob                            | 取消媒体处理任务   | 资源级 | qcs::ci:ap-<br>shanghai:uid/1250000000:bucket/e<br>xamplebucket-1250000000/* |
| CreateInventoryTriggerJob                 | 发起媒体处理批量任务 | 资源级 | qcs::ci:ap–<br>shanghai:uid/1250000000:bucket/e<br>xamplebucket−1250000000/* |
| DescribeInventoryTriggerJob               | 查询媒体处理批量任务 | 资源级 | qcs::ci:ap–<br>shanghai:uid/1250000000:bucket/e<br>xamplebucket−1250000000/* |
| DescribeInventoryTriggerJobs              | 批量拉取批量任务状态 | 资源级 | qcs::ci:ap-<br>shanghai:uid/1250000000:bucket/e<br>xamplebucket-1250000000/* |
| CancelInventoryTriggerJob                 | 取消批量处理任务   | 资源级 | qcs::ci:ap–<br>shanghai:uid/1250000000:bucket/e<br>xamplebucket−1250000000/* |
| UpdateSpeedTranscodingProcessQu<br>eue    | 更新倍速转码队列   | 资源级 | qcs::ci:ap–<br>shanghai:uid/1250000000:bucket/e<br>xamplebucket−1250000000/* |
| DescribeSpeedTranscodingProcess<br>Queues | 查询倍速转码队列   | 资源级 | qcs::ci:ap-<br>shanghai:uid/1250000000:bucket/e<br>xamplebucket-1250000000/* |
| CreateSpeedTranscodingProcessQu<br>eues   | 创建倍速转码队列   | 资源级 | qcs::ci:ap–<br>shanghai:uid/1250000000:bucket/e<br>xamplebucket−1250000000/* |

### 图片处理

| 接口名                  | 接口描述                       | 授权粒度 | 资源六段式                                                                        |
|----------------------|----------------------------|------|------------------------------------------------------------------------------|
| DescribelmageGuetzli | 查看存储桶图片 Guetzli 压缩<br>开通状态 | 资源级  | qcs::ci:ap–<br>shanghai:uid/1250000000:bucket/exampl<br>ebucket–1250000000/* |

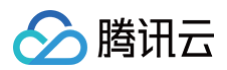

| DescribeImageAdvancedCompr<br>ession | 查看存储桶图片高级压缩开通状<br>态 | 资源级 | qcs::ci:ap-<br>shanghai:uid/1250000000:bucket/exampl<br>ebucket-1250000000/* |
|--------------------------------------|---------------------|-----|------------------------------------------------------------------------------|
| DescribeImageBlindWatermark          | 查看存储桶盲水印开通状态        | 资源级 | qcs::ci:ap-<br>shanghai:uid/1250000000:bucket/exampl<br>ebucket-1250000000/* |
| DescribeImageStyleSeparator          | 查看图片样式分隔符           | 资源级 | qcs::ci:ap-<br>shanghai:uid/1250000000:bucket/exampl<br>ebucket-1250000000/* |
| DescribeImageStyles                  | 查看图片样式              | 资源级 | qcs::ci:ap-<br>shanghai:uid/1250000000:bucket/exampl<br>ebucket-1250000000/* |

### 文档处理

| 接口名                          | 接口描述          | 授权粒度 | 资源六段式                                                                        |
|------------------------------|---------------|------|------------------------------------------------------------------------------|
| DescribeDocProcessQue<br>ues | 查看文档预览队列      | 资源级  | qcs::ci:ap-<br>shanghai:uid/1250000000:bucket/examplebuck<br>et-1250000000/* |
| DescribeDocProcessBuc<br>ket | 查看存储桶文档预览开通状态 | 资源级  | qcs::ci:ap-<br>shanghai:uid/1250000000:bucket/examplebuck<br>et-1250000000/* |
| DescribeDocProcessJob<br>s   | 查看文档预览任务列表    | 资源级  | qcs::ci:ap-<br>shanghai:uid/1250000000:bucket/examplebuck<br>et-1250000000/* |
| DescribeDocProcessJob        | 查看文档预览任务      | 资源级  | qcs::ci:ap-<br>shanghai:uid/1250000000:bucket/examplebuck<br>et-1250000000/* |

### AI 内容识别

| 接口名                        | 接口描述            | 授权粒度 | 资源六段式                                                                        |
|----------------------------|-----------------|------|------------------------------------------------------------------------------|
| DescribeAsrQueues          | 查看语音识别队列        | 资源级  | qcs::ci:ap-<br>shanghai:uid/1250000000:bucket/examplebuck<br>et-1250000000/* |
| DescribeAsrBuckets         | 查看存储桶语音识别功能开通状态 | 接口级  | *                                                                            |
| DescribeAsrJobs            | 查看语音识别任务        | 资源级  | qcs::ci:ap-<br>shanghai:uid/1250000000:bucket/examplebuck<br>et-1250000000/* |
| DescribeAsrJob             | 查看语音识别任务列表      | 资源级  | qcs::ci:ap-<br>shanghai:uid/1250000000:bucket/examplebuck<br>et-1250000000/* |
| SearchImage                | 搜索以图搜图图库中的图片    | 资源级  | qcs::ci:ap-<br>shanghai:uid/1250000000:bucket/examplebuck<br>et-1250000000/* |
| DescribePicProcessJob<br>s | 查看图片处理任务列表      | 资源级  | qcs::ci::uid/\${appid}:bucket/examplebucket-<br>1250000000/*                 |
| DescribePicProcessJob      | 查看图片处理任务        | 资源级  | qcs::ci::uid/\${appid}:bucket/examplebucket-<br>1250000000/*                 |

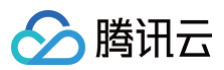

| DescribePicProcessQu<br>eues | 查看图片处理队列    | 资源级 | qcs::ci::uid/\${appid}:bucket/examplebucket-<br>1250000000/* |
|------------------------------|-------------|-----|--------------------------------------------------------------|
| DescribePicProcessBuc<br>ket | 查看图片处理存储桶列表 | 资源级 | qcs::ci::uid/\${appid}:bucket/examplebucket-<br>1250000000/* |

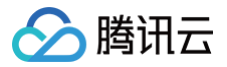

## 授权策略语法

最近更新时间: 2025-06-30 10:53:22

### 策略语法

以下为 CAM 策略:

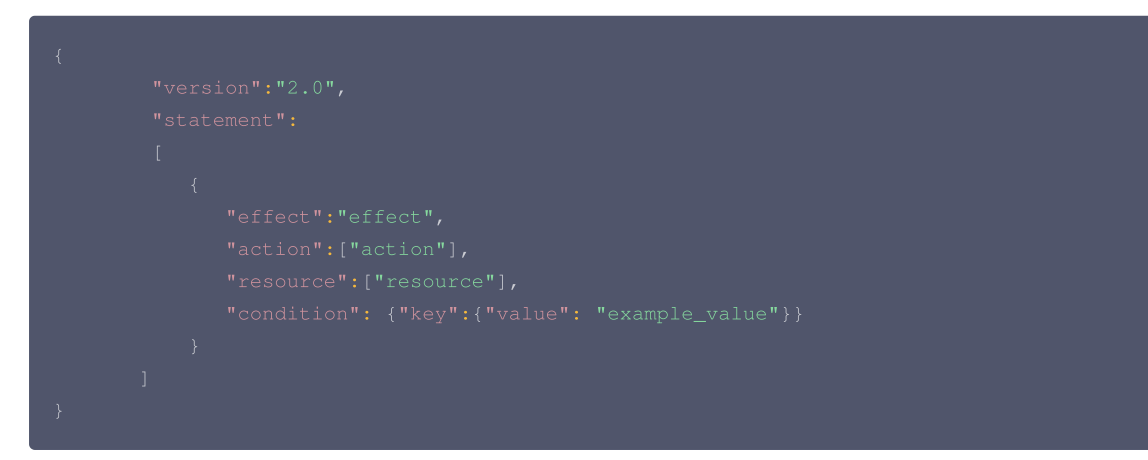

#### 参数说明

- 版本 version: 该项为必填项,目前仅允许值为"2.0"。
- 语句 statement: 是用来描述一条或多条权限的详细信息。该元素包括 effect、action、resource, condition 等多个其他元素的权限或权限集合。 一条策略有且仅有一个 statement 元素。
- 操作 action:用来描述允许或拒绝的操作。操作可以是 API(以 name 前缀描述)或者功能集(一组特定的 API,以 permid 前缀描述)。该元素是 必填项。
- 资源 resource: 描述授权的具体数据。资源是用六段式描述。该元素是必填项。详细说明请参见如下的资源六段式说明。
- 生效条件 condition: 描述策略生效的约束条件。条件包括操作符、操作键和操作值组成。条件值可包括时间、IP 地址等信息。该元素是非必填项。
- 影响 effect:描述声明产生的结果是"允许"还是"显式拒绝"。包括 allow (允许)和 deny (显式拒绝)两种情况。该元素是必填项。

#### 资源六段式说明

- qcs: 是 qcloud service 的简称,表示是腾讯云的云资源。该字段是必填项。
- project\_id: 描述项目信息,仅为了兼容 CAM 早期逻辑,如无必要无需填写。
- service\_type: 产品简称,数据万象为 ci。
- region: 地域信息,例如 ap-shanghai。
- account: 资源拥有者的主账号信息,例如 uid/1250000001 。
- resource: 具体资源详情,例如 bucket/examplebucket-1250000001/\* 。

例如,您可以使用特定存储桶(examplebucket-1250000001),在语句中描述如下所示:

#### "resource":[ "qcs::ci:ap-shanghai:uid/1250000001:bucket/examplebucket-1250000001/\*"]

如果您想要在一条指令中同时指定多个资源,请使用英文逗号将它们隔开,如下所示为指定两个资源的例子:

"resource":["resource1", "resource2"]

### 授权示例

以下为授予子账号提交存储桶 examplebucket-1250000001中媒体处理任务信息的语法示例:

"version":"2.0", "statement":

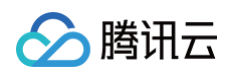

| ] |  |
|---|--|
| } |  |
|   |  |

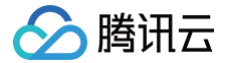

## 授权子账号接入数据万象服务

最近更新时间: 2025-06-30 10:53:22

数据万象(Cloud Infinite,CI)提供数据处理服务,其存储功能基于对象存储(Cloud Object Storage,COS)。因此子账号接入数据万象服务必须同 时配置 CI 读写权限和 COS 相关读写权限。

授予子账号拥有数据万象的操作权限分为三个步骤:创建子账号并配置 CI 权限 、对子账号授予权限 、使用子账号进行数据处理 。

#### ▲ 注意:

子账号访问数据万象控制台进行相关查看或更改配置操作时,需授权相应权限,具体如下表:

| 操作类型      | 权限内容                            |
|-----------|---------------------------------|
| 创建 Bucket | 对应 COS 存储桶的 cos:PutBucket 权限    |
| 解绑 Bucket | 对应 COS 存储桶的 cos:DeleteBucket 权限 |
| 查看功能配置    | 对应 COS 存储桶的 cos:GetBucket 权限    |
| 更改功能配置    | 对应 COS 存储桶的 cos:PutObject 权限    |

### 步骤1: 创建子账号并配置 CI 权限

在访问管理(Cloud Access Management, CAM)控制台可创建子账号,并配置授予子账号的访问权限。具体操作如下所示: 1. 登录 CAM 控制台,选择左侧菜单栏用户 > 用户列表。

- 2. 进入用户列表页面,单击**新建用户**。
- 3. 在新建用户页面,单击自定义创建,进入选择用户类型页面。
- 4. 在选择用户类型页面,选择**可访问资源并接收消息 > 下一步**,进入填写用户信息页面。
- 5. 填写用户信息。在此过程中,可批量创建子用户,设置访问类型和控制台的登录密码等,如下图所示。

| 设置用户信息        | 用户名。                                                                                             | 备注               | 手机          | 邮箱 |    |
|---------------|--------------------------------------------------------------------------------------------------|------------------|-------------|----|----|
|               | user                                                                                             |                  | 中国大陆(+86) ~ |    | 删除 |
|               | 新增用户 (单次最多创建10个用户)                                                                               |                  |             |    |    |
| 访问方式 *        | ● 編程访问<br>启用SecretId和SecretKey,支持調讯云/<br>✓ 購讯云控制台访问<br>启用密码,允许用户登录到腾讯云控制台                        | API、SDK和其他开发工具访问 |             |    |    |
| 控制台密码•        | <ul> <li>● 自动生成密码</li> <li>● 自定义密码</li> <li>● 自助管理控制台登录密码 ①</li> <li>✓ 用户必须在下次登录时重置密码</li> </ul> |                  |             |    |    |
| 登录保护 (i) *    | ● 启用虚拟 MFA 设备校验                                                                                  |                  |             |    |    |
|               | 不开启                                                                                              |                  |             |    |    |
| 操作保护 🛈 *      | ○ 启用虚拟 MFA 设备校验                                                                                  |                  |             |    |    |
|               | ○不开启                                                                                             |                  |             |    |    |
| 0 #+ <b>T</b> | 止 冲入沉寞中方拉明止潮                                                                                     |                  |             |    |    |

6. 单击下一步,进入设置用户权限步骤。选择从策略列表中选取策略关联页签,在策略列表中选择 CI 全读写权限 QcloudCIFullAccess。

| 策略名                | 描述              | 引用次数 | 策略类型 🍸 |
|--------------------|-----------------|------|--------|
| QcloudCIFullAccess | 数据万象(CI)全读写访问权限 | 1    | 预设策略   |

7. 单击下一步,进入设置用户标签步骤。您可以为子用户设置不同维度的标签,详情请参见标签使用指南。

8. 确认输入的信息无误后,单击完成即可创建子账号。

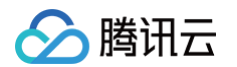

### 步骤2:对子账号授予权限

- 对子账号授予 COS 资源权限和 CI 资源权限,可通过直接关联预设策略的方式:
- 1. 登录 CAM 控制台,选择左侧菜单栏用户 > 用户列表。
- 2. 进入用户列表页面,找到需要授权关联策略的子用户,单击账号右侧的**授权**。
- 为子账号配置数据万象的操作权限时,必须同时开通 COS 资源读写权限和 CI 资源读写权限。在列表中勾选需要授权的策略,然后单击确定,即可完成为 子用户授权关联策略操作。如下图所示:

| 持搜索策略名称/描述/备注                                        | 0 |   |                                         |      |   |
|------------------------------------------------------|---|---|-----------------------------------------|------|---|
|                                                      | Q |   | 策略名                                     | 策略类型 |   |
| 策略名 策略类型 ▼                                           |   |   | QcloudCIFullAccess                      | 预设策略 | ß |
| QCloudResourceFullAccess 预设策略<br>该策略允许您管理账户内所有云服务资源… |   |   | 数据万象(Cl)全读写访问权限                         |      |   |
| ReadOnlyAccess 预设策略 该策略允许您只读访问账户内所有支持接               |   | ↔ | QcloudCOSFullAccess<br>对象存储(COS)全读写访问权限 | 预设策略 | 8 |
| QCloudFinanceFullAccess 预设策略<br>该策略允许您管理账户内财务相关的内容…  |   |   |                                         |      |   |
| QcloudAAFullAccess 预设策略<br>活动防刷(AA)全读写访问权限           |   |   |                                         |      |   |
| QcloudABEullAccess                                   |   |   |                                         |      |   |

4. 也可通过编写自定义策略对子账户授权,具体可参见 授权管理 文档和策略示例。

### 步骤3:使用子账号进行数据处理

当使用子账号进行数据处理时,需要使用主账号的 APPID,子账号的 SecretId 和 SecretKey。

- 1. 使用主账号登录 CAM 控制台,选择左侧菜单栏用户 > 用户列表。
- 2. 进入用户列表页面,单击需要查看 SecretId 和 SecretKey 的子账号名称,进入用户详情页。
- 3. 单击 API 密钥页签,单击新建密钥,即可在此获取 SecretId 和 SecretKey,如下图所示:

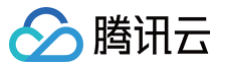

| 创建SecretKey                                                                   |  |  |  |  |  |  |
|-------------------------------------------------------------------------------|--|--|--|--|--|--|
| ① 为降低密钥泄漏的风险,自2023年11月30日起,新建的密钥只在创建时提供<br>SecretKey,后续不可再进行查询,请保存好SecretKey。 |  |  |  |  |  |  |
| SecretId AKIE<br>SecretKey 0IFeuw                                             |  |  |  |  |  |  |
| ▲下载 CSV 文件 但复制                                                                |  |  |  |  |  |  |
| 我已知晓并保存SecretKey                                                              |  |  |  |  |  |  |
| 确定                                                                            |  |  |  |  |  |  |

也可通过授予子账户 CAM 读取权限,使用子账号登录访问控制台查看 API 密钥信息。

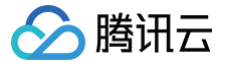

## 授权子账号按照存储桶标签拉取存储桶列表

最近更新时间: 2024-11-01 21:25:22

数据万象(Cloud Infinite,CI)控制台、API 提供了按存储桶标签筛选存储桶列表的功能,该功能通过标签授权实现。

#### 授权步骤

- 1. 使用主账号 Owner 登录到 访问管理 控制台,进入到策略配置页面。
- 2. 根据以下步骤,授权子账号 SubUser 子账号访问具有指定标签的存储桶,可通过**策略生成器或策略语法**实现。

#### 通过策略生成器

- 1. 进入 访问管理 策略配置页面。
- 2. 单击新建自定义策略 > 按策略生成器创建。
- 3. 进入授权配置页面,配置信息如下:
  - 效果:选择为允许,默认不变。
  - 服务:选择数据万象(ci)。
  - 操作:选择读操作 > DescribeClBuckets(数据万象存储桶列表查询)。
  - 资源:选择**全部资源**。
  - 条件: 单击添加其他条件。进入侧窗配置,配置信息如下:
    - 条件键:选择 qcs:resource\_tag 。
    - 运算符: 选择 string\_equal 。
    - 条件值:按照 key&val 格式输入标签,将 key 替换为 bucket 设置的标签键, val 替换为 bucket 设置的标签值。
- 4. 单击**下一步**,输入策略名称。
- 5. 单击完成,即可完成创建。

#### 通过策略语法

- 1. 进入 访问管理 策略配置页面。
- 2. 单击新建自定义策略 > 按策略语法创建。
- 3. 选择空白模板创建,单击下一步。
- 4. 按照如下策略格式进行输入。其中,需要将 key 和 val 分别替换为指定的标签键和标签值。

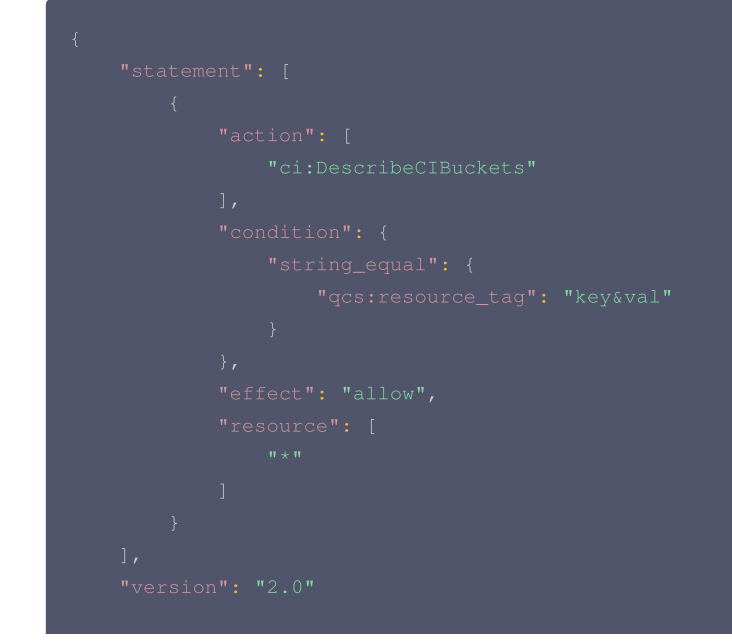

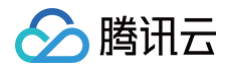

5. 单击完成,即可完成创建。

- 3. 将策略关联子账号 SubUser。在策略页面,找到步骤2创建的策略,在其右侧单击关联用户/组/角色。
- 4. 在弹窗中,勾选子账号 SubUser,并单击确定,即可将子账号 SubUser 关联至该策略。

### 控制台查看

- 1. 通过子账号 SubUser 登录 CI 控制台。
- 2. 在存储桶列表页面,将**自动展示该子账号有权限访问的存储桶列表**。

经过上述步骤,即完成子账号授权访问包含指定标签(key,val)的存储桶。

# ∽ 腾讯云

## 子账号配置数据持久化权限

最近更新时间: 2023-05-26 16:07:56

当前数据万象开放子账号数据持久化操作权限,通过关联 COS 指定资源写入权限实现。以下为相关案例,可实现数据万象**全资源**持久化处理授权或对<mark>指定资</mark> <mark>源</mark>授予持久化操作权限。

△ 注意

子账号配置数据持久化权限前,必须先关联 CI 全读写权限 QcloudCIFullAccess。

在配置自定义策略时,您可将以下参考策略复制粘贴至输入框<mark>编辑策略内容</mark>,根据实际配置修改即可,具体信息可参见 CAM 策略语法说明文档。

### 授权子账号对所有资源进行持久化操作

假设企业账号 CompanyExample(OwnerUin 为10000000001,APPID 为1250000000)下有一个子账号 Developer,该子账号需要对企业账 号 CompanyExample 下的所有资源进行持久化处理。

通过 COS 设置该账号下全部资源的写入权限来实现数据万象子账号持久化操作授权。

方案A:

企业账号 CompanyExample 将预设策略 QcloudCOSDataWriteOnly 授权给子账号 Developer。授权方式请参见 授权管理。 方案B:

1. 通过策略语法方式创建以下策略。

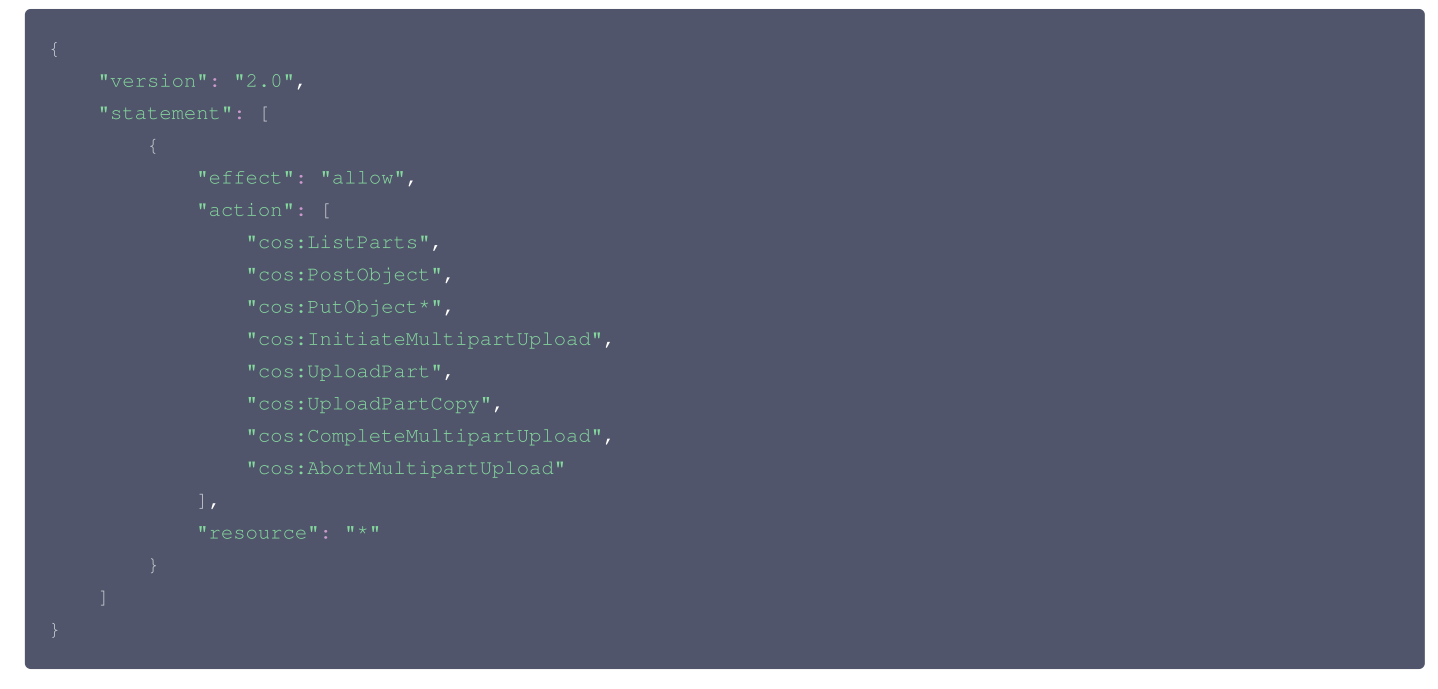

2. 将该策略授权给子账号。授权方式请参见 授权管理。

### 授权子账号对特定目录的资源进行持久化操作

假设企业账号 CompanyExample(OwnerUin 为10000000001,APPID 为1250000000)下有一个子账号 Developer,该子账号需要对企业账 号的存储桶(名为 examplebucket,所属地域为上海)中的 doc 目录下的资源进行持久化处理。 通过 COS 设置特定目录下资源的写入权限来实现数据万象的子账号持久化操作授权。

方客A:

通过 COS 控制台对资源进行 Policy 和 ACL 设置,具体请参见 COS 添加存储桶策略 说明文档。

方案B:

1. 通过策略语法方式创建以下策略。

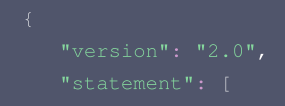

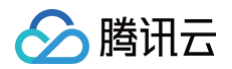

2. 将该策略授权给子账号,授权方式请参见 授权管理。

### 授权子账号对指定资源进行持久化操作

假设企业账号 CompanyExample(OwnerUin 为10000000001,APPID 为1250000000)下有一个子账号 Developer,该子账号需要对企业账 号的存储桶(名为 examplebucket,所属地域为上海)中的 doc 目录下图片 picture.jpg 进行持久化处理。 通过 COS 设置特定资源的写入权限来实现数据万象子账号持久化操作授权。

#### 方案A:

通过 COS 控制台对资源进行 Policy 和 ACL 设置,具体请参见 COS 添加存储桶策略 说明文档。

#### 方案B:

#### 1. 通过策略语法方式创建以下策略。

| t<br>Humanaian", "2.0"                                                                    |  |
|-------------------------------------------------------------------------------------------|--|
|                                                                                           |  |
| "statement": [                                                                            |  |
| {                                                                                         |  |
| "effect": "allow",                                                                        |  |
| "action": [                                                                               |  |
| "cos:ListParts",                                                                          |  |
| "cos:PostObject",                                                                         |  |
| "cos:PutObject*",                                                                         |  |
| "cos:InitiateMultipartUpload",                                                            |  |
| "cos:UploadPart",                                                                         |  |
| "cos:UploadPartCopy",                                                                     |  |
| "cos:CompleteMultipartUpload",                                                            |  |
| "cos:AbortMultipartUpload"                                                                |  |
| ],                                                                                        |  |
| "resource":"qcs::cos:ap-shanghai:uid/1250000000:examplebucket-1250000000/doc/picture.jpg" |  |
| }                                                                                         |  |
| 1                                                                                         |  |
| }                                                                                         |  |
|                                                                                           |  |

### 2. 将该策略授权给子账号,授权方式请参见 授权管理。

### 授权子账号对指定前缀的资源进行持久化操作

假设企业账号 CompanyExample(OwnerUin 为10000000001, APPID 为1250000000)下有一个子账号 Developer,该子账号需要对企业账 号的存储桶(名为 examplebucket,所属地域为上海)中的 doc 目录下以 test 为前缀的资源进行持久化处理。 通过 COS 设置指定前缀资源的写入权限来实现数据万象子账号持久化操作授权。

#### 方案A:

通过 COS 控制台对资源进行 Policy 和 ACL 设置,具体请参见 COS 添加存储桶策略 说明文档。

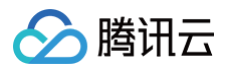

### 方案B:

1. 通过策略语法方式创建以下策略。

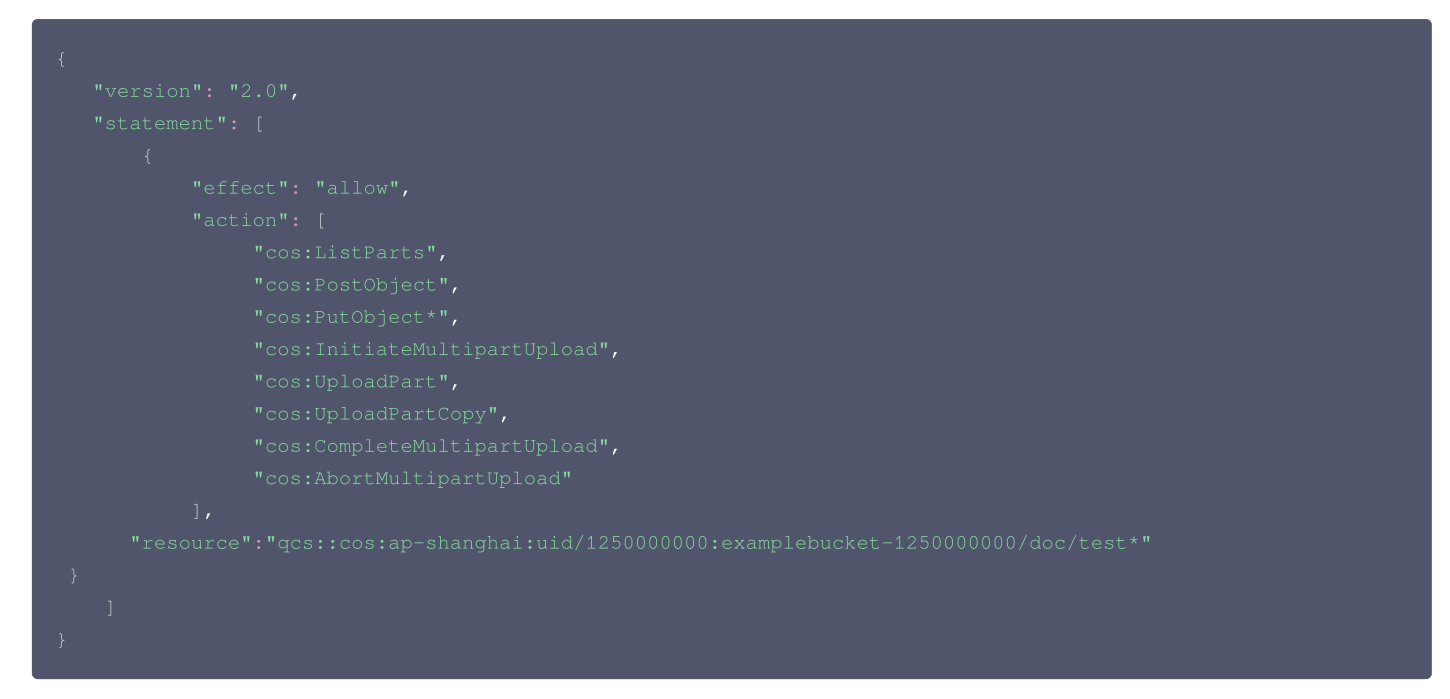

2. 将该策略授权给子账号,授权方式请参见 授权管理。

### 授权子账号对特定目录下所有资源进行持久化操作并禁止对该目录下指定文件操作

假设企业账号 CompanyExample(OwnerUin 为10000000001,APPID 为1250000000)下有一个子账号 Developer,该子账号需要对企业账 号的存储桶(名为 examplebucket,所属地域为上海)中的 doc 目录下所有资源进行持久化处理,但禁止对 picture.jpg 文件进行持久化处理。 通过 COS 设置指定文件的写入权限来实现数据万象子账号持久化操作授权。

#### 方案A:

通过 COS 控制台进行 Policy 和 ACL 设置,具体请参见 COS 添加存储桶策略 说明文档。

#### 方案B:

1. 通过策略语法方式创建以下策略。

```
{
    "version": "2.0",
    "statement": [
    "effect": "allow",
    "action": [
        "cos:ListParts",
        "cos:PostObject",
        "cos:PostObject",
        "cos:Ubject*",
        "cos:Ubject*",
        "cos:Ubject*",
        "cos:Ubject*",
        "cos:Ubject*",
        "cos:Ubject",
        "cos:UbjectPultipartUpload",
        "cos:OpletedMultipartUpload",
        "cos:AbortMultipartUpload"
    ],
    "resource":"qcs::cos:ap-shanghai:uid/1250000000:examplebucket-1250000000/doc/*"
},
    {
        "effect": "deny",
        "action": [
        "cos:ListParts",
        "cos:ListParts",
        "cos:PostObject",
        "cos:DotOpject",
        "effect": "deny",
        "action": [
        "cos:ListParts",
        "cos:PostObject",
        "cos:PostObject",
        "cos:PostObject",
        "cos:PostObject",
        "cos:PostObject",
        "cos:PostObject",
        "cos:PostObject",
        "cos:PostObject",
        "cos:PostObject",
        "cos:PostObject",
        "cos:PostObject",
        "cos:PostObject",
        "cos:PostObject",
        "cos:PostObject",
        "cos:PostObject",
        "cos:PostObject",
        "cos:PostObject",
        "cos:PostObject",
        "cos:PostObject",
        "cos:PostObject",
        "cos:PostObject",
        "cos:PostObject",
        "cos:PostObject",
        "cos:PostObject",
        "cos:PostObject",
        "cos:PostObject",
        "cos:PostObject",
        "cos:PostObject",
        "cos:PostObject",
        "cos:PostObject",
        "cos:PostObject",
        "cos:PostObject",
        "cos:PostObject",
        "cos:PostObject",
        "cos:PostObject",
        "cos:PostObject",
        "cos:PostObject",
        "cos:PostObject",
        "cos:PostObject",
        "cos:PostObject",
        "cos:PostObject",
        "cos:PostObject",
        "cos:PostObject",
        "cos:PostObject",
        "cos:PostObject",
        "cos:PostObject",
        "cos:PostObject",
        "cos:PostObject",
        "cos:PostObject",
        "cos:PostObject",
        "cos:Post
```

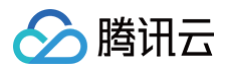

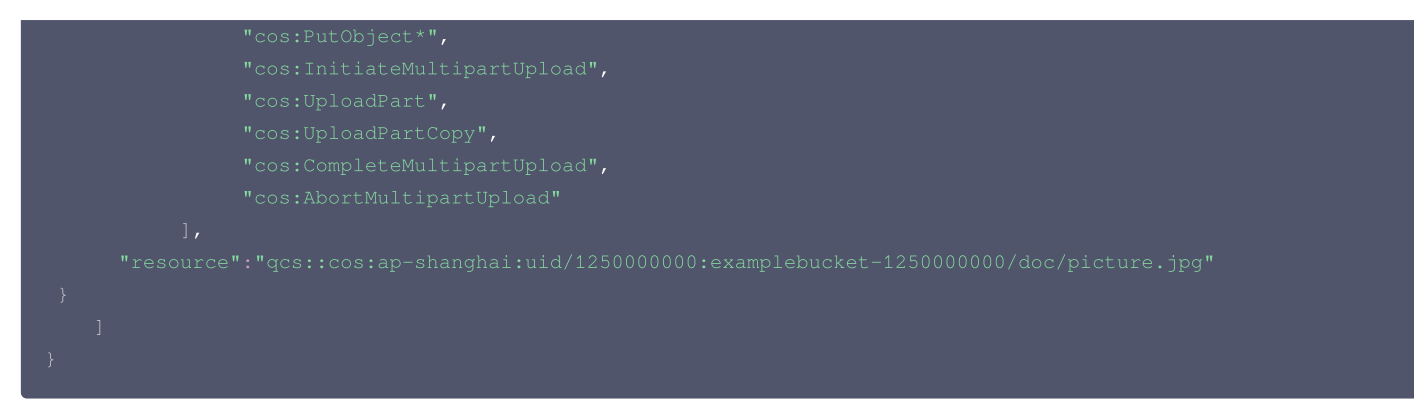

2. 将该策略授权给子账号,授权方式请参见 授权管理。